# OMRON

# **Machine Automation Controller**

NX-series NX1P2 CPU Unit

# Built-in I/O and Option Board User's Manual

NX1P2-11 0 0 NX1P2-11 0 1 NX1P2-10 0 0 NX1P2-10 0 1 NX1P2-90 0 0 NX1P2-90 0 1

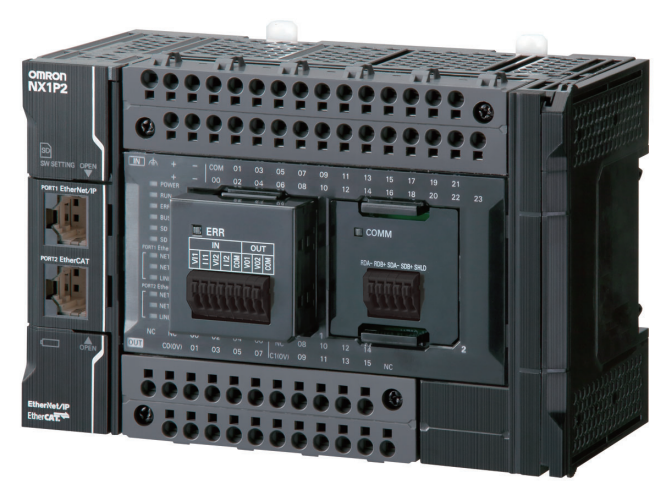

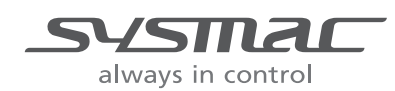

W579-E1-01

Buy: www.ValinOnline.com | Phone 844-385-3099 | Email: CustomerService@valin.com

CPU Unit

#### NOTE

All rights reserved. No part of this publication may be reproduced, stored in a retrieval system, or transmitted, in any form, or by any means, mechanical, electronic, photocopying, recording, or otherwise, without the prior written permission of OMRON.

No patent liability is assumed with respect to the use of the information contained herein. Moreover, because OMRON is constantly striving to improve its high-quality products, the information contained in this manual is subject to change without notice. Every precaution has been taken in the preparation of this manual. Nevertheless, OMRON assumes no responsibility for errors or omissions. Neither is any liability assumed for damages resulting from the use of the information contained in this publication.

#### - Trademarks -

- Sysmac and SYSMAC are trademarks or registered trademarks of OMRON Corporation in Japan and other countries for OMRON factory automation products.
- Microsoft, Windows, Windows Vista, Excel, and Visual Basic are either registered trademarks or trademarks of Microsoft Corporation in the United States and other countries.
- EtherCAT® is registered trademark and patented technology, licensed by Beckhoff Automation GmbH, Germany.
- ODVA, CIP, CompoNet, DeviceNet, and EtherNet/IP are trademarks of ODVA.

• The SD and SDHC logos are trademarks of SD-3C, LLC.

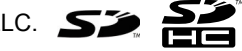

Other company names and product names in this document are the trademarks or registered trademarks of their respective companies.

#### Copyrights

Microsoft product screen shots reprinted with permission from Microsoft Corporation.

# Introduction

Thank you for purchasing an NX-series NX1P2 CPU Unit.

This manual contains information that is necessary to use the NX-series NX1P2 CPU Unit. Please read this manual and make sure you understand the functionality and performance of the NX-series NX1P2 CPU Unit before you attempt to use it in a control system.

Keep this manual in a safe place where it will be available for reference during operation.

#### **Intended Audience**

This manual is intended for the following personnel, who must also have knowledge of electrical systems (an electrical engineer or the equivalent).

- · Personnel in charge of introducing FA systems.
- · Personnel in charge of designing FA systems.
- · Personnel in charge of installing and maintaining FA systems.
- · Personnel in charge of managing FA systems and facilities.

For programming, this manual is intended for personnel who understand the programming language specifications in international standard IEC 61131-3 or Japanese standard JIS B 3503.

### **Applicable Products**

This manual covers the following products.

- NX-series NX1P2 CPU Units
  - NX1P2-11
  - NX1P2-110001
  - NX1P2-10
  - NX1P2-10001
  - NX1P2-90
  - NX1P2-90

Part of the specifications and restrictions for the CPU Units are given in other manuals. Refer to *Relevant Manuals* on page 7 and *Related Manuals* on page 20.

# CONTENTS

| Introduction                                                                                                    | <b>1</b>      |
|----------------------------------------------------------------------------------------------------|---------------|
| Applicable Products                                                                                                    | 1<br><b>2</b> |
| Relevant Manuals                                                                                                    | 7             |
| Manual Structure                                                                                                    | <b>8</b><br>8 |
| Special Information<br>Precaution on Terminology                                                                                                    | 9             |
| Terms and Conditions Agreement<br>Warranty, Limitations of Liability<br>Application Considerations<br>Disclaimers                                                   | <b>10</b><br> |
| Safety Precautions                                                                                                    | 12            |
| Precautions for Safe Use                                                                                                    | 13            |
| Precautions for Correct Use                                                                                                    | 14            |
| Regulations and Standards<br>Conformance to EU Directives<br>Conformance to UL and CSA Standards<br>Conformance to KC Standards<br>Software Licenses and Copyrights | <b>15</b><br> |
| Versions<br>Checking Versions<br>Unit Versions of CPU Units and Sysmac Studio Versions                                                                              | <b>17</b><br> |
| Related Manuals                                                                                                    | 20            |
| Terminology                                                                                                    | 24            |
| Revision History                                                                                                    | 29            |
| Sections in this Manual                                                                                                    |               |

# Section 1 Introduction to NX1P2 CPU Units

| 1-1 | Funct | ion Specifications for NX1P2 CPU Units | . 1-2 |
|-----|-------|----------------------------------------|-------|
| 1-2 | Overa | II Operating Procedure                 | . 1-7 |
|     | 1-2-1 | Overall Operating Procedure            | 1-7   |
|     | 1-2-2 | Procedure Details                      | 1-8   |
|     |       |                                        |       |

### Section 2 Built-in I/O

| 2-1 | Built-i | n I/O Terminal Allocation | . 2-2 |
|-----|---------|---------------------------|-------|
|     | 2-1-1   | Terminal Arrangement      | 2-2   |

| 2-2 | I/O Data Specifications                  |  |
|-----|------------------------------------------|--|
|     | 2-2-1 NX1P2-□□24DT/-□□24DT1              |  |
|     | 2-2-2 NX1P2-0040DT/-0040DT1              |  |
| 2-3 | Built-in I/O Functions                   |  |
| 2-4 | Settings                                 |  |
|     | 2-4-1 Built-in I/O Settings              |  |
|     | 2-4-2 I/O Map                            |  |
| 2-5 | Functions                                |  |
|     | 2-5-1 Input Filter                       |  |
|     | 2-5-2 Output Load Rejection Setting      |  |
| 2-6 | I/O Refreshing                           |  |
|     | 2-6-1 I/O Refresh Timing of Built-in I/O |  |
|     | 2-6-2 I/O Response Time of Built-in I/O  |  |
|     |                                          |  |

# Section 3 Option Boards

| 3-1 | Optio          | n Board Types                                 |      |
|-----|----------------|-----------------------------------------------|------|
|     | 3-1-1<br>3-1-2 | Serial Communications Option Boards           |      |
| 3-2 | Using          | Option Boards                                 |      |
|     | 3-2-1          | Settings                                      |      |
|     | 3-2-2          | System-defined Variables                      | 3-9  |
|     | 3-2-3          | Device Variables                              | 3-10 |
|     | 3-2-4          | Assigning Device Variables to Option Boards   | 3-11 |
|     | 3-2-5          | Instructions Used for Option Boards           | 3-13 |
|     | 3-2-6          | How Option Boards Operate in Case of an Error | 3-14 |
|     | 3-2-6          | How Option Boards Operate in Case of an Error | 3-14 |

# Section 4 Serial Communications

| 4-1 | Seria                 | Communications Types and Overview                               | 4-2               |
|-----|-----------------------|-----------------------------------------------------------------|-------------------|
| 4-2 | <b>Progr</b><br>4-2-1 | amless Communications with NB-series Programmable Terminals     | <b>4-4</b><br>4_4 |
|     | 4-2-1                 | Procedure                                                       | 4-4               |
|     | 4-2-3                 | Settings                                                        |                   |
|     | 4-2-4                 | Programming                                                     |                   |
|     | 4-2-5                 | Connection Examples                                             | 4-9               |
| 4-3 | Progr                 | amless Communications with E5⊡C Digital Temperature Controllers | 4-10              |
|     | 4-3-1                 | Overview                                                        | 4-10              |
|     | 4-3-2                 | Procedure                                                       | 4-12              |
|     | 4-3-3                 | Settings                                                        | 4-14              |
|     | 4-3-4                 | Programming                                                     | 4-17              |
|     | 4-3-5                 | Connection Examples                                             | 4-17              |
| 4-4 | Conn                  | ection with Modbus-RTU Slaves                                   | 4-18              |
|     | 4-4-1                 | Overview                                                        | 4-18              |
|     | 4-4-2                 | Procedure                                                       | 4-19              |
|     | 4-4-3                 | Settings                                                        | 4-21              |
|     | 4-4-4                 | Programming                                                     | 4-22              |
|     | 4-4-5                 | Connection Examples                                             | 4-24              |
| 4-5 | Conn                  | ection with General-purpose Serial Communications Devices       | 4-25              |
|     | 4-5-1                 | Overview                                                        | 4-25              |
|     | 4-5-2                 | Procedure                                                       | 4-26              |
|     | 4-5-3                 | Settings                                                        | 4-28              |
|     | 4-5-4                 | Programming                                                     | 4-29              |
|     |                       |                                                                 |                   |

# Section 5 Analog I/O

| 5-1               | Speci                                                                           | fications                                                                                                    |                                                                                       |
|-------------------|---------------------------------------------------------------------------------|----------------------------------------------------------------------------------------------------|---------------------------------------------------------------------------------------|
|                   | 5-1-1                                                                           | Analog I/O Option Boards                                                                                                    |                                                                                       |
|                   | 5-1-2                                                                           | Part Names and Functions                                                                                                    |                                                                                       |
|                   | 5-1-3                                                                           | Terminal Arrangement                                                                                                    |                                                                                       |
|                   | 5-1-4                                                                           | Input Range and Output Range                                                                                                    |                                                                                       |
| 5-2               | Proce                                                                           | dure                                                                                                    | 5-5                                                                                   |
| 5-3               | Settin                                                                          | gs                                                                                                    |                                                                                       |
|                   | 5-3-1                                                                           | Option Board Settings                                                                                                    |                                                                                       |
|                   | 5-3-2                                                                           | Device Variables                                                                                                    | 5-7                                                                                   |
|                   |                                                                                 |                                                                                                    |                                                                                       |
| 5-4               | Progr                                                                           | amming                                                                                                    | 5-8                                                                                   |
| 5-4               | <b>Progr</b><br>5-4-1                                                           | amming<br>I/O Data                                                                                                    | <b>5-8</b><br>5-8                                                                     |
| 5-4               | <b>Progr</b><br>5-4-1<br>5-4-2                                                  | amming<br>I/O Data<br>Option Board Status                                                                                                    | <b>5-8</b><br>5-8<br>5-9                                                              |
| 5-4               | <b>Progr</b><br>5-4-1<br>5-4-2<br>5-4-3                                         | amming<br>I/O Data<br>Option Board Status<br>Special Instructions for Analog I/O Option Boards                                                                                                   | <b>5-8</b><br>5-8<br>5-9<br>5-9                                                       |
| 5-4               | <b>Progr</b><br>5-4-1<br>5-4-2<br>5-4-3<br>5-4-4                                | amming<br>I/O Data<br>Option Board Status<br>Special Instructions for Analog I/O Option Boards<br>Precautions on Supported Functions                                                             | <b>5-8</b><br>5-9<br>5-9<br>5-9<br>5-10                                               |
| 5-4<br>5-5        | Progr<br>5-4-1<br>5-4-2<br>5-4-3<br>5-4-4<br>Wiring                             | amming<br>I/O Data<br>Option Board Status<br>Special Instructions for Analog I/O Option Boards<br>Precautions on Supported Functions                                                             | <b>5-8</b><br>5-8<br>5-9<br>5-9<br>5-10<br><b>5-11</b>                                |
| 5-4<br>5-5<br>5-6 | Progr<br>5-4-1<br>5-4-2<br>5-4-3<br>5-4-4<br>Wiring                             | amming<br>I/O Data<br>Option Board Status<br>Special Instructions for Analog I/O Option Boards<br>Precautions on Supported Functions<br>g                                                        | 5-8<br>5-8<br>5-9<br>5-9<br>5-10<br>5-11<br>5-12                                      |
| 5-4<br>5-5<br>5-6 | Progr.<br>5-4-1<br>5-4-2<br>5-4-3<br>5-4-4<br>Wiring<br>I/O Re<br>5-6-1         | amming<br>I/O Data<br>Option Board Status<br>Special Instructions for Analog I/O Option Boards<br>Precautions on Supported Functions<br>g<br>efreshing<br>I/O Refresh Operation                  | <b>5-8</b><br>5-8<br>5-9<br>5-9<br>5-10<br><b>5-11</b><br><b>5-12</b><br><b>5-1</b> 2 |
| 5-4<br>5-5<br>5-6 | Progr<br>5-4-1<br>5-4-2<br>5-4-3<br>5-4-4<br>Wiring<br>I/O Re<br>5-6-1<br>5-6-2 | amming<br>I/O Data<br>Option Board Status<br>Special Instructions for Analog I/O Option Boards<br>Precautions on Supported Functions<br>g<br>efreshing<br>I/O Refresh Operation<br>Response Time | <b>5-8</b><br>5-8<br>5-9<br>5-9<br>5-10<br><b>5-11</b><br><b>5-12</b><br>5-12<br>5-13 |

## Section 6 Introduction of Motion Control Functions

| 6-1 | Single  | e-axis Position Control                                      | 6-3  |
|-----|---------|--------------------------------------------------------------|------|
|     | 6-1-1   | Outline of Operation                                         | 6-3  |
|     | 6-1-2   | Absolute Positioning                                         | 6-4  |
|     | 6-1-3   | Relative Positioning.                                        | 6-4  |
|     | 6-1-4   | Interrupt Feeding                                            | 6-5  |
|     | 6-1-5   | Cyclic Synchronous Positioning                               |      |
|     | 6-1-6   | Stopping                                                     |      |
|     | 6-1-7   | Override Factors                                             | 6-13 |
| 6-2 | Sinale  | e-axis Synchronized Control                                  |      |
| -   | 6-2-1   | Overview of Synchronized Control                             | 6-14 |
|     | 6-2-2   | Gear Operation                                               | 6-14 |
|     | 6-2-3   | Positioning Gear Operation                                   | 6-15 |
|     | 6-2-4   | Cam Operation                                                | 6-16 |
|     | 6-2-5   | Cam Tables                                                   | 6-17 |
|     | 6-2-6   | Synchronous Positioning                                      | 6-25 |
|     | 6-2-7   | Combining Axes                                               |      |
|     | 6-2-8   | Master Axis Phase Shift                                      | 6-27 |
|     | 6-2-9   | Slave Axis Position Compensation                             | 6-27 |
|     | 6-2-10  | Achieving Synchronized Control in Multi-motion               | 6-28 |
| 6-3 | Single  | e-axis Velocity Control                                      | 6-30 |
|     | 6-3-1   | Velocity Control                                             | 6-30 |
|     | 6-3-2   | Cyclic Synchronous Velocity Control                          | 6-31 |
| 6-4 | Sinale  | e-axis Torque Control                                        |      |
| 6-5 | Comm    | on Functions for Single-axis Control                         | 6-33 |
| 0-0 | 6.5.1   | Desitions                                                    | 6_33 |
|     | 6-5-2   | Velocity                                                     |      |
|     | 6-5-3   | Acceleration and Deceleration                                |      |
|     | 6-5-4   | Jerk                                                         | 6-38 |
|     | 6-5-5   | Specifying the Operation Direction                           | 6-39 |
|     | 6-5-6   | Re-executing Motion Control Instructions                     | 6-43 |
|     | 6-5-7   | Multi-execution of Motion Control Instructions (Buffer Mode) |      |
| 6-6 | Multi-a | axes Coordinated Control                                     |      |
|     | 6-6-1   | Outline of Operation                                         |      |
|     | 6-6-2   | Linear Interpolation                                         |      |

NX-series NX1P2 CPU Unit Built-in I/O and Option Board User's Manual (W579)

Buy: www.ValinOnline.com | Phone 844-385-3099 | Email: CustomerService@valin.com

|     | 6-6-3  | Circular Interpolation                                                      | 6-58 |
|-----|--------|-----------------------------------------------------------------------------|------|
|     | 6-6-4  | Axes Group Cyclic Synchronous Positioning                                   | 6-58 |
|     | 6-6-5  | Stopping Under Multi-axes Coordinated Control                               | 6-59 |
|     | 6-6-6  | Overrides for Multi-axes Coordinated Control                                | 6-61 |
| 6-7 | Comm   | on Functions for Multi-axes Coordinated Control                             | 6-62 |
|     | 6-7-1  | Velocity Under Multi-axes Coordinated Control                               | 6-62 |
|     | 6-7-2  | Acceleration and Deceleration Under Multi-axes Coordinated Control          | 6-63 |
|     | 6-7-3  | Jerk for Multi-axes Coordinated Control                                     | 6-64 |
|     | 6-7-4  | Re-executing Motion Control Instructions for Multi-axes Coordinated Control | 6-65 |
|     | 6-7-5  | Multi-execution (Buffer Mode) of Motion Control Instructions                |      |
|     |        | for Multi-axes Coordinated Control                                          | 6-66 |
| 6-8 | Other  | Functions                                                                   | 6-74 |
|     | 6-8-1  | Changing the Current Position                                               | 6-74 |
|     | 6-8-2  | Torque Limit                                                                | 6-75 |
|     | 6-8-3  | Latching                                                                    | 6-75 |
|     | 6-8-4  | Zone Monitoring                                                             | 6-76 |
|     | 6-8-5  | Software Limits                                                             | 6-77 |
|     | 6-8-6  | Following Error Monitoring                                                  | 6-78 |
|     | 6-8-7  | Following Error Counter Reset                                               | 6-79 |
|     | 6-8-8  | Axis Following Error Monitoring                                             | 6-80 |
|     | 6-8-9  | In-position Check                                                           | 6-80 |
|     | 6-8-10 | Changing Axis Use                                                           | 6-82 |
|     | 6-8-11 | Enabling Digital Cam Switch                                                 | 6-83 |
|     | 6-8-12 | Displaying 3D Motion Monitor for User Coordinate System                     | 6-84 |
|     |        |                                                                             |      |

# Section 7 Introduction of EtherNet/IP Communications Functions

| 7-1 | Comn  | nunications Services                                     | 7-2 |
|-----|-------|----------------------------------------------------------|-----|
|     | 7-1-1 | CIP (Common Industrial Protocol) Communications Services |     |
|     | 7-1-2 | BOOTP Client                                             |     |
|     | 7-1-3 | FTP Server                                               |     |
|     | 7-1-4 | FTP Client                                               |     |
|     | 7-1-5 | Automatic Clock Adjustment                               |     |
|     | 7-1-6 | Socket Service                                           |     |
|     | 7-1-7 | Specifying Host Names                                    |     |
|     | 7-1-8 | SNMP Agent                                               |     |

## Section 8 Introduction of EtherCAT Communications Functions

| 8-1 | Overv | iew of Communications                              | . 8-2 |
|-----|-------|----------------------------------------------------|-------|
|     | 8-1-1 | Process Data Communications and SDO Communications | 8-2   |
|     | 8-1-2 | Other Functions                                    | 8-3   |

# Section 9 Troubleshooting

| 9-1 | Opera | ation after an Error                                                            |      |
|-----|-------|---------------------------------------------------------------------------------|------|
| -   | 9-1-1 | Overview of NX1P2 CPU Unit Status                                               |      |
|     | 9-1-2 | Fatal Errors in the CPU Unit                                                    |      |
|     | 9-1-3 | Non-fatal Errors in the CPU Unit                                                | 9-4  |
| 9-2 | Troub | leshooting                                                                      | 9-11 |
|     | 9-2-1 | Checking to See If the CPU Unit Is Operating                                    | 9-11 |
|     | 9-2-2 | Troubleshooting Flowchart for Non-fatal Errors                                  | 9-12 |
|     | 9-2-3 | Error Table                                                                     | 9-13 |
|     | 9-2-4 | Error Descriptions                                                              | 9-14 |
| 9-3 | Optio | n Board Errors                                                                  | 9-18 |
|     | 9-3-1 | Checking for Errors and Troubleshooting with the ERR Indicator on Option Boards | 9-18 |

# Appendices

| A-1 | Version Information | <b>A-</b> : | 2 |
|-----|---------------------|-------------|---|
|-----|---------------------|-------------|---|

Index

# **Relevant Manuals**

The following table provides the relevant manuals for the NX-series NX1P2 CPU Units. Read all of the manuals that are relevant to your system configuration and application before you use the NX-series NX1P2 CPU Unit.

Most operations are performed from the Sysmac Studio Automation Software. Refer to the Sysmac Studio Version 1 Operation Manual (Cat. No. W504) for information on the Sysmac Studio.

| Purpose of use       Basic information         Purpose of use       Hasks are series CPU Unit<br>throw are used in the series CPU Unit<br>throw are used in the series NX1P2 CPU Unit<br>throw are used in the series NX1P2 CPU Unit<br>throw are used in the series of use       NU/XX-series CPU Unit<br>throw are used in the series of use       NU/XX-series CPU Unit<br>throw are used in throw are used in throw are usere used in throw are used in throw are used i                                                                                                    |
|----------------------------------------------------------------------------------------------------|
| Purpose of use       Purpose of use       NUNX-series CPU Unit<br>NX-series CPU Unit<br>NX-series CPU VII<br>NX-series CPU VI |
| Introduction to NX1P2 CPU Units <ul> <li>Setting devices and hardware</li> <li>Using motion control</li> <li>Using EtherCAT</li> <li>Using EtherNet/IP</li> <li>Software settings</li> <li>Using motion control</li> <li>Using motion control</li> <li>Using motion control</li> <li>Using motion control</li> <li>Using motion control</li> <li>Using motion control</li> <li>Using motion control</li> <li>Using motion control</li> <li>Using EtherNet/IP</li> <li>Using EtherNet/IP</li> <li>Using the NX1P2 CPU Unit functions</li> <li>Writing the user program</li> <li>Using motion control</li> <li>Using EtherCAT</li> <li>Using motion control</li> <li>Using motion control</li> <li>Using the NX1P2 CPU Unit functions</li> <li>Writing the user program</li> <li>Using EtherCAT</li> <li>Using EtherCAT</li> <li>Using EtherNet/IP</li> <li>Using EtherCAT</li> <li>Using motion control</li> <li>Using motion control</li> <li>Using the NX1P2 CPU Unit functions</li> <li>Using the NX1P2 CPU Unit functions</li> <li>Using EtherNet/IP</li> <li>Using EtherNet/IP</li> <li>Usin</li></ul>                                                                                                    |
| Setting devices and hardware <ul> <li>Using motion control</li> <li>Using EtherCAT</li> <li>Using motion control</li> <li>Using motion control</li> <li>Using motion control</li> <li>Using motion control</li> <li>Using motion control</li> <li>Using EtherCAT</li> <li>Using EtherNet/IP</li> <li>Using EtherNet/IP</li> <li>Using EtherNet/IP</li> <li>Using the NX1P2 CPU Unit functions</li> <li>Writing the user program</li> <li>Using EtherCAT</li> <li>Using EtherCAT</li> <li>Using EtherCAT</li> <li>Using the user program</li> <li>Using EtherCAT</li> <li>Using EtherCAT</li> <li>Using motion control</li> <li>Using motion control</li> <li>Using the user program</li> <li>Using the user program</li> <li>Using EtherCAT</li> <li>Using EtherNet/IP</li> <li>Using EtherCAT</li> <li>Using the user program</li> <li>Using EtherNet/IP</li> <li>Using EtherNet/IP</li></ul>                                                                                                    |
| Using motion control       Using EtherCAT       •       •       •       •       •       •       •       •       •       •       •       •       •       •       •       •       •       •       •       •       •       •       •       •       •       •       •       •       •       •       •       •       •       •       •       •       •       •       •       •       •       •       •       •       •       •       •       •       •       •       •       •       •       •       •       •       •       •       •       •       •       •       •       •       •       •       •       •       •       •       •       •       •       •       •       •       •       •       •       •       •       •       •       •       •       •       •       •       •       •       •       •       •       •       •       •       •       •       •       •       •       •       •       •       •       •       •       •       •       •       •       •       •       •       •                                                                                                    |
| Using EtherCAT       •       •       •       •       •       •       •       •       •       •       •       •       •       •       •       •       •       •       •       •       •       •       •       •       •       •       •       •       •       •       •       •       •       •       •       •       •       •       •       •       •       •       •       •       •       •       •       •       •       •       •       •       •       •       •       •       •       •       •       •       •       •       •       •       •       •       •       •       •       •       •       •       •       •       •       •       •       •       •       •       •       •       •       •       •       •       •       •       •       •       •       •       •       •       •       •       •       •       •       •       •       •       •       •       •       •       •       •       •       •       •       •       •       •       •       •       •                                                                                                    |
| Using EtherNet/IP       •       •       •         Software settings       •       •       •       •         Using motion control       •       •       •       •       •         Using EtherNet/IP       •       •       •       •       •       •       •       •       •       •       •       •       •       •       •       •       •       •       •       •       •       •       •       •       •       •       •       •       •       •       •       •       •       •       •       •       •       •       •       •       •       •       •       •       •       •       •       •       •       •       •       •       •       •       •       •       •       •       •       •       •       •       •       •       •       •       •       •       •       •       •       •       •       •       •       •       •       •       •       •       •       •       •       •       •       •       •       •       •       •       •       •       •       •       •       •                                                                                                    |
| Software settings       Image: settings       Image: settings       Image: settings         Using motion control       Image: settings       Image: settings       Image: settings         Using EtherCAT       Image: settings       Image: settings       Image: settings       Image: settings         Using EtherNet/IP       Image: settings       Image: settings       Image: settings       Image: settings         Writing the user program       Image: settings       Image: settings       Image: settings       Image: settings         Writing the user program       Image: settings       Image: settings       Image: settings       Image: settings         Using EtherCAT       Image: settings       Image: settings       Image: settings       Image: settings       Image: settings         Using EtherNet/IP       Image: settings       Image: settings                                                                                                    |
| Using motion control       •       •       •       •       •       •       •       •       •       •       •       •       •       •       •       •       •       •       •       •       •       •       •       •       •       •       •       •       •       •       •       •       •       •       •       •       •       •       •       •       •       •       •       •       •       •       •       •       •       •       •       •       •       •       •       •       •       •       •       •       •       •       •       •       •       •       •       •       •       •       •       •       •       •       •       •       •       •       •       •       •       •       •       •       •       •       •       •       •       •       •       •       •       •       •       •       •       •       •       •       •       •       •       •       •       •       •       •       •       •       •       •       •       •       •       •       •                                                                                                    |
| Using EtherCAT       •       •       •       •       •       •       •       •       •       •       •       •       •       •       •       •       •       •       •       •       •       •       •       •       •       •       •       •       •       •       •       •       •       •       •       •       •       •       •       •       •       •       •       •       •       •       •       •       •       •       •       •       •       •       •       •       •       •       •       •       •       •       •       •       •       •       •       •       •       •       •       •       •       •       •       •       •       •       •       •       •       •       •       •       •       •       •       •       •       •       •       •       •       •       •       •       •       •       •       •       •       •       •       •       •       •       •       •       •       •       •       •       •       •       •       •       •                                                                                                    |
| Using EtherNet/IP       •       •       •         Using the NX1P2 CPU Unit functions       •       •       •       •         Writing the user program       •       •       •       •       •         Using motion control       •       •       •       •       •       •       •       •       •       •       •       •       •       •       •       •       •       •       •       •       •       •       •       •       •       •       •       •       •       •       •       •       •       •       •       •       •       •       •       •       •       •       •       •       •       •       •       •       •       •       •       •       •       •       •       •       •       •       •       •       •       •       •       •       •       •       •       •       •       •       •       •       •       •       •       •       •       •       •       •       •       •       •       •       •       •       •       •       •       •       •       •       •       •       <                                                                                                    |
| Using the NX1P2 CPU Unit functions       •       •       •       •       •       •       •       •       •       •       •       •       •       •       •       •       •       •       •       •       •       •       •       •       •       •       •       •       •       •       •       •       •       •       •       •       •       •       •       •       •       •       •       •       •       •       •       •       •       •       •       •       •       •       •       •       •       •       •       •       •       •       •       •       •       •       •       •       •       •       •       •       •       •       •       •       •       •       •       •       •       •       •       •       •       •       •       •       •       •       •       •       •       •       •       •       •       •       •       •       •       •       •       •       •       •       •       •       •       •       •       •       •       •       •       •                                                                                                    |
| Writing the user program       Using motion control         Using EtherCAT       •         Using EtherNet/IP       •         Programming error processing       •         Using the NX1P2 CPU Unit functions       •                                                                                                    |
| Using motion control       Image: Control interview of the control interview of the control interview of t                                                                                                    |
| Using EtherNet/IP  Programming error processing Using the NX1P2 CPU Unit functions                                                                                                    |
| Using EtherNet/IP Programming error processing Using the NX1P2 CPU Unit functions                                                                                                    |
| Programming error processing     •       Using the NX1P2 CPU Unit functions     •                                                                                                    |
| Using the NX1P2 CPU Unit functions                                                                                                    |
|                                                                                                    |
|                                                                                                    |
|                                                                                                    |
|                                                                                                    |
| Using EinerNet/IP                                                                                                    |
| Learning about error management and                                                                                                    |
|                                                                                                    |
| Maintenance                                                                                                    |
| Using motion control                                                                                                    |
| Using EtherCAT                                                                                                    |
| Using EtherNet/IP                                                                                                    |

\*1. Refer to the *NJ/NX-series Troubleshooting Manual* (Cat. No. W503) for the error management concepts and an overview of the error items. Refer to the manuals that are indicated with triangles for details on errors for the corresponding Units.

# **Manual Structure**

#### **Page Structure**

The following page structure is used in this manual.

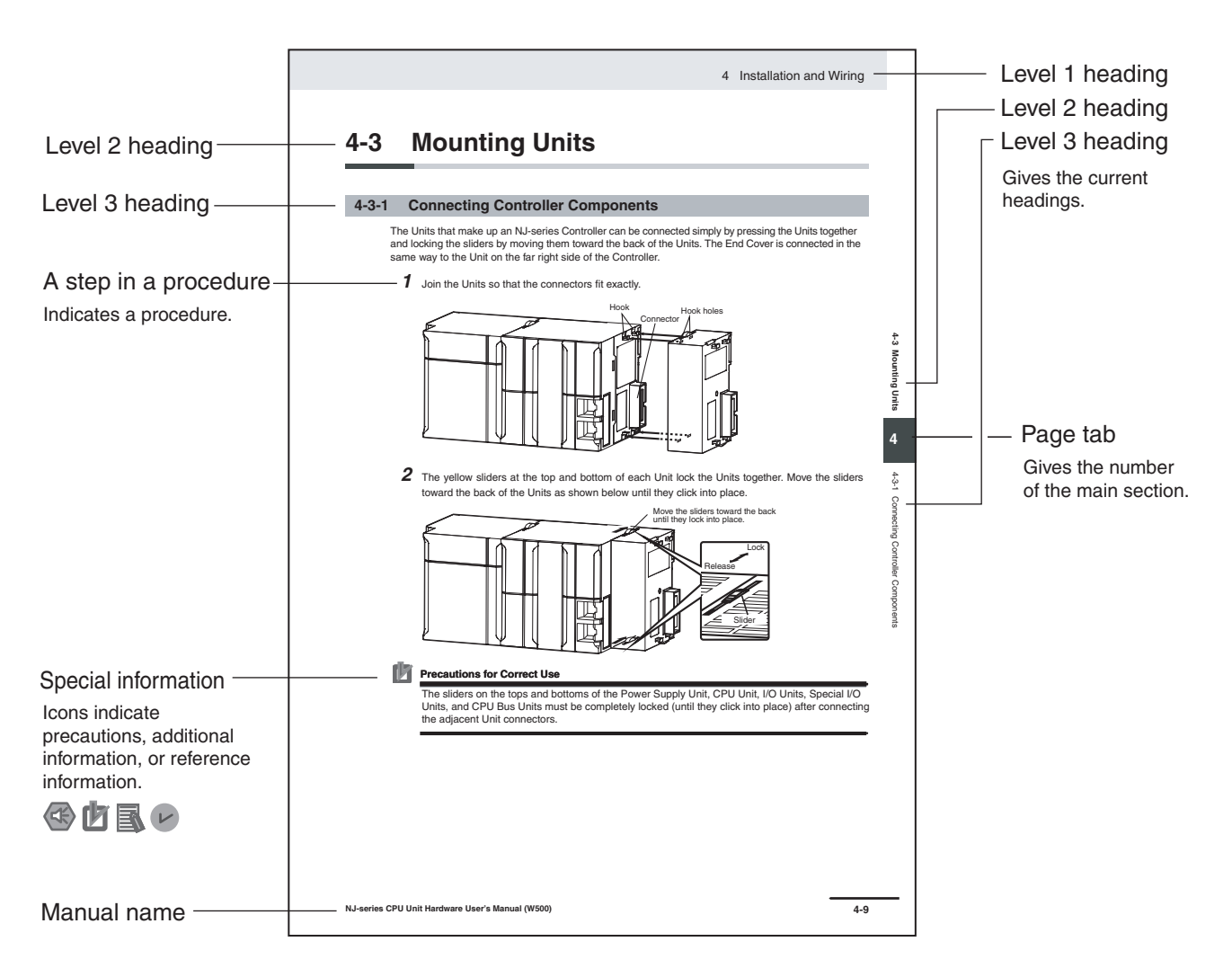

Note This illustration is provided only as a sample. It may not literally appear in this manual.

### **Special Information**

Special information in this manual is classified as follows:

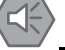

#### **Precautions for Safe Use**

Precautions on what to do and what not to do to ensure safe usage of the product.

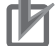

#### **Precautions for Correct Use**

Precautions on what to do and what not to do to ensure proper operation and performance.

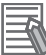

#### **Additional Information**

Additional information to read as required.

This information is provided to increase understanding or make operation easier.

| _ |     | Δ. |
|---|-----|----|
|   | 1 1 | 8  |
|   |     |    |
|   | -   | w  |
|   |     | γ. |

#### Version Information

Information on differences in specifications and functionality for CPU Units with different unit versions and for different versions of the Sysmac Studio is given.

Note References are provided to more detailed or related information.

#### Precaution on Terminology

In this manual, "download" refers to transferring data from the Sysmac Studio to the physical Controller and "upload" refers to transferring data from the physical Controller to the Sysmac Studio.

For the Sysmac Studio, synchronization is used to both upload and download data. Here, "synchronize" means to automatically compare the data for the Sysmac Studio on the computer with the data in the physical Controller and transfer the data in the direction that is specified by the user.

# **Terms and Conditions Agreement**

### Warranty, Limitations of Liability

### Warranties

#### Exclusive Warranty

Omron's exclusive warranty is that the Products will be free from defects in materials and workmanship for a period of twelve months from the date of sale by Omron (or such other period expressed in writing by Omron). Omron disclaims all other warranties, express or implied.

#### Limitations

OMRON MAKES NO WARRANTY OR REPRESENTATION, EXPRESS OR IMPLIED, ABOUT NON-INFRINGEMENT, MERCHANTABILITY OR FITNESS FOR A PARTICULAR PURPOSE OF THE PRODUCTS. BUYER ACKNOWLEDGES THAT IT ALONE HAS DETERMINED THAT THE PRODUCTS WILL SUITABLY MEET THE REQUIREMENTS OF THEIR INTENDED USE.

Omron further disclaims all warranties and responsibility of any type for claims or expenses based on infringement by the Products or otherwise of any intellectual property right.

#### • Buyer Remedy

Omron's sole obligation hereunder shall be, at Omron's election, to (i) replace (in the form originally shipped with Buyer responsible for labor charges for removal or replacement thereof) the non-complying Product, (ii) repair the non-complying Product, or (iii) repay or credit Buyer an amount equal to the purchase price of the non-complying Product; provided that in no event shall Omron be responsible for warranty, repair, indemnity or any other claims or expenses regarding the Products unless Omron's analysis confirms that the Products were properly handled, stored, installed and maintained and not subject to contamination, abuse, misuse or inappropriate modification. Return of any Products by Buyer must be approved in writing by Omron before shipment. Omron Companies shall not be liable for the suitability or unsuitability or the results from the use of Products in combination with any electrical or electronic components, circuits, system assemblies or any other materials or substances or environments. Any advice, recommendations or information given orally or in writing, are not to be construed as an amendment or addition to the above warranty.

See http://www.omron.com/global/ or contact your Omron representative for published information.

# Limitation on Liability; Etc

OMRON COMPANIES SHALL NOT BE LIABLE FOR SPECIAL, INDIRECT, INCIDENTAL, OR CON-SEQUENTIAL DAMAGES, LOSS OF PROFITS OR PRODUCTION OR COMMERCIAL LOSS IN ANY WAY CONNECTED WITH THE PRODUCTS, WHETHER SUCH CLAIM IS BASED IN CONTRACT, WARRANTY, NEGLIGENCE OR STRICT LIABILITY.

Further, in no event shall liability of Omron Companies exceed the individual price of the Product on which liability is asserted.

### **Application Considerations**

## Suitability of Use

Omron Companies shall not be responsible for conformity with any standards, codes or regulations which apply to the combination of the Product in the Buyer's application or use of the Product. At Buyer's request, Omron will provide applicable third party certification documents identifying ratings and limitations of use which apply to the Product. This information by itself is not sufficient for a complete determination of the suitability of the Product in combination with the end product, machine, system, or other application or use. Buyer shall be solely responsible for determining appropriateness of the particular Product with respect to Buyer's application, product or system. Buyer shall take application responsibility in all cases.

NEVER USE THE PRODUCT FOR AN APPLICATION INVOLVING SERIOUS RISK TO LIFE OR PROPERTY WITHOUT ENSURING THAT THE SYSTEM AS A WHOLE HAS BEEN DESIGNED TO ADDRESS THE RISKS, AND THAT THE OMRON PRODUCT(S) IS PROPERLY RATED AND INSTALLED FOR THE INTENDED USE WITHIN THE OVERALL EQUIPMENT OR SYSTEM.

# **Programmable Products**

Omron Companies shall not be responsible for the user's programming of a programmable Product, or any consequence thereof.

#### **Disclaimers**

## Performance Data

Data presented in Omron Company websites, catalogs and other materials is provided as a guide for the user in determining suitability and does not constitute a warranty. It may represent the result of Omron's test conditions, and the user must correlate it to actual application requirements. Actual performance is subject to the Omron's Warranty and Limitations of Liability.

## **Change in Specifications**

Product specifications and accessories may be changed at any time based on improvements and other reasons. It is our practice to change part numbers when published ratings or features are changed, or when significant construction changes are made. However, some specifications of the Product may be changed without any notice. When in doubt, special part numbers may be assigned to fix or establish key specifications for your application. Please consult with your Omron's representative at any time to confirm actual specifications of purchased Product.

# **Errors and Omissions**

Information presented by Omron Companies has been checked and is believed to be accurate; however, no responsibility is assumed for clerical, typographical or proofreading errors or omissions.

12

# **Safety Precautions**

Refer to the following manuals for safety precautions.

• NX-series NX1P2 CPU Unit Hardware User's Manual (Cat. No. W578)

# **Precautions for Safe Use**

Refer to the following manuals for precautions for safe use.

• NX-series NX1P2 CPU Unit Hardware User's Manual (Cat. No. W578)

# **Precautions for Correct Use**

Refer to the following manuals for precautions for correct use.

• NX-series NX1P2 CPU Unit Hardware User's Manual (Cat. No. W578)

# **Regulations and Standards**

### **Conformance to EU Directives**

### Applicable Directives

- EMC Directives
- Low Voltage Directive

# Concepts

#### • EMC Directives

OMRON devices that comply with EU Directives also conform to the related EMC standards so that they can be more easily built into other devices or the overall machine. The actual products have been checked for conformity to EMC standards.<sup>\*1</sup>

Whether the products conform to the standards in the system used by the customer, however, must be checked by the customer. EMC-related performance of the OMRON devices that comply with EU Directives will vary depending on the configuration, wiring, and other conditions of the equipment or control panel on which the OMRON devices are installed. The customer must, therefore, perform the final check to confirm that devices and the overall machine conform to EMC standards.

 \*1. Applicable EMC (Electromagnetic Compatibility) standards are as follows: EMS (Electromagnetic Susceptibility): EN 61131-2 EMI (Electromagnetic Interference): EN 61131-2 (Radiated emission: 10-m regulations).

#### • Low Voltage Directive

Always ensure that devices operating at voltages of 50 to 1,000 VAC and 75 to 1,500 VDC meet the required safety standards. The applicable directive is EN 61010-2-201.

#### Conformance to EU Directives

The NX-series Units comply with EU Directives. To ensure that the machine or device in which the NX-series Units are used complies with EU Directives, the following precautions must be observed.

- · The NX-series Units must be installed within a control panel.
- You must use SELV power supply for the DC power supplies that are connected as the Unit power supplies and I/O power supplies for the NX-series Units. EMC standard compliance was confirmed for the OMRON S8VK-S Series DC Power Supplies.
- NX-series Units that comply with EU Directives also conform to the Common Emission Standard. Radiated emission characteristics (10-m regulations) may vary depending on the configuration of the control panel used, other devices connected to the control panel, wiring, and other conditions.

You must therefore confirm that the overall machine or equipment in which the NX-series Units are used complies with EU Directives.

 This is a Class A product (for industrial environments). In a residential environment, it may cause radio interference. If radio interference occurs, the user may be required to take appropriate measures.

#### **Conformance to UL and CSA Standards**

Some NX-series products comply with UL and CSA standards.

If you use a product that complies with UL or CSA standards and must apply those standards to your machinery or devices, refer to the *Instruction Sheet* that is provided with the product. The *Instruction Sheet* provides the application conditions for complying with the standards.

#### **Conformance to KC Standards**

Observe the following precaution if you use NX-series Units in Korea.

A 급 기기 (업무용방송통신기자재) 이 기기는 업무용(A 급) 전저파작합기기로서 판매자 또는 사용자는 이 점을 주의하시기 바라며, 가정외의 지역에서 사용하는 것을 목적으로 합니다.

Class A Device (Broadcasting Communications Device for Office Use)

This device obtained EMC registration for office use (Class A), and it is intended to be used in places other than homes.

Sellers and/or users need to take note of this.

### **Software Licenses and Copyrights**

This product incorporates certain third party software. The license and copyright information associated with this software is available at http://www.fa.omron.co.jp/nj\_info\_e/.

# Versions

Hardware revisions and unit versions are used to manage the hardware and software in NX-series Units and EtherCAT slaves.

The hardware revision or unit version is updated each time there is a change in hardware or software specifications. Even when two Units or EtherCAT slaves have the same model number, they will have functional or performance differences if they have different hardware revisions or unit versions.

### **Checking Versions**

You can check versions in the ID information indications on the product or with the Sysmac Studio.

### **Checking Unit Versions on ID Information Indications**

The unit version is given on the ID information indication on the side of the product. The ID information on an NX-series NX1P2-

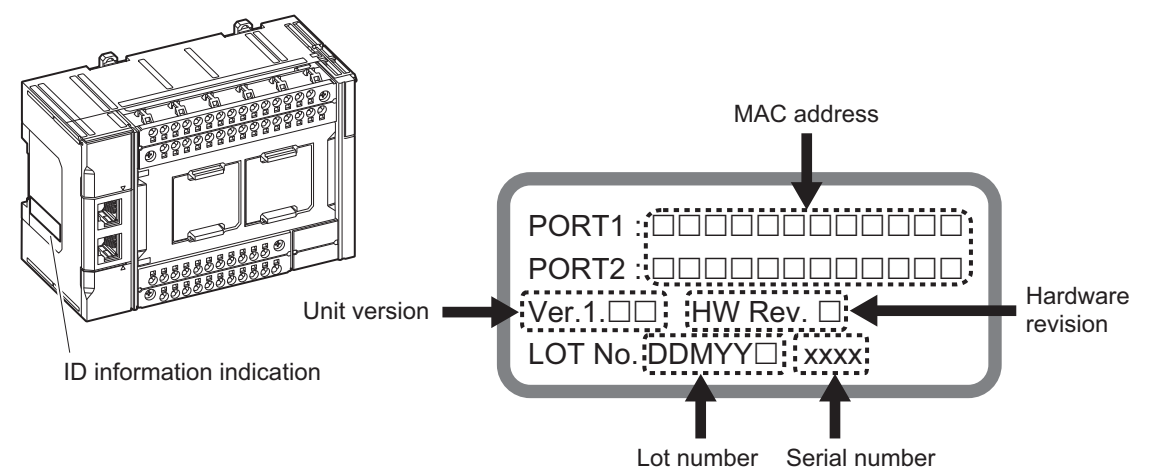

Note The hardware revision is not displayed for the Unit that the hardware revision is in blank.

### **Checking Unit Versions with the Sysmac Studio**

#### Checking the Unit Version of a Unit

You can use the Production Information while the Sysmac Studio is online to check the unit version of a Unit.

You can do this for the CPU Unit, NX Units on the CPU Rack, and Option Boards.

Use the following procedure to check the unit version.

**1** Right-click **CPU Rack** under **Configurations and Setup** - **CPU/Expansion Racks** in the Multiview Explorer and select **Production Information**.

The Production Information Dialog Box is displayed.

2 Click the Show Detail or Show Outline Button at the lower right of the Production Information Dialog Box.

The view will change between the production information details and outline.

| Production Information                                                                                                    | Production Information                                                                                                    | ×                    |
|----------------------------------------------------------------------------------------------------|----------------------------------------------------------------------------------------------------|----------------------|
| Model Information         LOT No.           NX1P2-1040DT Ver.1.13         01716           OptionBoard1 NX1W-AD821 Ver.1.0         27416           Slot:1 NX-ID3417 Ver.1.0         01414           Output file         Show Detail           Close         Close | Model Information<br>NX1P2-1040DT Ver.1.13<br>Serial No. : 1156<br>Hardware revision :-<br>Version : SYSTEM SYSTEM 1.13.00 61669 OMRON Corporation<br>BOOT BCOT 20160728<br>BOOT BSP 20160728<br>IOP IOP A-306-0<br>Runtime Runtime 31<br>Total power-ON time : 15 hours | LOT No.<br>01716     |
|                                                                                                    | OptionBoard1 NX1W-ADB21 Ver.1.0<br>Serial No. : 80123456<br>Hardware Version : V1.00<br>Software Version : V1.00                                                                                                    | 27416                |
|                                                                                                    | Slot:1 NX-ID3417 Ver.1.0<br>Serial No. : 8000718A<br>Hardware Version : V1.00<br>Total power-ON time : 118 hours                                                                                                    | 01414                |
|                                                                                                    | Output file Sh                                                                                                    | iow Outline<br>Close |
| Outline View                                                                                                    | Detail View                                                                                                    |                      |

The information that is displayed is different for the Outline View and Detail View. The Detail View displays the unit version, hardware version, and software versions. The Outline View displays only the unit version.

Note The hardware revision is separated by "/" and displayed on the right of the hardware version. The hardware revision is not displayed for the Unit that the hardware revision is in blank.

#### Checking the Unit Version of an EtherCAT Slave

You can use the Production Information while the Sysmac Studio is online to check the unit version of an EtherCAT slave. Use the following procedure to check the unit version.

- 1 Double-click EtherCAT under Configurations and Setup in the Multiview Explorer. Or, right-click EtherCAT under Configurations and Setup and select *Edit* from the menu. The EtherCAT Tab Page is displayed for the Controller Configurations and Setup Layer.
- Right-click the master on the EtherCAT Tab Page and select *Display Production Information*.
   The Production Information Dialog Box is displayed.
   The unit version is displayed after "Rev."

#### Changing Information Displayed in Production Information Dialog Box

1 Click the Show Detail or Show Outline Button at the lower right of the Production Information Dialog Box.

The view will change between the production information details and outline.

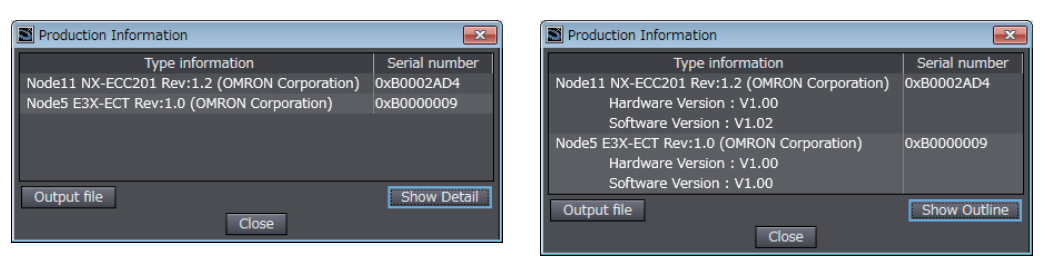

Outline View

Detail View

### **Unit Versions of CPU Units and Sysmac Studio Versions**

The functions that are supported depend on the unit version of the NX-series CPU Unit. The version of Sysmac Studio that supports the functions that were added for an upgrade is also required to use those functions.

Refer to *A-1 Version Information* on page A-2 for the relationship between the unit versions of the CPU Units and the Sysmac Studio versions, and for the functions that are supported by each unit version.

# **Related Manuals**

| Manual name                                                                   | Cat. No. | Model numbers                                                 | Application                                                                                                    | Description                                                                                                    |
|-------------------------------------------------------------------------------|----------|---------------------------------------------------------------|----------------------------------------------------------------------------------------------------|----------------------------------------------------------------------------------------------------|
| NX-series<br>NX1P2 CPU Unit Hard-<br>ware User's Manual                       | W578     | NX1P2-□□□                                                     | Learning the basic<br>specifications of<br>the NX1P2 CPU<br>Units, including<br>introductory infor-<br>mation, designing,<br>installation, and<br>maintenance.<br>Mainly hardware<br>information is pro-<br>vided. | <ul> <li>An introduction to the entire NX1P2<br/>system is provided along with the fol-<br/>lowing information on the CPU Unit.</li> <li>Features and system configuration</li> <li>Introduction</li> <li>Part names and functions</li> <li>General specifications</li> <li>Installation and wiring</li> <li>Maintenance and inspection</li> </ul>                                                                                                    |
| NJ/NX-series<br>CPU Unit Software<br>User's Manual                            | W501     | NX701-000<br>NX1P2-000<br>NJ501-000<br>NJ301-000<br>NJ101-000 | Learning how to<br>program and set<br>up an<br>NJ/NX-series CPU<br>Unit.<br>Mainly software<br>information is pro-<br>vided.                                                                                       | <ul> <li>The following information is provided<br/>on a Controller built with an<br/>NJ/NX-series CPU Unit.</li> <li>CPU Unit operation</li> <li>CPU Unit features</li> <li>Initial settings</li> <li>Programming based on IEC<br/>61131-3 language specifications</li> </ul>                                                                                                    |
| NX-series NX1P2 CPU<br>Unit Built-in I/O and<br>Option Board User's<br>Manual | W579     | NX1P2-□□□                                                     | Learning about the<br>details of functions<br>only for an<br>NX-series NX1P2<br>CPU Unit and an<br>introduction of<br>functions for an<br>NJ/NX-series CPU<br>Unit.                                                | <ul> <li>Of the functions for an NX1P2 CPU<br/>Unit, the following information is pro-<br/>vided.</li> <li>Built-in I/O</li> <li>Serial Communications Option<br/>Boards</li> <li>Analog I/O Option Boards</li> <li>An introduction of following functions<br/>for an NJ/NX-series CPU Unit is also<br/>provided.</li> <li>Motion control functions</li> <li>EtherNet/IP communications func-<br/>tions</li> <li>EtherCAT communications func-<br/>tions</li> </ul> |
| NJ/NX-series<br>Instructions Reference<br>Manual                              | W502     | NX701-000<br>NX1P2-000<br>NJ501-000<br>NJ301-000<br>NJ101-000 | Learning detailed<br>specifications on<br>the basic instruc-<br>tions of an<br>NJ/NX-series CPU<br>Unit.                                                                                                    | The instructions in the instruction set (IEC 61131-3 specifications) are described.                                                                                                    |
| NJ/NX-series<br>CPU Unit Motion Con-<br>trol User's Manual                    | W507     | NX701-000<br>NX1P2-000<br>NJ501-000<br>NJ301-000<br>NJ101-000 | Learning about<br>motion control set-<br>tings and program-<br>ming concepts.                                                                                                    | The settings and operation of the CPU<br>Unit and programming concepts for<br>motion control are described.                                                                                                    |

The following manuals are related. Use these manuals for reference.

| Manual name              | Cat. No. | Model numbers | Application               | Description                             |
|--------------------------|----------|---------------|---------------------------|-----------------------------------------|
| NJ/NX-series             | W508     | NX701-□□□□    | Learning about the        | The motion control instructions are     |
| Motion Control Instruc-  |          | NX1P2-000     | specifications of         | described.                              |
| tions Reference Manual   |          | NJ501-□□□□    | the motion control        |                                         |
|                          |          | NJ301-□□□□    |                           |                                         |
|                          |          | NJ101-□□□□    |                           |                                         |
| NJ/NX-series             | W505     | NX701-□□□     | Using the built-in        | Information on the built-in EtherCAT    |
| CPU Unit Built-in Ether- |          | NX1P2-000     | EtherCAT port on          | port is provided.                       |
| CAI® Port                |          | NJ501-□□□□    | an NJ/NX-series           | This manual provides an introduction    |
|                          |          | NJ301-□□□□    | or o onit.                | and provides information on the con-    |
|                          |          | NJ101-□□□□    |                           |                                         |
| NJ/NX-series CPU Unit    | W506     | NX701-□□□     | Using the built-in        | Information on the built-in Ether-      |
| Built-in EtherNet/IP™    |          | NX1P2-000     | EtherNet/IP port          | Net/IP port is provided.                |
| port User's Manual       |          | NJ501-□□□□    | on an<br>NJ/NX-series CPU | Information is provided on the basic    |
|                          |          | NJ301-□□□□    | Unit.                     | tures.                                  |
|                          |          | NJ101-□□□□    |                           |                                         |
| NJ/NX-series             | W503     | NX701-□□□     | Learning about the        | Describes concepts on managing          |
| Troubleshooting Manual   |          | NX1P2-000     | errors that may be        | errors that may be detected in an       |
|                          |          | NJ501-□□□□    | detected in an            | NJ/NX-series Controller and informa-    |
|                          |          | NJ301-□□□□    | troller.                  |                                         |
|                          |          | NJ101-□□□□    |                           |                                         |
| Sysmac Studio Version    | W504     | SYSMAC-       | Learning about the        | Describes the operating procedures of   |
| 1 Operation Manual       |          | SE2□□□        | operating proce-          | the Sysmac Studio.                      |
|                          |          |               | dures and func-           |                                         |
|                          |          |               | Sysmac Studio             |                                         |
| NX-series                | W519     | NX-ECC20      | Leaning how to            | The following items are described: the  |
| EtherCAT® Coupler        |          |               | use an NX-series          | overall system and configuration        |
| Unit                     |          |               | EtherCAT Coupler          | methods of an EtherCAT Slave Termi-     |
| User's Manual            |          |               | Unit and Ether-           | nal (which consists of an NX-series     |
|                          |          |               | CAT Slave Termi-          | EtherCAT Coupler Unit and NX Units),    |
|                          |          |               | nals                      | and information on hardware, setup,     |
|                          |          |               |                           | and functions to set up, control, and   |
|                          |          |               |                           | monitor NX Units through EtherCAT.      |
| NX-series                | W525     | NX-000000     | Referencing lists of      | Lists of the power consumptions,        |
| Data Reference Manual    |          |               | the data that is          | weights, and other NX Unit data that is |
|                          |          |               | required to config-       | required to configure systems with      |
|                          |          |               | ure systems with          | NX-series Units are provided.           |
|                          |          |               | NX-series Units           |                                         |

| Manual name             | Cat. No. | Model numbers | Application         | Description                               |
|-------------------------|----------|---------------|---------------------|-------------------------------------------|
| NX-series NX Units      | W521     | NX-ID         | Learning how to     | Describes the hardware, setup meth-       |
| User's Manuals          |          | NX-IADDDD     | use NX Units.       | ods, and functions of the NX Units.       |
|                         |          | NX-OC         |                     | Manuals are available for the follow-     |
|                         |          | NX-OD         |                     | ing Units.                                |
|                         |          | NX-MD         |                     | Digital I/O Units, Analog I/O Units,      |
|                         | W522     |               |                     | System Units, Position Interface Units,   |
|                         | 14/500   |               |                     | Communications Interface Units, Load      |
|                         | VV566    |               |                     | Cell Input Units, and IO-Link Master      |
|                         | W/523    |               |                     | Units.                                    |
|                         | VV323    |               |                     |                                           |
|                         |          |               |                     |                                           |
|                         |          | NX-TBX01      |                     |                                           |
|                         | W524     | NX-EC0        |                     |                                           |
|                         |          | NX-ECS        |                     |                                           |
|                         |          | NX-PG0        |                     |                                           |
|                         | W540     | NX-CIF        |                     |                                           |
|                         | W565     | NX-RS         |                     |                                           |
|                         | W567     |               |                     |                                           |
| NX-series               | Z930     | NX-SL         | Learning how to     | The hardware, setup methods, and          |
| Safety Control Unit     |          | NX-SIDDDD     | Use NX-series       | functions of the INX-series Safety        |
|                         |          | NX-SO         | Units               | Control onit are described.               |
| NA-series Programma-    | V118     | NA5-OWOOOO    | Learning about      | Describes the pages and object func-      |
| ble Terminal            |          |               | NA-series PT        | tions of the NA-series Programmable       |
| Software User's Manual  |          |               | pages and object    | lerminals.                                |
| NS-series Programma-    | V073     | NS15-0000     | Learning how to     | Describes the setup methods, func-        |
| ble Terminals           |          |               | use the NS-series   | tions, etc. of the NS-series Program-     |
| Programming Manual      |          |               | Programmable        | mable Terminals.                          |
|                         |          |               | Terminals.          |                                           |
|                         |          |               |                     |                                           |
|                         |          | NS5-0000      |                     |                                           |
| NB-series               | V106     |               | Learning about the  | Describes the screens and object          |
| Programmable            |          |               | screens and object  | Tunctions of NB-series Programmable       |
| Operation Manual        |          |               | NR-series Pro-      |                                           |
|                         |          |               | grammable Termi-    | I he procedure for installing the         |
|                         |          |               | nals.               | ing the screen data of NB-series Pro-     |
|                         |          |               |                     | grammable Terminals with the              |
|                         |          |               |                     | NBManager, and information on main-       |
|                         |          |               |                     | tenance after operation and trouble-      |
|                         |          |               |                     | shooting are also provided.               |
| NB-series               | V107     | NB□Q-TW01B    | Learning the speci- | Information is provided on NB-series      |
| Programmable            |          | NB□W-TW01B    | fications and set-  | Programmable Terminal specifica-          |
| Terminals Setup Manual  |          |               | tings required to   | tions, part names, installation proce-    |
|                         |          |               | Install an          | dures, procedures to connect an           |
|                         |          |               | arammable Termi-    | nerinheral devices and settings           |
|                         |          |               | nal and connect     | required after connection to start com-   |
|                         |          |               | peripheral devices. | munications and operations.               |
| E5□C Digital            | H175     | E5□C          | Learning about the  | Provides an overview of the communi-      |
| Temperature Controllers |          |               | communications      | cations method, communications            |
| Communications          |          |               | functions of E5□C   | specifications, and wiring of E5 $\Box$ C |
| Manual                  |          |               | Digital Tempera-    | Digital Temperature Controllers.          |
|                         |          | 1             | ture Controllers    |                                           |

| Manual name             | Cat. No. | Model numbers | Application        | Description                       |
|-------------------------|----------|---------------|--------------------|-----------------------------------|
| E5⊡C Digital            | H174     | E5□C          | Learning about the | Describes how to use E5□C Digital |
| Temperature Controllers |          |               | functions of E5□C  | Temperature Controllers.          |
| User's Manual           |          |               | Digital Tempera-   |                                   |
|                         |          |               | ture Controllers   |                                   |

# Terminology

| Term                                                                                                    | Description                                                                                                    |
|----------------------------------------------------------------------------------------------------|----------------------------------------------------------------------------------------------------|
| absolute encoder home offsets                                                                                                    | This data is used to restore in the CPU Unit the actual position of a Servo Drive with                                                                                                    |
|                                                                                                    | an absolute encoder. The offset is the difference between the command position                                                                                                    |
|                                                                                                    | after homing and the absolute data that is read from the absolute encoder.                                                                                                    |
| array specification                                                                                                    | One of the variable specifications. An array variable contains multiple elements of                                                                                                    |
|                                                                                                    | the same data type. The elements in the array are specified by serial numbers                                                                                                    |
|                                                                                                    | called subscripts that start from the beginning of the array.                                                                                                    |
| AT                                                                                                    | One of the attributes of a variable.                                                                                                    |
|                                                                                                    | This attribute allows the user to specify what is assigned to a variable. An I/O port                                                                                                    |
|                                                                                                    | or an address in memory used for CJ-series Units can be specified.                                                                                                    |
| axes groups                                                                                                    | A functional unit that groups together axes within the Motion Control Function Mod-                                                                                                    |
|                                                                                                    |                                                                                                    |
| Axes Group Variable                                                                                                    | A system-defined variable that is defined as a structure and provides status infor-                                                                                                    |
|                                                                                                    | mation and some of the axes parameters for an individual axes group.                                                                                                    |
|                                                                                                    | An Axes Group variable is used to specify an axes group for motion control instruc-                                                                                                    |
|                                                                                                    | tions and to monitor the command interpolation velocity, error information, and                                                                                                    |
| avie                                                                                                    | A functional unit within the Metion Control Europian Medule. An axis is assigned to                                                                                                    |
| axis                                                                                                    | the drive mechanism in an external Servo Drive or the sensing mechanism in an                                                                                                    |
|                                                                                                    | external Encoder Input Slave Unit                                                                                                    |
| Axis Variable                                                                                                    | A system-defined variable that is defined as a structure and provides status infor-                                                                                                    |
|                                                                                                    | mation and some of the axis parameters for an individual axis.                                                                                                    |
|                                                                                                    | An Axis Variable is used to specify an axis for motion control instructions and to                                                                                                    |
|                                                                                                    | monitor the command position, error information, and other information for the axis.                                                                                                    |
| basic data type                                                                                                    | Any of the data types that are defined by IEC 61131-3.                                                                                                    |
|                                                                                                    | They include Boolean, bit string, integer, real, duration, date, time of day, date and                                                                                                    |
|                                                                                                    | time, and text string data types.                                                                                                    |
|                                                                                                    | "Basic data type" is used as opposed to derivative data types, which are defined by                                                                                                    |
|                                                                                                    | the user.                                                                                                    |
| cam data variable                                                                                                    | A variable that represents the cam data as a structure array.                                                                                                    |
|                                                                                                    |                                                                                                    |
|                                                                                                    | A cam data variable is an array structure that consists of phases and displace-                                                                                                    |
|                                                                                                    | A cam data variable is an array structure that consists of phases and displace-<br>ments.                                                                                                    |
| CJ-series Unit                                                                                                    | A cam data variable is an array structure that consists of phases and displace-<br>ments.<br>Any of the CJ-series Units that can be used with an NJ-series Controller.                                                                                                    |
| CJ-series Unit<br>Communications Coupler Unit                                                                                             | <ul> <li>A cam data variable is an array structure that consists of phases and displacements.</li> <li>Any of the CJ-series Units that can be used with an NJ-series Controller.</li> <li>The generic name of an interface unit for remote I/O communications on a network</li> </ul>                                                                                                    |
| CJ-series Unit<br>Communications Coupler Unit                                                                                             | <ul> <li>A cam data variable is an array structure that consists of phases and displacements.</li> <li>Any of the CJ-series Units that can be used with an NJ-series Controller.</li> <li>The generic name of an interface unit for remote I/O communications on a network between NX Units and a host network master. For example, an EtherCAT Coupler</li> </ul>                                                                                                    |
| CJ-series Unit<br>Communications Coupler Unit                                                                                             | <ul> <li>A cam data variable is an array structure that consists of phases and displacements.</li> <li>Any of the CJ-series Units that can be used with an NJ-series Controller.</li> <li>The generic name of an interface unit for remote I/O communications on a network between NX Units and a host network master. For example, an EtherCAT Coupler Unit is a Communications Coupler Unit for an EtherCAT network.</li> </ul>                                                                                                    |
| CJ-series Unit<br>Communications Coupler Unit<br>Constant                                                                                 | A cam data variable is an array structure that consists of phases and displace-<br>ments.<br>Any of the CJ-series Units that can be used with an NJ-series Controller.<br>The generic name of an interface unit for remote I/O communications on a network<br>between NX Units and a host network master. For example, an EtherCAT Coupler<br>Unit is a Communications Coupler Unit for an EtherCAT network.<br>One of the attributes of a variable.                                                                                                    |
| CJ-series Unit<br>Communications Coupler Unit<br>Constant                                                                                 | <ul> <li>A cam data variable is an array structure that consists of phases and displacements.</li> <li>Any of the CJ-series Units that can be used with an NJ-series Controller.</li> <li>The generic name of an interface unit for remote I/O communications on a network between NX Units and a host network master. For example, an EtherCAT Coupler Unit is a Communications Coupler Unit for an EtherCAT network.</li> <li>One of the attributes of a variable.</li> <li>If you specify the Constant attribute for a variable, the value of the variable cannot he written by any instructions.</li> </ul>                                                                                                    |
| CJ-series Unit<br>Communications Coupler Unit<br>Constant                                                                                 | <ul> <li>A cam data variable is an array structure that consists of phases and displacements.</li> <li>Any of the CJ-series Units that can be used with an NJ-series Controller.</li> <li>The generic name of an interface unit for remote I/O communications on a network between NX Units and a host network master. For example, an EtherCAT Coupler Unit is a Communications Coupler Unit for an EtherCAT network.</li> <li>One of the attributes of a variable.</li> <li>If you specify the Constant attribute for a variable, the value of the variable cannot be written by any instructions, ST operators, or CIP message communications.</li> </ul>                                                                                                    |
| CJ-series Unit<br>Communications Coupler Unit<br>Constant<br>Controller                                                                   | <ul> <li>A cam data variable is an array structure that consists of phases and displacements.</li> <li>Any of the CJ-series Units that can be used with an NJ-series Controller.</li> <li>The generic name of an interface unit for remote I/O communications on a network between NX Units and a host network master. For example, an EtherCAT Coupler Unit is a Communications Coupler Unit for an EtherCAT network.</li> <li>One of the attributes of a variable.</li> <li>If you specify the Constant attribute for a variable, the value of the variable cannot be written by any instructions, ST operators, or CIP message communications.</li> <li>The range of devices that are directly controlled by the CPU Unit.</li> <li>In the NX series System, the Controller includes the CPU Entrol</li> </ul>                                                                                                    |
| CJ-series Unit<br>Communications Coupler Unit<br>Constant<br>Controller                                                                   | <ul> <li>A cam data variable is an array structure that consists of phases and displacements.</li> <li>Any of the CJ-series Units that can be used with an NJ-series Controller.</li> <li>The generic name of an interface unit for remote I/O communications on a network between NX Units and a host network master. For example, an EtherCAT Coupler Unit is a Communications Coupler Unit for an EtherCAT network.</li> <li>One of the attributes of a variable.</li> <li>If you specify the Constant attribute for a variable, the value of the variable cannot be written by any instructions, ST operators, or CIP message communications.</li> <li>The range of devices that are directly controlled by the CPU Unit.</li> <li>In the NX-series System, the Controller includes the CPU Rack and EtherCAT slaves (including general-purpose slaves and Serve Drives).</li> </ul>                                                                                                    |
| CJ-series Unit<br>Communications Coupler Unit<br>Constant<br>Controller                                                                   | <ul> <li>A cam data variable is an array structure that consists of phases and displacements.</li> <li>Any of the CJ-series Units that can be used with an NJ-series Controller.</li> <li>The generic name of an interface unit for remote I/O communications on a network between NX Units and a host network master. For example, an EtherCAT Coupler Unit is a Communications Coupler Unit for an EtherCAT network.</li> <li>One of the attributes of a variable.</li> <li>If you specify the Constant attribute for a variable, the value of the variable cannot be written by any instructions, ST operators, or CIP message communications.</li> <li>The range of devices that are directly controlled by the CPU Unit.</li> <li>In the NX-series System, the Controller includes the CPU Rack and EtherCAT slaves (including general-purpose slaves and Servo Drives).</li> </ul>                                                                                                    |
| CJ-series Unit<br>Communications Coupler Unit<br>Constant<br>Controller                                                                   | <ul> <li>A cam data variable is an array structure that consists of phases and displacements.</li> <li>Any of the CJ-series Units that can be used with an NJ-series Controller.</li> <li>The generic name of an interface unit for remote I/O communications on a network between NX Units and a host network master. For example, an EtherCAT Coupler Unit is a Communications Coupler Unit for an EtherCAT network.</li> <li>One of the attributes of a variable.</li> <li>If you specify the Constant attribute for a variable, the value of the variable cannot be written by any instructions, ST operators, or CIP message communications.</li> <li>The range of devices that are directly controlled by the CPU Unit.</li> <li>In the NX-series System, the Controller includes the CPU Rack and EtherCAT slaves (including general-purpose slaves and Servo Drives).</li> <li>In the NJ-series System, the Controller includes the CPU Rack, Expansion Racks, and EtherCAT slaves (including general-purpose slaves and Servo Drives).</li> </ul>                                                                                                    |
| CJ-series Unit<br>Communications Coupler Unit<br>Constant<br>Controller                                                                   | A cam data variable is an array structure that consists of phases and displace-<br>ments.<br>Any of the CJ-series Units that can be used with an NJ-series Controller.<br>The generic name of an interface unit for remote I/O communications on a network<br>between NX Units and a host network master. For example, an EtherCAT Coupler<br>Unit is a Communications Coupler Unit for an EtherCAT network.<br>One of the attributes of a variable.<br>If you specify the Constant attribute for a variable, the value of the variable cannot<br>be written by any instructions, ST operators, or CIP message communications.<br>The range of devices that are directly controlled by the CPU Unit.<br>In the NX-series System, the Controller includes the CPU Rack and EtherCAT<br>slaves (including general-purpose slaves and Servo Drives).<br>In the NJ-series System, the Controller includes the CPU Rack, Expansion Racks,<br>and EtherCAT slaves (including general-purpose slaves and Servo Drives).                                                                                                    |
| CJ-series Unit<br>Communications Coupler Unit<br>Constant<br>Controller<br>Controller                                                     | <ul> <li>A cam data variable is an array structure that consists of phases and displacements.</li> <li>Any of the CJ-series Units that can be used with an NJ-series Controller.</li> <li>The generic name of an interface unit for remote I/O communications on a network between NX Units and a host network master. For example, an EtherCAT Coupler Unit is a Communications Coupler Unit for an EtherCAT network.</li> <li>One of the attributes of a variable.</li> <li>If you specify the Constant attribute for a variable, the value of the variable cannot be written by any instructions, ST operators, or CIP message communications.</li> <li>The range of devices that are directly controlled by the CPU Unit.</li> <li>In the NX-series System, the Controller includes the CPU Rack and EtherCAT slaves (including general-purpose slaves and Servo Drives).</li> <li>In the NJ-series System, the Controller includes the CPU Rack, Expansion Racks, and EtherCAT slaves (including general-purpose slaves and Servo Drives).</li> <li>Errors that are defined by the NJ/NX-series System.</li> </ul>                                                                                                    |
| CJ-series Unit<br>Communications Coupler Unit<br>Constant<br>Controller<br>Controller                                                     | <ul> <li>A cam data variable is an array structure that consists of phases and displacements.</li> <li>Any of the CJ-series Units that can be used with an NJ-series Controller.</li> <li>The generic name of an interface unit for remote I/O communications on a network between NX Units and a host network master. For example, an EtherCAT Coupler Unit is a Communications Coupler Unit for an EtherCAT network.</li> <li>One of the attributes of a variable.</li> <li>If you specify the Constant attribute for a variable, the value of the variable cannot be written by any instructions, ST operators, or CIP message communications.</li> <li>The range of devices that are directly controlled by the CPU Unit.</li> <li>In the NX-series System, the Controller includes the CPU Rack and EtherCAT slaves (including general-purpose slaves and Servo Drives).</li> <li>In the NJ-series System, the Controller includes the CPU Rack, Expansion Racks, and EtherCAT slaves (including general-purpose slaves and Servo Drives).</li> <li>Errors that are defined by the NJ/NX-series System.</li> <li>"Controller error" is a collective term for major fault level, partial fault level, minor fault level, and observation Controller events</li> </ul>                                                                                                    |
| CJ-series Unit<br>Communications Coupler Unit<br>Constant<br>Controller<br>Controller error                                               | <ul> <li>A cam data variable is an array structure that consists of phases and displacements.</li> <li>Any of the CJ-series Units that can be used with an NJ-series Controller.</li> <li>The generic name of an interface unit for remote I/O communications on a network between NX Units and a host network master. For example, an EtherCAT Coupler Unit is a Communications Coupler Unit for an EtherCAT network.</li> <li>One of the attributes of a variable.</li> <li>If you specify the Constant attribute for a variable, the value of the variable cannot be written by any instructions, ST operators, or CIP message communications.</li> <li>The range of devices that are directly controlled by the CPU Unit.</li> <li>In the NX-series System, the Controller includes the CPU Rack and EtherCAT slaves (including general-purpose slaves and Servo Drives).</li> <li>In the NJ-series System, the Controller includes the CPU Rack, Expansion Racks, and EtherCAT slaves (including general-purpose slaves and Servo Drives).</li> <li>Errors that are defined by the NJ/NX-series System.</li> <li>"Controller error" is a collective term for major fault level, partial fault level, minor fault level, and observation Controller events.</li> </ul>                                                                                                    |
| CJ-series Unit<br>Communications Coupler Unit<br>Constant<br>Controller<br>Controller error<br>Controller event                           | <ul> <li>A cam data variable is an array structure that consists of phases and displacements.</li> <li>Any of the CJ-series Units that can be used with an NJ-series Controller.</li> <li>The generic name of an interface unit for remote I/O communications on a network between NX Units and a host network master. For example, an EtherCAT Coupler Unit is a Communications Coupler Unit for an EtherCAT network.</li> <li>One of the attributes of a variable.</li> <li>If you specify the Constant attribute for a variable, the value of the variable cannot be written by any instructions, ST operators, or CIP message communications.</li> <li>The range of devices that are directly controlled by the CPU Unit.</li> <li>In the NX-series System, the Controller includes the CPU Rack and EtherCAT slaves (including general-purpose slaves and Servo Drives).</li> <li>In the NJ-series System, the Controller includes the CPU Rack, Expansion Racks, and EtherCAT slaves (including general-purpose slaves and Servo Drives).</li> <li>Errors that are defined by the NJ/NX-series System.</li> <li>"Controller error" is a collective term for major fault level, partial fault level, minor fault level, and observation Controller events.</li> <li>One of the events in the NJ/NX-series System. Controller events are errors and information that are defined by the system for user potification. A Controller event</li> </ul>                                                                               |
| CJ-series Unit<br>Communications Coupler Unit<br>Constant<br>Controller<br>Controller error<br>Controller event                           | <ul> <li>A cam data variable is an array structure that consists of phases and displacements.</li> <li>Any of the CJ-series Units that can be used with an NJ-series Controller.</li> <li>The generic name of an interface unit for remote I/O communications on a network between NX Units and a host network master. For example, an EtherCAT Coupler Unit is a Communications Coupler Unit for an EtherCAT network.</li> <li>One of the attributes of a variable.</li> <li>If you specify the Constant attribute for a variable, the value of the variable cannot be written by any instructions, ST operators, or CIP message communications.</li> <li>The range of devices that are directly controlled by the CPU Unit.</li> <li>In the NX-series System, the Controller includes the CPU Rack and EtherCAT slaves (including general-purpose slaves and Servo Drives).</li> <li>In the NJ-series System, the Controller includes the CPU Rack, Expansion Racks, and EtherCAT slaves (including general-purpose slaves and Servo Drives).</li> <li>Errors that are defined by the NJ/NX-series System.</li> <li>"Controller error" is a collective term for major fault level, partial fault level, minor fault level, and observation Controller events.</li> <li>One of the events in the NJ/NX-series System. Controller events are errors and information that are defined by the system for user notification. A Controller event occurs when the system detects a factor that is defined as a Controller event</li> </ul> |
| CJ-series Unit<br>Communications Coupler Unit<br>Constant<br>Controller<br>Controller error<br>Controller event<br>Controller information | A cam data variable is an array structure that consists of phases and displace-<br>ments.<br>Any of the CJ-series Units that can be used with an NJ-series Controller.<br>The generic name of an interface unit for remote I/O communications on a network<br>between NX Units and a host network master. For example, an EtherCAT Coupler<br>Unit is a Communications Coupler Unit for an EtherCAT network.<br>One of the attributes of a variable.<br>If you specify the Constant attribute for a variable, the value of the variable cannot<br>be written by any instructions, ST operators, or CIP message communications.<br>The range of devices that are directly controlled by the CPU Unit.<br>In the NX-series System, the Controller includes the CPU Rack and EtherCAT<br>slaves (including general-purpose slaves and Servo Drives).<br>In the NJ-series System, the Controller includes the CPU Rack, Expansion Racks,<br>and EtherCAT slaves (including general-purpose slaves and Servo Drives).<br>Errors that are defined by the NJ/NX-series System.<br>"Controller error" is a collective term for major fault level, partial fault level, minor<br>fault level, and observation Controller events.<br>One of the events in the NJ/NX-series System. Controller events are errors and<br>information that are defined by the system for user notification. A Controller event<br>occurs when the system detects a factor that is defined as a Controller event.                                                   |

| Term                            | Description                                                                                                    |
|---------------------------------|----------------------------------------------------------------------------------------------------|
| CPU Unit                        | The Unit that serves as the center of control for a Machine Automation Controller.<br>The CPU Unit executes tasks, refreshes I/O for other Units and slaves, etc. The<br>NJ/NX-series CPU Units include NX701-00, NX1P2-00, NJ501-00,<br>and NJ301-000. |
| derivative data type            | A data type that is defined by the user. Structures, unions, and enumerations are derivative data types.                                                                                                    |
| device                          | A general term for any Unit or slave that is refreshed by the I/O refreshing that is performed by the CPU Unit. Specifically, it refers to EtherCAT slaves, NX Units on the CPU Unit, built-in I/O, Option Boards, and CJ-series Units.                 |
| device output                   | An output for any Unit or slave that is refreshed by the I/O refreshing that is per-<br>formed by the CPU Unit.                                                                                                    |
| device variable                 | A variable that is used to access a specific device through an I/O port.                                                                                                    |
| download                        | To transfer data from the Sysmac Studio to the Controller with the synchronization operation of the Sysmac Studio.                                                                                                    |
| edge                            | One of the attributes of a variable.<br>This attribute makes a BOOL variable pass TRUE to a function block when the vari-<br>able changes from FALSE to TRUE or when it changes from TRUE to FALSE.                                                     |
| enumeration                     | One of the derivative data types. This data type takes one item from a prepared name list of enumerators as its value.                                                                                                    |
| enumerator                      | One of the values that an enumeration can take expressed as a character string.<br>The value of an enumeration is one of the enumerators.                                                                                                    |
| EtherCAT Master Function Module | One of the function modules. This function module controls the EtherCAT slaves as the EtherCAT master.                                                                                                    |
| EtherNet/IP Function Module     | One of the function modules. This function module controls the built-in EtherNet/IP port.                                                                                                    |
| event log                       | A function that recognizes and records errors and other events.                                                                                                    |
| Event Setup                     | Settings that define user-defined errors and user-defined information.                                                                                                    |
| event task                      | A task that executes a user program only once when the task execution conditions are met.                                                                                                    |
| FB                              | An acronym for "function block."                                                                                                    |
| forced refreshing               | Forcing the refreshing of an input from an external device or an output to an exter-<br>nal device, e.g., when the user debugs a program.<br>Addresses that are subject to forced refreshing can still be overwritten from the<br>user program.         |
| FUN                             | An abbreviation for "function."                                                                                                    |
| function                        | A POU that is used to create an object that determines a unique output for the same input, such as for data processing.                                                                                                    |
| function block                  | A POU that is used to create an object that can have a different output for the same input, such as for a timer or counter.                                                                                                    |
| function module                 | One of the functional units of the software configuration of the CPU Unit.                                                                                                    |
| general-purpose slave           | Any of the EtherCAT slaves that cannot be assigned to an axis.                                                                                                    |
| global variable                 | A variable that can be read or written from all POUs (programs, functions, and func-<br>tion blocks).                                                                                                    |
| I/O map settings                | Settings that assign variables to I/O ports. Assignment information between I/O ports and variables.                                                                                                    |
| I/O port                        | A logical interface that is used by the CPU Unit to exchange data with an external device (slave or Unit).                                                                                                    |
| I/O refreshing                  | Cyclic data exchange with external devices that is performed with predetermined memory addresses.                                                                                                    |
| information                     | One of the event levels for Controller events or user-defined events. These are not errors, but appear in the event log to notify the user of specific information.                                                                                     |

| Initial Value         One of the attributes of a variable. The variable is set to the initial value in the following situations.           • When power is turned ON         • When the CPU Unit changes to RUN mode           • When a way specify to initialize the values when the user program is transferred         • When a way specify to initialize the values when the user program.           Initial ST         ST programming that is included wilhin a ladder diagram program.           Instruction         The smallest unit of the processing elements that are provided by OMRON for use in POU algorithms. There are ladder diagram instructions (program inputs and out-puts), function lock instructions, and Statements.           Iccal variable         A constant expression that is used in a user program.           Iccal variable         A constant expression that is used in a user program.           Iccal variables include internal variables, input variables, output variables, in-out variables, and external variables, mout variables, output variables, in-out variables, and external variables.           main memory         The memory inside the CPU Unit that is used by the CPU Unit to execute the OS and user program.           Micro fault level Controller error         An error for which all NJNX-series Controller cortor operations stop. The CPU Unit immediately stops user program execution and turns OFF the loads for all slaves and Units (including remote I/O).           MC Test Run         A function to check motor operation and wiring from the Sysmac Studio.           More tof the function modules stop.         A funct                                                                                                    | Term                                 | Description                                                                                    |
|----------------------------------------------------------------------------------------------------|--------------------------------------|------------------------------------------------------------------------------------------------|
| Inving situations.         • When power is turned ON           • When you specify to initialize the values when the user program is transferred           • When a major fault tevel Controller error accurs           inline ST         ST programming that is included within a ladder diagram program.           instruction         The smallest unit of the processing elements that are provided by QMRON for use<br>in POU algorithms. There are ladder diagram instructions, (grogram inputs and out-<br>puts), function instructions, function block instructions, and ST statements.           illeral         A constant expression that is used in a user program.           local variable         A variable that can be accessed only from inside the POU in which I is defined.<br>"Local variables include internal variables, mput variables, output variables, in-out<br>variables, and external variables.           main memory         The memory inside the CPU Unit that is used by the CPU Unit to execute the OS<br>and user program.           major fault level Controller error         An error for which all NJNX-series Controller control operations stop. The CPU Unit<br>immediately stops user program execution and twing from the Sysmac Studio.           MC Test Run         A function to check motor operation and witing from the Sysmac Studio.           minor fault level Controller error         A function is to the XN1P2 CPU Unit and NJ-series CPU Unit. It contains<br>addresses that can be directly specified by the user.           minor fault level Controller error         An error for which part 1 of the control operations for one of the function modules in<br>the NJ                                                                                                    | Initial Value                        | One of the attributes of a variable. The variable is set to the initial value in the fol-      |
| • When the CPU Unit charges to RUN mode           • When a major fault level Controller error occurs           inline ST         ST programming that is included within a ladder diagram program.           instruction         In Ferror and the controller error occurs           instruction         In POU algorithms. There are ladder diagram program.           instruction         In Structions. function block instructions, and ST statements.           iteral         A constant expression that is used in a user program.           local variable         A variables incuted internal variables. Input variables, output variables, in-out variables, and external variables.           main memory         The memory inside the CPU Unit that is used by the CPU Unit to execute the OS and user program.           major fault level Controller error         An error for which all NJNX-series Controller control operations stop. The CPU Unit immediately stops user program execution and turns OFF the loads for all slaves and Units (including remote I/O).           MC Test Run         A function to check motor operation and wing from the Sysmac Studic.           memory used for CJ-series Units         One type of I/O memory in an NX1P2 CPU Unit and NJ-series CPU Unit. It contains addresses CJ-series Units and CJ-series units and CJ-series units and CJ-series units and CJ-series Units.           minor fault level Controller error         An error for which part of the control operations for one of the function modules. In the NJNX-series CPU Units.           minor fault level Controll                                                                                                    |                                      | lowing situations.                                                                             |
| <ul> <li>When the CPU Unit changes to RUN mode             <ul></ul></li></ul>                                                                                                    |                                      | When power is turned ON                                                                        |
| When you specify to initialize the values when the user program is transferred         When a major fault level Controller error occurs         ST programming that is included within a ladder diagram program.         Instruction         The smallest unit of the processing elements that are provided by OMRON for use         in POU algorithms. There are ladder diagram instructions (grogram inputs and out-         puts), function instructions, function block instructions, and ST statements.         Iteral         A constant expression that is used in a user program.         Iccal variable         A variables that can be accessed only from inside the POU in which it is defined.         Local variables include internal variables, input variables, in-out         variables, and external variables.         Intermory inside the CPU Unit that is used by the CPU Unit to execute the OS         and user program.         A variable is objective program execution and turns OFF the loads for all slaves and         Units (including remote I/O).         A function to check motor operation and wing from the Sysmac Studio.         One type of I/O memory in an NX1P2 CPU Unit and NJ-series CPU Unit. It contains         addresses that can be direcity specified by the user.         It can be accessed only from a Avainable.         The NMNX-series Controller operation so run ot connect the         CJ-series Units         Montor Control Function Module         One of the function modules. The MC Function Module performs motion control         based on commands from the motion control.         The NMNX-series Control operation as well as instructions that are based on func-         trailer error cocurs.         Motion Control Function Module         One of the function modules. The MC Function Module performs motion control         based on commands from the motion control.         The NMNX-series Control operations stor at are based on func-         trailer well based to group and nest the names of functions, function block defi-   |                                      | When the CPU Unit changes to RUN mode                                                          |
| VMen a major fault level Controller error occurs     ST programming that is included within a ladder diagram program.     ST programming that is included within a ladder diagram program.     Instruction     The smallest unit of the processing elements that are provided by OMRON for use     in POU algorithms. There are ladder diagram instructions (program inputs and out-     puts), function instructions, function block instructions, and ST statements.     Iteral         A constant expression that is used in a user program.     Iocal variable         A constant expression that is used in a user program.     Iocal variables include internal variables, output variables, in-out         variables, and external variables.     main memory     The memory inside the CPU Unit that is used by the CPU Unit to execute the OS     and user program.     Molession and the analysis of the CPU Unit that is used by the CPU Unit to execute the OS     and user program execution and turns OFF the loads for all slaves and     Units (including remote I/O).     MC Test Run         A function to check motor operation and witing from the Sysmac Studio.         One type of I/O memory in an NX1P2 CPU Unit and N-series CPU Unit. It contains         addresses that can be directly specified by the user.     It can be accessed only with variables with an AT attribute. This memory is used to         access CJ-series Units and CJ-series networks. However, you cannot connect the         CJ-series Units to the NX1P2 CPU Unit and N-series CPU Unit. It contains     addresses that can be directly specified by the user.     It can be accessed only with variables with an AT attribute. This memory is used to         access CJ-series Units on the NX1P2 CPU Units.     The NJNX-series COntroller stop.     The NJNX-series COUTORI part of the control operations from of the function modules in     the NJNX-series COUTORI stop.     The NJNX-series COUTORI as well as instructions developed specifically for the Motion Control Function Module         System th |                                      | • When you specify to initialize the values when the user program is transferred               |
| Inline ST         ST programming that is included within a ladder diagram program.           instruction         The smallest unit of the processing elements that are provided by OMRON for use<br>in POU algorithms. There are ladder diagram instructions (program inputs and out-<br>puts), function instructions, function block instructions (program inputs and out-<br>puts), function instructions, function block instructions, and ST statements.           literal         A constant expression that is used in a user program.           local variable         A variable that can be accessed only from inside the POU in which it is defined.<br>"Local variables include internal variables, input variables, output variables, in-out<br>variables, and external variables.           main memory         The memory inside the CPU Unit that is used by the CPU Unit to execute the OS<br>and user program.           major fault level Controller error         An error for which all NUNX-series Controller control operations stop. The CPU Unit<br>immediately stops user program execution and wiring from the Sysmac Studio.           MC Test Run         A function to check motor operation and wiring from the Sysmac Studio.           memory used for CJ-series Units         One type of I/O memory in an NXIP2 CPU Unit and NI-series CPU Unit. It contains<br>addresses that can be accessed only with variables with an AT attribute. This memory is used to<br>access CJ-series Units and of the control operations for one of the function modules in<br>the NJ/NX-series CPU Unit.           minor fault level Controller error         An error for which part of the control operations for one of the function modules in<br>the NJ/NX-series CPU Units. <td< td=""><td></td><td>When a major fault level Controller error occurs</td></td<>                                                                                                    |                                      | When a major fault level Controller error occurs                                               |
| Instruction         The smallest unit of the processing elements that are provided by OMRON for use<br>in POU algorithms. There are ladder diagram instructions (program inputs and out-<br>puts), function instructions, function block instructions, and ST statements.           literal         A constant expression that is used in a user program.           local variable         A variable inst can be accessed only from inside the POU in which it is defined.<br>Local variables, include internal variables, input variables, output variables, in-out<br>variables, and external variables.           main memory         The memory inside the CPU Unit that is used by the CPU Unit to execute the OS<br>and user program.           major fault level Controller error         An error for which all NJNX-series Controller control operations stop. The CPU Unit<br>immediately stops user program execution and uring from the Sysmac Studio.           MC Test Run         A function to check motor operation and wiring from the Sysmac Studio.           memory used for CJ-series Units         One type of I/O memory in an NX1P2 CPU Unit and NJ-series CPU Unit. It contains<br>addresses that can be directly specified by the user.           minor fault level Controller error         An error for which all NXIAX-series CPU Units.           minor fault level Controller error         An error for which all NXIAZ series CPU Unit and NJ-series CPU Unit. It contains<br>addresses that can be directly specified by the user.           minor fault level Controller error         An error for which all NXIAZ series CPU Unit.           minor fault level Controller error         An error for which all NX                                                                                                    | inline ST                            | ST programming that is included within a ladder diagram program.                               |
| in POU algorithms. There are ladder diagram instructions forogram inputs and outputs), function instructions, function block instructions, and ST statements.           literal         A constant expression that is used in a user program.           local variable         A variable that can be accessed only from inside the POU in which it is defined.<br>Local variables include internal variables, input variables, output variables, in-out<br>variables, and external variables.           main memory         The memory inside the CPU Unit that is used by the CPU Unit to execute the OS<br>and user program.           major fault level Controller error         An error for which all NJ/NX-series Controller control operations stop. The CPU Unit<br>immediately stops user program execution and turns OFF the loads for all slaves and<br>Units finculaing remote I/O).           MC Test Run         A function to check motor operation and wiring from the Sysmac Studio.           memory used for CJ-series Units         One type of I/O memory in an NXIP2 CPU Unit and NJ-series CPU Unit. It contains<br>addresses that can be directly specified by the user.           It can be accessed only with variables with an AT attribute. This memory is used to<br>access CJ-series Units to the NX1P2 CPU Units and AT attribute. This memory is used to<br>access CJ-series Units to the NX1P2 CPU Units.           minor fault level Controller error         An error for which part of the control operations for one of the function modules in<br>the NJ/NX-series CPU Unit continues operation even after a minor fault level Con-<br>troller error occurs.           Motion control Function Module         One of the function modules. The MC Function Module performs m                                                                                                    | instruction                          | The smallest unit of the processing elements that are provided by OMRON for use                |
| puts), function instructions, function block instructions, and ST statements.           literal         A constant expression that is used in a user program.           local variable         A variable that can be accessed only from inside the POU in which it is defined.           "Local variables include internal variables, input variables, in-out variables, and external variables, and user program.           main memory         The memory inside the CPU Unit that is used by the CPU Unit to execute the OS and user program.           major fault level Controller error         An error for which all NJ/NX-series Controller control operations stop. The CPU Unit immediately stops user program execution and turns OFF the loads for all slaves and Units (including remote I/O).           MC Test Run         A function to check motor operation and wiring from the Sysmac Studio.           memory used for CJ-series Units         One type of I/O memory in an NX1P2 CPU Unit and NJ-series CPU Unit ta contains addresses that can be directly specified by the user.           minor fault level Controller error         An error for which part of the control operations for one of the function modules. In the NJ/NX-series Controller stop.           minor fault level Controller error         An error for which part of the control operations for one of the function modules. In the NJ/NX-series Controller stop.           minor fault level Controller error         An error for which part of the control operations for one of the function modules. In the NJ/NX-series Controller stop.           minor fault level Controller error         An error                                                                                                    |                                      | in POU algorithms. There are ladder diagram instructions (program inputs and out-              |
| literal         A constant expression that is used in a user program.           local variable         A variable that can be accessed only from inside the POU in which it is defined.<br>"Local variables include internal variables.           main memory         The memory inside the CPU Unit that is used by the CPU Unit to execute the OS<br>and user program.           major fault level Controller error         An error for which all NJNX-series Controller control operations stop. The CPU Unit<br>immediately stops user program execution and turns OFF the loads for all slaves and<br>Units (including remote I/O).           MC Test Run         A function to check motor operation and wiring from the Sysmac Studio.           memory used for CJ-series Units         One type of I/O memory in an NX1P2 CPU Unit and NJ-series CPU Unit. It contains<br>addresses that can be directly specified by the user.<br>It can be accessed only with variables with an AT attribute. This memory is used to<br>access CJ-series Units to the NX1P2 CPU Units.           minor fault level Controller error         An error for which part of the control operations for one of the function modules in<br>the NJNX-series Controller stop.<br>The NJNX-series CPU Unit continues operation even after a minor fault level Con-<br>troller error occurs.           Motion Control Function Module         One of the function modules. The MC Function Module performs motion control<br>based on commands from the motion control.<br>The Motion Control Function Module supports instructions that are based on func-<br>tion block is pruce from a host computer.           Network Publish         One of the attributes of a variable.<br>This attribute allows you to use CIP message communications or                                                                                                    |                                      | puts), function instructions, function block instructions, and ST statements.                  |
| local variable         A variable that can be accessed only from inside the POU in which it is defined.<br>Local variable's used as opposed to 'global variable'.<br>Local variable's used as opposed to 'global variables, output variables, in-out<br>variables and external variables, input variables, output variables, in-out<br>variable the CPU Unit that is used by the CPU Unit to execute the OS<br>and external variables. The CPU Unit that is used by the CPU Unit to execute the OS<br>and user program.<br>Ma error for which all NJ/NX-series Controller control operations stop. The CPU Unit<br>immediately stops user program execution and turns OFF the loads for all slaves and<br>Units (incluing remote I/O).<br>MC Test Run<br>A function to check motor operation and wring from the Sysmac Studio.<br>One type of I/O memory in an NXTP2 CPU Unit and NJ-series CPU Unit. It contains<br>addresses that can be directly specified by the user.<br>It can be accessed only with variables with an AT attribute. This memory is used to<br>access CJ-series Units on the NXTP2 CPU Units.<br>minor fault level Controller error<br>An error for which part of the control operations for one of the function modules in<br>the NJI/X-series CPU Unit.<br>Motion Control Function Module<br>One of the function modules. The MC Function Module performs motion control<br>based on commands from the motion control.<br>The Motion Control Function Module supports instructions that are based on func-<br>tion blocks for PLCopen <sup>®</sup> motion control.<br>The Motion Control Function Module supports instructions or tag data links to<br>read/write variables from another control operations or tag data links to<br>read/write variables from another control duced with the XU NID.                                                                                                    | literal                              | A constant expression that is used in a user program.                                          |
| "Local variables" is used as opposed to "global variables".         Local variables include internal variables, input variables, output variables, in-out variables, and external variables.         main memory       The memory inside the CPU Unit that is used by the CPU Unit to execute the OS and user program.         major fault level Controller error       An error for which all NLINX-series Controller control operations stop. The CPU Unit immediately stops user program execution and turns OFF the loads for all slaves and Units (including remote I/O).         MC Test Run       A function to check motor operation and wiring from the Sysmac Studio.         memory used for CJ-series Units       One type of I/O memory in an NXTP2 CPU Unit and NJ-series CPU Unit. It contains addresses that can be directly specified by the user.         It can be accessed only with variables with an AT attribute. This memory is used to access CJ-series Units to the NXTP2 CPU Units.         minor fault level Controller error       An error for which part of the control operations for one of the function modules in the NJNX-series COntroller stop.         The NJNX-series CPU Unit continues operation even after a minor fault level Controller error cours.       One of the function modules. The MC Function Module performs motion control based on commands from the motion control.         Motion Control Function Module       One of the function Module supports instructions that are based on functions, and data types.         motion control instruction       A function block instruction Module supports instructions developed specifficianty fret Motion Control Function Module supports                                                                                                    | local variable                       | A variable that can be accessed only from inside the POU in which it is defined.               |
| Local variables include internal variables, input variables, output variables, in-out<br>variables, and external variables.           main memory         The memory inside the CPU Unit that is used by the CPU Unit to execute the OS<br>and user program.           major fault level Controller error         An error for which all MJNX-series Controller control operations stop. The CPU Unit<br>immediately stops user program execution and turns OFF the loads for all slaves and<br>Units (including remote I/O).           MC Test Run         A function to check motor operation and wiring from the Sysmac Studio.           memory used for CJ-series Units         One type of I/O memory in an NX1P2 CPU Unit and NJ-series CPU Unit. It contains<br>addresses that can be directly specified by the user.<br>It can be accessed only with variables with an AT attribute. This memory is used to<br>access CJ-series Units and CJ-series networks. However, you cannot connect the<br>CJ-series Units to the NX1P2 CPU Unit.           minor fault level Controller error         An error for which part of the control operations for one of the function modules in<br>the NJINX-series CPU Unit continues operation even after a minor fault level Con-<br>troller error occurs.           Motion Control Function Module         One of the function modules. The MC Function Module performs motion control<br>based on commands from the motion control instructions that are based on func-<br>tion block instruction that executes motion control.           namespace         A function block instruction Module supports instructions that are based on func-<br>tion blocks for PLCopen <sup>®</sup> motion control a well as instructions developed specifi-<br>cally for the Motion Control Function Module.           NX bus                                                                                                    |                                      | "Local variable" is used as opposed to "global variable."                                      |
| Write Network         The memory inside the CPU Unit that is used by the CPU Unit to execute the OS and user program.           major fault level Controller error         An error for which all NJ/NX-series Controller control operations stop. The CPU Unit inmediately stops user program execution and turns OFF the loads for all slaves and Units (including remote I/O).           MC Test Run         A function to check motor operation and wiring from the Sysmac Studio.           Mc Test Run         A function to check motor operation and wiring from the Sysmac Studio.           Mc Test Run         A function to check motor operation and wiring from the Sysmac Studio.           Mc Test Run         A function to check motor operation and wiring from the Sysmac Studio.           Memory used for CJ-series Units         One type of I/O memory in an NX1P2 CPU Unit and NJ-series CPU Unit. It contains addresses that can be directly specified by the user.           It can be accessed only with variables with an AT attribute. This memory is used to access CJ-series Units to the NX1P2 CPU Units.           minor fault level Controller error         An error for which part of the control operations for one of the function modules in the NJ/NX-series CPU Unit continues operation even after a minor fault level Controller error cocrus.           Motion Control Function Module         One of the function modules. The MC Function Module performs motion control based on commands from the motion control.           The Motion Control Function Module supports instructions that are based on function blocks for PLCopene <sup>®</sup> motion control as well as instructions developed specifica                                                                                                    |                                      | Local variables include internal variables, input variables, output variables, in-out          |
| main methody       The methody inside the CPD bink that is used by the CPD bink the exclute the OS<br>and user program.         major fault level Controller error       An error for which all NJ/NX-series Controller control operations stop. The CPU Unit<br>immediately stops user program execution and turns OFF the loads for all slaves and<br>Units (including remote I/O).         MC Test Run       A function to check motor operation and wiring from the Sysmac Studio.         memory used for CJ-series Units       One type of I/O memory in an NX1P2 CPU Unit and NJ-series CPU Unit. It contains<br>addresses that can be directly specified by the user.         It can be accessed only with variables with an AT attribute. This memory is used to<br>access CJ-series Units and CJ-series networks. However, you cannot connect the<br>CJ-series Units to the NX1P2 CPU Units.         minor fault level Controller error       An error for which part of the control operations for one of the function modules in<br>the NJ/NX-series CPU Unit continues operation even after a minor fault level Con-<br>troller error occurs.         Motion Control Function Module       One of the function modules. The MC Function Module performs motion control<br>based on commands from the motion control.         The Motion Control Function Module.       A function block instruction that executes motion control.         The Motion Control Function Module.       A system that is used to group and nest the names of functions, function block defi-<br>nitions, and data types.         Network Publish       One of the attributes of a variable.       This attribute allows you to use CIP message communications or tag data links to<br>read/write va                                                                                                    |                                      | Variables, and external variables.                                                             |
| major fault level Controller error         An error for which all NJ/NX-series Controller control operations stop. The CPU Unit<br>immediately stops user program execution and turns OFF the loads for all slaves and<br>Units (including remote I/O).           MC Test Run         A function to check motor operation and wiring from the Sysmac Studio.           memory used for CJ-series Units         One type of I/O memory in an NX1P2 CPU Unit and NJ-series CPU Unit. It contains<br>addresses that can be directly specified by the user.           It can be accessed only with variables with an AT attribute. This memory is used to<br>access CJ-series Units and CJ-series networks. However, you cannot connect the<br>CJ-series Units to the NX1P2 CPU Units.           minor fault level Controller error         An error for which part of the control operations for one of the function modules in<br>the NJ/NX-series Controller stop.<br>The NJ/NX-series CPU Unit continues operation even after a minor fault level Con-<br>troller error accurs.           Motion Control Function Module         One of the function modules. The MC Function Module performs motion control<br>based on commands from the motion control instructions that are based on func-<br>tion blocks for PLCopen® motion control as well as instructions developed specifi-<br>cally for the Motion Control Function Module.           nearespace         A system that is used to group and nest the names of functions, function block defi-<br>nitions, and data types.           Nt Vusits         Any of the NX-series Units that perform I/O processing with connected external<br>devices. The Communications Coupler Unit as net computer.           NX bus         The NX-series internal bus. An NX1P2 CPU Unit has the NX bus. <td>main memory</td> <td>and user program.</td>                                                                                                    | main memory                          | and user program.                                                                              |
| immediately stops user program execution and turns OFF the loads for all slaves and<br>Units (including remote I/O).           MC Test Run         A function to check motor operation and wiring from the Sysmac Studio.           memory used for CJ-series Units         One type of I/O memory in an NX1P2 CPU Unit and NJ-series CPU Unit. It contains<br>addresses that can be directly specified by the user.<br>It can be accessed only with variables with an AT attribute. This memory is used to<br>access CJ-series Units and CJ-series networks. However, you cannot connect the<br>CJ-series Units to the NX1P2 CPU Units.           minor fault level Controller error         An error for which part of the control operations for one of the function modules in<br>the NJ/NX-series CPU Unit continues operation even after a minor fault level Con-<br>troller error occurs.           Motion Control Function Module         One of the function modules. The MC Function Module performs motion control<br>based on commands from the motion control instructions that are based on func-<br>tion blocks for PL Copen® motion control as well as instructions that are based on func-<br>tion blocks for PL Copen® motion control as well as instructions developed specifi-<br>cally for the Motion Control Function Module.           namespace         A system that is used to group and nest the names of functions, function block defi-<br>nitions, and data types.           Network Publish         Dne of the RV-series Units at not host computer.           NX bus         The NX-series Internal bus. An XY122 CPU Unit has the NX bus.           NX bus         The NX-series Units that perform I/O processing with connected external<br>devices. The Communications Coupler of tins are ont onviduel at the vex                                                                                                    | major fault level Controller error   | An error for which all NJ/NX-series Controller control operations stop. The CPU Unit           |
| Units (including remote I/O).           MC Test Run         A function to check motor operation and wiring from the Sysmac Studio.           memory used for CJ-series Units         One type of I/O memory in an NX1P2 CPU Unit and NJ-series CPU Unit. It contains addresses that can be directly specified by the user.<br>It can be accessed only with variables with an AT attribute. This memory is used to access cL-series Units and CJ-series networks. However, you cannot connect the CJ-series Units to the NX1P2 CPU Units.           minor fault level Controller error         An error for which part of the control operations for one of the function modules in the NJ/NX-series CPU Unit continues operation even after a minor fault level Controller error occurs.           Motion Control Function Module         One of the function modules. The MC Function Module performs motion control based on commands from the motion control instructions that are executed in the user program.           motion control instruction         A function block instruction Module supports instructions that are based on function blocks for PLCopen® motion control as well as instructions developed specifically for the Motion Control Function Module.           namespace         A system that is used to group and nest the names of functions, function block definitions, and data types.           Ntw X bus         The NX-series Units that perform 1/0 processing with connected external devices. The Communications Curoller or from a host computer.           NX bus         The NX-series Internal bus. An NX1P2 CPU Unit has the NX bus.           Ntw support         An error for which all of the control operations, b                                                                                                    |                                      | immediately stops user program execution and turns OFF the loads for all slaves and            |
| MC Test Run         A function to check motor operation and wiring from the Sysmac Studio.           memory used for CJ-series Units         One type of I/O memory in an NX1P2 CPU Unit an NJ-series CPU Unit. It contains addresses that can be directly specified by the user.           It can be accessed only with variables with an AT attribute. This memory is used to access CJ-series Units to the NX1P2 CPU Units.           minor fault level Controller error         An error for which part of the control operations for one of the function modules in the NJ/NX-series Controller stop.           Motion Control Function Module         One of the function modules. The MC Function Module performs motion control based on commands from the motion control.           Motion control instruction         A function block instruction that executes motion control.           The Motion Control Function Module         One of the function modules. The MC Function Module performs motion control based on commands from the motion control.           metwork Publish         A function block instruction that executes motion control.           namespace         A system that is used to group and nest the names of functions, function block definitions, and data types.           NX bus         The NX-series Units that perform I/O processing with connected external devices. The Communications Couple! Units are not included with the NX Units.           NX bus         The NX-series Units that perform I/O processing with connected external devices. The Communications Couple! Units are not included with the NX Units.           One of the event levels for                                                                                                    |                                      | Units (including remote I/O).                                                                  |
| memory used for CJ-series Units         One type of I/O memory in an NX1P2 CPU Unit and NJ-series CPU Unit. It contains addresses that can be directly specified by the user.           It can be accessed only with variables with an AT attribute. This memory is used to access CJ-series Units and CJ-series networks. However, you cannot connect the CJ-series Units to the NX1P2 CPU Units.           minor fault level Controller error         An error for which part of the control operations for one of the function modules in the NJ/NX-series CPU Unit continues operation even after a minor fault level Controller error occurs.           Motion Control Function Module         One of the function modules. The MC Function Module performs motion control based on commands from the motion control instructions that are executed in the user program.           motion control instruction         A function block instruction Module supports instructions that are based on function blocks for PLCopen® motion control.           namespace         A system that is used to group and nest the names of functions block definitions, and data types.           Network Publish         One of the attributes of a variable.           NX bus         The NX-series Internal bus. An NX1P2 CPU Unit has the NX bus.           NX bus         The NX-series Internal bus. An NX1P2 CPU Unit has the NX bus.           NX bus         The NX-series Units that perform I/O processing with connected external devices. The Communications Coupler Units are not included with the NX Units.           observation         One of the event levels for Controller overts or user-defined events.                                                                                                    | MC Test Run                          | A function to check motor operation and wiring from the Sysmac Studio.                         |
| addresses that can be directly specified by the user.         It can be accessed only with variables with an AT attribute. This memory is used to access CJ-series Units and CJ-series networks. However, you cannot connect the CJ-series Units to the NX1P2 CPU Units.           minor fault level Controller error         An error for which part of the control operations for one of the function modules in the NJ/NX-series Controller stop.           Motion Control Function Module         One of the function modules. The MC Function Module performs motion control based on commands from the motion control instructions that are executed in the user program.           motion control instruction         A function block instruction that executes motion control.           The Motion Control Function Module         One of the function Modules. The MC Functions that are executed in the user program.           motion control instruction         A function block instruction that executes motion control.           The Motion Control Function Module.         The Motion Control Function Module.           namespace         A system that is used to group and nest the names of functions, function block definitions, and data types.           Nt bus         The NX-series internal bus. An NX1P2 CPU Unit has the NX bus.           NX bus         The NX-series Units that perform I/O processing with connected external devices. The Communications Coupler Units are not included with the NX Units.           observation         One of the event levels for Controller events or user-defined events. These are minor errors that do not affect control operations, but appear i                                                                                                    | memory used for CJ-series Units      | One type of I/O memory in an NX1P2 CPU Unit and NJ-series CPU Unit. It contains                |
| If can be accessed only with variables with an AT attribute. This memory is used to<br>access CJ-series Units and CJ-series networks. However, you cannot connect the<br>CJ-series Units to the NX1P2 CPU Units.           minor fault level Controller error         An error for which part of the control operations for one of the function modules in<br>the NJ/NX-series CPU Unit continues operation even after a minor fault level Con-<br>troller error occurs.           Motion Control Function Module         One of the function modules. The MC Function Module performs motion control<br>based on commands from the motion control instructions that are executed in the<br>user program.           motion control instruction         A function block instruction that executes motion control.<br>The MU/NX-series CPU onit control Function Module supports instructions that are based on func-<br>tion blocks for PLCopen <sup>®</sup> motion control as well as instructions developed specifi-<br>cally for the Motion Control Function Module.           namespace         A system that is used to group and nest the names of functions, function block defi-<br>nitions, and data types.           Nt bus         The NX-series Internal bus. An NX1P2 CPU Unit has the NX bus.           NX bus         The NX-series Internal bus. An NX1P2 CPU Unit has the NX bus.           NX Units         Any of the NX-series Controller events or user-defined events.<br>These are minor errors that do not affect control operations, but appear in the event<br>log to notify the user of specific information.           partial fault level Controller error.         An or for which all of the control operations for one of the function modules in the<br>NJ/NX-series CPU Unit continues operation even after a partial fault le                                                                                                    |                                      | addresses that can be directly specified by the user.                                          |
| access CJ-series Units and CJ-series networks. However, you cannot connect the<br>CJ-series Units to the NX1P2 CPU Units.           minor fault level Controller error         An error for which part of the control operations for one of the function modules in<br>the NJ/NX-series CPU Unit continues operation even after a minor fault level Con-<br>troller error occurs.           Motion Control Function Module         One of the function modules. The MC Function Module performs motion control<br>based on commands from the motion control instructions that are executed in the<br>user program.           motion control instruction         A function block instruction that executes motion control.<br>The Motion Control Function Module supports instructions that are based on func-<br>tion blocks for PLCopen <sup>®</sup> motion control as well as instructions developed specifi-<br>cally for the Motion Control Function Module.           namespace         A system that is used to group and nest the names of functions, function block defi-<br>nitions, and data types.           Network Publish         One of the attributes of a variable.<br>This attribute allows you to use CIP message communications or tag data links to<br>read/write variables from another Controller or from a host computer.           NX bus         The NX-series Units that perform I/O processing with connected external<br>devices. The Communications Coupler Units are not included with the NX Units.           observation         One of the event levels for Controller events or user-defined events.<br>These are minor errors that do not affect control operations, but appear in the event<br>log to notify the user of specific information.           partial fault level Controller error         An error for which all                                                                                                    |                                      | It can be accessed only with variables with an AT attribute. This memory is used to            |
| Initial control is the instruction operations for one of the function modules in the NJ/NX-series Controll operations for one of the function modules in the NJ/NX-series Controller stop.<br>The NJ/NX-series CPU Unit continues operation even after a minor fault level Controller error occurs.           Motion Control Function Module         One of the function modules. The MC Function Module performs motion control based on commands from the motion control instructions that are executed in the user program.           motion control instruction         A function block instruction that executes motion control.           The Motion Control Function Module         The Motion Control Function Module supports instructions that are based on function blocks for PLCopen® motion control as well as instructions developed specifically for the Motion Control Function Module.           namespace         A system that is used to group and nest the names of functions, function block definitions, and data types.           Network Publish         One of the attributes of a variable.           The NX-series Internal bus. An NX1P2 CPU Unit has the NX bus.         The NX-series Units that perform I/O processing with connected external devices. The Communications Coupler Units are not included with the NX Units.           observation         One of the event levels for Control ler vents or user-defined events. These are minor errors that do not affect control operations, but appear in the event log to notify the user of specific information.           partial fault level Controller error         An error for which all of the control operations. Data is exchanged between the master and slaves on a process data communications cycle. (The pro                                                                                                    |                                      | access CJ-series Units and CJ-series networks. However, you cannot connect the                 |
| Mindo fault level Controller erfor       An endo for bit control part of the Control operations for one of the function modules in the NJ/NX-series CPU Unit continues operation even after a minor fault level Controller error occurs.         Motion Control Function Module       One of the function modules. The MC Function Module performs motion control based on commands from the motion control instructions that are executed in the user program.         motion control instruction       A function block instruction that executes motion control.         The Motion Control Function Module.       A function block instruction Module supports instructions that are based on function blocks for PLCopen® motion control as well as instructions developed specifically for the Motion Control Function Module.         namespace       A system that is used to group and nest the names of functions, function block definitions, and data types.         Network Publish       One of the attributes of a variable.         The NX-series internal bus. An NX1P2 CPU Unit has the NX bus.       The NX-series Units that perform I/O processing with connected external devices. The Communications Coupler Units are not included with the NX Units.         observation       One of the event levels for Control perations, but appear in the event log to notify the user of specific information.         partial fault level Controller error       An error for which all of the control operations code of the function modules in the NJ/NX-series Controller stop.         PDO communications       An abbreviation for process data communications. Data is exchanged between the master and slaves on a proces data com                                                                                                    | miner fault lavel Controller error   | CJ-series Units to the NXTP2 CPU Units.                                                        |
| International study.         The NJ/NX-series CPU Unit continues operation even after a minor fault level Controller error occurs.           Motion Control Function Module         One of the function modules. The MC Function Module performs motion control based on commands from the motion control instructions that are executed in the user program.           motion control instruction         A function block instruction that executes motion control.           The Motion Control Function Module supports instructions that are based on function blocks for PLCopen <sup>®</sup> motion control as well as instructions developed specifically for the Motion Control Function Module.           namespace         A system that is used to group and nest the names of functions, function block definitions, and data types.           Network Publish         One of the attribute allows you to use CIP message communications or tag data links to read/write variables from another Controller or from a host computer.           NX bus         The NX-series Units that perform I/O processing with connected external devices. The Communications Coupler Units are not included with the NX Units.           observation         One of the event levels for Controller events or user-defined events. These are minor errors that do not affect control operations, but appear in the event log to notify the user of specific information.           partial fault level Controller error         An error for which all of the control operations. Data is exchanged between the master and slaves on a process data communications cycle. (The process data communications cycle is the same as the task period of the primary periodit task )                                                                                                    | minor fault level Controller erfor   | the NU/NX-series Controller stop                                                               |
| Internet of the control of the control operation of the function for the function for functions for one of the function function for the                   |                                      | The N I/NX-series CPU Unit continues operation even after a minor fault level Con-             |
| Motion Control Function Module         One of the function modules. The MC Function Module performs motion control based on commands from the motion control instructions that are executed in the user program.           motion control instruction         A function block instruction that executes motion control.           The Motion Control Function Module supports instructions that are based on function blocks for PLCopen® motion control as well as instructions developed specifically for the Motion Control Function Module.           namespace         A system that is used to group and nest the names of functions, function block definitions, and data types.           Network Publish         One of the attributes of a variable.           This attribute allows you to use CIP message communications or tag data links to read/write variables from another Controller or from a host computer.           NX bus         The NX-series Units that perform I/O processing with connected external devices. The Communications Coupler Units are not included with the NX Units.           observation         One of the event levels for Controller events or user-defined events.           These are minor errors that do not affect control operations, but appear in the event log to notify the user of specific information.           partial fault level Controller error         An abbreviation for process data communications. Data is exchanged between the master and slaves on a process data communications cycle. (The process data communications cycle. (The process data communications cycle.)                                                                                                    |                                      | troller error occurs.                                                                          |
| based on commands from the motion control instructions that are executed in the user program.           motion control instruction         A function block instruction that executes motion control.<br>The Motion Control Function Module supports instructions that are based on function blocks for PLCopen® motion control as well as instructions developed specifically for the Motion Control Function Module.           namespace         A system that is used to group and nest the names of functions, function block definitions, and data types.           Network Publish         One of the attributes of a variable.<br>This attribute allows you to use CIP message communications or tag data links to read/write variables from another Controller or from a host computer.           NX bus         The NX-series internal bus. An NX1P2 CPU Unit has the NX bus.           NX Units         Any of the NX-series Units that perform I/O processing with connected external devices. The Communications Coupler Units are not included with the NX Units.           observation         One of the event levels for Controller events or user-defined events.<br>These are minor errors that do not affect control operations, but appear in the event log to notify the user of specific information.           partial fault level Controller error         An error for which all of the control operations for one of the function modules in the NJ/NX-series CPU Unit continues operation even after a partial fault level Controller error.           PDO communications         An abbreviation for process data communications. Data is exchanged between the master and slaves on a process data communications cycle. (The process data communications cycle is the same as the task per                                                                                                    | Motion Control Function Module       | One of the function modules. The MC Function Module performs motion control                    |
| user program.           motion control instruction         A function block instruction that executes motion control.<br>The Motion Control Function Module supports instructions that are based on func-<br>tion blocks for PLCopen <sup>®</sup> motion control as well as instructions developed specifi-<br>cally for the Motion Control Function Module.           namespace         A system that is used to group and nest the names of functions, function block defi-<br>nitions, and data types.           Network Publish         One of the attributes of a variable.<br>This attribute allows you to use CIP message communications or tag data links to<br>read/write variables from another Controller or from a host computer.           NX bus         The NX-series internal bus. An NX1P2 CPU Unit has the NX bus.           NX Units         Any of the NX-series Units that perform I/O processing with connected external<br>devices. The Communications Coupler Units are not included with the NX Units.           observation         One of the event levels for Controller events or user-defined events.<br>These are minor errors that do not affect control operations, but appear in the event<br>log to notify the user of specific information.           partial fault level Controller error         An error for which all of the control operations for one of the function modules in the<br>NJ/NX-series CPU Unit continues operation even after a partial fault level Con-<br>troller error.           PDO communications         An abbreviation for process data communications cycle. (The process data com-<br>munications cycle is the same as the task period of the primary periodic task )                                                                                                    |                                      | based on commands from the motion control instructions that are executed in the                |
| motion control instructionA function block instruction that executes motion control.<br>The Motion Control Function Module supports instructions that are based on func-<br>tion blocks for PLCopen® motion control as well as instructions developed specifi-<br>cally for the Motion Control Function Module.namespaceA system that is used to group and nest the names of functions, function block defi-<br>nitions, and data types.Network PublishOne of the attributes of a variable.<br>This attribute allows you to use CIP message communications or tag data links to<br>read/write variables from another Controller or from a host computer.NX busThe NX-series internal bus. An NX1P2 CPU Unit has the NX bus.NX UnitsAny of the NX-series Units that perform I/O processing with connected external<br>devices. The Communications Coupler Units are not included with the NX Units.observationOne of the event levels for Controller events or user-defined events.<br>These are minor errors that do not affect control operations, but appear in the event<br>log to notify the user of specific information.partial fault level Controller errorAn error for which all of the control operations for one of the function modules in the<br>NJ/NX-series CPU Unit continues operation even after a partial fault level Con-<br>troller error.PDO communicationsAn abbreviation for process data communications cycle. (The process data com-<br>munications cycle is the same as the task period of the primary periodic task )                                                                                                    |                                      | user program.                                                                                  |
| The Motion Control Function Module supports instructions that are based on func-<br>tion blocks for PLCopen <sup>®</sup> motion control as well as instructions developed specifi-<br>cally for the Motion Control Function Module.         namespace       A system that is used to group and nest the names of functions, function block defi-<br>nitions, and data types.         Network Publish       One of the attributes of a variable.<br>This attribute allows you to use CIP message communications or tag data links to<br>read/write variables from another Controller or from a host computer.         NX bus       The NX-series internal bus. An NX1P2 CPU Unit has the NX bus.         NX Units       Any of the NX-series Units that perform I/O processing with connected external<br>devices. The Communications Coupler Units are not included with the NX Units.         observation       One of the event levels for Controller events or user-defined events.<br>These are minor errors that do not affect control operations, but appear in the event<br>log to notify the user of specific information.         partial fault level Controller error       An error for which all of the control operations for one of the function modules in the<br>NJ/NX-series CPU Unit continues operation even after a partial fault level Con-<br>troller error.         PDO communications       An abbreviation for process data communications. Data is exchanged between the<br>master and slaves on a process data communications cycle. (The process data com-<br>munications cycle is the same as the task period of the primary periodic task )                                                                                                    | motion control instruction           | A function block instruction that executes motion control.                                     |
| tion blocks for PLCopen® motion control as well as instructions developed specifically for the Motion Control Function Module.namespaceA system that is used to group and nest the names of functions, function block definitions, and data types.Network PublishOne of the attributes of a variable.<br>This attribute allows you to use CIP message communications or tag data links to<br>read/write variables from another Controller or from a host computer.NX busThe NX-series internal bus. An NX1P2 CPU Unit has the NX bus.NX UnitsAny of the NX-series Units that perform I/O processing with connected external<br>devices. The Communications Coupler Units are not included with the NX Units.observationOne of the event levels for Controller events or user-defined events.<br>These are minor errors that do not affect control operations, but appear in the event<br>log to notify the user of specific information.partial fault level Controller errorAn error for which all of the control operations for one of the function modules in the<br>NJ/NX-series CPU Unit continues operation even after a partial fault level Con-<br>troller error.PDO communicationsAn abbreviation for process data communications cycle. (The process data com-<br>munications cycle is the same as the task beroid of the primary periodic task )                                                                                                    |                                      | The Motion Control Function Module supports instructions that are based on func-               |
| cally for the Motion Control Function Module.namespaceA system that is used to group and nest the names of functions, function block definitions, and data types.Network PublishOne of the attributes of a variable.<br>This attribute allows you to use CIP message communications or tag data links to<br>read/write variables from another Controller or from a host computer.NX busThe NX-series internal bus. An NX1P2 CPU Unit has the NX bus.NX UnitsAny of the NX-series Units that perform I/O processing with connected external<br>devices. The Communications Coupler Units are not included with the NX Units.observationOne of the event levels for Controller events or user-defined events.<br>These are minor errors that do not affect control operations, but appear in the event<br>log to notify the user of specific information.partial fault level Controller errorAn error for which all of the control operations for one of the function modules in the<br>NJ/NX-series CPU Unit continues operation even after a partial fault level Con-<br>troller error.PDO communicationsAn abbreviation for process data communications. Data is exchanged between the<br>master and slaves on a process data communications cycle. (The process data com-<br>munications cycle is the same as the task period of the primary periodic task )                                                                                                    |                                      | tion blocks for PLCopen <sup>®</sup> motion control as well as instructions developed specifi- |
| namespaceA system that is used to group and nest the names of functions, function block definitions, and data types.Network PublishOne of the attributes of a variable.<br>This attribute allows you to use CIP message communications or tag data links to<br>read/write variables from another Controller or from a host computer.NX busThe NX-series internal bus. An NX1P2 CPU Unit has the NX bus.NX UnitsAny of the NX-series Units that perform I/O processing with connected external<br>devices. The Communications Coupler Units are not included with the NX Units.observationOne of the event levels for Controller events or user-defined events.<br>These are minor errors that do not affect control operations, but appear in the event<br>log to notify the user of specific information.partial fault level Controller errorAn error for which all of the control operations for one of the function modules in the<br>NJ/NX-series Controller stop.<br>An NJ/NX-series CPU Unit continues operation even after a partial fault level Con-<br>troller error.PDO communicationsAn abbreviation for process data communications cycle. (The process data com-<br>munications cycle is the same as the task period of the primary periodic task )                                                                                                    |                                      | cally for the Motion Control Function Module.                                                  |
| nitions, and data types.         Network Publish       One of the attributes of a variable.<br>This attribute allows you to use CIP message communications or tag data links to<br>read/write variables from another Controller or from a host computer.         NX bus       The NX-series internal bus. An NX1P2 CPU Unit has the NX bus.         NX Units       Any of the NX-series Units that perform I/O processing with connected external<br>devices. The Communications Coupler Units are not included with the NX Units.         observation       One of the event levels for Controller events or user-defined events.<br>These are minor errors that do not affect control operations, but appear in the event<br>log to notify the user of specific information.         partial fault level Controller error       An error for which all of the control operations for one of the function modules in the<br>NJ/NX-series CPU Unit continues operation even after a partial fault level Con-<br>troller error.         PDO communications       An abbreviation for process data communications. Data is exchanged between the<br>master and slaves on a process data communications cycle. (The process data com-<br>munications cycle is the same as the task period of the primary periodic task )                                                                                                    | namespace                            | A system that is used to group and nest the names of functions, function block defi-           |
| Network Publish       One of the attributes of a variable.<br>This attribute allows you to use CIP message communications or tag data links to<br>read/write variables from another Controller or from a host computer.         NX bus       The NX-series internal bus. An NX1P2 CPU Unit has the NX bus.         NX Units       Any of the NX-series Units that perform I/O processing with connected external<br>devices. The Communications Coupler Units are not included with the NX Units.         observation       One of the event levels for Controller events or user-defined events.<br>These are minor errors that do not affect control operations, but appear in the event<br>log to notify the user of specific information.         partial fault level Controller error       An error for which all of the control operations for one of the function modules in the<br>NJ/NX-series CPU Unit continues operation even after a partial fault level Con-<br>troller error.         PDO communications       An abbreviation for process data communications cycle. (The process data com-<br>munications cycle is the same as the task period of the primary periodic task )                                                                                                    |                                      | nitions, and data types.                                                                       |
| This attribute allows you to use CIP message communications or tag data links to read/write variables from another Controller or from a host computer.         NX bus       The NX-series internal bus. An NX1P2 CPU Unit has the NX bus.         NX Units       Any of the NX-series Units that perform I/O processing with connected external devices. The Communications Coupler Units are not included with the NX Units.         observation       One of the event levels for Controller events or user-defined events. These are minor errors that do not affect control operations, but appear in the event log to notify the user of specific information.         partial fault level Controller error       An error for which all of the control operations for one of the function modules in the NJ/NX-series Controller stop. An NJ/NX-series CPU Unit continues operation even after a partial fault level Controller error.         PDO communications       An abbreviation for process data communications. Data is exchanged between the master and slaves on a process data communications cycle. (The process data communications cycle is the same as the task period of the primary periodic task )                                                                                                    | Network Publish                      | One of the attributes of a variable.                                                           |
| NX bus       The NX-series internal bus. An NX1P2 CPU Unit has the NX bus.         NX Units       Any of the NX-series Units that perform I/O processing with connected external devices. The Communications Coupler Units are not included with the NX Units.         observation       One of the event levels for Controller events or user-defined events. These are minor errors that do not affect control operations, but appear in the event log to notify the user of specific information.         partial fault level Controller error       An error for which all of the control operations for one of the function modules in the NJ/NX-series CPU Unit continues operation even after a partial fault level Controller error.         PDO communications       An abbreviation for process data communications. Data is exchanged between the master and slaves on a process data communications cycle. (The process data communications cycle is the same as the task period of the primary periodic task )                                                                                                    |                                      | This attribute allows you to use CIP message communications or tag data links to               |
| NX bus       The NX-series internal bus. An NX IP2 CP0 Unit has the NX bus.         NX Units       Any of the NX-series Units that perform I/O processing with connected external devices. The Communications Coupler Units are not included with the NX Units.         observation       One of the event levels for Controller events or user-defined events. These are minor errors that do not affect control operations, but appear in the event log to notify the user of specific information.         partial fault level Controller error       An error for which all of the control operations for one of the function modules in the NJ/NX-series Controller stop.         An NJ/NX-series CPU Unit continues operation even after a partial fault level Controller error.       An abbreviation for process data communications. Data is exchanged between the master and slaves on a process data communications cycle. (The process data communications cycle is the same as the task period of the primary periodic task )                                                                                                    |                                      | The NV series internel hus. An NV4D2 CDL Unit has the NV hus                                   |
| Any of the NX-series of this that performing processing with connected external devices. The Communications Coupler Units are not included with the NX Units.         observation       One of the event levels for Controller events or user-defined events. These are minor errors that do not affect control operations, but appear in the event log to notify the user of specific information.         partial fault level Controller error       An error for which all of the control operations for one of the function modules in the NJ/NX-series Controller stop.         An NJ/NX-series CPU Unit continues operation even after a partial fault level Controller error.       PDO communications         An abbreviation for process data communications. Data is exchanged between the master and slaves on a process data communications cycle. (The process data communications cycle is the same as the task period of the primary periodic task )                                                                                                    | NX DUS                               | Any of the NX series Units that perform I/O processing with connected external                 |
| observation       One of the event levels for Controller events or user-defined events.<br>These are minor errors that do not affect control operations, but appear in the event<br>log to notify the user of specific information.         partial fault level Controller error       An error for which all of the control operations for one of the function modules in the<br>NJ/NX-series Controller stop.<br>An NJ/NX-series CPU Unit continues operation even after a partial fault level Con-<br>troller error.         PDO communications       An abbreviation for process data communications. Data is exchanged between the<br>master and slaves on a process data communications cycle. (The process data com-<br>munications cycle is the same as the task period of the primary periodic task )                                                                                                    | NA Units                             | devices. The Communications Coupler Units are not included with the NX Units.                  |
| These are minor errors that do not affect control operations, but appear in the event log to notify the user of specific information.         partial fault level Controller error       An error for which all of the control operations for one of the function modules in the NJ/NX-series Controller stop.         An NJ/NX-series CPU Unit continues operation even after a partial fault level Controller error.       An abbreviation for process data communications. Data is exchanged between the master and slaves on a process data communications cycle. (The process data communications cycle is the same as the task period of the primary periodic task )                                                                                                    | observation                          | One of the event levels for Controller events or user-defined events.                          |
| Iog to notify the user of specific information.         partial fault level Controller error       An error for which all of the control operations for one of the function modules in the NJ/NX-series Controller stop.         An NJ/NX-series CPU Unit continues operation even after a partial fault level Controller error.         PDO communications       An abbreviation for process data communications. Data is exchanged between the master and slaves on a process data communications cycle. (The process data communications cycle is the same as the task period of the primary periodic task.)                                                                                                    |                                      | These are minor errors that do not affect control operations, but appear in the event          |
| partial fault level Controller error       An error for which all of the control operations for one of the function modules in the NJ/NX-series Controller stop.         An NJ/NX-series CPU Unit continues operation even after a partial fault level Controller error.         PDO communications       An abbreviation for process data communications. Data is exchanged between the master and slaves on a process data communications cycle. (The process data communications cycle is the same as the task period of the primary periodic task )                                                                                                    |                                      | log to notify the user of specific information.                                                |
| NJ/NX-series Controller stop.         An NJ/NX-series CPU Unit continues operation even after a partial fault level Controller error.         PDO communications       An abbreviation for process data communications. Data is exchanged between the master and slaves on a process data communications cycle. (The process data communications cycle is the same as the task period of the primary periodic task.)                                                                                                    | partial fault level Controller error | An error for which all of the control operations for one of the function modules in the        |
| An NJ/NX-series CPU Unit continues operation even after a partial fault level Controller error.         PDO communications       An abbreviation for process data communications. Data is exchanged between the master and slaves on a process data communications cycle. (The process data communications cycle is the same as the task period of the primary periodic task )                                                                                                    |                                      | NJ/NX-series Controller stop.                                                                  |
| PDO communications An abbreviation for process data communications. Data is exchanged between the master and slaves on a process data communications cycle. (The process data communications cycle is the same as the task period of the primary periodic task.)                                                                                                    |                                      | An NJ/NX-series CPU Unit continues operation even after a partial fault level Con-             |
| master and slaves on a process data communications. Data is exchanged between the master and slaves on a process data communications cycle. (The process data communications cycle is the same as the task period of the primary periodic task.)                                                                                                    |                                      | troller error.                                                                                 |
| munications cycle is the same as the task period of the primary periodic task )                                                                                                    |                                      | All appreviation for process data communications. Data is exchanged between the                |
|                                                                                                    |                                      | munications cycle is the same as the task period of the primary periodic task )                |

| Term                            | Description                                                                             |
|---------------------------------|-----------------------------------------------------------------------------------------|
| periodic task                   | A task for which user program execution and I/O refreshing are performed each period.   |
| PLC Function Module             | One of the function modules. This function module executes the user program.            |
|                                 | sends commands to the Motion Control Function Module, and provides an interface         |
|                                 | to the USB and SD Memory Card.                                                          |
| POU                             | An acronym for "program organization unit." A POU is a unit in a program execution      |
|                                 | model that is defined in IEC 61131-3.                                                   |
|                                 | A POU contains an algorithm and a local variable table and forms the basic unit         |
|                                 | used to build a user program.                                                           |
|                                 | There are three types of POUs: programs, functions, and function blocks.                |
| primary periodic task           | The task with the highest priority.                                                     |
| process data communications     | One type of EtherCAT communications in which process data objects (PDOs) are            |
|                                 | used to exchange information cyclically and in realtime. Process data communica-        |
|                                 | tions are also called PDO communications.                                               |
| program                         | Along with functions and function blocks, one of the three types of POUs.               |
|                                 | Programs are assigned to tasks to execute them.                                         |
| Range Specification             | One of the variable specifications. You can specify a range for a variable in           |
|                                 | advance. The variable can take only values that are in the specified range.             |
| Retain                          | One of the attributes of a variable. The values of variables with a Retain attribute    |
|                                 | are held at the following times. (Variables without a Retain attribute are set to their |
|                                 | initial values.)                                                                        |
|                                 | <ul> <li>When power is turned ON after power interruption</li> </ul>                    |
|                                 | When the CPU Unit changes to RUN mode                                                   |
|                                 | • When you specify to not initialize the values when the user program is transferred    |
| SDO communications              | One type of EtherCAT communications in which service data objects (SDOs) are            |
|                                 | used to transmit information whenever required.                                         |
| Servo Drive/encoder input slave | Any of the EtherCAT slaves that is assigned to an axis. In the NJ/NX-series Sys-        |
|                                 | tem, it would be a Servo Drive or Encoder Input Slave Unit.                             |
| slave                           | A device that performs remote I/O for a master.                                         |
| slave and Unit configurations   | A generic term for the EtherCAT configuration and Unit configuration.                   |
| Slave Terminal                  | A building-block remote I/O terminal to which a Communications Coupler Unit and         |
|                                 | NX Units are mounted. A Slave Terminal is one type of slave.                            |
| Special Unit Setup              | A generic term for the settings for a Special Unit, including the settings in allocated |
|                                 | DM Area words.                                                                          |
| structure                       | One of the derivative data types. It consists of multiple data types placed together    |
|                                 | into a layered structure.                                                               |
| synchronization                 | A function that automatically compares the information in the NJ/NX-series Control-     |
|                                 | ler with the information in the Sysmac Studio, displays any differences and loca-       |
|                                 | tions in a hierarchical form, and can be used to synchronize the information.           |
| Sysmac Studio                   | A computer software application for setting, programming, debugging, and trouble-       |
|                                 | shooting NJ/NX-series Controllers. It also provides operations for motion control       |
|                                 | and a Simulator.                                                                        |
| system common processing        | System processing that is performed by the CPU Unit to perform I/O refreshing and       |
|                                 | the user program execution within a task. Exclusive control of variables between        |
|                                 | tasks, data trace processing, and other processing is performed.                        |
| system service                  | Processing that is performed by the CPU Unit in unused time between task pro-           |
|                                 | cessing. The system service includes communications processing, SD Memory               |
|                                 | Card access processing, self-diagnosis processing, and other processing.                |
| system-defined variable         | A variable for which all attributes are defined by the system and cannot be changed     |
| tool                            | Dy life user.                                                                           |
|                                 | An aunoute that defines when a program is executed.                                     |
| task period                     | I ne interval at which the primary periodic task or a periodic task is executed.        |
| union                           | One of the derivative data types. It allows you to handle the same data as different    |
|                                 | data types.                                                                             |
| Unit                            | A device that mounts to the CPU Rack or an Expansion Rack.                              |

| Term                  | Description                                                                            |  |  |  |
|-----------------------|----------------------------------------------------------------------------------------|--|--|--|
| Unit configuration    | The configuration information for the Units that are set on the Sysmac Studio. This    |  |  |  |
|                       | information tells what Unit models are connected to the CPU Unit and where they        |  |  |  |
|                       | are connected.                                                                         |  |  |  |
| upload                | To transfer data from the Controller to the Sysmac Studio with the synchronization     |  |  |  |
|                       | operation of the Sysmac Studio.                                                        |  |  |  |
| user program          | All of the programs in one project.                                                    |  |  |  |
| user-defined event    | One of the events in the NJ/NX-series System. These events are defined by the          |  |  |  |
|                       | user. "User-defined events" is a generic term for user-defined errors and              |  |  |  |
|                       | user-defined information.                                                              |  |  |  |
| user-defined variable | A variable for which all of the attributes are defined by the user and can be changed  |  |  |  |
|                       | by the user.                                                                           |  |  |  |
| variable              | A representation of data, such as a numeric value or character string, that is used in |  |  |  |
|                       | a user program.                                                                        |  |  |  |
|                       | You can change the value of a variable by assigned the required value. "Variable" is   |  |  |  |
|                       | used as opposed to "constant," for which the value does not change.                    |  |  |  |
| variable memory       | A memory area that contains the present values of variables that do not have AT        |  |  |  |
|                       | specifications. It can be accessed only with variables without an AT attribute.        |  |  |  |

# **Revision History**

A manual revision code appears as a suffix to the catalog number on the front and back covers of the manual.

![](_page_30_Figure_3.jpeg)

| Revision<br>code | Date         | Revised content     |  |
|------------------|--------------|---------------------|--|
| 01               | October 2016 | Original production |  |

# **Sections in this Manual**

![](_page_32_Figure_2.jpeg)

1 - 1

# Introduction to NX1P2 CPU Units

This section describes the specifications and operating procedure of the NX1P2 CPU Units.

| Function Specifications for NX1P2 CPU Units |                                       |                                                                                 |  |  |  |
|---------------------------------------------|---------------------------------------|---------------------------------------------------------------------------------|--|--|--|
| Overall                                     | Operating Procedure                   | 1-7                                                                             |  |  |  |
| 1-2-1                                       | Overall Operating Procedure           | 1-7                                                                             |  |  |  |
| 1-2-2                                       | Procedure Details                     | 1-8                                                                             |  |  |  |
|                                             | Function<br>Overall<br>1-2-1<br>1-2-2 | Function Specifications for NX1P2 CPU Units         Overall Operating Procedure |  |  |  |

# 1-1 Function Specifications for NX1P2 CPU Units

This following table gives the main specifications of the NX1P2 CPU Units.

| Item             |                                                               |                                  | NX1P2-          |                                                     |         |  |
|------------------|---------------------------------------------------------------|----------------------------------|-----------------|-----------------------------------------------------|---------|--|
|                  |                                                               |                                  | 1100000         | 1000000                                             | 9000000 |  |
| Process          | Instruction                                                   | LD instruction                   |                 | 3.3 ns                                              |         |  |
| ing time         | execution                                                     | Math instructions (for long real |                 | 70 ns or more                                       |         |  |
|                  | times                                                         | data)                            |                 |                                                     |         |  |
| F                | Program<br>capacity <sup>*1</sup>                             | Size                             |                 | 1.5 MB                                              |         |  |
|                  |                                                               | Quantity                         | Number of POU   | 450                                                 |         |  |
|                  |                                                               |                                  | definitions     |                                                     |         |  |
|                  |                                                               |                                  | Number of POU   | 1,800                                               |         |  |
|                  |                                                               |                                  | instances       |                                                     |         |  |
|                  |                                                               | Retain attri-<br>butes           | Size            | 32 KB                                               |         |  |
| Program-<br>ming | Memory                                                        |                                  | Number of vari- | 5,000                                               |         |  |
|                  | capacity for                                                  |                                  | ables           |                                                     |         |  |
|                  | variables <sup>*2</sup>                                       | No Retain<br>attributes          | Size            | 2 MB                                                |         |  |
|                  |                                                               |                                  | Number of vari- | 90,000                                              |         |  |
|                  |                                                               |                                  | ables           |                                                     |         |  |
|                  | Data types                                                    | Number of data types             |                 | 1,000                                               |         |  |
|                  | Memory for                                                    | CIO Area                         |                 | 0 to 6,144 words (CIO 0 to CIO 6,143) <sup>*3</sup> |         |  |
|                  | CJ-series<br>Units (Can be<br>specified with<br>AT specifica- | Work Area                        |                 | 0 to 512 words (W0 to W511) <sup>*3</sup>           |         |  |
|                  |                                                               | Holding Area                     |                 | 0 to 1,536 words (H0 to H1,535) <sup>*4</sup>       |         |  |
|                  |                                                               | DM Area                          |                 | 0 to 16,000 words (D0 to D15,999) <sup>*4</sup>     |         |  |
|                  | tions for vari-<br>ables.)                                    | EM Area                          |                 |                                                     |         |  |
1-1 Function Specifications for NX1P2 CPU Units

1

| the second second second second second second second second second second second second second second second s |                                  | NX1P2-                             |                                              |                                              |         |          |
|----------------------------------------------------------------------------------------------------|----------------------------------|------------------------------------|----------------------------------------------|----------------------------------------------|---------|----------|
|                                                                                                    |                                  | Item                               |                                              | 110000                                       | 1000000 | 9000000  |
|                                                                                                    |                                  | Maximum num                        | ber of controlled                            | 12 axes                                      | 10 axes | 4 axes   |
|                                                                                                    |                                  | axes                               |                                              |                                              |         |          |
| Motion                                                                                                    |                                  |                                    | Motion control<br>axes⁺                      | 8 axes                                       | 6 axes  |          |
|                                                                                                    |                                  |                                    | Single-axis<br>position control <sup>+</sup> | 4 axes                                       |         |          |
|                                                                                                    | Number of                        | Maximum number of used real axes   |                                              | 8 axes                                       | 6 axes  | 4 axes   |
|                                                                                                    | controlled<br>axes <sup>*5</sup> |                                    | Motion<br>control axes                       | 4 axes                                       | 2 axes  |          |
|                                                                                                    |                                  |                                    | Single-axis position control                 | 4 axes                                       |         |          |
| control                                                                                                    |                                  | Maximum number of axes for lin-    |                                              | 4 axes per axes group                        |         |          |
|                                                                                                    |                                  | ear interpolation axis control     |                                              |                                              |         |          |
|                                                                                                    |                                  | Number of axes for circular inter- |                                              | 2 axes per axes group                        |         |          |
|                                                                                                    |                                  | polation axis c                    | ontrol                                       |                                              |         |          |
|                                                                                                    | Maximum number of axes groups    |                                    | 8 axes groups                                |                                              |         |          |
|                                                                                                    | Motion control                   | period                             |                                              | Same as the period for primary periodic task |         | dic task |
|                                                                                                    |                                  | Number of                          | Maximum points                               | 65,535 points                                |         |          |
|                                                                                                    |                                  | cam data                           | per cam table                                |                                              |         |          |
|                                                                                                    | Cams                             | points                             | Maximum points                               | 262,140 points                               |         |          |
|                                                                                                    |                                  |                                    | for all cam tables                           |                                              |         |          |
|                                                                                                    |                                  | Maximum num                        | ber of cam tables                            | 80 tables                                    |         |          |
|                                                                                                    | Position units                   |                                    | Pulse, mm, µm, nm, degree, and inch          |                                              |         |          |
|                                                                                                    | Override Factors                 |                                    | 0.00% or 0.01% to 500.00%                    |                                              |         |          |

| Number of ports         11         10         90         90           Physical layer         10BASE_T/100BASE_TX         10BASE_TX         10BASE_TX <th></th> |                                                                         |  |
|----------------------------------------------------------------------------------------------------|-------------------------------------------------------------------------|--|
| Number of ports     1       Physical layer     10BASE_T/100BASE_TX                                                                                                    |                                                                         |  |
| Physical laver 10BASE-T/100BASE-TX                                                                                                    |                                                                         |  |
|                                                                                                    | 10BASE-T/100BASE-TX                                                     |  |
| Frame length 1,514 bytes max.                                                                                                    |                                                                         |  |
| Media access method CSMA/CD                                                                                                    |                                                                         |  |
| Modulation         Baseband                                                                                                    |                                                                         |  |
| Topology Star                                                                                                    |                                                                         |  |
| Baud rate     100 Mbps (100BASE-TX)                                                                                                    | 100 Mbps (100BASE-TX)                                                   |  |
| Transmission media       STP (shielded twisted-pair) cable of Ethernet cate         5, 5e, or higher                                                                                                    | STP (shielded twisted-pair) cable of Ethernet category 5, 5e, or higher |  |
| Maximum transmission distance between Ether- 100 m<br>net switch and node                                                                                                    |                                                                         |  |
| Maximum number of cascade connections There are no restrictions if an Ethernet switch is u                                                                                                    | sed.                                                                    |  |
| Maximum number of connec- 32                                                                                                    |                                                                         |  |
| tions                                                                                                    |                                                                         |  |
| Can be set for each connection.                                                                                                    |                                                                         |  |
| 2 to 10,000 ms in 1-ms increments                                                                                                    |                                                                         |  |
| Permissible communications 3.000 pps <sup>*7</sup> (including heartbeat)                                                                                                    |                                                                         |  |
| band                                                                                                    |                                                                         |  |
| Maximum number of tag sets 32                                                                                                    |                                                                         |  |
| Built-in Tag types Network variables, CIO, Work, Holding and DM A                                                                                                    | reas                                                                    |  |
| Ether- CIP service: Number of tags per connection (= 8 (7 tags if Controller status is included in the tag                                                                                                    | set.)                                                                   |  |
| Net/IP Tag data links 1 tag set)                                                                                                    |                                                                         |  |
| port (cyclic com- Maximum number of tags 256                                                                                                    |                                                                         |  |
| munications) Maximum link data size per node 19,200 bytes                                                                                                    |                                                                         |  |
| (total size for all tags)                                                                                                    |                                                                         |  |
| tion                                                                                                    |                                                                         |  |
| Maximum number of registrable 32 (1 connection = 1 tag set)                                                                                                    |                                                                         |  |
| tag sets                                                                                                    |                                                                         |  |
| 600 bytes (Two bytes are used if Controller status                                                                                                    | is                                                                      |  |
| Maximum tag set size included in the tag set.)                                                                                                    |                                                                         |  |
| Multi-cast packet filter*8 Supported                                                                                                    |                                                                         |  |
| Class 3 (number of connections) 32 (clients plus server)                                                                                                    |                                                                         |  |
| Maximum num- 32                                                                                                    |                                                                         |  |
| ber of clients that                                                                                                    |                                                                         |  |
| CIP message can communi-                                                                                                    |                                                                         |  |
| service: UCMM cate at one time                                                                                                    |                                                                         |  |
| Explicit mes- (non-connec- Maximum num- 32                                                                                                    |                                                                         |  |
| sages tion type) ber of servers                                                                                                    |                                                                         |  |
| tnat can commu-                                                                                                    |                                                                         |  |
| time                                                                                                    |                                                                         |  |
| Number of TCP sockets 30                                                                                                    |                                                                         |  |

|                                                                                                    |                                     |                                                                                                    | NX1P2-                                                                                                    |                                |                                    |  |
|----------------------------------------------------------------------------------------------------|-------------------------------------|----------------------------------------------------------------------------------------------------|----------------------------------------------------------------------------------------------------|--------------------------------|------------------------------------|--|
|                                                                                                    |                                     | Item                                                                                                    | 1100000                                                                                                    | 1000000                        | 9000000                            |  |
|                                                                                                    | Communicatio                        | ns standard                                                                                                    | IEC 61158 Type12                                                                                                    | 2                              |                                    |  |
|                                                                                                    | EtherCAT mast                       | er specifications                                                                                                    | Class B (Feature I                                                                                                    | Pack Motion Contro             | l compliant)                       |  |
|                                                                                                    | Physical layer                      | -                                                                                                    | 100BASE-TX                                                                                                    |                                | . ,                                |  |
|                                                                                                    | Modulation                          |                                                                                                    | Baseband                                                                                                    |                                |                                    |  |
|                                                                                                    | Baud rate                           |                                                                                                    | IEC 61158 Type12         ions       Class B (Feature Pack Motion Control complia         100BASE-TX         Baseband         100 Mbps (100BASE-TX)         Auto         Line, daisy chain, and branching         Twisted-pair cable of category 5 or higher (dou ble-shielded straight cable with aluminum tape braiding)         tance between nodes       100 m         attace best       1 to 192         Input: 1,434 bytes       Input: 1,434 bytes         Output: 1,434 bytes       Output: 1,434 bytes         Output: 1,434 bytes       Output: 1,434 bytes         Output: 1,434 bytes       Output: 1,434 bytes         Output: 1,434 bytes       Output: 1,434 bytes         Quotput: 1,434 bytes       Output: 1,434 bytes         Quotput: 1,434 bytes       Output: 1,434 bytes         Quotput: 1,434 bytes       Output: 1,434 bytes         Quotput: 1,434 bytes       Output: 1,434 bytes         Quotput: 1,434 bytes       Output: 1,434 bytes         Quotput: 1,22.4/4.8/9.6/19.2/38.4/57.6/115.2 kbps       Depends on Option Board.         Host link (FINS), Modbus-RTU master, and no       Class B         Mumber of NX Units for ooller       On CPU Rack: 8<br>On EtherCAT Slave Terminals: 16         A non-isolated power supply for DC input is buit CPU Unit.       CPU Unit. <th></th> |                                |                                    |  |
| ItemCommunications standardEtherCAT master specificationsPhysical layerModulationBaud rateDuplex modeTopologyTransmission mediaMaximum transmission distanceMaximum number of slavesRange of node addresses that catMaximum process data sizeMaximum process data sizeMaximum process data sizeMaximum process data size perCommunications cycleSync jitterSerialCommunications methodcommunicationSigne ported protocolSerialSupported protocolCommunicationsMaximumnica-tionsSupported protocolOptionMaximumBoard)Power supplyMaximum numberPower supplyMaximum numberInternalInputNumber of pointOptionOutputLoad-short circuPulse outputInternalAccuracy |                                     | Auto                                                                                                    |                                                                                                    |                                |                                    |  |
|                                                                                                    | Topology                            |                                                                                                    | Line, daisy chain,                                                                                                    | and branching                  |                                    |  |
| Built-in                                                                                                    | Transmission media                  |                                                                                                    | Twisted-pair cable of category 5 or higher (dou-<br>ble-shielded straight cable with aluminum tape and<br>braiding)                                                                                                    |                                |                                    |  |
| Ether-                                                                                                    | Maximum trans                       | smission distance between nodes                                                                                                    | 100 m                                                                                                    |                                |                                    |  |
| CAT port                                                                                                    | Maximum num                         | ber of slaves                                                                                                    | 16                                                                                                    |                                |                                    |  |
|                                                                                                    | Range of node                       | addresses that can be set                                                                                                    | 1 to 192                                                                                                    |                                |                                    |  |
|                                                                                                    | Maximum proc                        | Maximum process data size                                                                                                    |                                                                                                    | es<br>imum number of pro       | ocess data frames                  |  |
|                                                                                                    | Maximum process data size per slave |                                                                                                    | Input: 1,434 bytes<br>Output: 1,434 byte                                                                                                    | 28                             |                                    |  |
|                                                                                                    | Communicatio                        | ns cycle                                                                                                    | 2,000 to 8,000 µs                                                                                                    | (in 250-µs increme             | nts)                               |  |
|                                                                                                    | Sync jitter                         |                                                                                                    | 1 µs max.                                                                                                    |                                |                                    |  |
| Serial                                                                                                    | Communicatio                        | ns method                                                                                                    | 1 μs max.         Half duplex         Start-stop         1.2/2.4/4.8/9.6/19.2/38.4/57.6/115.2 kbps         Depends on Option Board.         Host link (FINS), Modbus-RTU master, and no-protoco                                                                                                    |                                |                                    |  |
| commu-                                                                                                    | Synchronizatio                      | 'n                                                                                                    | Start-stop                                                                                                    |                                |                                    |  |
| nica-<br>Baud rate 1.2/2.4/4.8/9.6/19                                                                                                    |                                     | 2/38.4/57.6/115.2 k                                                                                                    | bps                                                                                                    |                                |                                    |  |
| (Sorial                                                                                                    | Transmission of                     | listance                                                                                                    | Depends on Optio                                                                                                    | Depends on Option Board.       |                                    |  |
| Commu-<br>nica-<br>tions<br>Option<br>Board)                                                                                                    | Supported prot                      | 1 µs max.         ations method         Half duplex         station         Start-stop         1.2/2.4/4.8/9.6/19.2/38.4/57.6/115.2 kl         on distance         Depends on Option Board.         Host link (FINS), Modbus-RTU master         protocol         Maximum number of NX Units per CPU Rack         24 | r, and no-protocol                                                                                                    |                                |                                    |  |
|                                                                                                    | Maximum                             | Maximum number of NX Units<br>per CPU Rack                                                                                                    | 8                                                                                                    |                                |                                    |  |
| Unit con-<br>figura-<br>tion                                                                                                    | number of<br>connectable<br>Units   | Maximum number of NX Units for entire controller                                                                                                    | 24<br>On CPU Rack: 8<br>On EtherCAT Slav                                                                                                    | ve Terminals: 16               |                                    |  |
|                                                                                                    | Power supply                        | Model                                                                                                    | A non-isolated power supply for DC input is built into the CPU Unit.                                                                                                    |                                |                                    |  |
|                                                                                                    |                                     | Power OFF detection time                                                                                                    | Baseband         100 Mbps (100BASE-TX)         Auto         Line, daisy chain, and branching         Twisted-pair cable of category 5 or h<br>ble-shielded straight cable with alum<br>braiding)         n nodes       100 m         16         tt       1 to 192         Input: 1,434 bytes         Output: 1,434 bytes         Output: 1,434 bytes         Output: 1,434 bytes         Output: 1,434 bytes         2,000 to 8,000 µs (in 250-µs incremented)         1 µs max.         Half duplex         Start-stop         1.2/2.4/4.8/9.6/19.2/38.4/57.6/115.2         Depends on Option Board.         Host link (FINS), Modbus-RTU mast         Whits for         24         On CPU Rack: 8         On EtherCAT Slave Terminals: 16         A non-isolated power supply for DC i         CPU Unit.         ne       2 to 8 ms         2       2         24       24         On CPU Rack: 8         On CPU Unit.         ne       2 to 8 ms         2       2         24       16         16       16         110       1/10                                                                                                    |                                |                                    |  |
| Option<br>Board                                                                                                    | Number of slot                      | S                                                                                                    | 2                                                                                                    | 2                              | 1                                  |  |
|                                                                                                    | Input                               | Number of points                                                                                                    | 24                                                                                                    | 24                             | 14                                 |  |
| Deville in                                                                                                    |                                     | Number of points                                                                                                    | 16                                                                                                    | 16                             | 10                                 |  |
| I/O                                                                                                    | Output                              | Load-short circuit protection                                                                                                    | 1.2/2.4/4.8/9.6/19.2/38.4/57.6/115.2         Depends on Option Board.         Host link (FINS), Modbus-RTU mas         r of NX Units         8         r of NX Units for         24         On CPU Rack: 8         On EtherCAT Slave Terminals: 16         A non-isolated power supply for DC CPU Unit.         tion time       2 to 8 ms         2       2         16       16         11000/10000000000000000000000000000000                                                                                                    | □□/90□□□: Not<br>〕□□1/90□□□□1: | t provided (NPN)<br>Provided (PNP) |  |
|                                                                                                    |                                     | Fuise output                                                                                                    | At ambient town                                                                                                    | ratura of EE°O. 0 E            | to 0 E min array                   |  |
| Internal<br>clock                                                                                                    | Accuracy                            |                                                                                                    | At ambient temper<br>per month<br>At ambient temper<br>per month<br>At ambient tempe                                                                                                    | rature of 25°C: -3.5           | to 1.5 min error                   |  |
|                                                                                                    | Retention time                      | of built-in capacitor                                                                                                    | month<br>At ambient temper                                                                                                    | rature of 40°C: 10 d           | ays                                |  |
|                                                                                                    |                                     |                                                                                                    |                                                                                                    |                                | -                                  |  |

1

NX-series NX1P2 CPU Unit Built-in I/O and Option Board User's Manual (W579) Buy: www.ValinOnline.com | Phone 844-385-3099 | Email: CustomerService@valin.com

- \*1. Execution objects and variable tables (including variable names)
- \*2. Memory used for CJ-series Units is included.
- \*3. The value can be set in 1-word increments. The value is included in the total size of variables without Retain attributes.
- \*4. The value can be set in 1-word increments. The value is included in the total size of variables with Retain attributes.
- \*5. For details on each axis, refer to the NJ/NX-series CPU Unit Motion Control User's Manual (Cat. No. W507).
  - "+": Motion Control Axes includes:
  - Point to point positioning
  - Synchronized motion (gearing/camming)
  - Multi-Axes coordinated motion (circular/linear interpolation)
  - Axes grouping
  - "+": Single-axis position control includes:
  - Only point-to-point positioning
  - No Synchronized motion (gearing/camming)
  - No Multi-Axes coordinated motion (circular/linear interpolation)
  - No Axes grouping

1 - 6

- \*6. Data will be refreshed at the set interval, regardless of the number of nodes.
- \*7. "pps" means packets per second, i.e., the number of communications packets that can be sent or received in one second.
- \*8. As the EtherNet/IP port implements the IGMP client, unnecessary multi-cast packets can be filtered by using an Ethernet switch that supports IGMP Snooping.

## 1-2 Overall Operating Procedure

The overall operating procedure of the NX1P2 CPU Units is shown below, with each step of the procedure described in detail.

#### 1-2-1 Overall Operating Procedure

The overall procedure to use an NX1P2 CPU Unit is given below.

## Step 1. Software Design Design the overall system configuration, task configuration, programs, and variables. Step 1-1 Designing I/O and Processing Step 1-2 Designing Tasks Step 1-3 Designing Programs

| Step <b>2</b> . Software Setup and Programming |                                                                                                    |  |  |  |  |
|------------------------------------------------|----------------------------------------------------------------------------------------------------|--|--|--|--|
|                                                | Create the system configuration that you designed in step 1 with the Support Software and assign the variables. Create the tasks and pro-<br>grams, and debug them, e.g., with simulations. |  |  |  |  |
|                                                | Step 2-1 Slave and NX Unit Configurations                                                                                                    |  |  |  |  |
|                                                | Step 2-2 Controller Setup                                                                                                    |  |  |  |  |
|                                                | Step 2-3 Programming                                                                                                    |  |  |  |  |
|                                                | Step 2-4 Offline Debugging                                                                                                    |  |  |  |  |

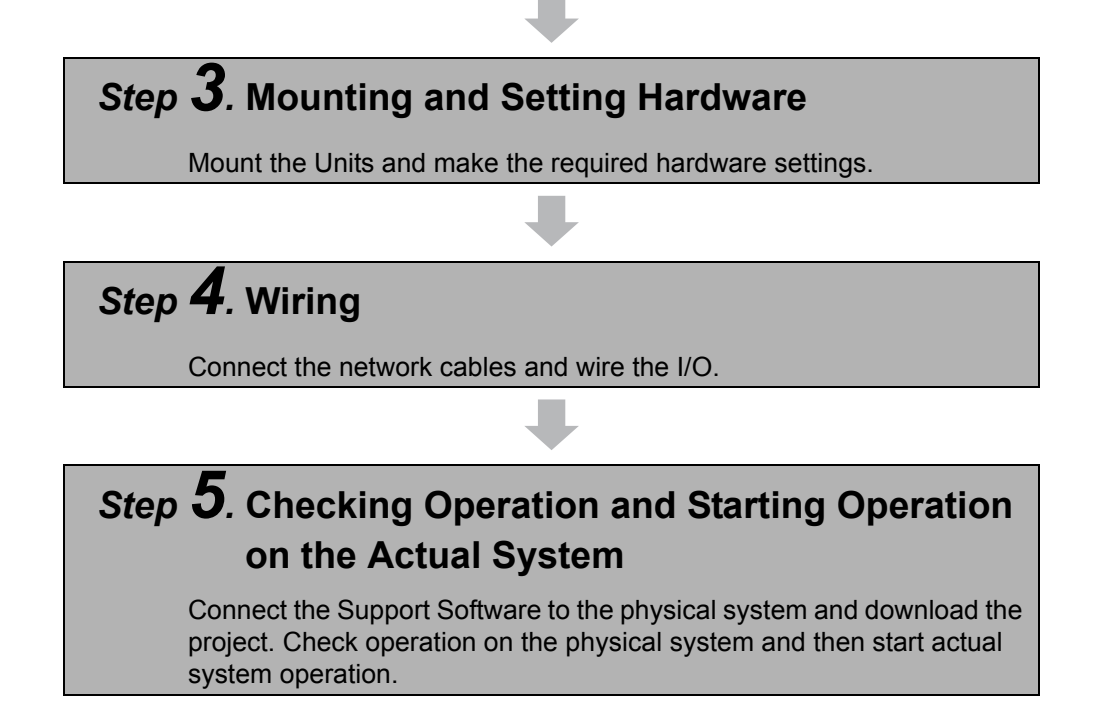

1

#### **1-2-2** Procedure Details

| Step 1. Software Design |                                                                 |                          |  |  |
|-------------------------|-----------------------------------------------------------------|--------------------------|--|--|
| Step                    | Description                                                     | Reference                |  |  |
| Step 1-1                | <ul> <li>External I/O devices and unit configuration</li> </ul> | NX-series NX1P2 CPU Unit |  |  |
| Designing I/O and Pro-  | <ul> <li>Refresh periods for external devices</li> </ul>        | Hardware User's Manual   |  |  |
| cessing                 | Program contents                                                | (Cat. No. W578)          |  |  |
| +                       |                                                                 |                          |  |  |

| Step 1-2<br>Designing Tasks | <ul> <li>Task configuration</li> <li>Relationship between tasks and programs</li> <li>Task periods</li> <li>Slave, NX Unit, and built-in I/O refresh times</li> <li>Exclusive control methods for variables between tasks</li> </ul> | <i>NJ/NX-series CPU Unit Soft-<br/>ware User's Manual</i> (Cat.<br>No. W501) |
|-----------------------------|----------------------------------------------------------------------------------------------------|------------------------------------------------------------------------------|
|                             |                                                                                                    |                                                                              |

| Step 1-3             |                                                                                                    |                                                                              |
|----------------------|----------------------------------------------------------------------------------------------------|------------------------------------------------------------------------------|
| Designing Programs   |                                                                                                    |                                                                              |
| POU (Program Organi- | Programs                                                                                                    | NJ/NX-series CPU Unit Soft-                                                  |
| zation Unit) Design  | <ul> <li>Functions and function blocks</li> </ul>                                                                                                    | ware User's Manual (Cat.                                                     |
|                      | <ul> <li>Determining the algorithm languages</li> </ul>                                                                                                    | No. W501)                                                                    |
| Variable Design      | <ul> <li>Defining variables that you can use in more than one POU and variables that you use in only specific POUs</li> <li>Defining the variables names for the device variables that you use to access slaves, NX Units, and the built-in I/O</li> <li>Defining the attributes of variables, such as the Name and Retain attributes</li> <li>Designing the data types of variables</li> </ul> | <i>NJ/NX-series CPU Unit Soft-<br/>ware User's Manual</i> (Cat.<br>No. W501) |
|                      | Designing the data types of variables                                                                                                    |                                                                              |

| Step 2. Software Setup and Programming |                                   |                     |                            |
|----------------------------------------|-----------------------------------|---------------------|----------------------------|
| Step                                   | Description                       | Sysmac Studio       | Reference                  |
|                                        |                                   | Operations          |                            |
| Project Creation                       | 1. Create a project in the Sysmac | New Project Button  | Sysmac Studio Version 1    |
|                                        | Studio.                           | Insert - Controller | Operation Manual (Cat. No. |
|                                        | 2. Insert a Controller.           |                     | W504)                      |

The following *Controller Configurations and Setup* and the *Programming and Task Settings* can be performed in either order.

| Step 2-1<br>Slave and NX Unit Con-<br>figurations        |                                                                                                    |                                                                                        |                                                                                                    |
|----------------------------------------------------------|----------------------------------------------------------------------------------------------------|----------------------------------------------------------------------------------------|----------------------------------------------------------------------------------------------------|
| 1. Creating the Slave<br>and NX Unit Configura-<br>tions | <ol> <li>Creating the slave configuration and<br/>NX Unit configuration either offline or<br/>online. (For online configuration,<br/>make the online connection that is<br/>described in step 5.)</li> <li>Setting up any Slave Terminals that<br/>are used.</li> </ol> | EtherCAT Tab Page<br>CPU and Expansion<br>Racks Tab Page<br>Slave Terminal Tab<br>Page | NJ/NX-series CPU Unit Soft-<br>ware User's Manual (Cat.<br>No. W501)<br>NX-series EtherCAT Coupler<br>Units User's Manual (Cat.<br>No. W519) |

| 2. Assigning Device<br>Variables to I/O Ports                                               | Registering device variables in the vari-<br>able table<br>(Variable names are user-defined or<br>automatically created.)              | I/O Map                                                                                      | <i>NJ/NX-series CPU Unit Software User's Manual</i> (Cat. No. W501)          |
|---------------------------------------------------------------------------------------------|----------------------------------------------------------------------------------------------------|----------------------------------------------------------------------------------------------|------------------------------------------------------------------------------|
| -                                                                                           |                                                                                                    | 1                                                                                            |                                                                              |
| (The following step is for r                                                                | notion control.)                                                                                                    |                                                                                              |                                                                              |
| 3. Creating the Axes<br>and Assigning Them to<br>the Servo<br>Drive/Encoder Input<br>Slaves | Creating the axes and setting them as<br>real axes or virtual axes.<br>Creating axes groups to perform interpo-<br>lated axes control. | Configurations and<br>Setup – Motion<br>Control Setup                                        | NJ/NX-series CPU Unit Soft<br>ware User's Manual (Cat.<br>No. W501)          |
|                                                                                             |                                                                                                    |                                                                                              |                                                                              |
| Step 2-2<br>Controller Setup                                                                | Setting the following parameters from the<br>Sysmac Studio<br>Setting the initial values for the PLC                                   | Configurations and                                                                           | <i>NJ/NX-series CPU Unit Soft-<br/>ware User's Manual</i> (Cat.<br>No. W501) |
|                                                                                             | Function Module                                                                                                    | Setup – Controller<br>Setup – Operation<br>Settings                                          |                                                                              |
|                                                                                             | (When battery is used)Setting the<br>clock data with the clock function                                                                | Controller – Con-<br>troller Clock                                                           |                                                                              |
|                                                                                             | Bus Function Module                                                                                                    | Configurations and<br>Setup –<br>CPU/Expansion<br>Racks – CPU Rack                           |                                                                              |
|                                                                                             | (The following step is for motion<br>control.)<br>Setting the initial settings for the<br>Motion Control Function Module               | Configurations and<br>Setup - Motion<br>Control Setup                                        |                                                                              |
|                                                                                             | Setting the initial values for the Eth-<br>erCAT Function Module                                                                       | Configurations and<br>Setup - EtherCAT                                                       |                                                                              |
|                                                                                             | Setting the initial values for the Eth-<br>erNet/IP Function Module                                                                    | Configurations and<br>Setup – Controller<br>Setup – Built-in<br>EtherNet/IP Port<br>Settings |                                                                              |
|                                                                                             | Setting the initial values for the built-in I/O                                                                                        | Configurations and<br>Setup – Controller<br>Setup – Built-in I/O<br>Settings                 | 2-4-1 Built-in I/O Settings on page 2-8                                      |
|                                                                                             | Setting the initial values for an Option Board                                                                                         | Configurations and<br>Setup – Controller<br>Setup – Option<br>Board Settings                 | 3-2-1 Settings on page 3-4                                                   |
| -                                                                                           |                                                                                                    |                                                                                              |                                                                              |

Step 2-3 Programming

1

1-2-2 Procedure Details

| 1. Registering Vari-<br>ables     | <ul> <li>Registering the variables used by more<br/>than one POU in the global variable<br/>table with Sysmac Studio</li> <li>Registering the local variable table for<br/>each program</li> <li>Registering the local variable table for<br/>each function block and function</li> </ul> | Global Variable<br>Table Editor<br>Local Variable Table<br>Editor | Sysmac Studio Version 1<br>Operation Manual (Cat. No.<br>W504)<br>NJ/NX-series CPU Unit Soft-<br>ware User's Manual (Cat.<br>No. W501)                                                                                        |
|-----------------------------------|----------------------------------------------------------------------------------------------------|-------------------------------------------------------------------|----------------------------------------------------------------------------------------------------|
| 2. Writing Algorithms<br>for POUs | Writing the algorithms for the POUs (pro-<br>grams, function blocks, and functions) in<br>the required languages                                                                                                    | Programming Editor                                                | NJ/NX-series CPU Unit Soft-<br>ware User's Manual (Cat.<br>No. W501)<br>NJ/NX-series Instructions<br>Reference Manual (Cat. No.<br>W502)<br>NJ/NX-series Motion Control<br>Instructions Reference Man-<br>ual (Cat. No. W508) |
| 3. Setting the Tasks              | Making task settings                                                                                                    | Configurations and<br>Setup – Task Set-<br>tings                  | <i>NJ/NX-series CPU Unit Soft-<br/>ware User's Manual</i> (Cat.<br>No. W501)                                                                                                    |

| Stop 2.4          | Checking the algorithms and task execu    | NU/NY series CPULLInit Soft |
|-------------------|-------------------------------------------|-----------------------------|
| Step 2-4          | Checking the algorithms and task execu-   | NJ/NX-Series CFO Unit Suit- |
| Offline Debugging | tion times on the Simulator (virtual con- | ware User's Manual (Cat.    |
|                   | troller)                                  | No. W501)                   |

| Step 3. Mounting and Setting Hardware |                                                                           |                                                                       |  |  |  |  |  |  |  |  |
|---------------------------------------|---------------------------------------------------------------------------|-----------------------------------------------------------------------|--|--|--|--|--|--|--|--|
| Step                                  | Description                                                               | Reference                                                             |  |  |  |  |  |  |  |  |
| 1. Mounting                           | <ul><li>Connecting adjacent Units</li><li>Mounting to DIN Track</li></ul> | NX-series NX1P2 CPU Unit<br>Hardware User's Manual<br>(Cat. No. W578) |  |  |  |  |  |  |  |  |
| 2. Setting Hardware                   | Setting the node addresses of the EtherCAT slaves                         | Operation manuals for the<br>EtherCAT slaves                          |  |  |  |  |  |  |  |  |

| Step 4. Wiring                                       |                                                                                                    |                                                                                        |
|------------------------------------------------------|----------------------------------------------------------------------------------------------------|----------------------------------------------------------------------------------------|
| Step                                                 | Description                                                                                              | Reference                                                                              |
| 1. Connecting the<br>Power Supply to the<br>CPU Unit | Connecting the power supply and ground wires                                                             | NX-series NX1P2 CPU Unit<br>Hardware User's Manual<br>(Cat. No. W578)                  |
| 2. Connecting Ether-<br>net Cable                    | <ul><li>Connecting the built-in EtherCAT port</li><li>Connecting the built-in EtherNet/IP port</li></ul> | NJ/NX-series CPU Unit<br>Built-in EtherCAT Port User's<br>Manual (Cat. No. W505)       |
|                                                      |                                                                                                    | NJ/NX-series CPU Unit<br>Built-in EtherNet/IP Port<br>User's Manual (Cat. No.<br>W506) |

| 3. Wiring I/O                                                | <ul> <li>Wiring the built-in I/O</li> <li>Wiring I/O for NX Units</li> <li>Wiring Option Boards</li> </ul> | NX-series NX1P2 CPU Unit<br>Hardware User's Manual<br>(Cat. No. W578)        |
|--------------------------------------------------------------|----------------------------------------------------------------------------------------------------|------------------------------------------------------------------------------|
|                                                              |                                                                                                    | Manuals for the specific NX<br>Units                                         |
|                                                              | Wiring I/O to EtherCAT slaves                                                                              | Operation manuals for the<br>EtherCAT slaves                                 |
|                                                              |                                                                                                    | NX-series NX1P2 CPU Unit<br>Hardware User's Manual<br>(Cat. No. W578)        |
|                                                              | Checking wiring                                                                                            | <i>Sysmac Studio Version 1</i><br><i>Operation Manual</i> (Cat. No.<br>W504) |
| 4. Connecting the<br>Computer That Runs<br>the Sysmac Studio | Connecting the built-in EtherNet/IP port                                                                   | <i>Sysmac Studio Version 1</i><br><i>Operation Manual</i> (Cat. No.<br>W504) |

| Step 5. Checkin                                                  | g Operation and Starting (                                                                                                    | Operation on t                                                              | he Actual System                                                             |
|------------------------------------------------------------------|----------------------------------------------------------------------------------------------------|-----------------------------------------------------------------------------|------------------------------------------------------------------------------|
| Step                                                             | Description                                                                                                    | Sysmac Studio<br>Operations                                                 | Reference                                                                    |
| 1. Online Connection<br>to Sysmac Studio and<br>Project Download | Turn ON the power supply to the Control-<br>ler and place the Sysmac Studio online.<br>Then, download the project. <sup>*1</sup><br>Perform this step before you create the<br>slave configuration or Unit configuration<br>from the mounted Units in step 2-1. | Controller – Com-<br>munications Setup<br>Controller – Syn-<br>chronization | <i>NJ/NX-series CPU Unit Soft-<br/>ware User's Manual</i> (Cat.<br>No. W501) |

| 2. Operation Check on | 1. Check the wiring by using forced                                                                                                    | <br>NJ/NX-series CPU Unit Soft-              |
|-----------------------|----------------------------------------------------------------------------------------------------|----------------------------------------------|
| Controller            | refreshing of real I/O from the I/O Map<br>or Watch Tab Page.                                                                                                    | <i>ware User's Manual</i> (Cat.<br>No. W501) |
|                       | <ol> <li>For motion control, use the MC lest<br/>Run operations in PROGRAM mode<br/>to check the wiring. Then check the<br/>motor rotation directions for jogging,<br/>travel distances for relative<br/>positioning (e.g., for electronic gear<br/>settings), and homing operation.</li> <li>Change the Controller to RUN mode<br/>and check the operation of the user<br/>program.</li> </ol> |                                              |
|                       |                                                                                                    |                                              |

| 3. Actual Controller<br>OperationStart actual operation. |  |  |
|----------------------------------------------------------|--|--|
|----------------------------------------------------------|--|--|

\*1. Use the Synchronize Menu of the Sysmac Studio to download the project.

1

## 

## Built-in I/O

This section describes the built-in I/O of the NX1P2 CPU Units.

| 2-1 | Built-in | I/O Terminal Allocation            | 2-2  |
|-----|----------|------------------------------------|------|
|     | 2-1-1    | Terminal Arrangement               | 2-2  |
| 2-2 | I/O Data | a Specifications                   | 2-5  |
|     | 2-2-1    | NX1P2-□□24DT/-□□24DT1              | 2-5  |
|     | 2-2-2    | NX1P2-□□40DT/-□□40DT1              | 2-6  |
| 2-3 | Built-in | I/O Functions                      | 2-7  |
| 2-4 | Setting  | s                                  | 2-8  |
|     | 2-4-1    | Built-in I/O Settings              | 2-8  |
|     | 2-4-2    | I/O Map                            | 2-9  |
| 2-5 | Functio  | ons 2                              | 2-10 |
|     | 2-5-1    | Input Filter                       | 2-10 |
|     | 2-5-2    | Output Load Rejection Setting      | 2-12 |
| 2-6 | I/O Refi | reshing                            | 2-13 |
|     | 2-6-1    | I/O Refresh Timing of Built-in I/O | 2-13 |
|     | 2-6-2    | I/O Response Time of Built-in I/O  | 2-15 |

## 2-1 Built-in I/O Terminal Allocation

The following describes the allocation of the built-in I/O terminals.

#### 2-1-1 Terminal Arrangement

The built-in I/O terminals are located on the terminal blocks on the front of the CPU Unit. The arrangement of these terminals is shown below.

#### NX1P2-024DT/-024DT1

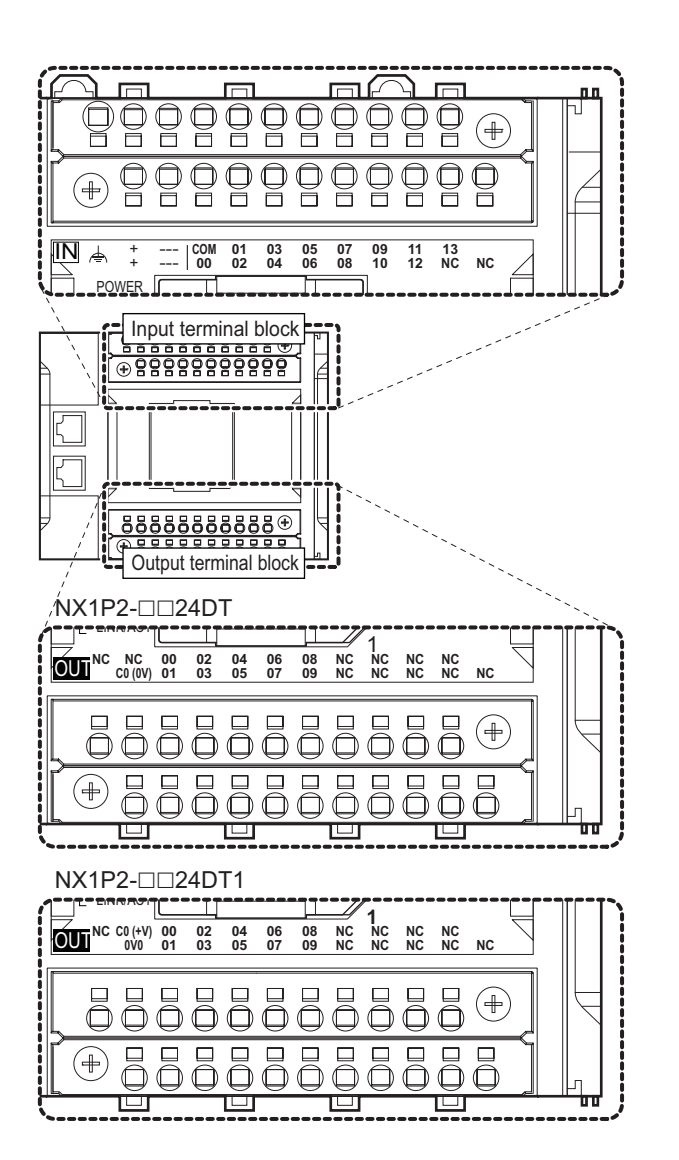

#### • Input Terminal Block

| Ā | + | - | COM | 01 | 03 | 05 | 07 | 09 | 11 | 13 |    |
|---|---|---|-----|----|----|----|----|----|----|----|----|
|   | + | - | 00  | 02 | 04 | 06 | 08 | 10 | 12 | NC | NC |

#### • Output Terminal Block

NX1P2-DD24DT

| NC | NC      | 00 | 02 | 04 | 06 | 08 | NC | NC | NC | NC |    |
|----|---------|----|----|----|----|----|----|----|----|----|----|
|    | C0 (0V) | 01 | 03 | 05 | 07 | 09 | NC | NC | NC | NC | NC |

NX1P2-DD24DT1

| NC | C0 (+V) | 00 | 02 | 04 | 06 | 08 | NC | NC | NC | NC |    |
|----|---------|----|----|----|----|----|----|----|----|----|----|
|    | 0V0     | 01 | 03 | 05 | 07 | 09 | NC | NC | NC | NC | NC |

#### NX1P2-□□40DT/-□□40DT1

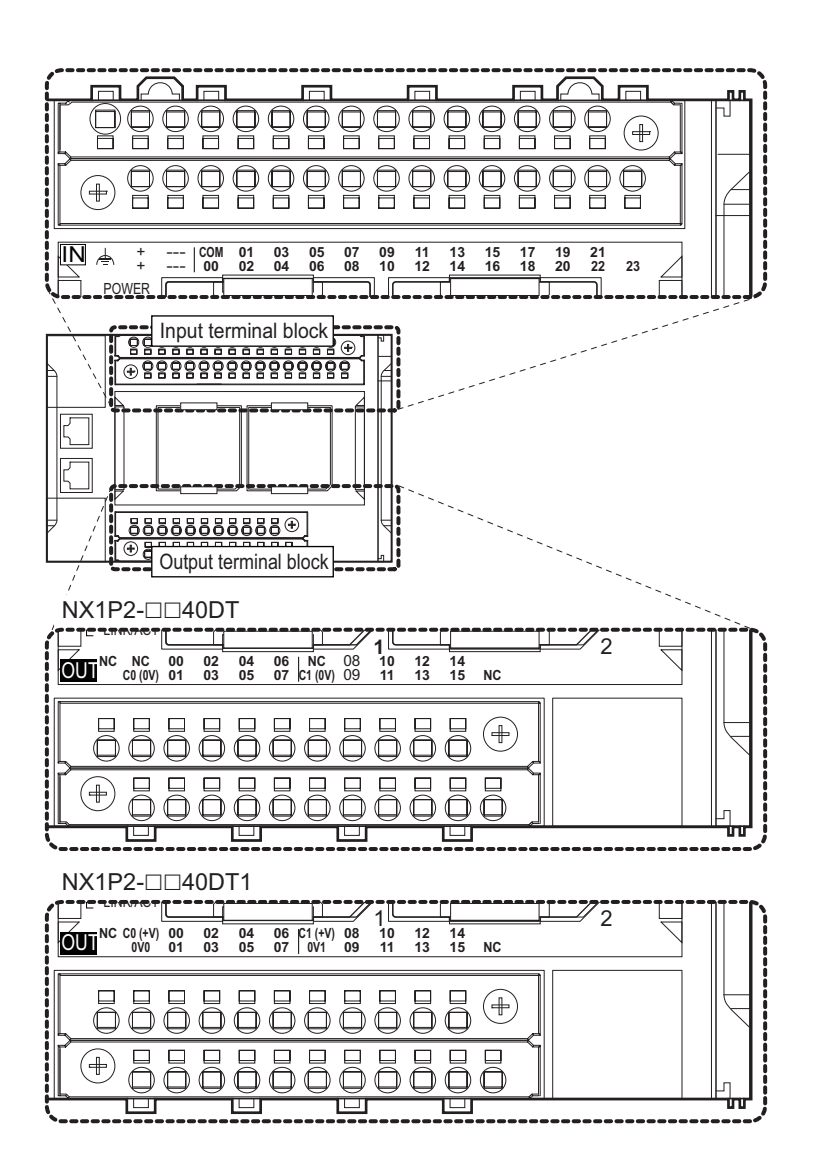

#### • Input Terminal Block

| Ę | + | - | COM | 01 | 03 | 05 | 07 | 09 | 11 | 13 | 15 | 17 | 19 | 21 |    |
|---|---|---|-----|----|----|----|----|----|----|----|----|----|----|----|----|
|   | + | - | 00  | 02 | 04 | 06 | 08 | 10 | 12 | 14 | 16 | 18 | 20 | 22 | 23 |

#### • Output Terminal Block

NX1P2-DD40DT

| NC | NC      | 00 | 02 | 04 | 06 | NC      | 08 | 10 | 12 | 14 |    |
|----|---------|----|----|----|----|---------|----|----|----|----|----|
|    | C0 (0V) | 01 | 03 | 05 | 07 | C1 (0V) | 09 | 11 | 13 | 15 | NC |

NX1P2-DD40DT1

2 - 4

| NC | C0 (+V) | 00 | 02 | 04 | 06 | C1 (+V) | 08 | 10 | 12 | 14 |    |
|----|---------|----|----|----|----|---------|----|----|----|----|----|
|    | 0V0     | 01 | 03 | 05 | 07 | 0V1     | 09 | 11 | 13 | 15 | NC |

## 2-2 I/O Data Specifications

The following describes the I/O data specifications for the built-in I/O.

The built-in I/O uses I/O data as I/O ports.

I/O ports are generated automatically by the Sysmac Studio.

To use I/O data in the user program, you use device variables assigned to the relevant I/O ports.

Refer to the *NJ/NX-series CPU Unit Software User's Manual* (Cat. No. W501) for I/O ports and device variables.

Refer to the *Sysmac Studio Version 1 Operation Manual* (Cat. No. W504) for how to register device variables with the Sysmac Studio.

#### 2-2-1 NX1P2-□□24DT/-□□24DT1

#### General Input

| Data name    | Function                          | Data type | I/O port name |
|--------------|-----------------------------------|-----------|---------------|
| Input Bit 00 | The input value for input bit 00. | BOOL      | Input Bit 00  |
| Input Bit 01 | The input value for input bit 01. | BOOL      | Input Bit 01  |
| Input Bit 02 | The input value for input bit 02. | BOOL      | Input Bit 02  |
| Input Bit 03 | The input value for input bit 03. | BOOL      | Input Bit 03  |
| Input Bit 04 | The input value for input bit 04. | BOOL      | Input Bit 04  |
| Input Bit 05 | The input value for input bit 05. | BOOL      | Input Bit 05  |
| Input Bit 06 | The input value for input bit 06. | BOOL      | Input Bit 06  |
| Input Bit 07 | The input value for input bit 07. | BOOL      | Input Bit 07  |
| Input Bit 08 | The input value for input bit 08. | BOOL      | Input Bit 08  |
| Input Bit 09 | The input value for input bit 09. | BOOL      | Input Bit 09  |
| Input Bit 10 | The input value for input bit 10. | BOOL      | Input Bit 10  |
| Input Bit 11 | The input value for input bit 11. | BOOL      | Input Bit 11  |
| Input Bit 12 | The input value for input bit 12. | BOOL      | Input Bit 12  |
| Input Bit 13 | The input value for input bit 13. | BOOL      | Input Bit 13  |

#### General Output

| Data name     | Function                                | Data type | I/O port name |
|---------------|-----------------------------------------|-----------|---------------|
| Output Bit 00 | The output set value for output bit 00. | BOOL      | Output Bit 00 |
| Output Bit 01 | The output set value for output bit 01. | BOOL      | Output Bit 01 |
| Output Bit 02 | The output set value for output bit 02. | BOOL      | Output Bit 02 |
| Output Bit 03 | The output set value for output bit 03. | BOOL      | Output Bit 03 |
| Output Bit 04 | The output set value for output bit 04. | BOOL      | Output Bit 04 |
| Output Bit 05 | The output set value for output bit 05. | BOOL      | Output Bit 05 |
| Output Bit 06 | The output set value for output bit 06. | BOOL      | Output Bit 06 |
| Output Bit 07 | The output set value for output bit 07. | BOOL      | Output Bit 07 |
| Output Bit 08 | The output set value for output bit 08. | BOOL      | Output Bit 08 |
| Output Bit 09 | The output set value for output bit 09. | BOOL      | Output Bit 09 |

#### 2-2-2 NX1P2-0040DT/-0040DT1

#### • General Input

| Data name    | Function                          | Data type | I/O port name |
|--------------|-----------------------------------|-----------|---------------|
| Input Bit 00 | The input value for input bit 00. | BOOL      | Input Bit 00  |
| Input Bit 01 | The input value for input bit 01. | BOOL      | Input Bit 01  |
| Input Bit 02 | The input value for input bit 02. | BOOL      | Input Bit 02  |
| Input Bit 03 | The input value for input bit 03. | BOOL      | Input Bit 03  |
| Input Bit 04 | The input value for input bit 04. | BOOL      | Input Bit 04  |
| Input Bit 05 | The input value for input bit 05. | BOOL      | Input Bit 05  |
| Input Bit 06 | The input value for input bit 06. | BOOL      | Input Bit 06  |
| Input Bit 07 | The input value for input bit 07. | BOOL      | Input Bit 07  |
| Input Bit 08 | The input value for input bit 08. | BOOL      | Input Bit 08  |
| Input Bit 09 | The input value for input bit 09. | BOOL      | Input Bit 09  |
| Input Bit 10 | The input value for input bit 10. | BOOL      | Input Bit 10  |
| Input Bit 11 | The input value for input bit 11. | BOOL      | Input Bit 11  |
| Input Bit 12 | The input value for input bit 12. | BOOL      | Input Bit 12  |
| Input Bit 13 | The input value for input bit 13. | BOOL      | Input Bit 13  |
| Input Bit 14 | The input value for input bit 14. | BOOL      | Input Bit 14  |
| Input Bit 15 | The input value for input bit 15. | BOOL      | Input Bit 15  |
| Input Bit 16 | The input value for input bit 16. | BOOL      | Input Bit 16  |
| Input Bit 17 | The input value for input bit 17. | BOOL      | Input Bit 17  |
| Input Bit 18 | The input value for input bit 18. | BOOL      | Input Bit 18  |
| Input Bit 19 | The input value for input bit 19. | BOOL      | Input Bit 19  |
| Input Bit 20 | The input value for input bit 20. | BOOL      | Input Bit 20  |
| Input Bit 21 | The input value for input bit 21. | BOOL      | Input Bit 21  |
| Input Bit 22 | The input value for input bit 22. | BOOL      | Input Bit 22  |
| Input Bit 23 | The input value for input bit 23. | BOOL      | Input Bit 23  |

#### • General Output

| Data name     | Function                                | Data type | I/O port name |
|---------------|-----------------------------------------|-----------|---------------|
| Output Bit 00 | The output set value for output bit 00. | BOOL      | Output Bit 00 |
| Output Bit 01 | The output set value for output bit 01. | BOOL      | Output Bit 01 |
| Output Bit 02 | The output set value for output bit 02. | BOOL      | Output Bit 02 |
| Output Bit 03 | The output set value for output bit 03. | BOOL      | Output Bit 03 |
| Output Bit 04 | The output set value for output bit 04. | BOOL      | Output Bit 04 |
| Output Bit 05 | The output set value for output bit 05. | BOOL      | Output Bit 05 |
| Output Bit 06 | The output set value for output bit 06. | BOOL      | Output Bit 06 |
| Output Bit 07 | The output set value for output bit 07. | BOOL      | Output Bit 07 |
| Output Bit 08 | The output set value for output bit 08. | BOOL      | Output Bit 08 |
| Output Bit 09 | The output set value for output bit 09. | BOOL      | Output Bit 09 |
| Output Bit 10 | The output set value for output bit 10. | BOOL      | Output Bit 10 |
| Output Bit 11 | The output set value for output bit 11. | BOOL      | Output Bit 11 |
| Output Bit 12 | The output set value for output bit 12. | BOOL      | Output Bit 12 |
| Output Bit 13 | The output set value for output bit 13. | BOOL      | Output Bit 13 |
| Output Bit 14 | The output set value for output bit 14. | BOOL      | Output Bit 14 |
| Output Bit 15 | The output set value for output bit 15. | BOOL      | Output Bit 15 |

## 2-3 Built-in I/O Functions

The following functions are available for the built-in I/O.

| Function name                      | Description                                                                                                    | Reference                                             |
|------------------------------------|----------------------------------------------------------------------------------------------------|-------------------------------------------------------|
| Input filter                       | This function eliminates the chattering or the noises from input signals.                                                               | 2-5-1 Input Filter on page 2-10                       |
|                                    | It is used to prevent the error reading due to the noises.<br>You can set the filter time constant.                                     |                                                       |
| Output load rejection set-<br>ting | This function performs a preset output operation if a watchdog timer error or an error in the major fault level occurs in the CPU Unit. | 2-5-2 Output Load Rejec-<br>tion Setting on page 2-12 |

2

## 2-4 Settings

The following describes the settings of the built-in I/O.

#### 2-4-1 Built-in I/O Settings

These settings are related to the built-in I/O functions.

Select **Built-in I/O Settings** under **Configurations and Setup** - **Controller Setup** to display the Built-in I/O Settings Tab Page.

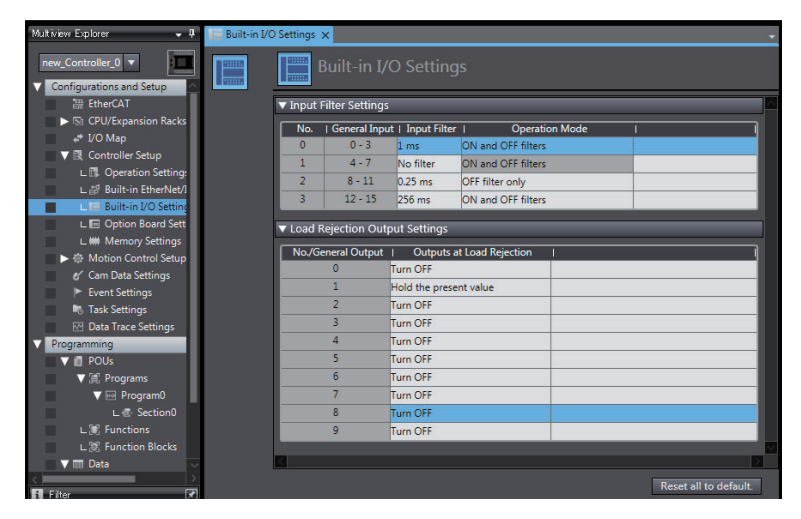

The settings are as follows:

| ltem         | Setting<br>group   | Description             | Set value                           | Default            | Update timing   | Changes in<br>RUN mode |
|--------------|--------------------|-------------------------|-------------------------------------|--------------------|-----------------|------------------------|
| Input Filter | Input Filter       | Set the filter time for | No filter                           | 1 ms <sup>*1</sup> | When downloaded | Not                    |
| Settings     |                    | input signals.          | 0.25 ms                             |                    | to CPU Unit     | allowed.               |
|              |                    |                         | 0.5 ms                              |                    |                 |                        |
|              |                    |                         | 1 ms                                |                    |                 |                        |
|              |                    |                         | 2 ms                                |                    |                 |                        |
|              |                    |                         | 4 ms                                |                    |                 |                        |
|              |                    |                         | 8 ms                                |                    |                 |                        |
|              |                    |                         | 16 ms                               |                    |                 |                        |
|              |                    |                         | 32 ms                               |                    |                 |                        |
|              |                    |                         | 64 ms                               |                    |                 |                        |
|              |                    |                         | 128 ms                              |                    |                 |                        |
|              |                    |                         | 256 ms                              |                    |                 |                        |
|              | Operation          | Set the operating       | <ul> <li>ON and OFF fil-</li> </ul> | ON and             | When downloaded | Not                    |
|              | Mode <sup>*2</sup> | mode for the input fil- | ters                                | OFF filters        | to CPU Unit     | allowed.               |
|              |                    | ter.                    | <ul> <li>OFF filter only</li> </ul> |                    |                 |                        |
| Load Rejec-  |                    | Set the output at load  | Turn OFF                            | Turn OFF           | When downloaded | Not                    |
| tion Output  |                    | rejection.              | Hold the present                    |                    | to CPU Unit     | allowed.               |
| Settings     |                    |                         | value                               |                    |                 |                        |

- \*1. If a value is set for the input filter time that is smaller than the default value, incorrect input caused by external noises occurs more easily. If an incorrect input occurs, either change the setting to make a long input filter time or take countermeasures, such as separate the Unit or signal lines and noise source, or protect the Unit or signal lines.
- \*2. You cannot edit this setting when the Input Filter is set to No filter.

#### 2-4-2 I/O Map

To use I/O data in the user program, you assign a device variable to each I/O port.

Select Configurations and Setup - I/O Map to display the I/O Map.

| Multiview Explorer 🗸 🗸 🗸              | 🚽 I/O Map | ×                              |                          |     |           |          |                  |               |
|---------------------------------------|-----------|--------------------------------|--------------------------|-----|-----------|----------|------------------|---------------|
| new Controller 0                      | Position  | Port                           | Description              | R/W | Data Type | Variable | Variable Comment | Variable Type |
| new_controller_0                      | _         | EtherCAT Network Configuration |                          |     |           |          |                  |               |
| Configurations and Setup              | _         | CPU/Expansion Racks            |                          |     |           |          |                  |               |
| III EtherCAT                          | Built-in  | Built-in I/O Settings          |                          |     |           |          |                  |               |
| SI CPU/Expansion Racks                | _         | Input Bit 00                   | Input Bit 00             | R   | BOOL      |          |                  |               |
| I/O Man                               |           | Input Bit 01                   | Input Bit 01             | R   | BOOL      |          |                  |               |
| T Controller Sature                   | _         | Input Bit 02                   | Input Bit 02             | R   | BOOL      |          |                  |               |
| V Ex Controller Setup                 |           | Input Bit 03                   | Input Bit 03             | R   | BOOL      |          |                  |               |
| L III Operation Settings              | _         | Input Bit 04                   | Input Bit 04             | R   | BOOL      |          |                  |               |
| L dif Built-in EtherNet/IP Port       |           | Input Bit 05                   | Input Bit 05             | R   | BOOL      |          |                  |               |
| L 🖩 Built-in I/O Settings             |           | Input Bit 06                   | Input Bit 06             | R   | BOOL      |          |                  |               |
| L 🔲 Option Board Settings             |           | Input Bit 07                   | Input Bit 07             | R   | BOOL      |          |                  |               |
| L # Memory Settings                   |           | Input Bit 08                   | Input Bit 08             | R   | BOOL      |          |                  |               |
| Motion Control Setup                  |           | Input Bit 09                   | Input Bit 09             | R   | BOOL      |          |                  |               |
| Cam Data Settings                     | _         | Input Bit 10                   | Input Bit 10             | R   | BOOL      |          |                  |               |
| E Frank Cathiana                      |           | Input Bit 11                   | Input Bit 11             | R   | BOOL      |          |                  |               |
| P Event Settings                      |           | Input Bit 12                   | Input Bit 12             | R   | BOOL      |          |                  |               |
| Task Settings                         |           | Input Bit 13                   | Input Bit 13             | R   | BOOL      |          | 2                |               |
| Image: Data Trace Settings            |           | Output Bit 00                  | Output Bit 00            | RW  | BOOL      |          |                  |               |
| Programming                           |           | Output Bit 01                  | Output Bit 01            | RW  | BOOL      |          |                  |               |
| V 🖞 POUs                              |           | Output Bit 02                  | Output Bit 02            | RW  | BOOL      |          |                  |               |
| ▼ [#] Programs                        |           | Output Bit 03                  | Output Bit 03            | RW  | BOOL      |          |                  |               |
| ▼  Program0                           |           | Output Bit 04                  | Output Bit 04            | RW  | BOOL      |          |                  | -             |
| L & Section0                          |           | Output Bit 05                  | Output Bit 05            | RW  | BOOL      |          |                  |               |
| · · · · · · · · · · · · · · · · · · · |           | Output Bit 06                  | Output Bit 06            | RW  | BOOL      |          |                  |               |
| E Bill Functions                      |           | Output Bit 07                  | Output Bit 07            | RW  | BOOL      |          |                  |               |
| L B Punction Blocks                   |           | Output Bit 08                  | Output Bit 08            | RW  | BOOL      |          |                  |               |
| V 🎟 Data                              |           | Output Bit 09                  | Output Bit 09            | RW  | BOOL      |          |                  |               |
| L 댄 Data Types                        | Option    | Option Board Settings          |                          |     |           |          |                  |               |
| ∟ 🖽 Global Variables                  | OptionE   | NX1W-MAB221                    |                          |     |           |          |                  |               |
| Tasks                                 |           | Ch1 Analog Input Value         | Value of analog input 1  | R   | INT       |          |                  |               |
|                                       |           | Ch2 Analog Input Value         | Value of analog input 2  | R   | INT       |          |                  |               |
|                                       |           | Ch1 Analog Output Value        | Value of analog output 1 | RW  | INT       |          |                  |               |
|                                       |           | Ch2 Analog Output Value        | Value of analog output 2 | RW  | INT       |          |                  |               |

Refer to the *Sysmac Studio Version 1 Operation Manual* (Cat. No. W504) for how to register device variables with the Sysmac Studio.

### 2-5 Functions

The following shows the details on the functions available for the built-in I/O.

#### 2-5-1 Input Filter

#### Application

This function prevents data changes and unstable data caused by changes of input data and unstable status of input bits due to chattering and noise.

You can also use this function to make the settings to easily read the pulses that ON time is short.

#### **Details on the Function**

#### • If the Operation Mode in the Input Filter Settings is ON and OFF filters

Read the inputs 4 times at a 1/4 interval of the input filter time. When all inputs are ON or OFF, the input values turn ON or OFF.

This prevents data changes and unstable data.

Operation when the input turns from OFF to ON (ON filter)

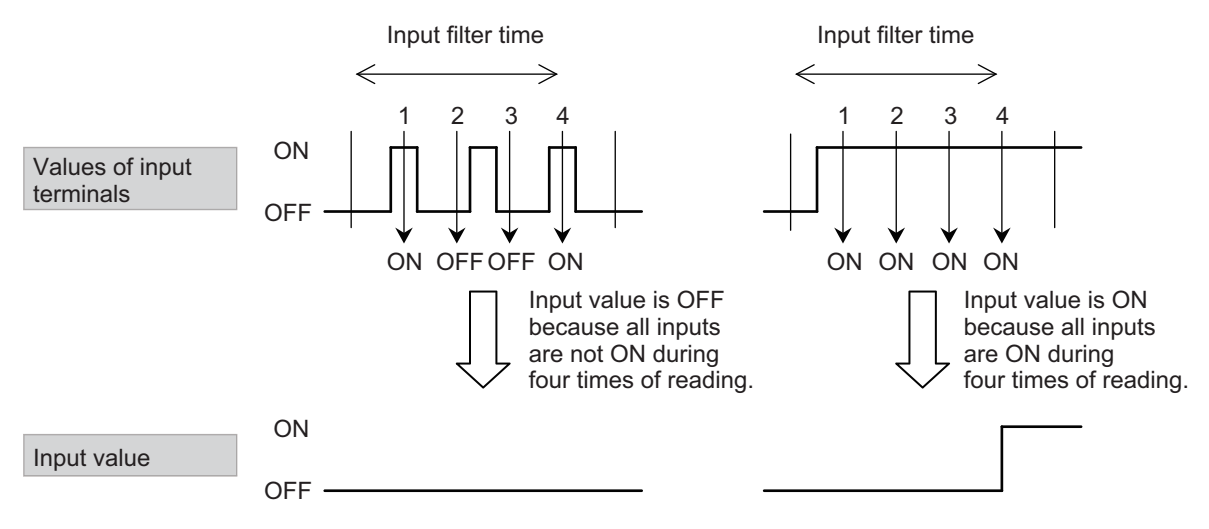

Operation when the input turns from ON to OFF (OFF filter)

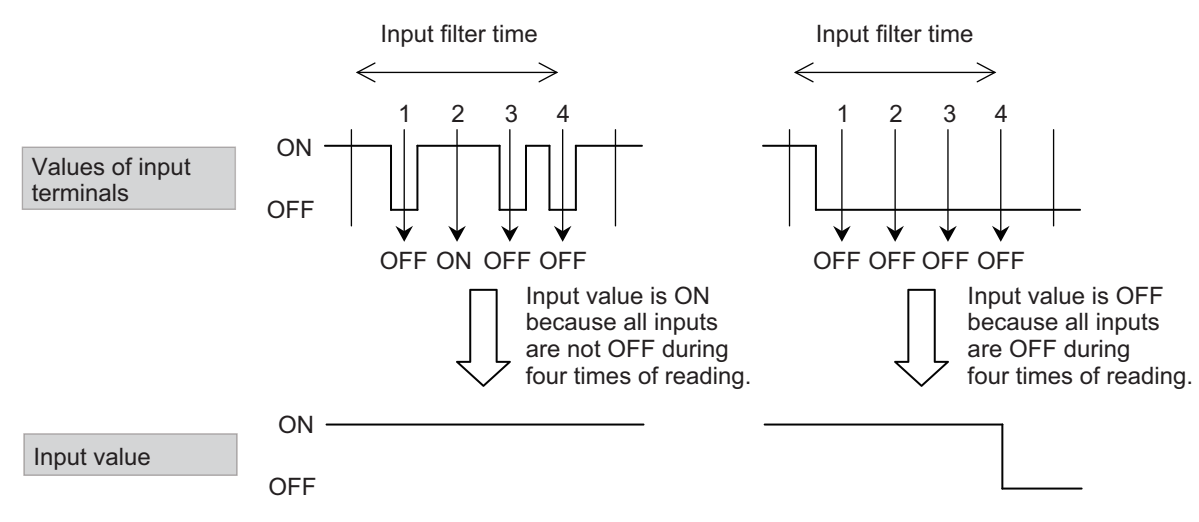

If the Operation Mode in the Input Filter Settings is OFF filter only

ON filter is disabled and OFF filter is enabled.

This makes easily to read the pulses that ON time is short.

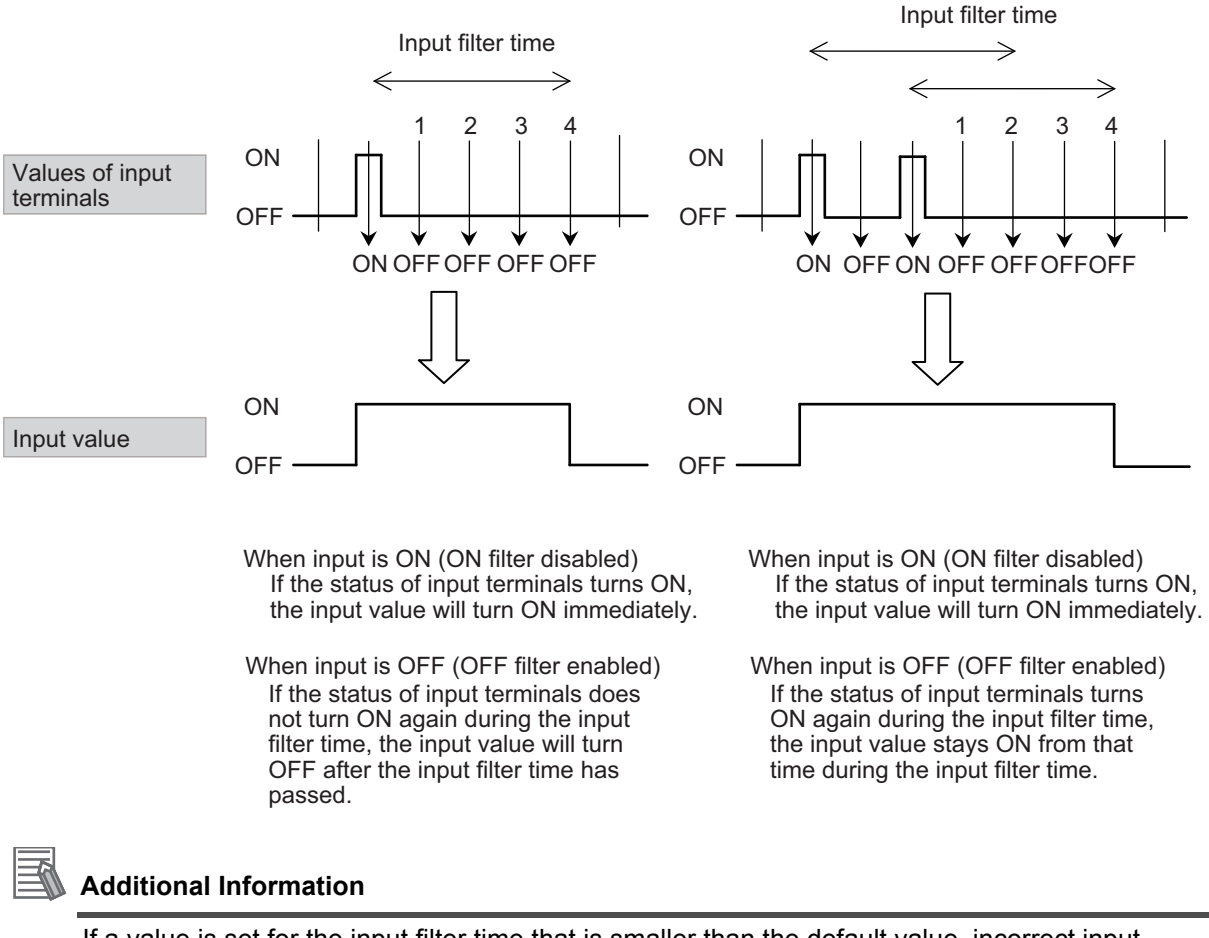

If a value is set for the input filter time that is smaller than the default value, incorrect input caused by external noises occurs more easily. If an incorrect input occurs, either change the setting to make a long input filter time or take countermeasures, such as separate the Unit or signal lines and noise source, or protect the Unit or signal lines.

#### Settings

Configure the settings in the Built-in I/O Settings Tab Page, which is displayed by selecting **Built-in I/O Settings** under **Configurations and Setup** - **Controller Setup**.

Each setting corresponds to 4 consecutive inputs.

| 🔻 Input | Filter Settings |              |                    |     |
|---------|-----------------|--------------|--------------------|-----|
| No.     | General Input   | Input Filter | Operation Mode     | 1 0 |
| 0       | 0 - 3           | 1 ms         | ON and OFF filters |     |
| 1       | 4 - 7           | No filter    | ON and OFF filters |     |
| 2       | 8 - 11          | 0.25 ms      | or filter only     |     |
| 3       | 12 - 15         | 256 ms       | ON and OFF filters |     |

#### Precautions

Note that when you use this function, the time for which the input value actually turns ON or turns OFF is delayed from the initial input to the input terminals until delay time in the following table.

| Delay time     | Description                           |
|----------------|---------------------------------------|
| ON delay time  | ON response time + Input filter time  |
| OFF delay time | OFF response time + Input filter time |

#### 2-5-2 Output Load Rejection Setting

#### Application

This function maintains a safe output status by performing a preset output operation if a watchdog timer error or an error in the major fault level occurs in the CPU Unit.

#### **Details on the Function**

This function performs a preset output operation if a watchdog timer error or an error in the major fault level occurs in the CPU Unit.

Set whether to hold the output or turn it OFF if an error occurs.

#### Settings

2 - 12

Configure the settings in the Built-in I/O Settings Tab Page, which is displayed by selecting **Built-in I/O Settings** under **Configurations and Setup** - **Controller Setup**.

Each setting corresponds to 1 output.

| Load Rejection Output Settings |                        |               |               |  |  |  |
|--------------------------------|------------------------|---------------|---------------|--|--|--|
| No./General Output             | Outputs at Load Rej    | ection        | · ·           |  |  |  |
| 0                              | Turn OFF               |               |               |  |  |  |
| 1                              | Hold the present value | N             |               |  |  |  |
| 2                              | Turn OFF               | ki alal ala a |               |  |  |  |
| 3                              | Turn OFF               | Hold the      | present value |  |  |  |
| 4                              | Turn OFF               |               |               |  |  |  |
| 5                              | Turn OFF               |               |               |  |  |  |
| 6                              | Turn OFF               |               |               |  |  |  |
| 7                              | Turn OFF               |               |               |  |  |  |
| 8                              | Turn OFF               |               |               |  |  |  |
| 9                              | Turn OFF               |               |               |  |  |  |

The following describes the I/O refresh timing and I/O response time of the built-in I/O.

#### 2-6-1 I/O Refresh Timing of Built-in I/O

The CPU Unit refreshes the built-in I/O in the task period of the primary periodic task.

The CPU Unit reads input values into device variables at the time of I/O refreshing. The CPU Unit updates the outputs with the values of the device variables read at the time of I/O refreshing.

|                          | Task perio  | d Task perio      | d                 |           |
|--------------------------|-------------|-------------------|-------------------|-----------|
| Primary periodic task:   | IO UPG MC   | IO UPG MC         | IO UPG            | MC        |
| Input terminal status:   | Input ON/OF | F response time + | Input filter time | -<br>-    |
| Input values:            |             |                   |                   | _         |
| Read input values:       | Ļ           | ţ                 | ţ                 |           |
| Input device variables:  |             |                   |                   | _         |
| Output device variables: |             |                   |                   | _         |
| Refresh outputs:         | Ļ           | Outpu             | t ON/OFF resp     | onse time |
| Output terminal status:  |             |                   |                   | _         |

: I/O refreshing

2-6 I/O Refreshing

The CPU Unit refreshes outputs and reads inputs for each built-in I/O bit during the period of I/O refreshing in the task period.

Therefore, the timing to read input values varies between input terminals and the timing to refresh outputs varies between output terminals.

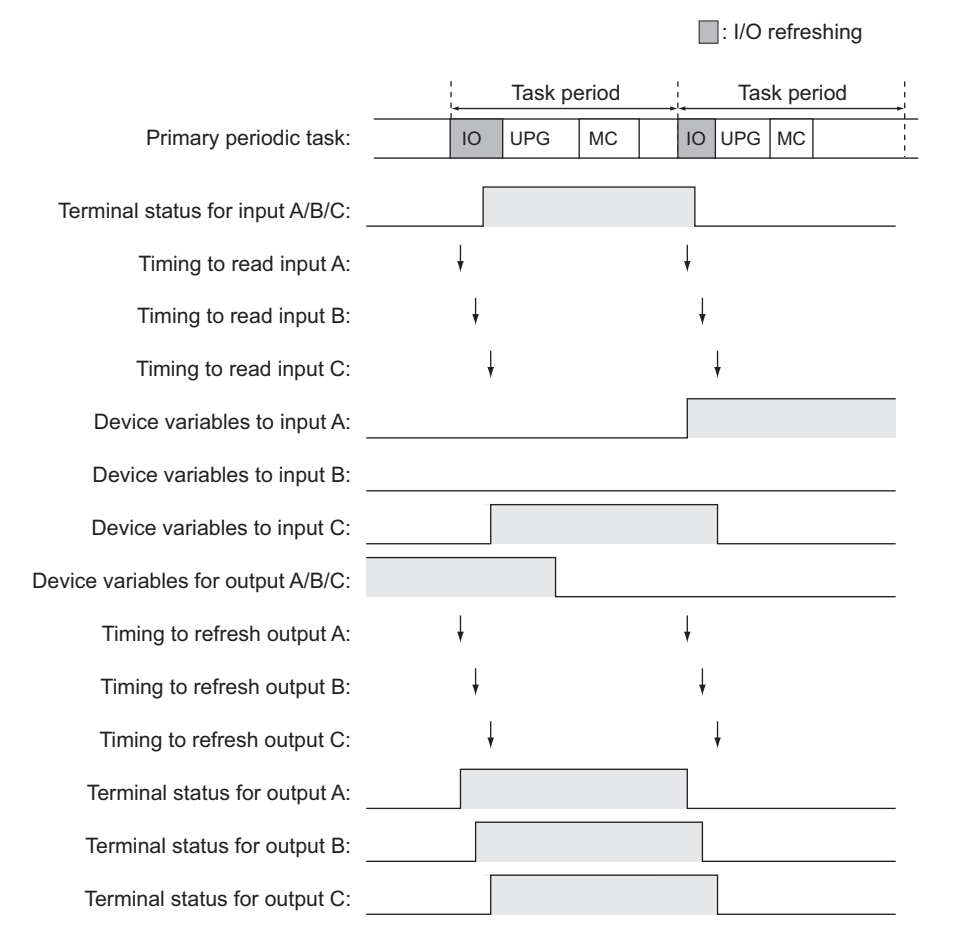

#### **Additional Information**

If the offset in the timing to read inputs or refresh outputs between terminals is a problem, use a Unit that supports synchronous I/O refreshing. By using a Unit that supports synchronous I/O refreshing, you can synchronize the timing to read inputs and refresh outputs between terminals and Units.

Some NX Units connected to a CPU Unit or EtherCAT Slave Terminal and Units other than NX Units support synchronous I/O refreshing.

Refer to the *NJ/NX-series CPU Unit Software User's Manual* (Cat. No. W501) or the *NX-series EtherCAT Coupler Unit User's Manual* (Cat. No. W519) for synchronous I/O refreshing.

#### 2-6-2 I/O Response Time of Built-in I/O

I/O response time refers to the time from when the input status of inputs is changed until the CPU Unit completes updating the output status of outputs with the execution results of the user program.

This time varies depending on the timing at which input values change with respect to the task period.

#### • Minimum I/O Response Time

The I/O response time is minimum when the input values change immediately before the CPU Unit executes I/O refreshing.

The response time at this time can be calculated as follows.

Minimum I/O response time = Input ON/OFF response time + Input filter time + Task period + Output ON/OFF response time

|                          |    |       | Task p  | erioc  | 1     | -<br> | Task p      | erioo | 1    |         |        |       |        |
|--------------------------|----|-------|---------|--------|-------|-------|-------------|-------|------|---------|--------|-------|--------|
| Primary periodic task:   |    | 10    | UPG     | MC     |       | Ю     | UPG         | MC    |      | 10      | UPG    | MC    |        |
| Input terminal status:   |    | ∕ Inp | out ON  | I/OFF  | = res | spor  | nse tin     | ne +  | Inpu | ıt filt | er tim | e     |        |
| Input values:            |    |       |         |        |       |       |             |       |      |         |        | _     |        |
| Read input values:       |    | ţ     |         |        |       | ţ     |             |       |      | ţ       |        |       |        |
| Input device variables:  |    |       |         |        |       |       |             |       |      |         |        |       |        |
| Output device variables: |    |       |         |        |       |       |             |       |      |         |        |       |        |
| Refresh outputs:         |    | ļ     |         |        |       | ļ     | /0          | utput | ON   | /OF     | F resp | oonse | e time |
| Output terminal status:  |    | ,     |         |        |       | 4     |             |       |      |         |        | _     |        |
|                          | Mi | nimu  | m I/O ı | respor | nse t | ime   | -<br>-<br>- |       |      |         |        |       |        |

: I/O refreshing

#### Maximum I/O Response Time

The I/O response time is maximum when the input values change immediately after the CPU Unit executes I/O refreshing.

The response time at this time can be calculated as follows.

Maximum I/O response time = Input ON/OFF response time + Input filter time + Task period x 3 + Output ON/OFF response time

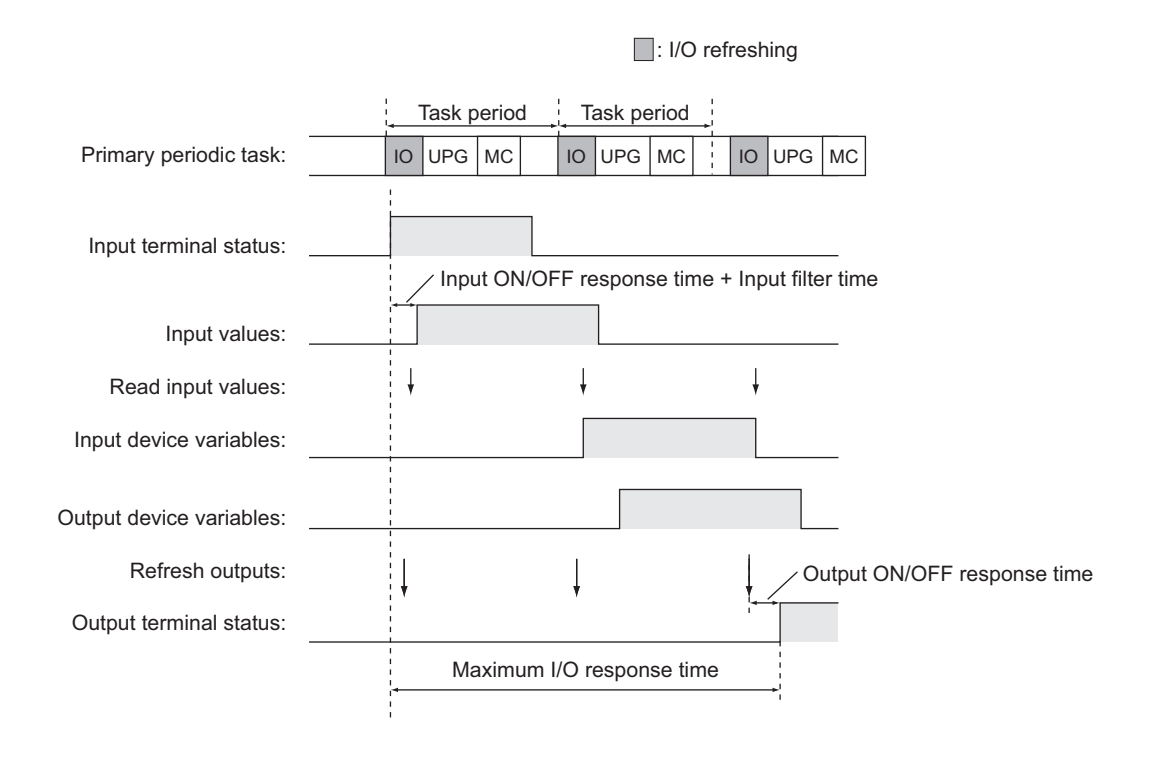

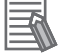

#### Additional Information

The input ON/OFF response time and the output ON/OFF response time vary depending on the terminal that is used.

Refer to the *NX-series NX1P2 CPU Unit Hardware User's Manual* (Cat. No. W578) for the specifications of each terminal.

# 3

## **Option Boards**

This section describes the common functions of Option Boards for the NX1P2 CPU Units.

| . 3-2 |
|-------|
| . 3-3 |
| . 3-3 |
| . 3-4 |
| . 3-4 |
| . 3-9 |
| 3-10  |
| .3-11 |
| 3-13  |
| 3-14  |
|       |

## 3-1 Option Board Types

The following describes the types of Option Boards that can be used with the NX1P2 CPU Unit.

To use an Option Board, mount it to the option board slot on the NX1P2 CPU Unit.

Two types of Option Boards are available: Serial Communications Option Boards and Analog I/O Option Boards.

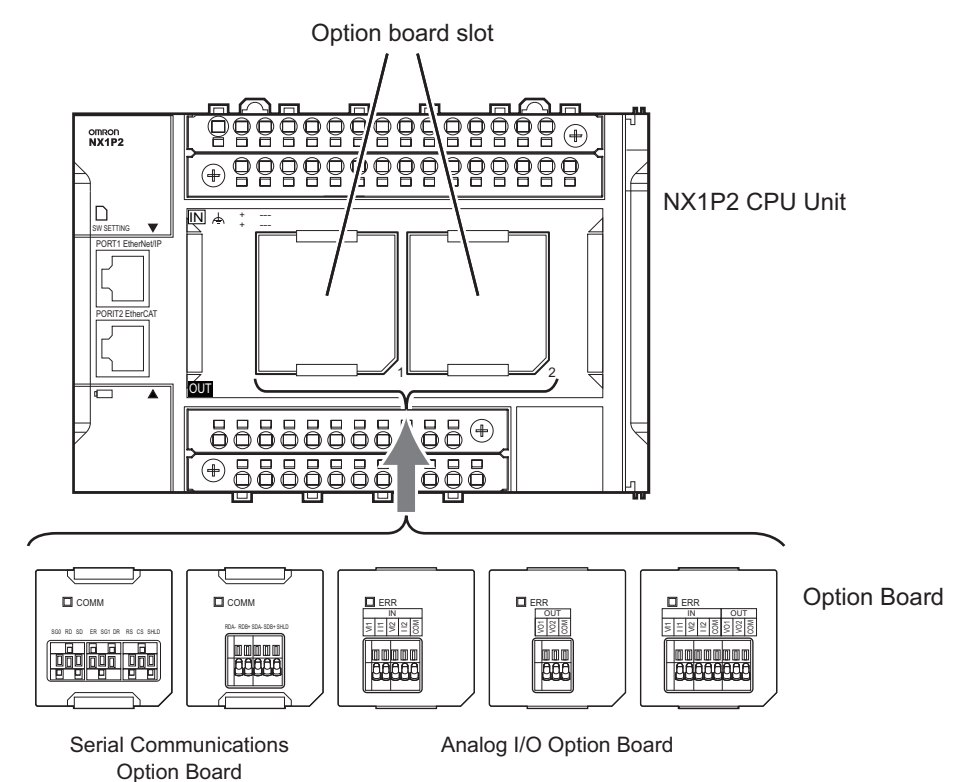

#### 3-1-1 Serial Communications Option Boards

The following table shows the types and summary specifications of Serial Communications Option Boards.

| Item                       | NX1W-CIF01                | NX1W-CIF11                | NX1W-CIF12                |
|----------------------------|---------------------------|---------------------------|---------------------------|
| Appearance                 | COMM                      | RDA- RDB- SD              | A SD8- SHLD               |
| Communications port        | RS-232C                   | RS-422A/485               | RS-422A/485               |
| Number of ports            | 1                         | 1                         | 1                         |
| Communications protocol    | Host link (FINS), Mod-    | Host link (FINS), Mod-    | Host link (FINS), Mod-    |
|                            | bus-RTU master, and       | bus-RTU master, and       | bus-RTU master, and       |
|                            | no-protocol               | no-protocol               | no-protocol               |
| Isolation                  | No-isolation              | No-isolation              | Isolation                 |
| External connection termi- | Screwless clamping termi- | Screwless clamping termi- | Screwless clamping termi- |
| nal                        | nal block                 | nal block                 | nal block                 |

#### 3-1-2 Analog I/O Option Boards

The following table shows the types and summary specifications of Analog I/O Option Boards.

| Item            |                 | NX1W-ADB21                | NX1W-DAB21V               | NX1W-MAB221               |  |
|-----------------|-----------------|---------------------------|---------------------------|---------------------------|--|
| Appearance      |                 |                           |                           |                           |  |
| Analog input    |                 | 2 inputs                  | None                      | 2 inputs                  |  |
|                 | Input range     | 0 to 10 V, 0 to 20 mA     |                           | 0 to 10 V, 0 to 20 mA     |  |
|                 | Resolution      | 1/4,000, 1/2,000          |                           | 1/4,000, 1/2,000          |  |
| Analog output   | ıt              | None                      | 2 outputs                 | 2 outputs                 |  |
|                 | Output<br>range |                           | 0 to 10 V                 | 0 to 10 V                 |  |
|                 | Resolution      |                           | 1/4,000                   | 1/4,000                   |  |
| Conversion time |                 | 4 ms/Option Board         | 4 ms/Option Board         | 6 ms/Option Board         |  |
| Isolation       |                 | No-isolation              | No-isolation              | No-isolation              |  |
| External con    | nection termi-  | Screwless clamping termi- | Screwless clamping termi- | Screwless clamping termi- |  |
| nal             |                 | nal block                 | nal block                 | nal block                 |  |

## 3-2 Using Option Boards

The following provides information on using Option Boards, which is commonly applicable to Serial Communications Option Boards and Analog I/O Option Boards.

#### 3-2-1 Settings

The description below is related to the settings of Option Boards to use.

#### Configuration

Specify the models of the Option Boards to use.

Set the Option Board configuration under **Configuration** in the Option Board Settings Tab Page, which is displayed by selecting **Option Board Settings** under **Configurations and Setup** - **Controller Setup**.

| Multiview Explorer 🗸 🗸                      | C Option Board Settings X                     |
|---------------------------------------------|-----------------------------------------------|
| new_Controller_0   Configurations and Setup | Dption Board Settings                         |
| 禤 EtherCAT                                  | Configuration                                 |
| CPU/Expansion Racks                         | Option board 1 NX1W-CIF01                     |
| 4 <sup>th</sup> I/O Map                     | Option board 2 NX1W-MAB221                    |
| V 🔣 Controller Setup                        | Not mounted                                   |
| L 🗊 Operation Setting:                      | NXIW-CIPUI Apply Actual Configuration         |
| ∟ ∰ Built-in EtherNet/I                     | ▼ Option Board 1 Serial Co NX1W-CIF12 as      |
| L 🔚 Built-in I/O Setting                    | Savid communications made NV1W DAD21V         |
| Option Board Sett                           | Unit No NXIW-MAB221                           |
| L 🗰 Memory Settings                         | Baud rate 9600 bps                            |
| ► ۞ Motion Control Setup                    |                                               |
| € Cam Data Settings                         | Parity Even                                   |
| I Event Settings                            | Stop bit 🔵 1 bit 💿 2 bits                     |
| Task Settings                               | Option Roard 2 Serial Communications Settings |

The settings are as follows:

| Item       | Setting group                | Description          | Set value   | Default | Update timing   | Changes in<br>RUN mode |
|------------|------------------------------|----------------------|-------------|---------|-----------------|------------------------|
| Configura- | Option board 1               | Specify the model of | Not mounted | Not     | When downloaded | Not                    |
| tion       |                              | the Option Board to  | NX1W-CIF01  | mounted | to CPU Unit     | allowed.               |
|            | Option board 2 <sup>*1</sup> | use.                 | NX1W-CIF11  |         |                 |                        |
|            |                              |                      | NX1W-CIF12  |         |                 |                        |
|            |                              |                      | NX1W-ADB21  |         |                 |                        |
|            |                              |                      | NX1W-DAB21V |         |                 |                        |
|            |                              |                      | NX1W-MAB221 |         |                 |                        |

\*1. You cannot edit this setting if your CPU Unit does not support the second Option Board.

#### Additional Information

3 - 4

If you change the set Option Board configuration, the I/O Map will be changed automatically. At the same time, the mapping of device variables to the I/O Map will also be deleted.

After you change the Option Board configuration, you need to map the device variables again.

#### **Option Board Serial Communications Settings**

These are the serial port settings for the Serial Communications Option Boards.

The serial communications settings for each Option Board are enabled only when the corresponding Serial Communications Option Board is specified in the configuration setting.

Set the Option Board Serial Communications Settings under **Option Board 1 Serial Communications Settings/Option Board 2 Serial Communications Settings** in the Option Board Settings Tab Page, which is displayed by selecting **Option Board Settings** under **Configurations and Setup - Controller Setup**.

| Multiview Explorer 🚽 🗸                      | Coption Board Settings ×                        |
|---------------------------------------------|-------------------------------------------------|
| new_Controller_0   Configurations and Setup | Option Board Settings                           |
| 翮 EtherCAT                                  | ▼ Configuration                                 |
| CPU/Expansion Racks                         | Option board 1 NX1W-CIF01 🔹                     |
| 🗸 I/O Map                                   | Option board 2 NX1W-CIF12 💌                     |
| V 🕅 Controller Setup                        | Apply Actual Configuration                      |
| L 🕼 Operation Setting:                      | right roads construction                        |
| ∟ 💣 Built-in EtherNet/I                     | Option Board 1 Serial Communications Settings   |
| L 🖩 Built-in I/O Setting                    | Serial communications mode Host Link (FINS)     |
| Option Board Sett                           | Unit No. Host Link (FINS)                       |
| L 🗰 Memory Settings                         | Baud rate Modbus-RTU Master                     |
| Motion Control Setup                        | Data length of / bits 8 bits                    |
| 🖋 Cam Data Settings                         | Parity Even 🔻                                   |
| Event Settings                              | Stop bit 🔵 1 bit 💿 2 bits                       |
| 🌇 Task Settings                             | ▼ Option Board 2 Serial Communications Settings |
| Data Trace Settings                         | Serial communications mode Host Link (FINS)     |
| Programming                                 | Unit No. 0                                      |
| V 🗐 POUs                                    | Baud rate 9600 bps 🔻                            |
| ▼ III Programs                              | Data length 🔵 7 bits 💿 8 bits                   |
| V 💀 Program0                                | Parity Even 🔻                                   |
| L 🗟 Section0                                | Stop bit 🔵 1 bit 💿 2 bits                       |
| L 😹 Functions                               |                                                 |
| L 課 Function Blocks                         |                                                 |
| V 🛄 Data V                                  |                                                 |
|                                             | Reset all to default.                           |
|                                             |                                                 |

| ltem                              | Setting<br>group      | Description                                                                                      | Set value              | Default      | Update timing       | Changes in RUN mode |  |  |  |
|-----------------------------------|-----------------------|--------------------------------------------------------------------------------------------------|------------------------|--------------|---------------------|---------------------|--|--|--|
| Option                            | Serial com-           | Set the serial commu-                                                                            | Host Link (FINS)       | Host Link    | When downloaded     | Not                 |  |  |  |
| Board 1<br>Serial Com-            | munica-<br>tions mode | nications mode.                                                                                  | Modbus-RTU Mas-<br>ter | (FINS)       | to CPU Unit         | allowed.            |  |  |  |
| munica-                           |                       |                                                                                                  | No-Protocol            |              |                     |                     |  |  |  |
| Settings                          | Unit No.              | Set the unit number of                                                                           | 0 to 31                | 0            | When downloaded     | Not                 |  |  |  |
| e e tange                         |                       | the host link when the                                                                           |                        |              | to CPU Unit         | allowed.            |  |  |  |
|                                   |                       | Serial communica-                                                                                |                        |              |                     |                     |  |  |  |
|                                   |                       | Host Link (FINS).                                                                                |                        |              |                     |                     |  |  |  |
|                                   | Baud rate             | Set the baud rate for                                                                            | 1,200 bps              | 9,600 bps    | When downloaded     | Not                 |  |  |  |
|                                   |                       | the serial port.                                                                                 | 2,400 bps              |              | to CPU Unit         | allowed.            |  |  |  |
|                                   |                       |                                                                                                  | 4,800 bps              |              |                     |                     |  |  |  |
|                                   |                       |                                                                                                  | 9,600 bps              |              |                     |                     |  |  |  |
|                                   |                       |                                                                                                  | 19,200 bps             |              |                     |                     |  |  |  |
|                                   |                       |                                                                                                  | 38,400 bps             |              |                     |                     |  |  |  |
|                                   |                       |                                                                                                  | 57,600 bps             |              |                     |                     |  |  |  |
|                                   |                       |                                                                                                  | 115,200 bps            |              |                     |                     |  |  |  |
|                                   | Data length           | Set the data length.                                                                             | 7 bits                 | 7 bits       | When downloaded     | Not                 |  |  |  |
|                                   |                       |                                                                                                  | 8 bits                 |              | to CPU Unit         | allowed.            |  |  |  |
|                                   | Parity                | Set the parity bit.                                                                              | Even                   | Even         | When downloaded     | Not                 |  |  |  |
|                                   |                       |                                                                                                  | Odd                    |              | to CPU Unit         | allowed.            |  |  |  |
|                                   |                       |                                                                                                  | None                   |              |                     |                     |  |  |  |
|                                   | Stop bit              | Set the stop bit.                                                                                | 1 bit                  | 2 bits       | When downloaded     | Not                 |  |  |  |
|                                   |                       |                                                                                                  | 2 bits                 |              | to CPU Unit         | allowed.            |  |  |  |
| Option                            | The settings          | are the same as those for                                                                        | r the Option Board 1 S | Serial Commu | nications Settings. |                     |  |  |  |
| Board 2<br>Serial Com-<br>munica- | However, you          | However, you cannot edit this setting if your CPU Unit does not support the second Option Board. |                        |              |                     |                     |  |  |  |
| tions<br>Settings                 |                       |                                                                                                  |                        |              |                     |                     |  |  |  |

The settings are as follows:

#### Memory Settings for CJ-series Units

These settings are provided to specify the area type and size of the memory used for CJ-series Units when the **Serial communications mode** is set to **Host Link (FINS)**.

#### Additional Information

The host link (FINS) protocol accesses only the memory used for CJ-series Units out of the entire memory available in the CPU unit.

Nevertheless, the NX1P2 CPU Unit does not have memory used for CJ-series Units in the default setting. Therefore, in order to use the host link (FINS) protocol, you need to generate memory used for CJ-series Units in the NX1P2 CPU Unit. The memory settings for CJ-series Units are used for this purpose.

#### • Setting Procedure

| No. | Step                  | Description                               | Reference                           |
|-----|-----------------------|-------------------------------------------|-------------------------------------|
| 1   | Determining the       | Determine the area type and the number    | Manuals and technical materials for |
|     | usable memory         | of words of memory used for CJ-series     | connected devices                   |
|     |                       | Units to make available for data          |                                     |
|     |                       | exchange with connected devices.          |                                     |
| 2   | Memory settings for   | In the Sysmac Studio, set the area type   | Setting Screen on page 3-7          |
|     | CJ-series Units       | and the number of words of memory         |                                     |
|     |                       | used for CJ-series Units to make avail-   |                                     |
|     |                       | able for connected devices.               |                                     |
| 3   | Programming           | Create the user program that uses the     | 4-2-4 Programming on page 4-8       |
|     |                       | memory used for CJ-series Units.          | 4-3-4 Programming on page 4-17      |
|     |                       | If the set memory size is not sufficient, |                                     |
|     |                       | return to step 2 and increase the number  |                                     |
|     |                       | of words.                                 |                                     |
| 4   | Downloading the proj- | Download the project from the Sysmac      | NJ/NX-series CPU Unit Software      |
|     | ect                   | Studio.                                   | User's Manual (Cat. No. W501)       |
| 5   | Checking operation    | Check the operation of the user program   | Sysmac Studio Version 1 Operation   |
|     | and actual operation  | and connected devices.                    | Manual (Cat. No. W504)              |

#### • Setting Screen

Specify the memory used for CJ-series Units in the Memory Settings for CJ-series Units Tab Page, which is displayed by selecting **Memory Settings** under **Configurations and Setup** - **Controller Setup**.

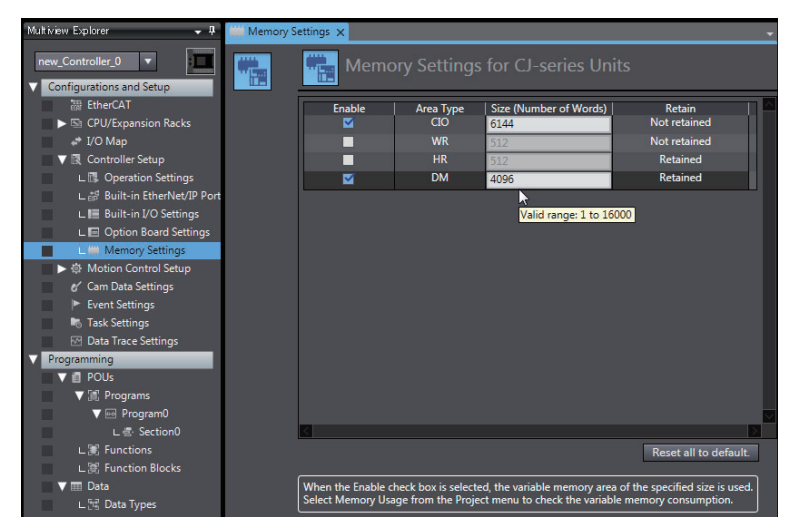

3 - 7

#### Settings

The settings are as follows:

| ltem         | Setting<br>group | Setting | Description                   | Set value   | Default | Update<br>timing | Changes in<br>RUN mode |
|--------------|------------------|---------|-------------------------------|-------------|---------|------------------|------------------------|
| Memory       | CIO              | Enable  | Enable or disable the genera- | Enable      | Disable | When             | Not allowed.           |
| Settings for |                  |         | tion of CIO area type memory  | Disable     |         | down-            |                        |
| CJ-series    |                  |         | used for CJ-series Units.     |             |         | loaded to        |                        |
| Units        |                  |         |                               |             |         | CPU Unit         |                        |
|              |                  | Size    | Specify the size of memory of | 1 to 6,144  | 6,144   | When             | Not allowed.           |
|              |                  | (Num-   | area type CIO.                |             |         | down-            |                        |
|              |                  | ber of  |                               |             |         | loaded to        |                        |
|              |                  | Words)  |                               |             |         | CPU Unit         |                        |
|              | WR               | Enable  | Enable or disable the genera- | Enable      | Disable | When             | Not allowed.           |
|              |                  |         | tion of WR area type memory   | Disable     |         | down-            |                        |
|              |                  |         | used for CJ-series Units.     |             |         | loaded to        |                        |
|              |                  |         |                               |             |         | CPU Unit         |                        |
|              |                  | Size    | Specify the size of memory of | 1 to 512    | 512     | When             | Not allowed.           |
|              |                  | (Num-   | area type WR.                 |             |         | down-            |                        |
|              |                  | ber of  |                               |             |         | loaded to        |                        |
|              |                  | Words)  |                               |             |         | CPU Unit         |                        |
|              | HR               | Enable  | Enable or disable the genera- | Enable      | Disable | When             | Not allowed.           |
|              |                  |         | tion of HR area type memory   | Disable     |         | down-            |                        |
|              |                  |         | used for CJ-series Units.     |             |         | loaded to        |                        |
|              |                  |         |                               |             |         | CPU Unit         |                        |
|              |                  | Size    | Specify the size of memory of | 1 to 1,536  | 512     | When             | Not allowed.           |
|              |                  | (Num-   | area type HR.                 |             |         | down-            |                        |
|              |                  | ber of  |                               |             |         | loaded to        |                        |
|              |                  | Words)  |                               |             |         | CPU Unit         |                        |
|              | DM               | Enable  | Enable or disable the genera- | Enable      | Disable | When             | Not allowed.           |
|              |                  |         | tion of DM area type memory   | Disable     |         | down-            |                        |
|              |                  |         | used for CJ-series Units.     |             |         | loaded to        |                        |
|              |                  |         |                               |             |         | CPU Unit         |                        |
|              |                  | Size    | Specify the size of memory of | 1 to 16,000 | 4,096   | When             | Not allowed.           |
|              |                  | (Num-   | area type DM.                 |             |         | down-            |                        |
|              |                  | ber of  |                               |             |         | loaded to        |                        |
|              |                  | Words)  |                               |             |         | CPU Unit         |                        |

Refer to the *NJ/NX-series CPU Unit Software User's Manual* (Cat. No. W501) for the specifications of memory used for CJ-series Units.

#### 3-2-2 System-defined Variables

The following table shows the system-defined variables available for Option Boards.

Refer to the *NJ/NX-series CPU Unit Software User's Manual* (Cat. No. W501) for details on the specifications of system-defined variables for Option Boards.

| Variable         | Meaning             | Function                                                                                                    | Data type                      |
|------------------|---------------------|----------------------------------------------------------------------------------------------------|--------------------------------|
| _PLC_OptBoardSta | Option Board Status | Contains the status of Option Boards. This variable is commonly used regardless of the models of Option Boards.        | ARRAY[12] OF<br>_sOPTBOARD_STA |
|                  |                     | The array element 1 corresponds to the option board slot 1 and array element 2 corresponds to the option board slot 2. |                                |

| Variable                  | Meaning                             | Function                                                                                                    | Data type                      |
|---------------------------|-------------------------------------|----------------------------------------------------------------------------------------------------|--------------------------------|
| _PLC_OptSeri-<br>alErrSta | Serial Option Board<br>Error Status | Contains the error status of an transmission error for the Serial Communications Option Board.                                                                                     | ARRAY[12] OF<br>_sOPTSERIALER- |
|                           |                                     | When the Serial communications mode of an Serial<br>Communications Option Board is only set to <b>Host</b><br>Link (FINS), the value of each member is updated.                    | R_STA                          |
|                           |                                     | Other than the above setting, the values of all mem-<br>bers are FALSE.                                                                                                    |                                |
|                           |                                     | The array element 1 corresponds to the option board slot 1 and array element 2 corresponds to the option board slot 2.                                                             |                                |
|                           |                                     | You cannot use this system-defined variable in the user program. This variable is used only for trouble-shooting the serial communications device connection in the Sysmac Studio. |                                |

The operation of the *\_PLC\_OptBoardSta* (Option Board Status) system-defined variable members is shown below.

| Status                                              | isDetect | Run   | Error |
|-----------------------------------------------------|----------|-------|-------|
| Option Board is not mounted.                        | FALSE    | FALSE | FALSE |
| Option Board is being initialized.                  | TRUE     | FALSE | FALSE |
| Option Board is operating normally.                 | TRUE     | TRUE  | FALSE |
| Option Board settings are being changed.            | TRUE     | FALSE | FALSE |
| An Option Board event occurred when Option Board is | TRUE     | FALSE | TRUE  |
| mounted.                                            |          |       |       |
| An Option Board event occurred when Option Board is | FALSE    | FALSE | TRUE  |
| not mounted.                                        |          |       |       |
| Option Board was removed.                           | FALSE    | FALSE | TRUE  |

3

To use device variables or communications instructions for an Option Board, program the *.Run* (Option Board Normal Operation) member of the *\_PLC\_OptBoardSta* (Option Board Status) system-defined variable as an interlock condition in the user program.

Example of reading analog input values from Option Board 1 to the CPU Unit using the Option Board Normal Operation as an interlock condition

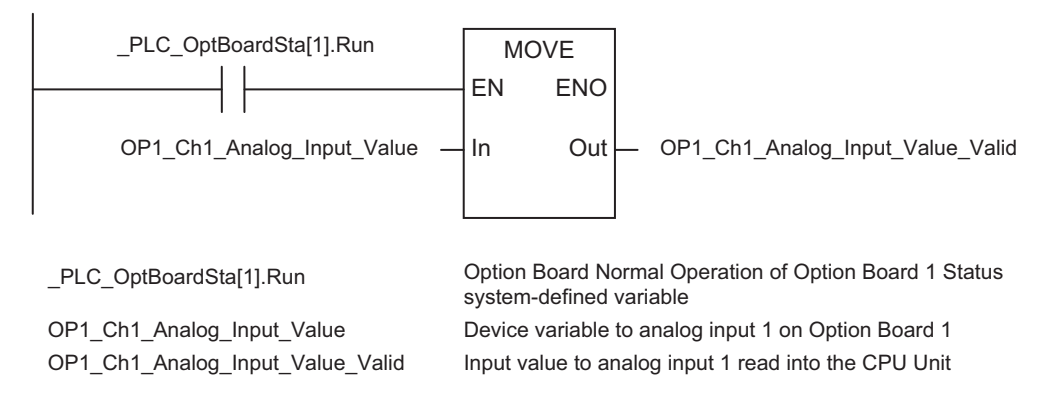

#### **3-2-3 Device Variables**

To use I/O data for an Option Board in the user program, you assign a device variable to each I/O port. Specify device variables in the I/O Map Tab Page, which is displayed by selecting **Configurations and Setup - I/O Map**.

The following is an example of Option Board displayed on the I/O Map Tab Page.

| Multiview Explorer 🚽 🕂        | 💣 I/O Map 🗙   |                                |                          |     |           |                              |                       | -                |
|-------------------------------|---------------|--------------------------------|--------------------------|-----|-----------|------------------------------|-----------------------|------------------|
|                               | Position      | Port                           | Description              | R/W | Data Type | Variable                     | Variable Comment      | Variable Type    |
| new_controller_0              |               | EtherCAT Network Configuration |                          |     |           |                              |                       |                  |
| Configurations and Setup      |               | CPU/Expansion Racks            |                          |     |           |                              |                       |                  |
| 题 EtherCAT                    | Built-in I/O  | Built-in I/O Settings          |                          |     |           |                              |                       |                  |
| ► St CPU/Expansion Backs      | OptionBoard   | Option Board Settings          |                          |     |           |                              |                       |                  |
|                               | OptionBoard 1 | NX1W-CIF01                     |                          |     |           |                              |                       |                  |
| 1/O Map                       | OptionBoard 2 | NX1W-MAB221                    |                          |     |           |                              |                       |                  |
| Controller Setup              |               | Ch1 Analog Input Value         | Value of analog input 1  | R   | INT       | OP2_Ch1_Analog_Input_Value 🔻 |                       | Global Variables |
| L 🕼 Operation Settings        |               | Ch2 Analog Input Value         | Value of analog input 2  | R   | INT       |                              |                       |                  |
| L 📅 Built-in EtherNet/IP Port |               | Ch1 Analog Output Value        | Value of analog output 1 | RW  | INT       | 0                            | P2 Ch1 Analog Input V | alue             |
| L 🔚 Built-in I/O Settings     |               | Ch2 Analog Output Value        | Value of analog output 2 | RW  | INT       |                              |                       |                  |
| L 🔄 Option Board Settings     | NXBusMaster   | NX Bus Master                  |                          |     |           |                              |                       |                  |
| L 🗰 Memory Settings           |               |                                |                          |     |           |                              |                       |                  |
# 3-2-4 Assigning Device Variables to Option Boards

Some instructions used for Option Boards require that the Option Board be specified in the form of variables. Therefore, you need to assign variables to the Option Boards in advance.

# **Assignment Procedure**

The Sysmac Studio does not automatically create variables that are assigned to Option Boards even if you specify the Option Board configuration. Follow the steps below to configure the settings to assign variables to the Option Boards.

- 1 In the Sysmac Studio, set the Option Board configuration under Configuration in the Option Board Settings Tab Page, which is displayed by selecting Option Board Settings under Configurations and Setup - Controller Setup.
- 2 Select Configurations and Setup I/O Map to display the I/O Map Tab Page.
- **3** Right-click the model of Option Board to which you want to assign variables and select **Display Node Location Port** from the menu.

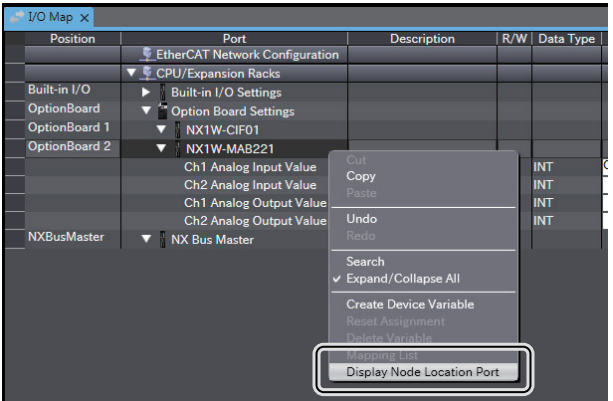

The Node location information port is added on the I/O Map.

| 🦨 I/O Map 🗙   |                                                    |                           |      |               |          |                  |               |
|---------------|----------------------------------------------------|---------------------------|------|---------------|----------|------------------|---------------|
| Position      | Port                                               | Description               | R/W  | Data Type     | Variable | Variable Comment | Variable Type |
|               | EtherCAT Network Configuration                     |                           |      |               |          |                  |               |
|               | CPU/Expansion Racks                                |                           |      |               |          |                  |               |
| Built-in I/O  | Built-in I/O Settings                              |                           |      |               |          |                  |               |
| OptionBoard   | Option Board Settings                              |                           |      |               |          |                  |               |
| OptionBoard 1 | NX1W-CIF01                                         |                           |      |               |          |                  |               |
| OptionBoard 🌮 | NATH-MADZ21                                        |                           |      |               |          |                  |               |
|               | Node location information                          | Node location information | R    | _sOPTBOARD_ID |          |                  |               |
| _             |                                                    | Malua of angles insut 2   | •    | 11.17         |          | 1                |               |
|               | Ch2 Analog Input Value                             | value of analog input 2   | ĸ    |               |          |                  |               |
|               |                                                    | Value of analog output    |      | INFE          |          |                  |               |
|               | Ch I Analog Output value                           | value of analog output 1  | 1111 |               |          | <u></u>          |               |
|               | Ch1 Analog Output Value<br>Ch2 Analog Output Value | Value of analog output 1  | RW   | INT           |          |                  |               |

4

Right-click *Node location information* and select **Create Device Variable** from the menu. The variable name is written to the **Variable** Field of the *Node location information* port.

| VO Map x      |                                          |                           |     |             |                               |                  |                  |
|---------------|------------------------------------------|---------------------------|-----|-------------|-------------------------------|------------------|------------------|
| Position      | Port                                     | Description               | R/W | Data Type   | Variable                      | Variable Comment | Variable Type    |
|               | EtherCAT Network Configuration           |                           |     |             |                               |                  |                  |
|               | ▼ 🖳 CPU/Expansion Racks                  |                           |     |             | -                             |                  |                  |
| Built-in I/O  | Built-in I/O Settings                    |                           |     |             |                               |                  |                  |
| OptionBoard   | Option Board Settings                    |                           |     |             |                               |                  |                  |
| OptionBoard 1 | NX1W-CIF01                               |                           |     |             |                               |                  |                  |
| OptionBoard 2 | NX1W-MAB221                              |                           |     | C           |                               |                  |                  |
|               | Node location information                | Node location information | R   | _sOPTBOARD_ | OP2_Node_location_information |                  | Global Variables |
|               | Ch1 Analog Input Value                   | Value of analog input 1   | R   | INT C       | ADD ALL AND DE LENA VALUE     |                  |                  |
|               | Ch2 Analog Input Value                   | Value of analog input 2   | R   | INT         |                               |                  |                  |
|               | Ch1 Applace Output Value                 | Value of analog output 1  | RW  | INT         |                               |                  |                  |
|               | Chi Analog Output value                  |                           |     |             |                               |                  |                  |
|               | Ch2 Analog Output Value                  | Value of analog output 2  | RW  | INT         |                               |                  |                  |
| NXBusMaster   | Ch2 Analog Output Value<br>VX Bus Master | Value of analog output 2  | RW  | INT         |                               |                  |                  |

 Variable
 Name
 Meaning
 Data type

 User specified
 \_\_sOPTBOARD\_ID

 SlotNo
 Slot number
 Slot number of the Option Board
 UINT

 IPAdr
 IP address
 Not used.
 BYTE[5]

The data type of variables assigned to Option Boards is \_sOPTBOARD\_ID structure. The details on the \_sOPTBOARD\_ID structure data type are given in the following table.

# 内

#### **Precautions for Correct Use**

The values of variables that assigned to the Option Boards will be set automatically when you register the variables. Do not change the values of the variables. If you change the value of a variable, the Controller may not perform the intended operation.

#### **Using Variables Assigned to Option Boards**

You use variables assigned to an Option Board when you specify the Option Board in the user program.

For this purpose, you need to register the variables in the variable table in advance, using the same names as those of the variables assigned to the Option Board on the I/O Map. The data type of the variables is \_sOPTBOARD\_ID structure.

Example of reading analog input values to the CPU Unit using the Option Board Normal Operation at slot position indicated by the variables assigned to Option Board as an interlock condition

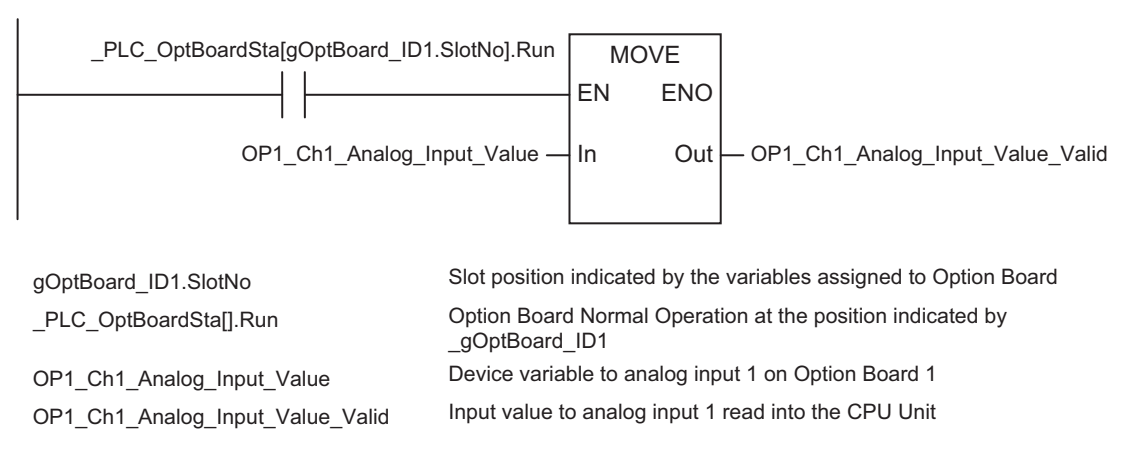

## **3-2-5** Instructions Used for Option Boards

The table below shows serial communications instructions that you can use when the **Serial communi**cations mode of a Serial Option Board is **Modbus-RTU Master** or **No-Protocol**.

| Instruction       | Name                         | Outline of function                                       |
|-------------------|------------------------------|-----------------------------------------------------------|
| NX_SerialSend     | Send No-Protocol Data        | Sends data in No-Protocol Mode from a serial port on a    |
|                   |                              | CIF Unit or Option Board.                                 |
| NX_SerialRcv      | Receive No-Protocol Data     | Reads data in No-Protocol Mode from a serial port on a    |
|                   |                              | CIF Unit or Option Board.                                 |
| NX_Modbus         | Send Modbus RTU General      | Sends general commands from a serial port on a CIF Unit   |
| RtuCmd            | Command                      | or Option Board to Modbus-RTU slaves using Mod-           |
|                   |                              | bus-RTU protocol.                                         |
| NX_Modbus         | Send Modbus RTURead          | Sends read commands from a serial port on a CIF Unit or   |
| RtuRead           | Command                      | Option Board to Modbus-RTU slaves using Modbus-RTU        |
|                   |                              | protocol.                                                 |
| NX_Modbus         | Send Modbus RTUWrite         | Sends write commands from a serial port on a CIF Unit or  |
| RtuWrite          | Command                      | Option Board to Modbus-RTU slaves using Modbus-RTU        |
|                   |                              | protocol.                                                 |
| NX_SerialSigCtl   | Serial Control Signal ON/OFF | Turns ON or OFF the ER or RS signal of a serial port on a |
|                   | Switching                    | CIF Unit or Option Board.                                 |
| NX_SerialSigRead  | Read Serial Control Signal   | Reads the CS or DR signal of a serial port on an Option   |
|                   |                              | Board.                                                    |
| NX_Serial         | Read Serial Port Status      | Reads the status of a serial port on an Option Board.     |
| StatusRead        |                              |                                                           |
| NX_SerialBufClear | Clear Buffer                 | Clears the send or receive buffer.                        |

Refer to the *NJ/NX-series Instructions Reference Manual* (Cat. No. W502-E1-17 or later) for details on serial communications instructions.

# **3-2-6** How Option Boards Operate in Case of an Error

The tables below show how Option Boards operate if an error occurs.

#### • Errors Not Related to Option Boards

| Event level         | Serial Communications<br>Option Board | Analog I/O Option Board                                |
|---------------------|---------------------------------------|--------------------------------------------------------|
| Major fault level   | No change.                            | Load turned OFF for analog output.                     |
|                     |                                       | Analog input values at error occur-<br>rence retained. |
| Partial fault level |                                       | No change.                                             |
| Minor fault level   |                                       |                                                        |
| Observation         |                                       |                                                        |
| Information         |                                       |                                                        |

#### • Errors Related to Option Boards

| Event level                                   | Serial Communications Option Board                                               | Analog I/O Option Board         |
|-----------------------------------------------|----------------------------------------------------------------------------------|---------------------------------|
| Option Board Configuration Verifi-            | Host link function disabled when Host                                            | Load turned OFF for analog out- |
| cation Error                                  | Link (FINS) is selected.                                                         | put.                            |
| Unsupported Option Board<br>Mounted           | Error generated at execution of a serial<br>communications instruction when Host | Analog input value reset to 0.  |
| Option Board Error                            | Link (FINS) is not selected.                                                     |                                 |
| Analog Option Board Startup                   |                                                                                  |                                 |
| Error                                         |                                                                                  |                                 |
| Analog Option Board Communi-<br>cations Error |                                                                                  |                                 |

# 4

# **Serial Communications**

This section describes the functions of Serial Communications Option Boards for the NX1P2 CPU Units.

| 4-1 | Serial                                                           | Communications Types and Overview                          | 4-2  |  |  |
|-----|------------------------------------------------------------------|------------------------------------------------------------|------|--|--|
| 4-2 | Programless Communications with NB-series Programmable Terminals |                                                            |      |  |  |
|     | 4-2-1                                                            | Overview                                                   | 4-4  |  |  |
|     | 4-2-2                                                            | Procedure                                                  | 4-4  |  |  |
|     | 4-2-3                                                            | Settings                                                   | 4-6  |  |  |
|     | 4-2-4                                                            | Programming                                                | 4-8  |  |  |
|     | 4-2-5                                                            | Connection Examples                                        | 4-9  |  |  |
| 4-3 | Progra                                                           | mless Communications with                                  |      |  |  |
|     | E5⊡C                                                             | Digital Temperature Controllers                            | 4-10 |  |  |
|     | 4-3-1                                                            | Overview                                                   | 4-10 |  |  |
|     | 4-3-2                                                            | Procedure                                                  | 4-12 |  |  |
|     | 4-3-3                                                            | Settings                                                   | 4-14 |  |  |
|     | 4-3-4                                                            | Programming                                                | 4-17 |  |  |
|     | 4-3-5                                                            | Connection Examples                                        | 4-17 |  |  |
| 4-4 | Conne                                                            | ction with Modbus-RTU Slaves                               | 4-18 |  |  |
|     | 4-4-1                                                            | Overview                                                   | 4-18 |  |  |
|     | 4-4-2                                                            | Procedure                                                  | 4-19 |  |  |
|     | 4-4-3                                                            | Settings                                                   | 4-21 |  |  |
|     | 4-4-4                                                            | Programming                                                | 4-22 |  |  |
|     | 4-4-5                                                            | Connection Examples                                        | 4-24 |  |  |
| 4-5 | Conne                                                            | ction with General-purpose Serial Communications Devices . | 4-25 |  |  |
|     | 4-5-1                                                            | Overview                                                   | 4-25 |  |  |
|     | 4-5-2                                                            | Procedure                                                  | 4-26 |  |  |
|     | 4-5-3                                                            | Settings                                                   | 4-28 |  |  |
|     | 4-5-4                                                            | Programming                                                | 4-29 |  |  |

4 - 1

4 - 2

# 4-1 Serial Communications Types and Overview

The following table shows the communications protocols supported by the NX1P2 CPU Unit and examples of connected devices.

| Connected device                                                                                                    | Serial communi-<br>cations mode <sup>*1</sup> | Description                                                                                                    |
|----------------------------------------------------------------------------------------------------|-----------------------------------------------|----------------------------------------------------------------------------------------------------|
| NB-series<br>Programmable Terminal                                                                                                    | Host Link<br>(FINS) <sup>*2</sup>             | The CPU Unit exchanges data with<br>Programmable Terminals (PTs). For<br>this data exchange, memory used                                                                                                    |
| NB-series Programmable Terminals<br>access memory used for CJ-series Units<br>automatically.                                                                                                    |                                               | No communications program is required on the CPU Unit side.                                                                                                    |
| NX1P2 CPU Unit<br>RS-232C Option Board or<br>RS-422A/485 Option Board                                                                                                    |                                               |                                                                                                    |
| RS-422A/485 Option Board<br>E5 C E5 C Controller<br>No. 0<br>No. 1<br>No. 1<br>No. n<br>E5 C Controller<br>No. 1<br>No. n<br>E5 C Controller<br>No. 1<br>E5 C Controller<br>No. 1<br>E5 C Controller<br>No. 1<br>E5 C Controller<br>No. 1<br>E5 C Controller<br>No. 1<br>E5 C Controller<br>No. 1<br>E5 C Controller<br>No. 1<br>E5 C Controller<br>No. 1<br>E5 C Controller<br>No. n<br>E5 C Controller<br>No. n<br>E5 C Controller<br>No. n<br>E5 C Controller<br>No. n<br>E5 C Controller<br>No. n<br>E5 C Controller<br>No. n<br>E5 C Controller<br>No. n<br>E5 C Controller<br>No. n<br>E5 C Controller<br>No. n<br>E5 C Controller<br>S32 max. |                                               | The CPU Unit exchanges data with<br>E5□C Digital Temperature Control-<br>lers. For this data exchange, mem-<br>ory used for CJ-series Units is<br>used.<br>No communications program is<br>required on the CPU Unit side.<br>You can read and write parameters<br>and run/stop E5□C Temperature<br>Controllers. |
| NX1P2 CPU Unit                                                                                                    | Modbus-RTU<br>Master <sup>*3</sup>            | The CPU Unit exchanges data with<br>Modbus-RTU slaves.<br>In this data exchange, you use spe-<br>cial instructions to send a Mod-<br>bus-RTU command and receive a<br>response.                                                                                                    |

| Connected device                                                                                                    | Serial communi-<br>cations mode <sup>*1</sup> | Description                                                                                                    |
|----------------------------------------------------------------------------------------------------|-----------------------------------------------|----------------------------------------------------------------------------------------------------|
| NX1P2 CPU Unit<br>RS-232C Option Board or<br>RS-422A/485 Option Board<br>RS-232C or RS-422A/485<br>General-purpose serial<br>communications device | No-Protocol                                   | The CPU Unit exchanges data with<br>general-purpose serial communica-<br>tions devices with RS-232C or<br>RS-422A/485 ports. In this data<br>exchange, instructions to send and<br>receive data from a serial communi-<br>cations port in No-protocol Mode<br>are used.<br>You need to program the communi-<br>cations procedure (protocol) to<br>exchange data with general-pur-<br>pose devices in the user program |

\*1. Select the serial communications mode to use in advance. You cannot change the serial communications mode when the CPU Unit is operating.

\*2. Only FINS commands are supported. C-mode commands are not supported.

\*3. The function to use NX1P2 CPU Units as Modbus-RTU slaves is not supported.

# 4-2 Programless Communications with NB-series Programmable Terminals

The following describes programless communications with NB-series Programmable Terminals.

#### 4-2-1 Overview

The NX1P2 CPU Unit supports programless communications with NB-series Programmable Terminals (hereafter NB-series Units) using the host link protocol.

To use this function, you mount a Serial Communications Option Board on the NX1P2 CPU Unit, set its **Serial communications mode** to **Host Link (FINS)** and specify the memory used for CJ-series Units, and connect their serial ports together.

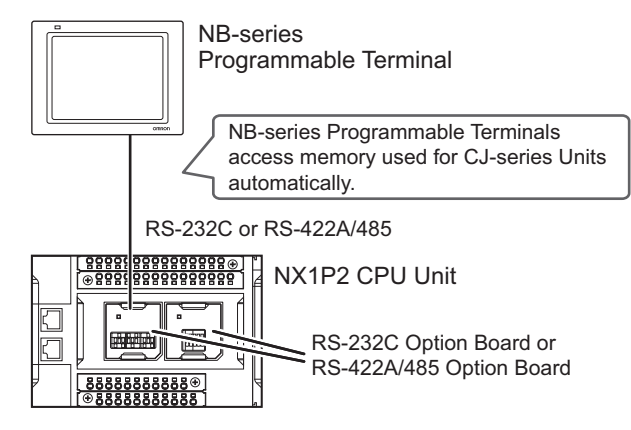

#### 4-2-2 Procedure

The operating procedure is described below.

#### **Overall Procedure**

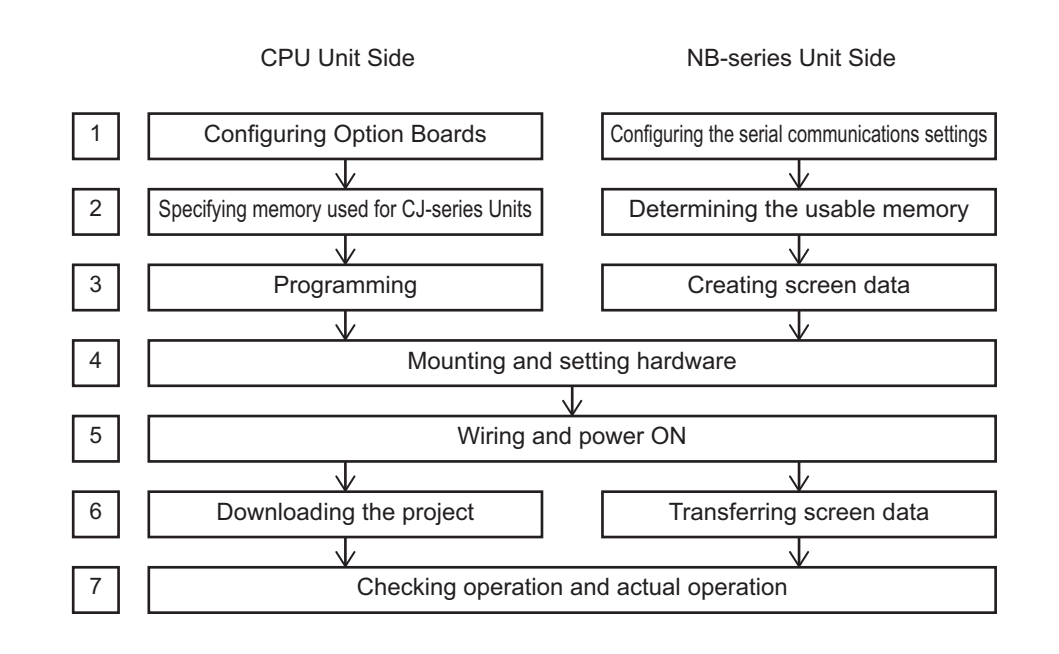

NX-series NX1P2 CPU Unit Built-in I/O and Option Board User's Manual (W579) Buy: www.ValinOnline.com | Phone 844-385-3099 | Email: CustomerService@valin.com

# **Procedure Details**

#### CPU Unit Side

| No. | Step                                             | Description                                                                                                    | Reference                                                                                                    |
|-----|--------------------------------------------------|----------------------------------------------------------------------------------------------------|----------------------------------------------------------------------------------------------------|
| 1   | Configuring Option<br>Boards                     | In the Sysmac Studio, specify the Option<br>Board configuration and configure the<br>serial communications mode settings.                                                                                    | 4-2-3 Settings on page 4-6<br>Configuration and Option Board<br>Serial Communications Settings on<br>page 4-6    |
| 2   | Specifying memory<br>used for CJ-series<br>Units | In the Sysmac Studio, set the area type<br>and the number of words of memory<br>enough to include the memory that will<br>be used for the screen data of the<br>NB-series Unit.                              | 4-2-3 Settings on page 4-6<br>Memory Settings for CJ-series Units<br>on page 4-7                                 |
| 3   | Programming                                      | In the Sysmac Studio, create a program<br>to access the memory used for CJ-series<br>Units by using user-defined variables<br>with AT specifications.                                                        | 4-2-4 Programming on page 4-8                                                                                    |
| 4   | Mounting and setting hardware                    | If you are using an NX1W-CIF11/CIF12<br>Option Board, set the operation setting<br>DIP switches on the back.<br>Mount the Option Boards and necessary<br>Units.<br>Install the CPU Unit and NB-series Units. | 4-2-5 Connection Examples on page<br>4-9<br>NX-series NX1P2 CPU Unit Hard-<br>ware User's Manual (Cat. No. W578) |
| 5   | Wiring and power ON                              | Connect the serial communications ter-<br>minals of the Option Boards and<br>NB-series Units.<br>Wire the power supply terminals and turn<br>ON the power supply.                                            |                                                                                                    |
| 6   | Downloading the proj-<br>ect                     | Download the project from the Sysmac Studio.                                                                                                    | NJ/NX-series CPU Unit Software<br>User's Manual (Cat. No. W501)                                                  |
| 7   | Checking operation and actual operation          | Check the operation of the user program and screen data.                                                                                                    | Sysmac Studio Version 1 Operation<br>Manual (Cat. No. W504)                                                      |

#### • NB-series Unit Side

| No. | Step                   | Description                               | Reference                          |
|-----|------------------------|-------------------------------------------|------------------------------------|
| 1   | Configuring the serial | In the NB-Designer, create a project and  | NB-series Programmable Terminals   |
|     | communications set-    | select COM1 or COM2 in the Configura-     | Setup Manual (Cat. No. V107)       |
|     | tings                  | tion and Setup Window.                    | NB-series Programmable Terminals   |
| 2   | Determining the        | Determine the area type and the number    | NB-Designer Operation Manual (Cat. |
|     | usable memory          | of words of memory to make available      | No. V106)                          |
|     |                        | for screen data.                          |                                    |
| 3   | Creating screen data   | In the NB-Designer, create screen data.   |                                    |
| 4   | Mounting and setting   | Install the CPU Unit and NB-series Units. |                                    |
|     | hardware               |                                           |                                    |
| 5   | Wiring and power ON    | Connect the serial communications ter-    |                                    |
|     |                        | minals of the Option Boards and           |                                    |
|     |                        | NB-series Units.                          |                                    |
|     |                        | Wire the power supply terminals and turn  |                                    |
|     |                        | ON the power supply.                      |                                    |
| 6   | Transferring screen    | In the NB-Designer, download the proj-    |                                    |
|     | data                   | ect that contains the screen data.        |                                    |
| 7   | Checking operation     | Check the operation of the user program   |                                    |
|     | and actual operation   | and screen data.                          |                                    |

4

#### 4-2-3 Settings

4 - 6

#### Settings on the CPU Unit

#### • Configuration and Option Board Serial Communications Settings

Configure these settings in the Option Board Settings Tab Page, which is displayed by selecting **Option Board Settings** under **Configurations and Setup** - **Controller Setup**.

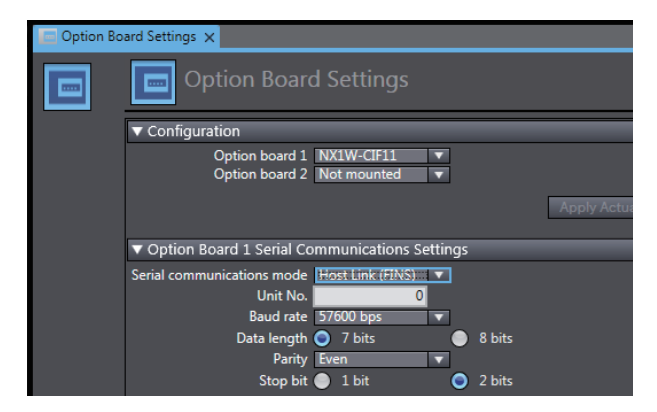

Under **Configuration**, specify the models of the Option Boards to use.

Under Option Board Settings, configure the following settings:

| Item                       | Set value                                            |
|----------------------------|------------------------------------------------------|
| Serial communications mode | Host Link (FINS)                                     |
| Unit No.                   | 0                                                    |
| Baud rate                  | Set this to match the setting on the NB-series Unit. |
| Data length                | 7 bits                                               |
| Parity                     | Even                                                 |
| Stop bit                   | 2 bits                                               |

#### • Memory Settings for CJ-series Units

Specify the memory used for CJ-series Units in the Memory Settings for CJ-series Units Tab Page, which is displayed by selecting **Memory Settings** under **Configurations and Setup** - **Controller Setup**.

| Memory S | Memory Settings for CJ-series Units |                  |                         |                          |  |
|----------|-------------------------------------|------------------|-------------------------|--------------------------|--|
|          | Enable                              | Area Type<br>CIO | Size (Number of Words)  | Retain  <br>Not retained |  |
|          |                                     | WR               | 512                     | Not retained             |  |
|          |                                     | HR               | 512 Valid range: 1 to 6 | 144 Retained             |  |
|          |                                     | DM               | 4096                    | Retained                 |  |
|          |                                     |                  |                         |                          |  |
|          |                                     |                  |                         |                          |  |
|          |                                     |                  |                         |                          |  |

Set the area type and the number of words of memory enough to include the memory that will be used for the screen data to create.

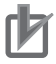

#### Precautions for Correct Use

Create screen data to avoid using the EM area because the NX1P2 CPU Unit does not support the EM area type.

# Settings on the NX1W-CIF11/CIF12 Option Board

The CPU Unit requires an NX1W-CIF11 or NX1W-CIF12 Option Board for connection with external devices via RS-422A/485.

The table below shows the settings of the operation setting DIP switches on the back of the Option Board.

| CIF11 |     | CIF12 |     | Sotting | Satting description                                       |  |
|-------|-----|-------|-----|---------|-----------------------------------------------------------|--|
| SW    | No. | SW    | No. | Setting | Setting description                                       |  |
| SW1   | 1   | SW1   | 1   | ON      | With terminating resistance <sup>*1</sup>                 |  |
|       | 2   |       | 2   | OFF     | Four-wire type                                            |  |
|       | 3   |       | 3   | OFF     | Four-wire type                                            |  |
|       | 4   |       | 4   | OFF     | (Not used)                                                |  |
|       | 5   | SW2   | 1   | OFF     | Without RS control for receive data (Always receive data) |  |
|       | 6   |       | 2   | OFF     | Without RS control for send data (Always send data)       |  |

\*1. Turn this OFF if the NX1W-CIF11/CIF12 is not the terminating device.

4

# **Settings on NB-series Units**

In the NB-Designer, create a project and select the serial port to use in the **Configuration and Setup Window**.

The settings are as follows:

| ltem         | Set value                                  |
|--------------|--------------------------------------------|
| Baud Rate    | Set this to match the serial port setting. |
| Data Bit     | 7                                          |
| Parity Check | even                                       |
| Stop Bit     | 2                                          |

Refer to the *NB-series Programmable Terminals NB-Designer Operation Manual* (Cat. No. V106) for the detailed settings.

#### 4-2-4 Programming

Assign the user-defined variables that are used in the user program on the CPU Unit to the memory used for CJ-series Units that will be accessed by the NB-series Unit by using AT specification.

Then, create the user program for communicating with the NB-series Unit.

Refer to the *NJ/NX-series CPU Unit Software User's Manual* (Cat. No. W501) for memory used for CJ-series Units and AT specification.

#### Additional Information

The NX1P2 CPU Unit performs programless communications with NB-series Units using the host link (FINS) protocol.

The host link (FINS) protocol accesses only the memory used for CJ-series Units out of the entire memory available in the CPU unit based on address specification.

In other words, the CPU Unit uses the memory used for CJ-series Units to communicate data with NB-series Units.

On the other hand, the NX1P2 CPU Unit uses variables for all processing tasks, for example, to exchange I/O information with external devices, perform data calculations, and so on.

Therefore, to access memory used for CJ-series Units from the user program on the CPU Unit, you need to assign user-defined variables to it. This assignment of user-defined variables to memory used for CJ-series Units is called AT specification.

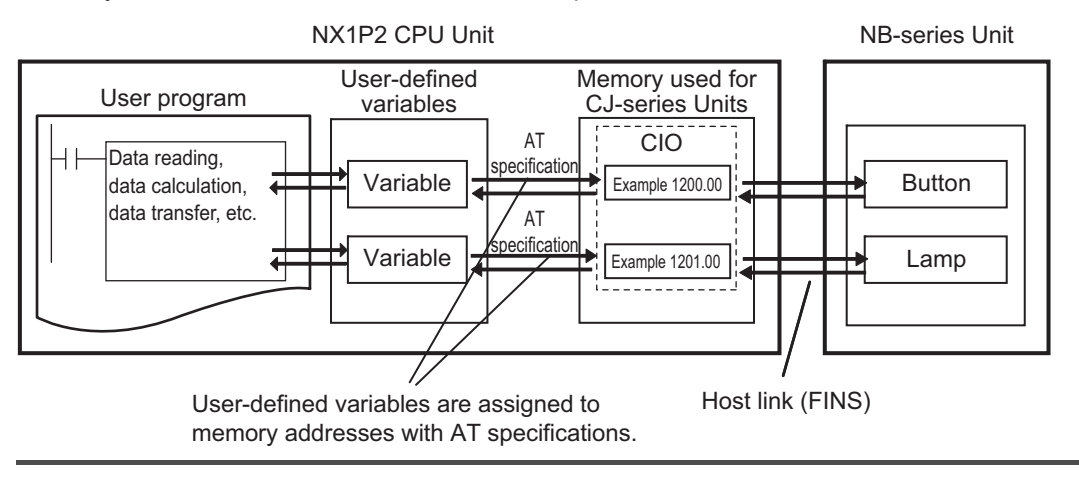

NX1W-CIF01 RS-232C terminal block

## 4-2-5 Connection Examples

Examples of connecting the CPU Unit to a serial port on an NB3Q Programmable Terminal are given below.

Connecting the NX1W-CIF01 Option Board to the Serial Port (COM1) on an NB3Q Programmable Terminal (RS-232C)

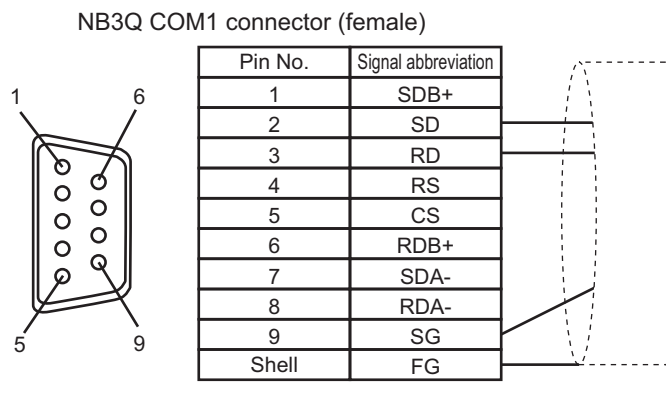

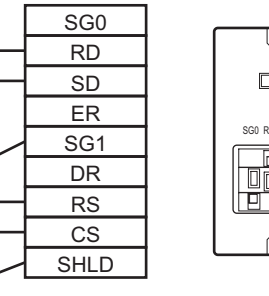

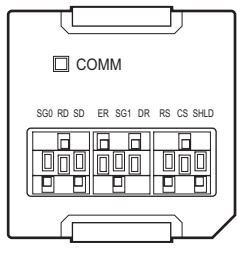

Connecting the NX1W-CIF11/CIF12 Option Board to the Serial Port (COM1) on an NB3Q Programmable Terminal (RS-422A)

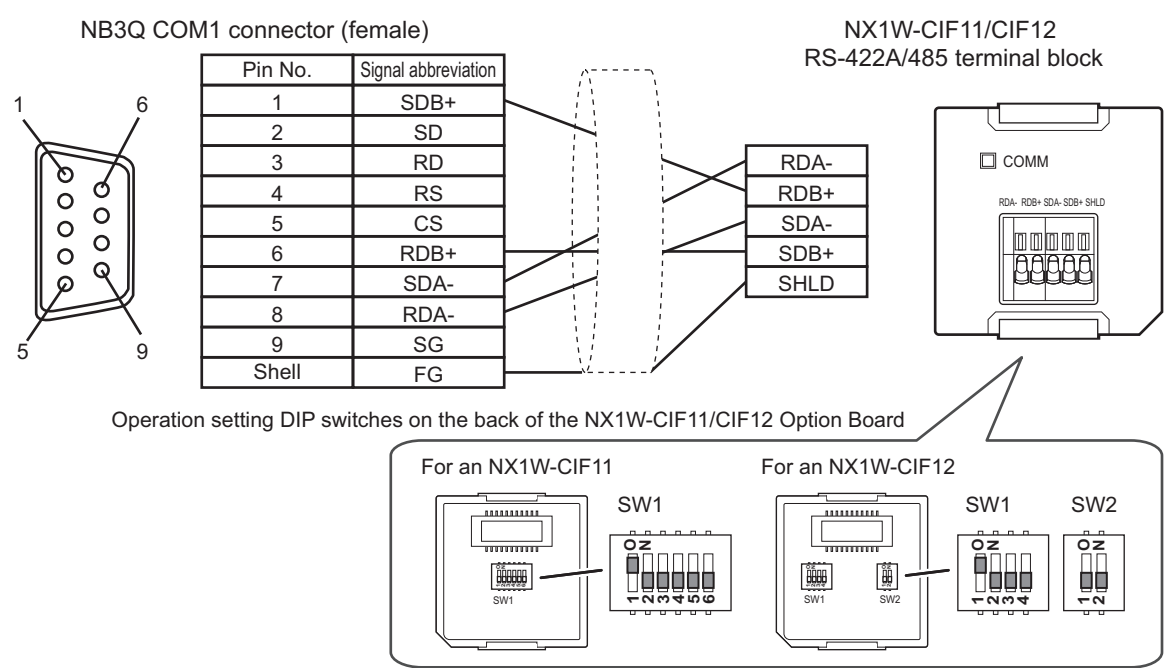

Refer to the *NB-series Programmable Terminals Setup Manual* (Cat. No. V107) for wiring information on connecting the CPU Unit to the serial ports on an NB5Q/NB7W/NB10W Programmable Terminal.

4

# 4-3 Programless Communications with E5 C Digital Temperature Controllers

The following describes programless communications with E5□C Digital Temperature Controllers.

#### 4-3-1 Overview

The NX1P2 CPU Unit supports programless communications with E5 $\Box$ C-series Digital Temperature Controllers (hereafter E5 $\Box$ C Controllers) using the host link protocol.

To use this function, you mount a Serial Communications Option Board on the NX1P2 CPU Unit, set its **Serial communications mode** to **Host Link (FINS)** and specify the memory used for CJ-series Units, and connect their serial ports together.

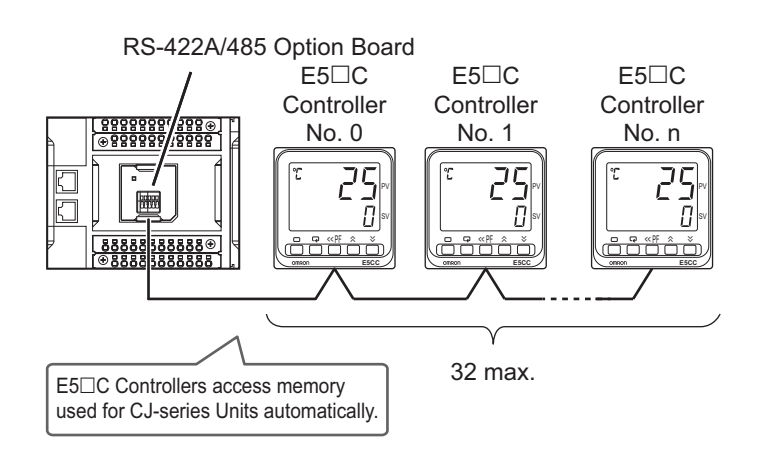

#### Additional Information

In programless communications with E5 $\Box$ C Controllers, you can read and write E5 $\Box$ C parameters and run/stop the Controller via the memory of a Programmable Controller (hereafter PLC). Because E5 $\Box$ C Controllers communicate with a PLC automatically, there is no need to create a communications program.

Refer to the *E5 C Digital Temperature Controllers Use's Manual* (Cat. No. H174) for the programless communications of E5 C Controllers.

You can connect up to 32 E5 C Controllers to one serial port.

On a E5 $\Box$ C Controller, you set the memory used for CJ-series Units and first address to make available for the E5 $\Box$ C Controller.

Then, the E5□C Controller uses the upload area (for input to the CPU Unit) and download area (for output from the CPU Unit) of PLC memory for each unit number.

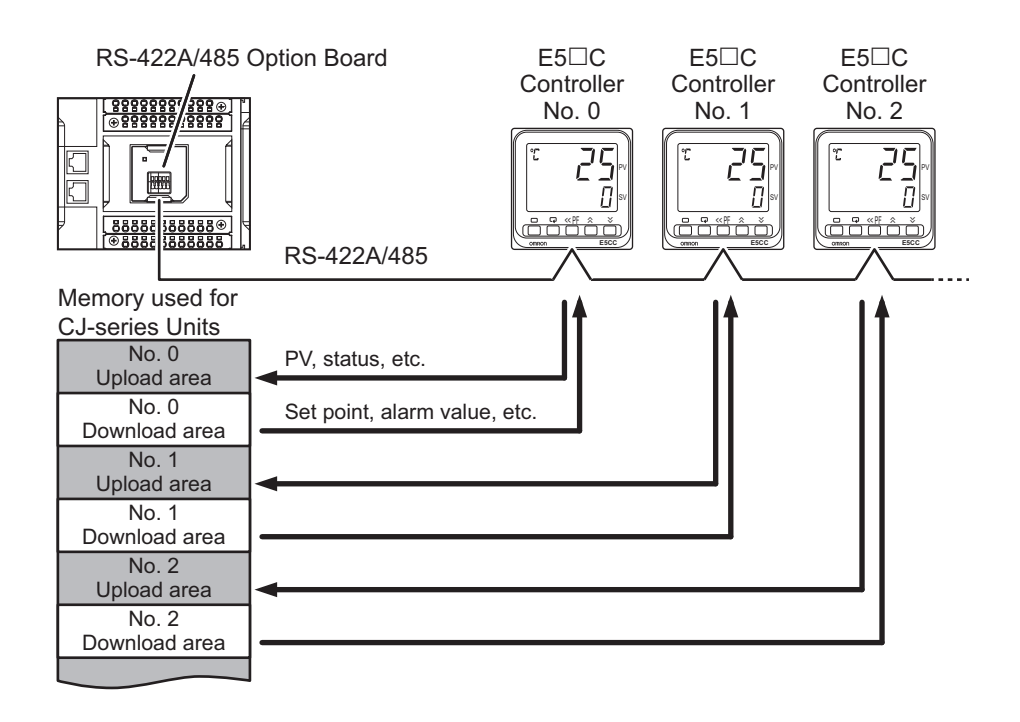

Refer to the *E5* C Digital Temperature Controllers User's Manual (Cat. No. H174) and the *E5* C Digital Temperature Controllers Communications Manual (Cat. No. H175) for details on the specifications of E5 C Controllers.

4

#### 4-3-2 Procedure

The operating procedure is described below.

# **Overall Procedure**

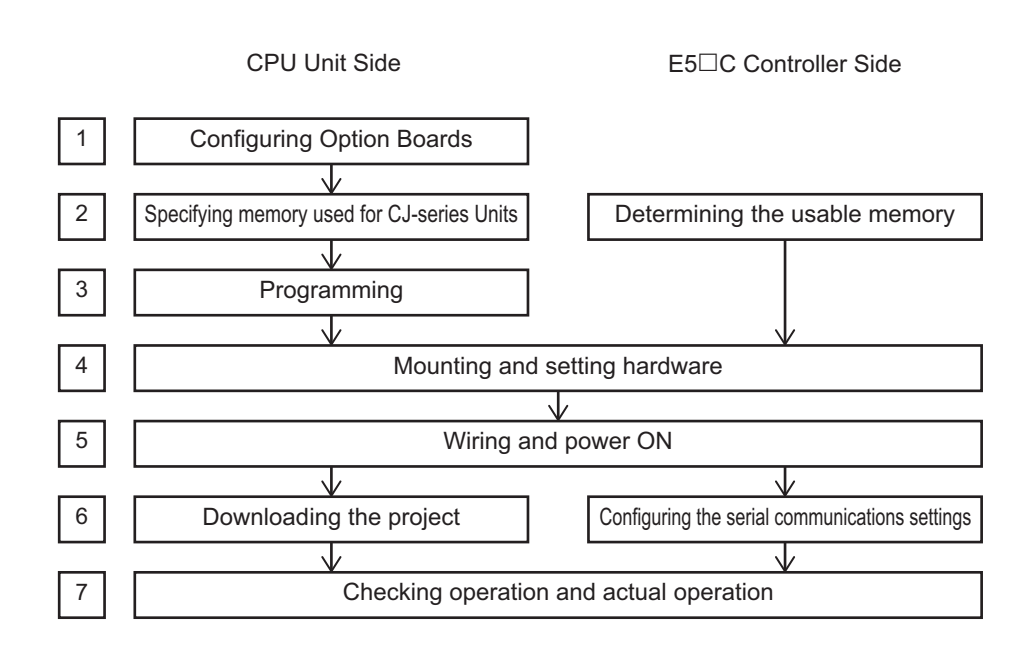

# **Procedure Details**

#### • CPU Unit Side

| No. | Step                        | Description                                                                                  | Reference                                                                        |
|-----|-----------------------------|----------------------------------------------------------------------------------------------|----------------------------------------------------------------------------------|
| 1   | Configuring Option          | In the Sysmac Studio, specify the Option                                                     | 4-3-3 Settings on page 4-14                                                      |
|     | Boards                      | Board configuration and configure the serial communications mode settings.                   | Configuration and Option Board<br>Serial Communications Settings on<br>page 4-14 |
| 2   | Specifying memory           | In the Sysmac Studio, set the number of                                                      | 4-3-3 Settings on page 4-14                                                      |
|     | used for CJ-series<br>Units | words of memory for the DM area type<br>memory to make available for the E5⊡C<br>Controller. | Memory Settings for CJ-series Units<br>on page 4-14                              |
| 3   | Programming                 | In the Sysmac Studio, create a program                                                       | 4-3-4 Programming on page 4-17                                                   |
|     |                             | to access the memory used for CJ-series                                                      |                                                                                  |
|     |                             | Units by using user-defined variables                                                        |                                                                                  |
|     |                             | with AT specifications.                                                                      |                                                                                  |

| No. | Step                                       | Description                                                                                                  | Reference                                                                   |
|-----|--------------------------------------------|----------------------------------------------------------------------------------------------------|-----------------------------------------------------------------------------|
| 4   | Mounting and setting hardware              | Set the operating setting DIP switches<br>on the back of the NX1W-CIF11/CIF12<br>Option Board.               | 4-3-5 Connection Examples on page<br>4-17<br>NX-series NX1P2 CPU Unit Hard- |
|     |                                            | Mount the Option Boards and necessary Units.                                                                 | ware User's Manual (Cat. No. W578)                                          |
|     |                                            | Install the CPU Unit and the E5⊡C Con-<br>troller.                                                           |                                                                             |
| 5   | Wiring and power ON                        | Connect the serial communications ter-<br>minals of the Option Board and the<br>E5□C Controller.             |                                                                             |
|     |                                            | Wire the power supply terminals and turn ON the power supply.                                                |                                                                             |
| 6   | Downloading the proj-<br>ect               | Download the project from the Sysmac Studio.                                                                 | NJ/NX-series CPU Unit Software<br>User's Manual (Cat. No. W501)             |
| 7   | Checking operation<br>and actual operation | Check the operation of the user program<br>and programless communications with<br>the $E5\Box C$ Controller. | Sysmac Studio Version 1 Operation<br>Manual (Cat. No. W504)                 |

## ● E5□C Controller Side

| No. | Step                   | Description                              | Reference                                 |
|-----|------------------------|------------------------------------------|-------------------------------------------|
| 2   | Determining the        | Determine the number of words of mem-    | E5 C Digital Temperature Control-         |
|     | usable memory          | ory to make available for the E5□C Con-  | <i>lers User's Manual</i> (Cat. No. H174) |
|     |                        | troller.                                 | E5 C Digital Temperature Control-         |
| 4   | Mounting and setting   | Install the CPU Unit and the E5□C Con-   | lers Communications Manual (Cat.          |
|     | hardware               | troller.                                 | No. H175)                                 |
| 5   | Wiring and power ON    | Connect the serial communications ter-   |                                           |
|     |                        | minals of the Option Board and the       |                                           |
|     |                        | E5 C Controller.                         |                                           |
|     |                        | Wire the power supply terminals and turn |                                           |
|     |                        | ON the power supply.                     |                                           |
| 6   | Configuring the serial | On the E5□C Controller, set the serial   |                                           |
|     | communications set-    | communications parameters in the com-    |                                           |
|     | tings                  | munications setting level.               |                                           |
| 7   | Checking operation     | Check the operation of the user program  |                                           |
|     | and actual operation   | and programless communications with      |                                           |
|     |                        | the E5□C Controller.                     |                                           |

#### 4-3-3 Settings

#### Settings on the CPU Unit

#### Configuration and Option Board Serial Communications Settings

Configure these settings in the Option Board Settings Tab Page, which is displayed by selecting **Option Board Settings** under **Configurations and Setup** - **Controller Setup**.

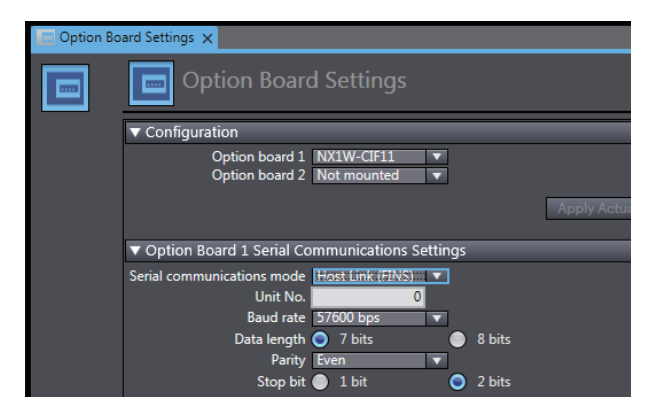

Under **Configuration**, specify the models of the Option Boards to use.

Under Option Board Settings, configure the following settings:

| Item                       | Set value                                             |
|----------------------------|-------------------------------------------------------|
| Serial communications mode | Host Link (FINS)                                      |
| Unit No.                   | Set the same <b>Communications Node Number</b> as for |
|                            | the E5□C Controller.                                  |
| Baud rate                  | 57,600 bps                                            |
| Data length                | 7 bits                                                |
| Parity                     | Even                                                  |
| Stop bit                   | 2 bits                                                |

#### Memory Settings for CJ-series Units

Specify the memory used for CJ-series Units in the Memory Settings for CJ-series Units Tab Page, which is displayed by selecting **Memory Settings** under **Configurations and Setup** - **Controller Setup**.

| Memory Settings x |        |           |                        |              |
|-------------------|--------|-----------|------------------------|--------------|
|                   | Enable | Area Type | Size (Number of Words) | Retain       |
|                   |        | CIO       | 6144                   | Not retained |
|                   |        | WR        | 512                    | Not retained |
|                   |        | HR        | 512                    | Retained     |
|                   |        | DM        | 4096                   | Retained     |
|                   |        |           | Valid range: 1 to 1600 | 10<br>10     |

Determine and set the area type and the number of words based on the first address of the E5 $\Box$ C Controller and the number of Controllers to connect.

#### Precautions for Correct Use

The NX1P2 CPU Unit does not support the EM area type. Set the **Area** to **DM** on the E5 $\Box$ C Controller.

# Settings on the NX1W-CIF11/CIF12 Option Board

You need to use an NX1W-CIF11 or NX1W-CIF12 Option Board to connect via RS-422A/485.

The table below shows the settings of the operation setting DIP switches on the back of the Option Board.

| CIF11           |                    | CIF12                            |                                                                                                    | Sotting | Sotting description                       |
|-----------------|--------------------|----------------------------------|----------------------------------------------------------------------------------------------------|---------|-------------------------------------------|
| SW              | No.                | SW                               | No.                                                                                                    | Setting | Setting description                       |
| SW1             | 1                  | SW1                              | N1         ON         With terminating resi           2         ON         Two-wire type           3         ON         Two-wire type |         | With terminating resistance <sup>*1</sup> |
|                 | 2                  |                                  |                                                                                                    |         | Two-wire type                             |
|                 | 3                  |                                  |                                                                                                    |         | Two-wire type                             |
|                 | 4 4 OFF (Not used) |                                  | (Not used)                                                                                                    |         |                                           |
| 5 SW2 1 ON With |                    | With RS control for receive data |                                                                                                    |         |                                           |
|                 | 6                  | 1                                | 2                                                                                                    | ON      | With RS control for send data             |

\*1. Turn this OFF if the NX1W-CIF11/CIF12 is not the terminating device.

# Settings on E5□C Controllers

On the E5 C Controller to connect, move from the *operation level*, through the *initial setting level*, to the *communications setting level* and set programless communications parameters.

The settings are as follows:

| Parameter name <sup>*1, *2</sup>                     | Set value                                                       |
|------------------------------------------------------|-----------------------------------------------------------------|
| Protocol Setting                                     | Host Link (FINS)                                                |
| Communications Unit No.                              | 0 <sup>*3</sup>                                                 |
| Communications Baud Rate                             | 57,600 bps                                                      |
| Communications Data Length <sup>*4</sup>             | 7                                                               |
| Communications Parity <sup>*4</sup>                  | Even                                                            |
| Communications Stop Bits <sup>*4</sup>               | 2                                                               |
| Highest Communications Unit No.                      | 0*5                                                             |
| Area <sup>*6</sup> , First Address Upper Word, First | Set the area and the first address of memory to make avail-     |
| Address Lower Word                                   | able for the E5⊡C Controller. <sup>*7</sup>                     |
| Communications Node Number                           | Set the same value as that is set in the Unit No. in the Option |
|                                                      | Board Settings Tab Page on the CPU Unit.                        |

\*1. Only the required parameters are listed.

\*2. When you connect more than one E5□C Controller, set these parameters for all of the E5□C Controllers. Set the same value for each parameter, except for the **Communications Unit No**.

- \*3. When you connect more than one E5□C Controller, set a series of numbers starting from 0 for the E5□C Controllers.
- \*4. If you set the **Protocol Setting** parameter to **Host Link (FINS)**, the **Communications Data Length**, **Communications Parity**, and **Communications Stop Bits** parameters are automatically set to 7, *Even*, and 2, respectively. These parameters cannot be changed.
- \*5. When you connect more than one E5□C Controller, set the highest communications unit number.
- \*6. Set the Area parameter to DM because the NX1P2 CPU Unit does not support the EM area type.
- \*7. When you connect more than one E5□C Controller, set the first address to the same value for all of the E5□C Controllers.

Refer to the *E5* C Digital Temperature Controllers Communications Manual (Cat. No. H175) for details on the parameters used for programless communications of E5 C Controllers.

#### 4-3-4 Programming

Assign the user-defined variables that is used in the user program on the CPU Unit to the memory used for CJ-series Units that will be accessed by the  $E5\square C$  Controller by using AT specification.

Then, create the user program for communicating with the E5 $\Box$ C Controller.

The user program gets the E5 $\Box$ C Controller status from the upload area of the E5 $\Box$ C Controller and sends commands to the download area of the E5 $\Box$ C Controller.

Refer to the *NJ/NX-series CPU Unit Software User's Manual* (Cat. No. W501) for memory used for CJ-series Units and AT specification.

#### 4-3-5 Connection Examples

An example of connecting three E5CC Controllers is given below.

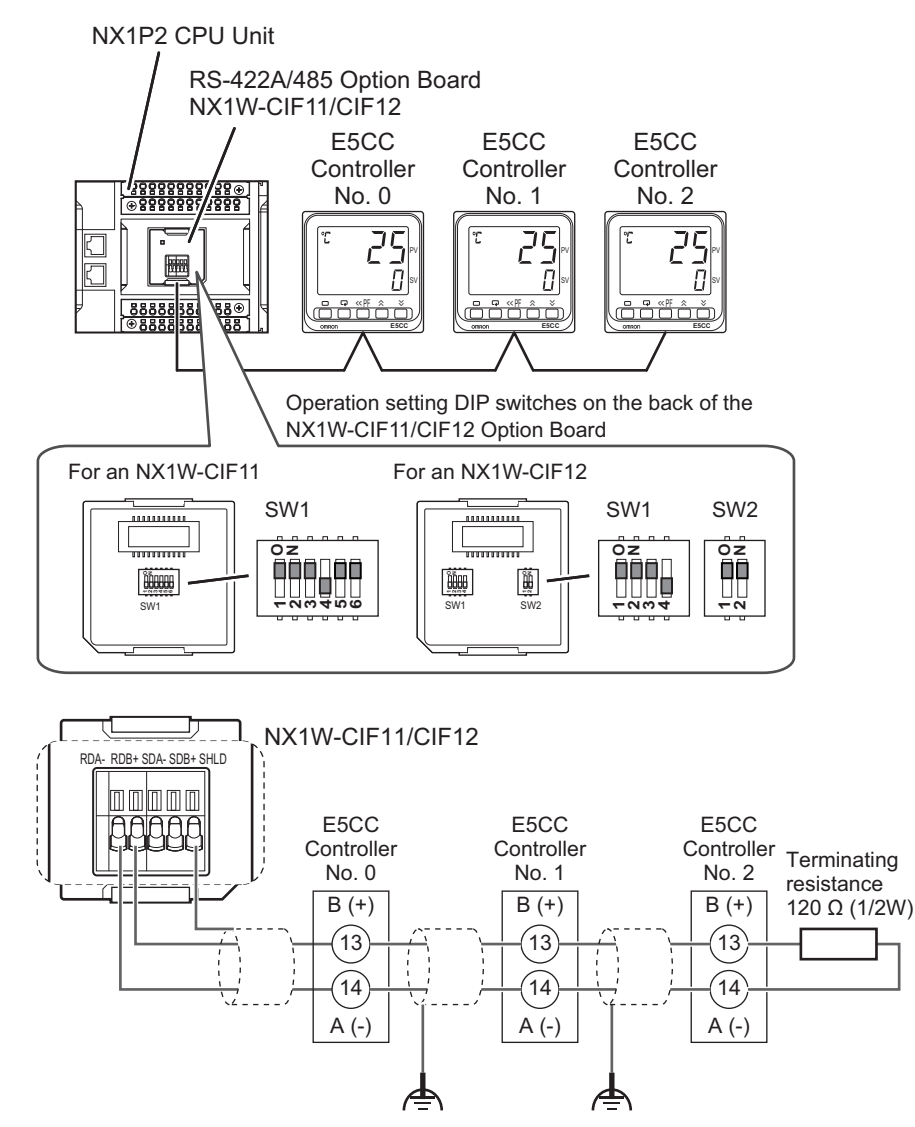

Refer to the *E5* C Digital Temperature Controllers Communications Manual (Cat. No. H175) for details on wiring an E5 C Controller.

4-3 Programless Communications with E5⊡C Digital Temperature Controllers

# 4-4 Connection with Modbus-RTU Slaves

The following describes data exchange between the CPU Unit and Modbus-RTU slaves.

#### 4-4-1 Overview

The NX1P2 CPU Unit can exchange data with Modbus-RTU slaves by using instructions to send a Modbus-RTU command and receive a response.

To use this function, you mount a Serial Communications Option Board on the NX1P2 CPU Unit, set its **Serial communications mode** to **Modbus-RTU Master**, and connect their serial ports together.

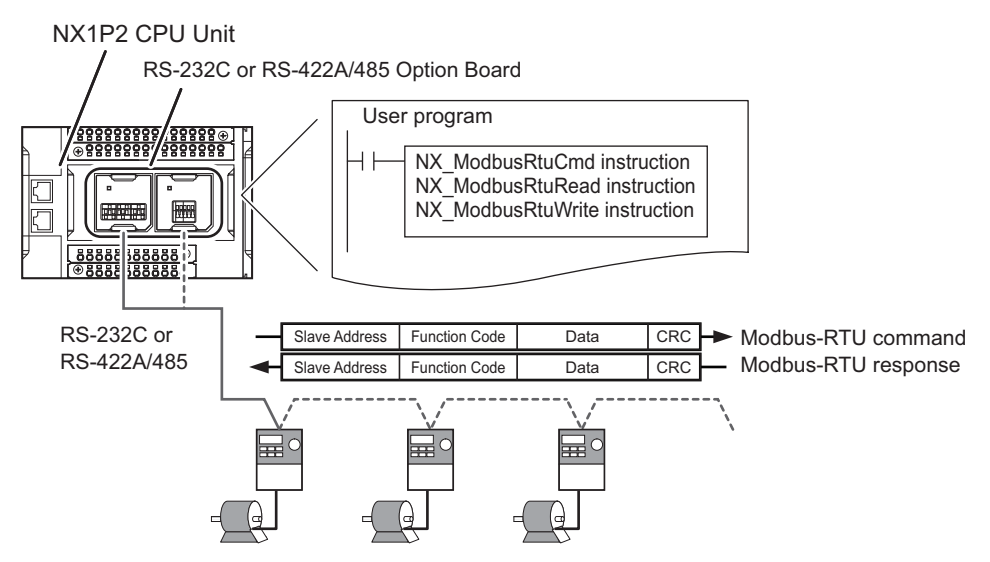

The processing of the Modbus-RTU protocol and message frame format is handled by the instructions to send a Modbus-RTU command and receive a response.

Therefore, you can easily create a program to exchange data with Modbus-RTU slaves.

Refer to the *NJ/NX-series Instructions Reference Manual* (Cat. No. W502-E1-17 or later) for the specification of instructions.

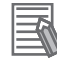

#### Additional Information

The frame format of Modbus-RTU commands is as follows.

| Slaves<br>Address | Function<br>Code | Data           | CRC      |
|-------------------|------------------|----------------|----------|
| 1 byte            | 1 byte           | 0 to 252 bytes | 2 bytes* |

\* The byte order of the CRC code is lower byte, then higher byte.

Refer to *MODBUS Application Protocol Specification* for the specifications of the MODBUS communications protocol. You can obtain *MODBUS Application Protocol Specification* from MODBUS Organization, Inc.

http://www.modbus.org/

#### 4-4-2 Procedure

The operating procedure is described below.

# **Overall Procedure**

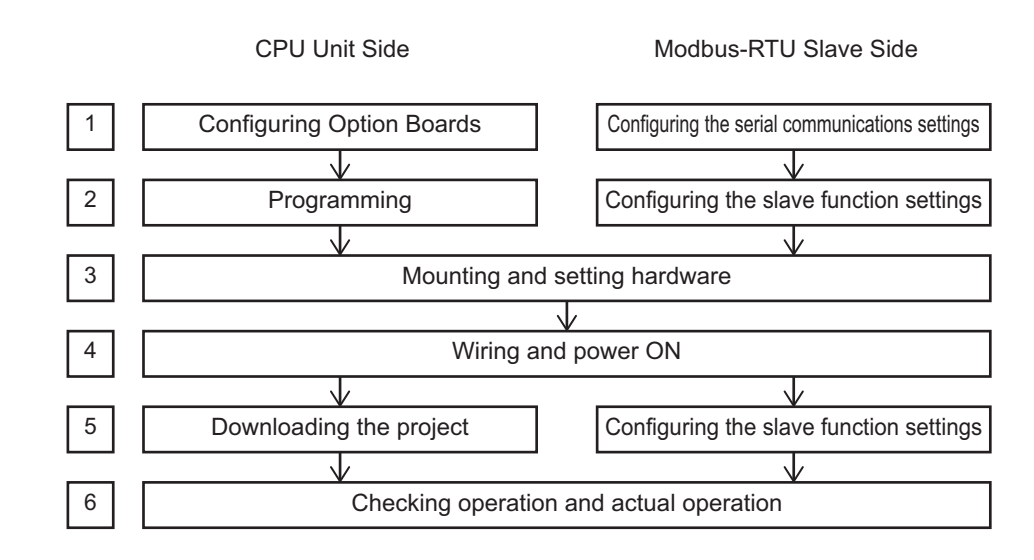

# **Procedure Details**

#### • CPU Unit Side

| No. | Step                  | Description                                                                | Reference                                                           |
|-----|-----------------------|----------------------------------------------------------------------------|---------------------------------------------------------------------|
| 1   | Configuring Option    | In the Sysmac Studio, specify the Option                                   | 4-4-3 Settings on page 4-21                                         |
|     | Boards                | Board configuration and configure the serial communications mode settings. | Configuration and Option Board<br>Serial Communications Settings on |
|     |                       |                                                                            | page 4-21                                                           |
| 2   | Programming           | Create a program to exchange data with                                     | 4-4-4 Programming on page 4-22                                      |
|     |                       | Modbus-RTU slaves by using special                                         |                                                                     |
|     |                       | instructions.                                                              |                                                                     |
| 3   | Mounting and setting  | If you are using an NX1W-CIF11/CIF12                                       | 4-4-5 Connection Examples on page                                   |
|     | hardware              | Option Board, set the operating setting                                    | 4-24                                                                |
|     |                       | DIP switches on the back.                                                  | NX-series NX1P2 CPU Unit Hard-                                      |
|     |                       | Mount the Option Boards and necessary Units.                               | ware User's Manual (Cat. No. W578)                                  |
|     |                       | Install the CPU Unit and Modbus-RTU slaves.                                |                                                                     |
| 4   | Wiring and power ON   | Connect the serial communications ter-                                     |                                                                     |
|     |                       | minals of the Option Boards and Mod-                                       |                                                                     |
|     |                       | bus-RTU slaves.                                                            |                                                                     |
|     |                       | Wire the power supply terminals and turn                                   |                                                                     |
|     |                       | ON the power supply.                                                       |                                                                     |
| 5   | Downloading the proj- | Download the project from the Sysmac                                       | NJ/NX-series CPU Unit Software                                      |
|     | ect                   | Studio.                                                                    | User's Manual (Cat. No. W501)                                       |
| 6   | Checking operation    | Check the operation of the user program                                    | Sysmac Studio Version 1 Operation                                   |
|     | and actual operation  | and Modbus-RTU slaves.                                                     | Manual (Cat. No. W504)                                              |

4

| No. | Step                   | Description                              | Reference                           |
|-----|------------------------|------------------------------------------|-------------------------------------|
| 1   | Configuring the serial | Configure serial communications set-     | Manuals and technical materials for |
|     | communications set-    | tings on Modbus-RTU slaves.              | Modbus-RTU slaves                   |
|     | tings                  |                                          |                                     |
| 2   | Configuring the slave  | Configure the functions of Modbus-RTU    |                                     |
|     | function settings      | slaves as required.                      |                                     |
| 3   | Mounting and setting   | Install the CPU Unit and Modbus-RTU      |                                     |
|     | hardware               | slaves.                                  |                                     |
| 4   | Wiring and power ON    | Connect the serial communications ter-   |                                     |
|     |                        | minals of the Option Boards and Mod-     |                                     |
|     |                        | bus-RTU slaves.                          |                                     |
|     |                        | Wire the power supply terminals and turn |                                     |
|     |                        | ON the power supply.                     |                                     |
| 5   | Configuring the slave  | Configure the functions of Modbus-RTU    |                                     |
|     | function settings      | slaves as required.                      |                                     |
| 6   | Checking operation     | Check the operation of the user program  |                                     |
|     | and actual operation   | and Modbus-RTU slaves.                   |                                     |

#### Modbus-RTU Slave Side

#### 4-4-3 Settings

# Settings on the CPU Unit

#### Configuration and Option Board Serial Communications Settings

Configure these settings in the Option Board Settings Tab Page, which is displayed by selecting Option Board Settings under Configurations and Setup - Controller Setup.

| 🔲 Option Bo | ard Settings 🗙                                                    |
|-------------|-------------------------------------------------------------------|
|             | Option Board Settings                                             |
|             | ▼ Configuration                                                   |
|             | Option board 1 NXIW-CIF11    Option board 2 Not mounted           |
|             | Apply Actus                                                       |
|             | <ul> <li>Option Board 1 Serial Communications Settings</li> </ul> |
|             | Serial communications mode Modbus-RTU Master                      |
|             | Unit No. 0                                                        |
|             | Baud rate 9600 bps                                                |
|             | Data length 🥥 7 bits 💦 💿 8 bits                                   |
|             | Parity Even                                                       |
|             | Stop bit 🔾 1 bit 💭 2 bits                                         |

Under Configuration, specify the models of the Option Boards to use.

| Item                       | Set value                                             |
|----------------------------|-------------------------------------------------------|
| Serial communications mode | Modbus-RTU Master                                     |
| Unit No.                   | Settings not required.                                |
| Baud rate                  | Set this to match the setting on the Modbus-RTU slave |
|                            | to connect.                                           |
| Data length                | 8 bits                                                |
| Parity                     | Even                                                  |
| Stop bit                   | 1 bit                                                 |

Under Option Board Settings, configure the following settings:

#### Memory Settings for CJ-series Units

There is no need to configure these settings because memory used for CJ-series Units is not used in Modbus-RTU Master mode.

# Settings on the NX1W-CIF11/CIF12 Option Board

The CPU Unit requires an NX1W-CIF11 or NX1W-CIF12 Option Board for connection with external devices via RS-422A/485.

Set the operation setting DIP switches on the back according to the specifications of the Modbus-RTU slave to connect.

# Settings on Modbus-RTU Slaves

Set the same baud rate as for the NX1P2 CPU Unit.

Set the MODBUS slave address.

Configure the functions of Modbus-RTU slaves as required.

Refer to the manual for the Modbus-RTU slave to connect.

#### 4-4-4 Programming

Create a program to exchange data with Modbus-RTU slaves by using instructions to send a Modbus-RTU command and receive a response.

No program is needed for the processing of the Modbus-RTU protocol and message frame format, because it is handled by the instructions.

#### Serial Communications Instructions That You Can Use in Modbus-RTU Master Mode

The table below shows serial communications instructions that you can use when the **Serial communi**cations mode is **Modbus-RTU Master**.

| Instruction   | Name                    | Outline of function                                      |
|---------------|-------------------------|----------------------------------------------------------|
| NX_ModbusR-   | Send Modbus RTU General | Sends general commands from a serial port on a CIF Unit  |
| tuCmd         | Command                 | or Option Board to Modbus-RTU slaves using Mod-          |
|               |                         | bus-RTU protocol.                                        |
| NX_ModbusR-   | Send Modbus RTURead     | Sends read commands from a serial port on a CIF Unit or  |
| tuRead        | Command                 | Option Board to Modbus-RTU slaves using Modbus-RTU       |
|               |                         | protocol.                                                |
| NX_ModbusRtu- | Send Modbus RTUWrite    | Sends write commands from a serial port on a CIF Unit or |
| Write         | Command                 | Option Board to Modbus-RTU slaves using Modbus-RTU       |
|               |                         | protocol.                                                |

Refer to the *NJ/NX-series Instructions Reference Manual* (Cat. No. W502-E1-17 or later) for details on these instructions.

# **Option Board Specification**

Instructions to send a Modbus-RTU command specify an Option Board by using variables assigned to the Option Board.

| variable assigne                  | ed to it                                                                          |                                   |                                       |  |  |
|-----------------------------------|-----------------------------------------------------------------------------------|-----------------------------------|---------------------------------------|--|--|
| Serial port s                     | specification<br>Inline ST                                                        |                                   |                                       |  |  |
|                                   | OptionPort.DeviceType:=_eL<br>OptionPort.OptBoard:=Optio<br>OptionPort.PortNo:=1; | DEVICE_TYPE#<br>nBoard1_locatic   | _DeviceOptionBoard;<br>n_information; |  |  |
| NX_Modbu<br>execution             | NX_ModbusRtuCmd instruction<br>execution NX_ModbusRtuCmd_instance                 |                                   |                                       |  |  |
| Operating                         |                                                                                   | NX_Mo                             | dbusRtuCmd                            |  |  |
|                                   |                                                                                   | Execute                           | Done                                  |  |  |
|                                   | OptionPort —                                                                      | DevicePort                        | Busy —                                |  |  |
|                                   | Address of remote slave -                                                         | SlaveAdr                          | CommandAborted —                      |  |  |
|                                   | Command to send —                                                                 | CmdDat                            | Error                                 |  |  |
|                                   | Size of command to send —                                                         | CmdSize                           | ErrorID                               |  |  |
|                                   | Received data —                                                                   | RespDat                           | RespDat                               |  |  |
|                                   |                                                                                   | Option                            | ErrorIDEx                             |  |  |
|                                   | _                                                                                 | Abort                             | RespSize —                            |  |  |
|                                   |                                                                                   |                                   |                                       |  |  |
| OptionPort                        |                                                                                   | Variable that sp                  | pecifies target port                  |  |  |
| OptionBoard1 location information |                                                                                   | Variable assigned to Option Board |                                       |  |  |

Example of specifying an Option Board with OptionBoard1 location information

Refer to 3-2-4 Assigning Device Variables to Option Boards on page 3-11 for assigning variables to Option Boards.

# **Option Board Status**

To use serial communications instructions, program the *.Run* (Option Board Normal Operation) member of the *\_PLC\_OptBoardSta* (Option Board Status) system-defined variable as an interlock condition in the user program.

Example of executing a Send Modbus RTU General Command instruction to an Option Board mounted on Option Board 1 using the Option Board Normal Operation as an interlock condition

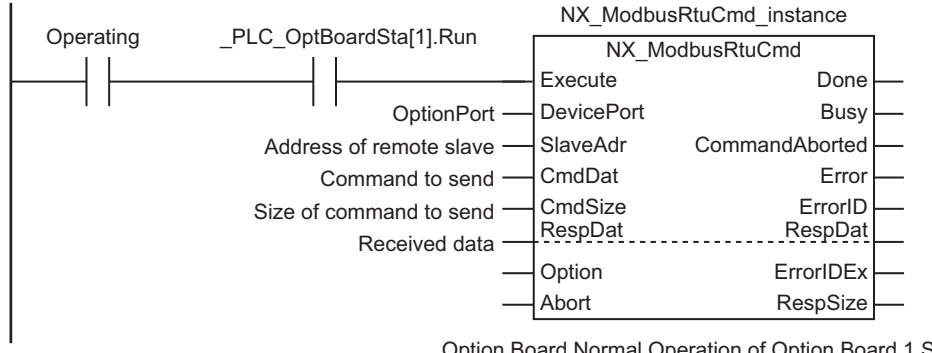

\_PLC\_OptBoardSta[1].Run

Option Board Normal Operation of Option Board 1 Status system-defined variable

Refer to the *NJ/NX-series CPU Unit Software User's Manual* (Cat. No. W501) for the specifications of the \_*PLC\_OptBoardSta* (Option Board Status) system-defined variable.

4

4-4-4 Programming

#### 4-4-5 Connection Examples

An example of connecting an OMRON 3G3MX2-V1 Inverter via RS-422A/485 is given below.

#### Serial Communications Terminals

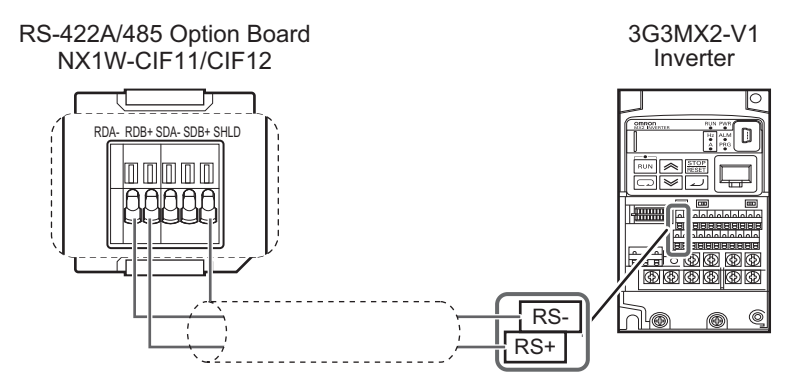

 Operation Setting DIP Switches on the Back of the NX1W-CIF11/CIF12 Option Board

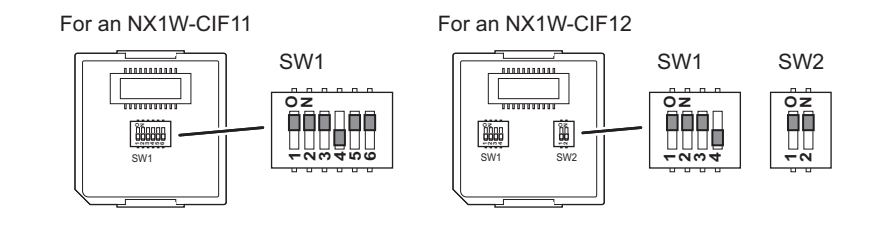

| CIF11 |     | CIF12 |     | Sotting | Sotting description              |
|-------|-----|-------|-----|---------|----------------------------------|
| SW    | No. | SW    | No. | Setting | Setting description              |
| SW1   | 1   | SW1   | 1   | ON      | With terminating resistance      |
|       | 2   |       | 2   | ON      | Two-wire type                    |
|       | 3   |       | 3   | ON      | Two-wire type                    |
|       | 4   |       | 4   | OFF     | (Not used)                       |
|       | 5   | SW2   | 1   | ON      | With RS control for receive data |
|       | 6   |       | 2   | ON      | With RS control for send data    |

#### Settings on 3G3MX2-V1 Inverters

· Parameter Settings

| Item                                | Set value                                  |
|-------------------------------------|--------------------------------------------|
| Communication Speed Selection (Baud | Set this to match the serial port setting. |
| Rate Selection)                     |                                            |
| Communication Station No. Selection | Set a desired value.                       |
| Communication Parity Selection      | Even parity                                |
| Communication Stop Bit Selection    | 1 bit                                      |
| Communication Selection             | Modbus communication                       |

#### · Switch Setting

4 - 24

Set the terminating resistor selector switch to ON.

# 4-5 Connection with General-purpose Serial Communications Devices

The following describes data exchange between the CPU Unit and general-purpose serial communications devices.

#### 4-5-1 Overview

The NX1P2 CPU Unit can exchange data with general-purpose serial communications devices by using the instructions to send and receive data in No-Protocol mode.

To use this function, you mount a Serial Communications Option Board on the NX1P2 CPU Unit, set its **Serial communications mode** to **No-Protocol**, and connect their serial ports together.

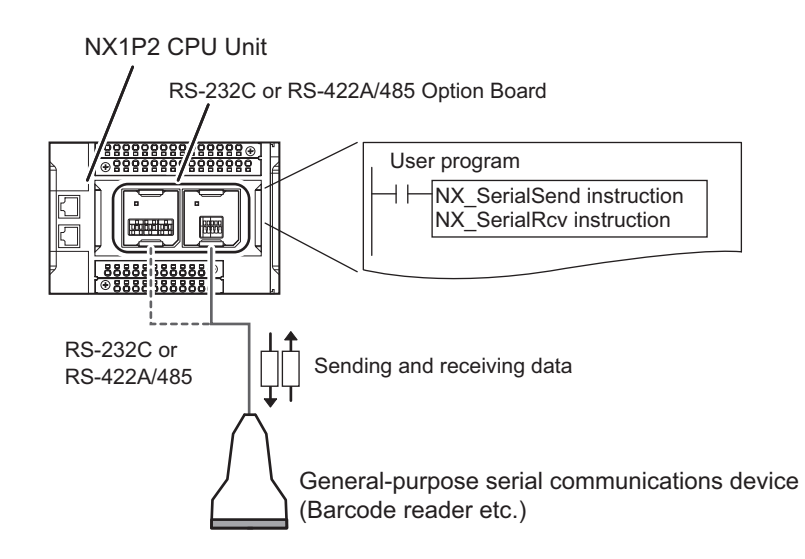

The instruction to send data in No-Protocol mode refers to an instruction to output the specified data from the specified serial port without converting it.

The instruction to receive data in No-Protocol mode refers to an instruction that reads data received at the specified port into the specified variable without converting it.

Refer to the *NJ/NX-series Instructions Reference Manual* (Cat. No. W502-E1-17 or later) for the specification of instructions.

#### Additional Information

To enable the CPU Unit to exchange data with general-purpose serial communications devices by using the instructions to send and receive data in No-Protocol mode, you must program the communications procedure (protocol) for the remote device.

For example, program the sequence processing and retry processing between the command and the response, data type conversion processing, branching processing, and other processing steps to be performed based on the communications protocol of the remote device.

#### 4-5-2 Procedure

The operating procedure is described below.

# **Overall Procedure**

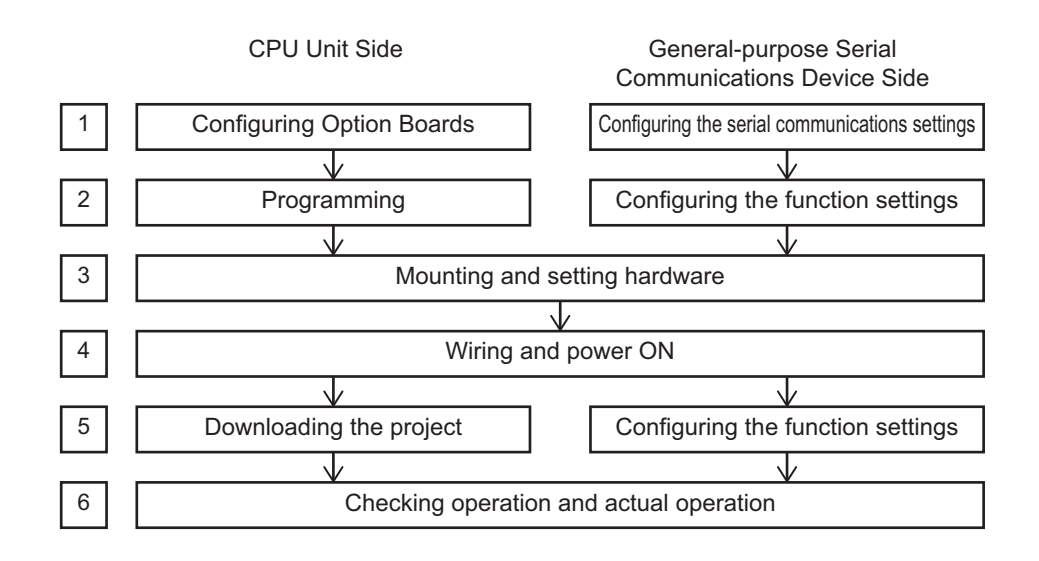

# **Procedure Details**

#### • CPU Unit Side

| No. | Step                          | Description                                                                                                    | Reference                                                                                                    |
|-----|-------------------------------|----------------------------------------------------------------------------------------------------|----------------------------------------------------------------------------------------------------|
| 1   | Configuring Option<br>Boards  | In the Sysmac Studio, specify the Option<br>Board configuration and configure the<br>serial communications mode settings.                                                                                                    | 4-4-3 Settings on page 4-21<br>Configuration and Option Board<br>Serial Communications Settings on<br>page 4-21   |
| 2   | Programming                   | Create a program to exchange data with<br>general-purpose serial communications<br>devices by using No-protocol Mode<br>instructions.                                                                                                    | 4-4-4 Programming on page 4-22                                                                                    |
| 3   | Mounting and setting hardware | If you are using an NX1W-CIF11/CIF12<br>Option Board, set the operation setting<br>DIP switches on the back.<br>Mount the Option Boards and necessary<br>Units.<br>Install the CPU Unit and general-pur-<br>pose serial communications devices. | 4-4-5 Connection Examples on page<br>4-24<br>NX-series NX1P2 CPU Unit Hard-<br>ware User's Manual (Cat. No. W578) |
| 4   | Wiring and power ON           | Connect the serial communications ter-<br>minals of the Option Boards and gen-<br>eral-purpose serial communications<br>devices.<br>Wire the power supply terminals and turn<br>ON the power supply.                                            |                                                                                                    |

| No. | Step                                       | Description                                                                                        | Reference                                                   |
|-----|--------------------------------------------|----------------------------------------------------------------------------------------------------|-------------------------------------------------------------|
| 5   | Downloading the proj-                      | Download the project from the Sysmac                                                               | NJ/NX-series CPU Unit Software                              |
|     | ect                                        | Studio.                                                                                            | User's Manual (Cat. No. W501)                               |
| 6   | Checking operation<br>and actual operation | Check the operation of the user program<br>and general-purpose serial communica-<br>tions devices. | Sysmac Studio Version 1 Operation<br>Manual (Cat. No. W504) |

#### • Serial Communications Device Side

| No. | Step                                                   | Description                                                                                                    | Reference                                                                                 |
|-----|--------------------------------------------------------|----------------------------------------------------------------------------------------------------|-------------------------------------------------------------------------------------------|
| 1   | Configuring the serial<br>communications set-<br>tings | Configure the serial communications set-<br>tings on general-purpose serial commu-<br>nications devices.                         | Manuals and technical materials for<br>general-purpose serial communica-<br>tions devices |
| 2   | Configuring the slave<br>function settings             | Configure the functions of general-pur-<br>pose serial communications devices as required.                                       |                                                                                           |
| 3   | Mounting and setting hardware                          | Install the CPU Unit and general-pur-<br>pose serial communications devices.                                                     |                                                                                           |
| 4   | Wiring and power ON                                    | Connect the serial communications ter-<br>minals of the Option Boards and gen-<br>eral-purpose serial communications<br>devices. |                                                                                           |
|     |                                                        | Wire the power supply terminals and turn ON the power supply.                                                                    |                                                                                           |
| 5   | Configuring the slave<br>function settings             | Configure the functions of general-pur-<br>pose serial communications devices as required.                                       |                                                                                           |
| 6   | Checking operation<br>and actual operation             | Check the operation of the user program<br>and general-purpose serial communica-<br>tions devices.                               |                                                                                           |

4

#### 4-5-3 Settings

#### Settings on the CPU Unit

#### • Configuration and Option Board Serial Communications Settings

Configure these settings in the Option Board Settings Tab Page, which is displayed by selecting **Option Board Settings** under **Configurations and Setup** - **Controller Setup**.

| Option Board Settings X |                                                                   |  |
|-------------------------|-------------------------------------------------------------------|--|
|                         | Dption Board Settings                                             |  |
|                         | ▼ Configuration                                                   |  |
|                         | Option board 1 NX1W-CIF11    Option board 2 Not mounted           |  |
|                         | Apply Actu                                                        |  |
|                         | <ul> <li>Option Board 1 Serial Communications Settings</li> </ul> |  |
|                         | Serial communications mode No-Protocol                            |  |
|                         | Unit No. 0                                                        |  |
|                         | Baud rate 9600 bps 🔹                                              |  |
|                         | Data length 🌑 7 bits 💿 8 bits                                     |  |
|                         | Parity Even 🔻                                                     |  |
|                         | Stop bit 💿 1 bit 🛛 🕘 2 bits                                       |  |

Under **Configuration**, specify the models of the Option Boards to use.

Under Option Board Settings, configure the following settings:

| Item                       | Set value                                            |
|----------------------------|------------------------------------------------------|
| Serial communications mode | No-Protocol                                          |
| Unit No.                   | Settings not required.                               |
| Baud rate                  | Set this to match the setting on the general-purpose |
|                            | serial communications device to connect.             |
| Data length                | Set this to match the setting on the general-purpose |
|                            | serial communications device to connect.             |
| Parity                     | Set this to match the setting on the general-purpose |
|                            | serial communications device to connect.             |
| Stop bit                   | Set this to match the setting on the general-purpose |
|                            | serial communications device to connect.             |

#### Memory Settings for CJ-series Units

There is no need to configure these settings because memory used for CJ-series Units is not used in No-Protocol mode.

## Settings on the NX1W-CIF11/CIF12 Option Board

The CPU Unit requires an NX1W-CIF11 or NX1W-CIF12 Option Board for connection with external devices via RS-422A/485.

Set the operation setting DIP switches on the back according to the specifications of the general-purpose serial communications device to connect.

## **General-purpose Serial Communications Device Settings**

Configure the serial communications settings to match those of the NX1P2 CPU Unit.

Refer to the manual for the general-purpose serial communications device to connect.

## 4-5-4 Programming

Create a program to exchange data with general-purpose serial communications devices by using the instructions to send and receive data in No-Protocol mode.

For example, program the sequence processing and retry processing between the command and the response, data type conversion processing, branching processing, and other processing steps to be performed based on the communications protocol of the remote device.

# Serial Communications Instructions Used in No-Protocol Mode

The table below shows serial communications instructions that you can use when the **Serial communi**cations mode is **No-Protocol**.

| Instruction       | Name                         | Outline of function                                       |
|-------------------|------------------------------|-----------------------------------------------------------|
| NX_SerialSend     | Send No-protocol Data        | Sends data in No-Protocol mode from a serial port on a    |
|                   |                              | CIF Unit or Option Board.                                 |
| NX_SerialRcv      | Receive No-protocol Data     | Reads data in No-Protocol Mode from a serial port on a    |
|                   |                              | CIF Unit or Option Board.                                 |
| NX_SerialSigCtl   | Serial Control Signal ON/OFF | Turns ON or OFF the ER or RS signal of a serial port on a |
|                   | Switching                    | CIF Unit or Option Board.                                 |
| NX_SerialSigRead  | Read Serial Control Signal   | Reads the CS or DR signal of a serial port on an Option   |
|                   |                              | Board.                                                    |
| NX_SerialStatus-  | Read Serial Port Status      | Reads the status of a serial port on an Option Board.     |
| Read              |                              |                                                           |
| NX_SerialBufClear | Clear Buffer                 | Clears the send or receive buffer.                        |

Refer to the *NJ/NX-series Instructions Reference Manual* (Cat. No. W502-E1-17 or later) for details on these instructions.

4

# **Option Board Specification**

Instructions that are used in No-Protocol Mode specify an Option Board by using variables assigned to the Option Board.

Example of specifying an Option Board with *OptionBoard1\_location\_information* variable assigned to it

| Serial port                                     | specification                                                                                                    |                    |                                                              |
|-------------------------------------------------|----------------------------------------------------------------------------------------------------|--------------------|--------------------------------------------------------------|
| Operating                                       | Inline ST                                                                                                    |                    |                                                              |
|                                                 | OptionPort.DeviceType:=_eDEVICE_TYPE#_DeviceOptionBoard;<br>OptionPort.OptBoard:=OptionBoard1_location_information;<br>OptionPort.PortNo:=1; |                    |                                                              |
| NX_ModbusRtuCmd instruction                     |                                                                                                    |                    |                                                              |
| Operating                                       |                                                                                                    |                    |                                                              |
|                                                 |                                                                                                    | NX_SerialSend      |                                                              |
|                                                 |                                                                                                    | Execute            | Done –                                                       |
|                                                 | OptionPort —                                                                                                    | DevicePort         | Busy —                                                       |
| Data to send —                                  |                                                                                                    | SendDat            | CommandAborted                                               |
| Size of data to send —                          |                                                                                                    | SendSize           | Error                                                        |
| Conditions attached to send data —              |                                                                                                    | SendCfg            | ErrorID                                                      |
|                                                 |                                                                                                    | Option             |                                                              |
|                                                 |                                                                                                    | Abort              |                                                              |
|                                                 |                                                                                                    |                    |                                                              |
| OptionPort<br>OptionBoard1_location_information |                                                                                                    | Variabl<br>Variabl | le that specifies target port<br>le assigned to Option Board |

Refer to 3-2-4 Assigning Device Variables to Option Boards on page 3-11 for assigning variables to Option Boards.

# **Option Board Status**

To use serial communications instructions, program the .Run (Option Board Normal Operation) member of the \_PLC\_OptBoardSta (Option Board Status) system-defined variable as an interlock condition in the user program.

Example of executing a Send No-protocol Data instruction to an Option Board mounted on Option Board 1 using the Option Board Normal Operation as an interlock condition

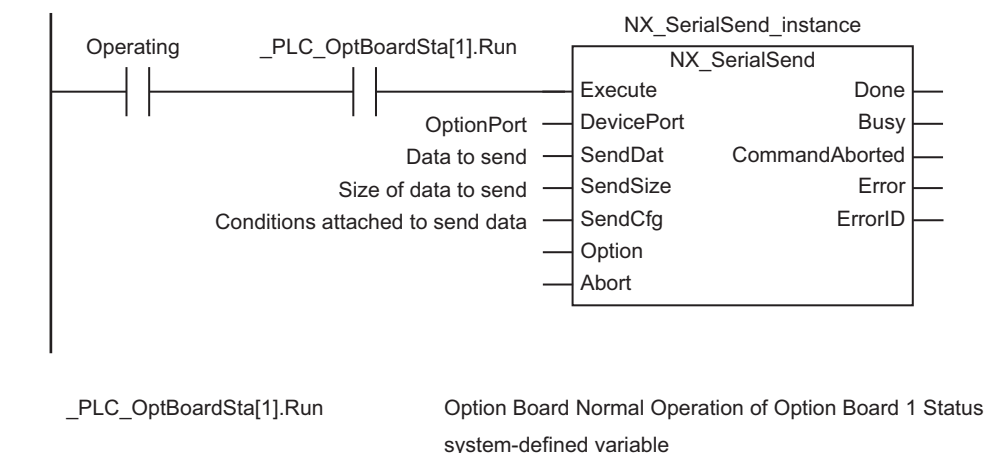

Refer to the NJ/NX-series CPU Unit Software User's Manual (Cat. No. W501) for the specifications of the \_PLC\_OptBoardSta (Option Board Status) system-defined variable.

#### 4 Serial Communications
# 5

# Analog I/O

This section describes the functions of Analog I/O Option Boards for the NX1P2 CPU Units.

| 5-1               | Specifi                                                                    | cations                                                                                                    | 5-2                                                  |
|-------------------|----------------------------------------------------------------------------|----------------------------------------------------------------------------------------------------|------------------------------------------------------|
|                   | 5-1-1                                                                      | Analog I/O Option Boards                                                                                                    | 5-2                                                  |
|                   | 5-1-2                                                                      | Part Names and Functions                                                                                                    | 5-2                                                  |
|                   | 5-1-3                                                                      | Terminal Arrangement                                                                                                    | 5-3                                                  |
|                   | 5-1-4                                                                      | Input Range and Output Range                                                                                                    | 5-3                                                  |
| 5-2               | Proced                                                                     | ure ٤                                                                                                    | 5-5                                                  |
| 5-3               | Setting                                                                    | s t                                                                                                    | 5-6                                                  |
|                   | 5-3-1                                                                      | Option Board Settings                                                                                                    | 5-6                                                  |
|                   | 5-3-2                                                                      | Device Variables                                                                                                    | 5-7                                                  |
|                   |                                                                            |                                                                                                    |                                                      |
| 5-4               | Progra                                                                     | mming ٤                                                                                                    | 5-8                                                  |
| 5-4               | <b>Progra</b><br>5-4-1                                                     | mming                                                                                                    | <b>5-8</b><br>5-8                                    |
| 5-4               | <b>Progra</b><br>5-4-1<br>5-4-2                                            | mming                                                                                                    | <b>5-8</b><br>5-8<br>5-9                             |
| 5-4               | <b>Progra</b><br>5-4-1<br>5-4-2<br>5-4-3                                   | mming       #         I/O Data       #         Option Board Status       #         Special Instructions for Analog I/O Option Boards       #                                                                                                    | <b>5-8</b><br>5-8<br>5-9<br>5-9                      |
| 5-4               | <b>Progra</b><br>5-4-1<br>5-4-2<br>5-4-3<br>5-4-4                          | mming       #         I/O Data       #         Option Board Status       #         Special Instructions for Analog I/O Option Boards       #         Precautions on Supported Functions       5                                                                  | <b>5-8</b><br>5-8<br>5-9<br>5-9<br>-10               |
| 5-4<br>5-5        | Program<br>5-4-1<br>5-4-2<br>5-4-3<br>5-4-4<br>Wiring                      | mming       #         I/O Data       #         Option Board Status       #         Special Instructions for Analog I/O Option Boards       #         Precautions on Supported Functions       5                                                                  | <b>5-8</b><br>5-9<br>5-9<br>-10<br><b>-11</b>        |
| 5-4<br>5-5<br>5-6 | Program<br>5-4-1<br>5-4-2<br>5-4-3<br>5-4-4<br>Wiring<br>I/O Ref           | mming       F         I/O Data       F         Option Board Status       F         Special Instructions for Analog I/O Option Boards       F         Precautions on Supported Functions       F <b>5</b> - <b>5</b> - <b>reshing 5</b> -                         | 5-8<br>5-9<br>5-9<br>-10<br>-11                      |
| 5-4<br>5-5<br>5-6 | Program<br>5-4-1<br>5-4-2<br>5-4-3<br>5-4-4<br>Wiring<br>I/O Refu<br>5-6-1 | mming       #         I/O Data       #         Option Board Status       #         Special Instructions for Analog I/O Option Boards       #         Precautions on Supported Functions       5-         reshing       5-         I/O Refresh Operation       5- | <b>5-8</b><br>5-9<br>5-9<br>-10<br><b>-11</b><br>-12 |

5 - 1

## 5-1 Specifications

The following describes the types and specifications of Analog I/O Option Boards.

#### 5-1-1 Analog I/O Option Boards

The following table shows the types and summary specifications of Analog I/O Option Boards.

| Item                       |                 | NX1W-ADB21                | NX1W-DAB21V               | NX1W-MAB221               |  |
|----------------------------|-----------------|---------------------------|---------------------------|---------------------------|--|
| Appearance                 |                 |                           |                           |                           |  |
| Analog input               |                 | 2 inputs                  | None                      | 2 inputs                  |  |
|                            | Input range     | 0 to 10 V, 0 to 20 mA     |                           | 0 to 10 V, 0 to 20 mA     |  |
|                            | Resolution      | 1/4,000, 1/2,000          |                           | 1/4,000, 1/2,000          |  |
| Analog outpu               | it              | None                      | 2 outputs                 | 2 outputs                 |  |
|                            | Output<br>range |                           | 0 to 10 V                 | 0 to 10 V                 |  |
| Resolution                 |                 |                           | 1/4,000                   | 1/4,000                   |  |
| Conversion time            |                 | 4 ms/Option Board         | 4 ms/Option Board         | 6 ms/Option Board         |  |
| Isolation                  |                 | No-isolation              | No-isolation              | No-isolation              |  |
| External connection termi- |                 | Screwless clamping termi- | Screwless clamping termi- | Screwless clamping termi- |  |
| nal                        |                 | nal block                 | nal block                 | nal block                 |  |

#### 5-1-2 Part Names and Functions

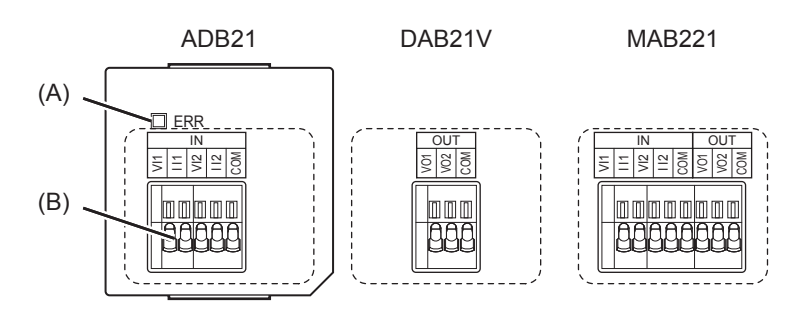

| Symbol | Name             | Function                                                                         |
|--------|------------------|----------------------------------------------------------------------------------|
| А      | Status indicator | Displays the operating status of the Analog I/O Option Board.                    |
| В      | Terminal block   | The terminal block for wiring the analog input and analog output ter-<br>minals. |

#### 5-1-3 Terminal Arrangement

The following table shows the terminal arrangement of Analog I/O Option Boards.

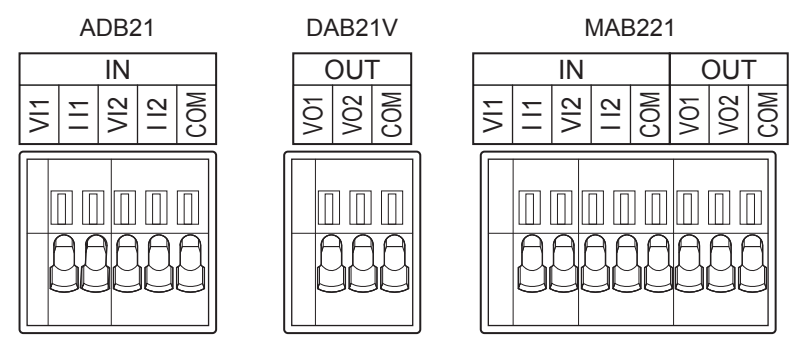

Refer to the *NX-series NX1P2 CPU Unit Hardware User's Manual* (Cat. No. W578) for information on wiring Analog I/O Option Boards.

#### 5-1-4 Input Range and Output Range

#### Input Range and Converted Values

The NX1W-ADB21 and NX1W-MAB221 Analog I/O Option Boards support two analog input ranges in different units: 0 to 10 V and 0 to 20 mA.

There is no need to select the input range.

If the input signal exceeds the allowable value conversion range, the converted value is fixed at the upper or lower limit.

#### • 0 to 10 V

An input voltage of 0 to 10 V is converted to a signed integer value (0 to 4,000).

The allowable value conversion range is 0 to 4,095.

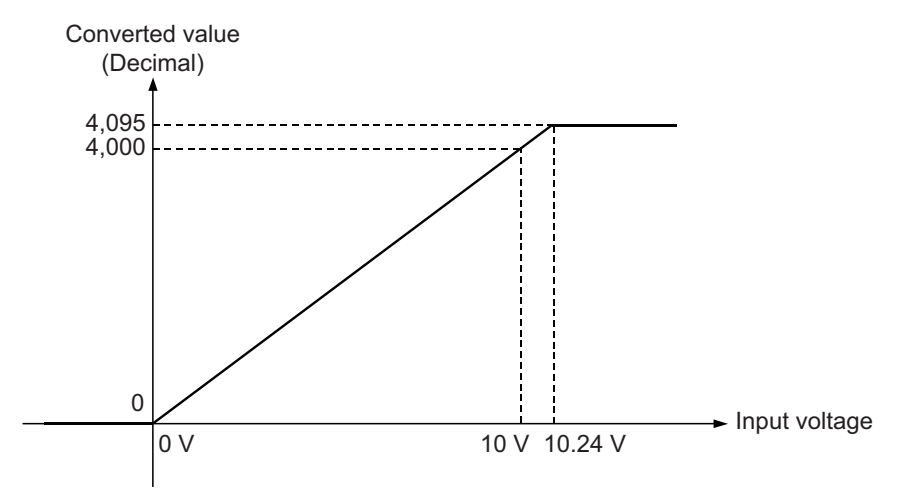

#### • 0 to 20 mA

An input current of 0 to 20 mA is converted to a signed integer value (0 to 2,000).

The allowable value conversion range is 0 to 4,095. However, the input current cannot exceed the absolute maximum rating, which is 30 mA.

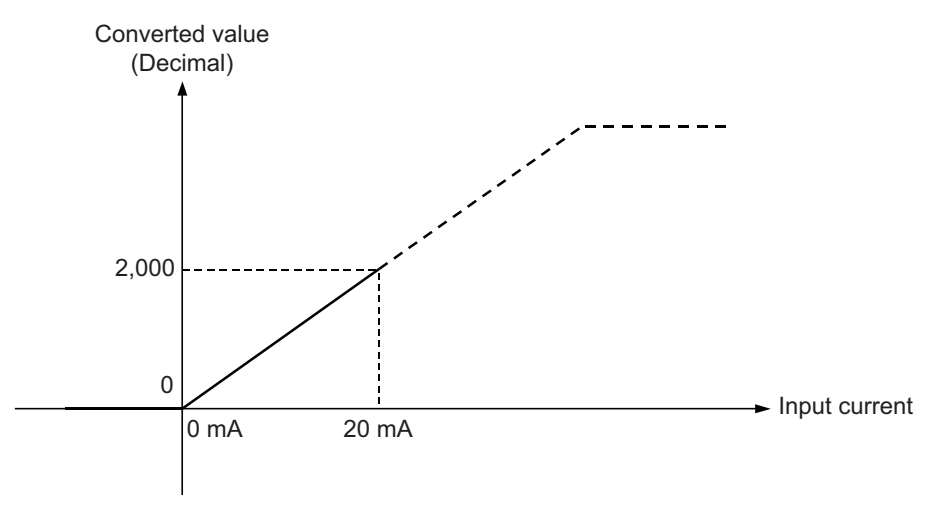

#### **Output Range and Output Set Values**

The NX1W-ADB21 and NX1W-MAB221 Analog I/O Option Boards support a single analog output range: 0 to 10 V.

If the output set value exceeds the allowable value conversion range, the analog value is fixed at the upper or lower limit.

The output set value of the signed integer (0 to 4,095) is converted to voltage from 0 to 10 V and output. The allowable output set value conversion range is 0 to 4,095.

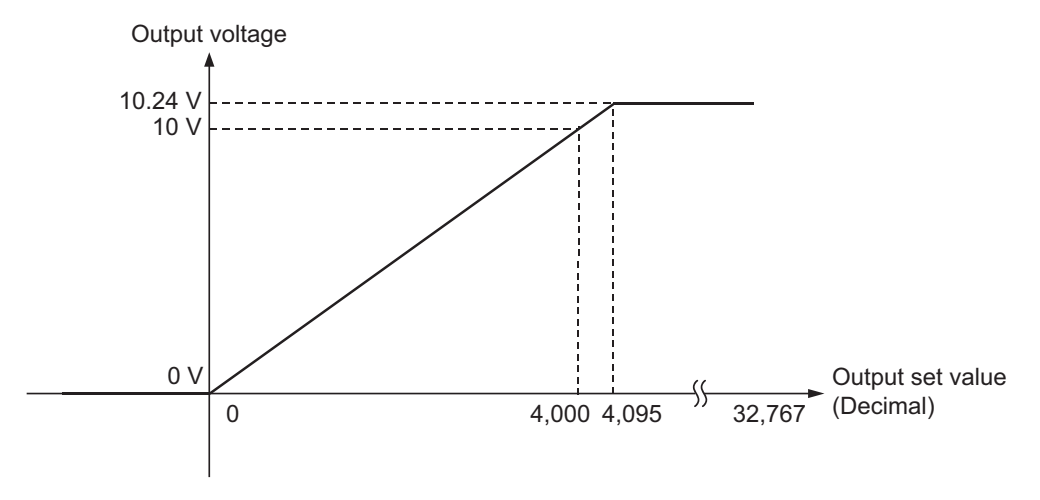

In the output mode at load rejection, the value when the output set value is 0 is output.

# 5-2 Procedure

The operating procedure is described below.

#### **Overall Procedure**

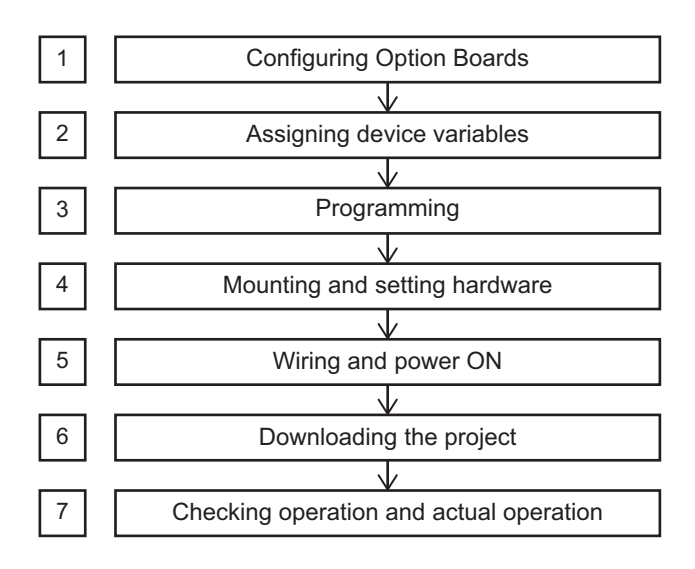

#### **Procedure Details**

| No. | Step                   | Description                               | Reference                           |
|-----|------------------------|-------------------------------------------|-------------------------------------|
| 1   | Configuring Option     | In the Sysmac Studio, specify the Option  | 5-3-1 Option Board Settings on page |
|     | Boards                 | Board configuration.                      | 5-6                                 |
| 2   | Assigning device vari- | In the Sysmac Studio, assign device       | 5-3-2 Device Variables on page 5-7  |
|     | ables                  | variables to I/O ports.                   |                                     |
| 3   | Programming            | In the Sysmac Studio, create a program    | 5-4 Programming on page 5-8         |
|     |                        | that uses the device variables to manipu- |                                     |
|     |                        | late I/O data.                            |                                     |
| 4   | Mounting and setting   | Mount the Option Boards and necessary     | NX-series NX1P2 CPU Unit Hard-      |
|     | hardware               | Units.                                    | ware User's Manual (Cat. No. W578)  |
|     |                        | Install the CPU Unit.                     |                                     |
| 5   | Wiring and power ON    | Wire the Option Boards and connected      |                                     |
|     |                        | external device to analog I/O terminals.  |                                     |
|     |                        | Wire the power supply terminals and turn  |                                     |
|     |                        | ON the power supply.                      |                                     |
| 6   | Downloading the proj-  | Download the project from the Sysmac      | NJ/NX-series CPU Unit Software      |
|     | ect                    | Studio.                                   | User's Manual (Cat. No. W501)       |
| 7   | Checking operation     | Check the wiring.                         | Sysmac Studio Version 1 Operation   |
|     | and actual operation   | Check the operation of the user program   | Manual (Cat. No. W504)              |
|     |                        | and screen data.                          |                                     |

5

# 5-3 Settings

The following describes the settings required to use Analog I/O Option Boards.

#### 5-3-1 Option Board Settings

Specify the models of the Option Boards to use in the Option Board Settings Tab Page, which is displayed by selecting **Option Board Settings** under **Configurations and Setup** - **Controller Setup**.

| C Option Board Settings X |                                                             |  |  |  |  |
|---------------------------|-------------------------------------------------------------|--|--|--|--|
|                           | Option Board Settings                                       |  |  |  |  |
|                           | ▼ Configuration                                             |  |  |  |  |
|                           | Option board 1 ₩X1₩-ADB21 ▼<br>Option board 2 NX1₩-MAB221 ▼ |  |  |  |  |
|                           | Apply A                                                     |  |  |  |  |
|                           | Option Board 1 Serial Communications Settings               |  |  |  |  |
|                           | Serial communications mode Host Link (FINS)                 |  |  |  |  |

No settings are provided to select each analog input or output to use.

For analog inputs that are not used, short-circuit the V I, I I, and COM input terminals.

For analog outputs that are not used, do not connect the output terminals.

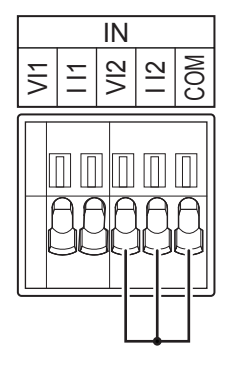

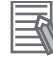

5 - 6

#### **Additional Information**

The input terminals are always subjected to AD conversion even when they are not used. Therefore, if unused input terminals are left unconnected, unintended conversion values may be input.

Although the Option Boards support two input ranges, no settings are provided to select the range. Connect remote devices with the voltage or current input terminals based on their specifications. When you use the current input range, however, short-circuit the current input terminal with the voltage input terminal.

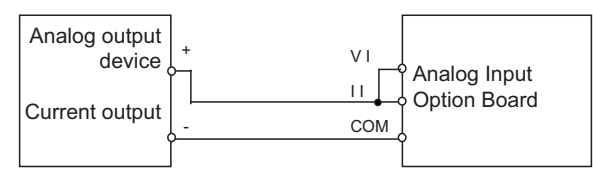

#### 5-3-2 Device Variables

To use I/O data for an Option Board in the user program, you assign a device variable to each I/O port. Specify device variables in the I/O Map Tab Page, which is displayed by selecting **Configurations and Setup - I/O Map**.

Refer to 5-4-1 I/O Data on page 5-8 for I/O data for Analog I/O Option Boards.

| Multiview Explorer 🚽 🗸       | - I/O Map x |                                |                          |     |           |                             |                  |                  |
|------------------------------|-------------|--------------------------------|--------------------------|-----|-----------|-----------------------------|------------------|------------------|
|                              | Position    | Port                           | Description              | R/W | Data Type | Variable                    | Variable Comment | Variable Type    |
| new_Controller_0             |             | EtherCAT Network Configuration |                          | -   |           |                             | 4                |                  |
| Configurations and Setup     |             | V LCPU/Expansion Racks         |                          |     |           |                             |                  |                  |
| <b>部</b> EtherCAT            | Built-in    | Built-in I/O Settings          |                          |     |           |                             |                  |                  |
| ► St CPU/Expansion Racks     | OptionE     | 🔻 🍟 Option Board Settings      |                          |     |           |                             |                  |                  |
| I/O Map                      | OptionE     | NX1W-ADB21                     |                          |     |           |                             |                  |                  |
|                              |             | Ch1 Analog Input Value         | Value of analog input 1  | R   | INT       | OP1_Ch1_Analog_Input_Value  |                  | Global Variables |
| Controller Setup             |             | Ch2 Analog Input Value         | Value of analog input 2  | R   | INT       | OP1_Ch2_Analog_Input_Value  |                  | Global Variables |
| L 🗊 Operation Settings       | OptionE     | NX1W-MAB221                    |                          |     |           |                             |                  |                  |
| ∟ 🛱 Built-in EtherNet/IP Por |             | Ch1 Analog Input Value         | Value of analog input 1  | R   | INT       | OP2_Ch1_Analog_Input_Value  |                  | Global Variables |
| L 🔚 Built-in I/O Settings    |             | Ch2 Analog Input Value         | Value of analog input 2  | R   | INT       | OP2_Ch2_Analog_Input_Value  |                  | Global Variables |
| L 🔲 Option Board Settings    |             | Ch1 Analog Output Value        | Value of analog output 1 | RW  | INT       | OP2_Ch1_Analog_Output_Value |                  | Global Variables |
| L 🗰 Memory Settings          |             | Ch2 Analog Output Value        | Value of analog output 2 | RW  | INT       | OP2_Ch2_Analog_Output_Value |                  | Global Variables |
| ► ☆ Motion Control Setup     | NXBus       | NX Bus Master                  |                          |     |           |                             |                  |                  |
| 🖋 Cam Data Settings          |             |                                |                          |     |           |                             |                  |                  |

## 5-4 Programming

The following provides information on programming for Analog I/O Option Boards.

#### 5-4-1 I/O Data

The tables below show the I/O data available for Analog I/O Option Boards.

Refer to 5-1-4 Input Range and Output Range on page 5-3 for the range of I/O data values.

#### • NX1W-ADB21

| Data name              | Function                | Data type | I/O port name          |
|------------------------|-------------------------|-----------|------------------------|
| Ch1 Analog Input Value | Value of analog input 1 | INT       | Ch1 Analog Input Value |
| Ch2 Analog Input Value | Value of analog input 2 | INT       | Ch2 Analog Input Value |

#### • NX1W-DAB21V

| Data name               | Function                 | Data type | I/O port name           |
|-------------------------|--------------------------|-----------|-------------------------|
| Ch1 Analog Output Value | Value of analog output 1 | INT       | Ch1 Analog Output Value |
| Ch2 Analog Output Value | Value of analog output 2 | INT       | Ch2 Analog Output Value |

#### • NX1W-MAB221

| Data name               | Function                 | Data type | I/O port name           |
|-------------------------|--------------------------|-----------|-------------------------|
| Ch1 Analog Input Value  | Value of analog input 1  | INT       | Ch1 Analog Input Value  |
| Ch2 Analog Input Value  | Value of analog input 2  | INT       | Ch2 Analog Input Value  |
| Ch1 Analog Output Value | Value of analog output 1 | INT       | Ch1 Analog Output Value |
| Ch2 Analog Output Value | Value of analog output 2 | INT       | Ch2 Analog Output Value |

For Analog I/O Option Boards, I/O data is used as I/O ports.

I/O ports are generated automatically by the Sysmac Studio when you specify the Option Board configuration.

To use I/O data in the user program, you use device variables assigned to the relevant I/O ports.

Refer to the *NJ/NX-series CPU Unit Software User's Manual* (Cat. No. W501) for I/O ports and device variables.

Refer to the *Sysmac Studio Version 1 Operation Manual* (Cat. No. W504) for how to register device variables with the Sysmac Studio.

#### 5-4-2 Option Board Status

To use device variables for an Analog I/O Option Board, program the *.Run* (Option Board Normal Operation) member of the *\_PLC\_OptBoardSta* (Option Board Status) system-defined variable as an interlock condition in the user program.

Example of reading analog input values from Option Board 1 to the CPU Unit using the Option Board Normal Operation as an interlock condition

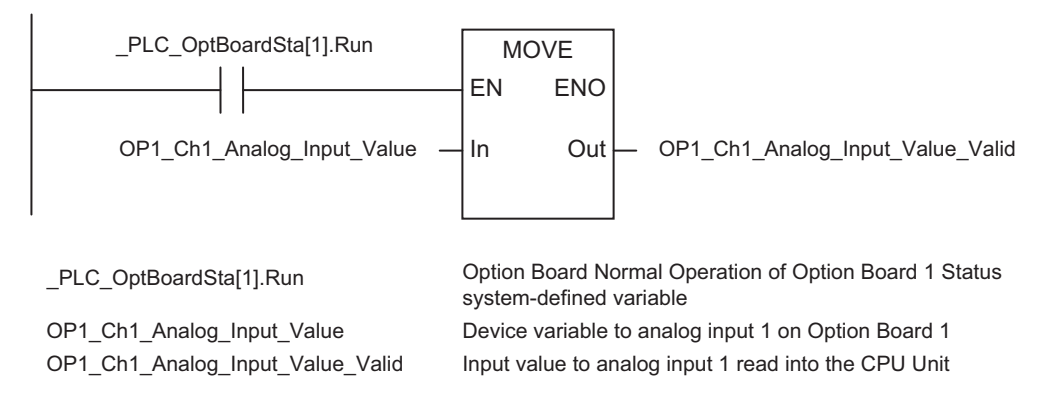

Refer to the *NJ/NX-series CPU Unit Software User's Manual* (Cat. No. W501) for the specifications of the \_*PLC\_OptBoardSta* (Option Board Status) system-defined variable.

#### 5-4-3 Special Instructions for Analog I/O Option Boards

No special instruction is available for Analog I/O Option Boards.

5 - 9

5-4 Programming

#### 5-4-4 Precautions on Supported Functions

There are functions that are provided on NX-series Analog I/O Units, but not available for Analog I/O Option Boards.

The tables below show what you should do to use these functions.

#### Analog Input Related Functions

| Function                   | Action                                                                      |
|----------------------------|-----------------------------------------------------------------------------|
| Synchronous I/O refresh-   | The same operation is not possible.                                         |
| ing method                 |                                                                             |
| Selecting channel to use   | Refer to 5-3-1 Option Board Settings on page 5-6 for what you should do for |
|                            | unused input terminals.                                                     |
| Moving average             | Use the MovingAverage (Moving Average) instruction to perform similar       |
|                            | operations.                                                                 |
| Input disconnection detec- | There is no input range that requires this function.                        |
| tion                       |                                                                             |
| Over range/under range     | Use the ZoneCmp (Zone Comparison) instruction to perform similar opera-     |
| detection                  | tions.                                                                      |
| User calibration           | Use the PWLApprox or PWLApproxNoLineChk (Broken Line Approximation)         |
|                            | instruction to perform similar operations.                                  |

#### Analog Output Related Functions

| Function                   | Action                                                                      |
|----------------------------|-----------------------------------------------------------------------------|
| Synchronous I/O refresh-   | The same operation is not possible.                                         |
| ing method                 |                                                                             |
| Selecting channel to use   | Refer to 5-3-1 Option Board Settings on page 5-6 for what you should do for |
|                            | unused input terminals.                                                     |
| Output load rejection set- | The Unit cannot perform operations to output the output set value specified |
| ting                       | at load rejection.                                                          |
| Over range/under range     | Use the ZoneCmp (Zone Comparison) instruction to perform similar opera-     |
| detection                  | tions.                                                                      |
| User calibration           | Use the PWLApprox or PWLApproxNoLineChk (Broken Line Approximation)         |
|                            | instruction to perform similar operations.                                  |

# 5-5 Wiring

Refer to the *NX-series NX1P2 CPU Unit Hardware User's Manual* (Cat. No. W578) for information on wiring Analog I/O Option Boards.

5

## 5-6 I/O Refreshing

The following describes the I/O refresh operation of Analog I/O Option Boards.

#### 5-6-1 I/O Refresh Operation

I/O refreshing between the CPU Unit and Analog Option Boards is carried out via the option board service. The CPU Unit executes the option board service according to the task execution priority, if it receives a request from an Option Board.

In addition, the internal processing of an Option Board, option board service, and task execution are performed asynchronously.

Therefore, the input and output response time varies depending on the processing time of each processing stage.

#### **Analog Input**

Converted values are read during the internal processing of an Option Board and passed to the next option board service for subsequent processing.

When the processing in the option board service is completed, the new converted values are available for use in user program execution in the next primary periodic task.

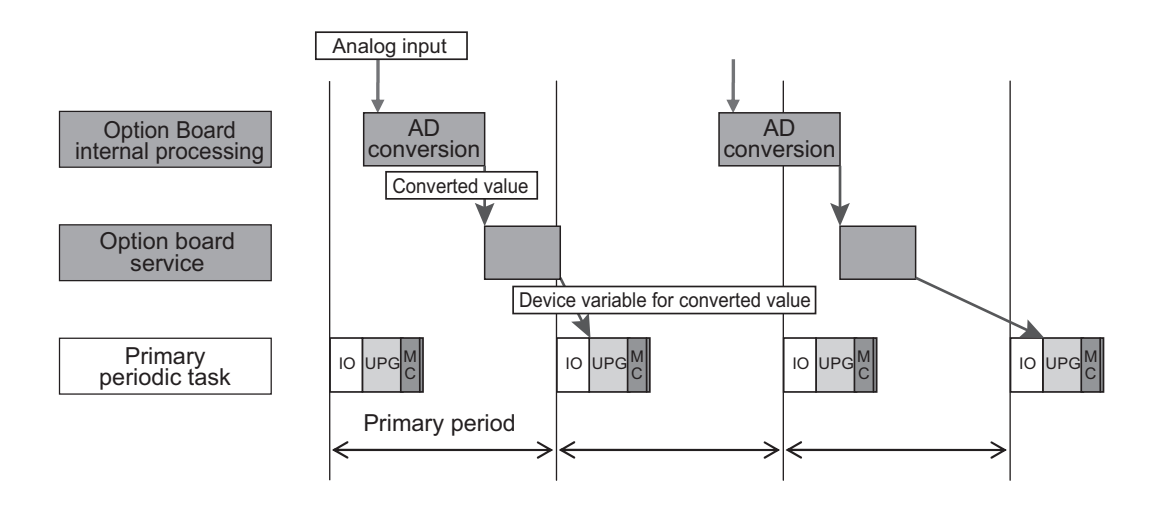

#### Analog Output

New output set values are determined when the user program is executed. The output set values are then processed in the next option board service.

When the processing in the option board service is completed, the processed values are passed to the next internal processing of the Option Board to generate analog output with the new output set values.

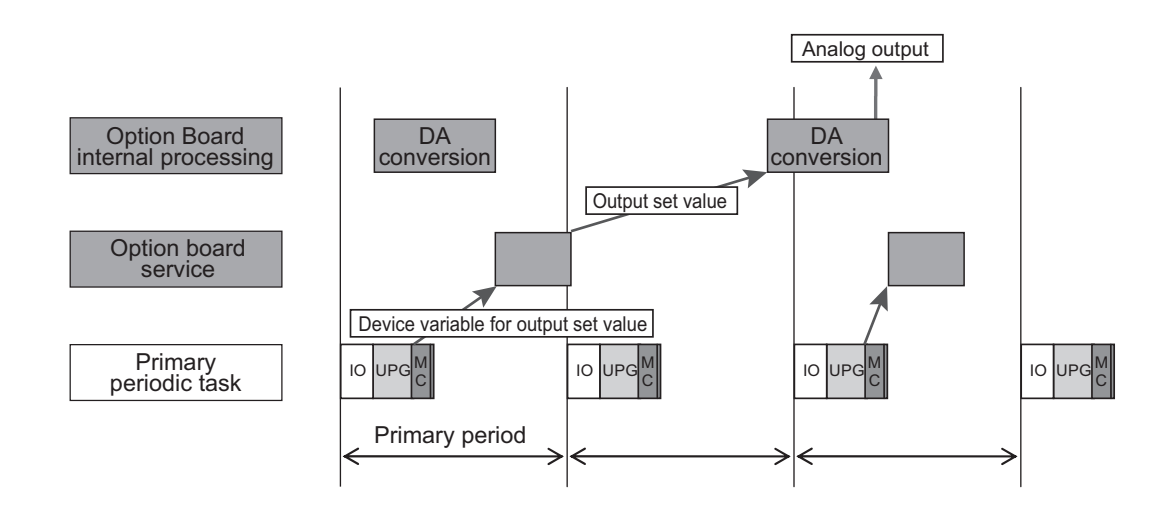

#### 5-6-2 Response Time

The input and output response time varies depending on the internal processing of the Option Board, option board service, and processing time of each task execution.

The reference values of input and output response time are given below.

| Model                | Response time <sup>*1</sup> |         |  |
|----------------------|-----------------------------|---------|--|
| Model                | Min.                        | Max.    |  |
| NX1W-ADB21           | 2.8 ms                      | 32.0 ms |  |
| NX1W-DAB21V          | 3.0 ms                      | 24.0 ms |  |
| NX1W-MAB221 (Input)  | 2.8 ms                      | 43.0 ms |  |
| NX1W-MAB221 (Output) | 3.0 ms                      | 38.0 ms |  |

\*1. These values are provided for reference only. They are not intended to guarantee the I/O response performance of each model.

Here, the input response time refers to the time from when the voltage or current value changes at an input terminal until the change is reflected on the device variable for the converted value.

The output response time refers to the time from when the device variable for the output set value changes until the change is reflected on the value at the output terminal.

5 Analog I/O

# 6

# Introduction of Motion Control Functions

This section describes the motion control functions that are used when the NX1P2 CPU Unit is connected to an OMRON 1S-series Servo Drive with built-in EtherCAT communications.

| 6-1 | Single-a | axis Position Control                                        | 6-3  |
|-----|----------|--------------------------------------------------------------|------|
|     | 6-1-1    | Outline of Operation                                         | 6-3  |
|     | 6-1-2    | Absolute Positioning                                         | 6-4  |
|     | 6-1-3    | Relative Positioning                                         | 6-4  |
|     | 6-1-4    | Interrupt Feeding                                            | 6-5  |
|     | 6-1-5    | Cyclic Synchronous Positioning                               | 6-6  |
|     | 6-1-6    | Stopping                                                     | 6-7  |
|     | 6-1-7    | Override Factors                                             | 6-13 |
| 6-2 | Single-a | axis Synchronized Control                                    | 6-14 |
|     | 6-2-1    | Overview of Synchronized Control                             | 6-14 |
|     | 6-2-2    | Gear Operation                                               | 6-14 |
|     | 6-2-3    | Positioning Gear Operation                                   | 6-15 |
|     | 6-2-4    | Cam Operation                                                | 6-16 |
|     | 6-2-5    | Cam Tables                                                   | 6-17 |
|     | 6-2-6    | Synchronous Positioning                                      | 6-25 |
|     | 6-2-7    | Combining Axes                                               | 6-26 |
|     | 6-2-8    | Master Axis Phase Shift                                      | 6-27 |
|     | 6-2-9    | Slave Axis Position Compensation                             | 6-27 |
|     | 6-2-10   | Achieving Synchronized Control in Multi-motion               | 6-28 |
| 6-3 | Single-a | axis Velocity Control                                        | 6-30 |
|     | 6-3-1    | Velocity Control                                             | 6-30 |
|     | 6-3-2    | Cyclic Synchronous Velocity Control                          | 6-31 |
| 6-4 | Single-a | axis Torque Control                                          | 6-32 |
| 6-5 | Commo    | on Functions for Single-axis Control                         | 6-33 |
|     | 6-5-1    | Positions                                                    | 6-33 |
|     | 6-5-2    | Velocity                                                     | 6-35 |
|     | 6-5-3    | Acceleration and Deceleration                                | 6-36 |
|     | 6-5-4    | Jerk                                                         | 6-38 |
|     | 6-5-5    | Specifying the Operation Direction                           | 6-39 |
|     | 6-5-6    | Re-executing Motion Control Instructions                     | 6-43 |
|     | 6-5-7    | Multi-execution of Motion Control Instructions (Buffer Mode) | 6-48 |

6-1

| 6-6 | Multi-axes Coordinated Control6-54 |                                                                             |  |
|-----|------------------------------------|-----------------------------------------------------------------------------|--|
|     | 6-6-1                              | Outline of Operation                                                        |  |
|     | 6-6-2                              | Linear Interpolation                                                        |  |
|     | 6-6-3                              | Circular Interpolation                                                      |  |
|     | 6-6-4                              | Axes Group Cyclic Synchronous Positioning6-58                               |  |
|     | 6-6-5                              | Stopping Under Multi-axes Coordinated Control                               |  |
|     | 6-6-6                              | Overrides for Multi-axes Coordinated Control6-61                            |  |
| 6-7 | Commo                              | n Functions for Multi-axes Coordinated Control6-62                          |  |
|     | 6-7-1                              | Velocity Under Multi-axes Coordinated Control                               |  |
|     | 6-7-2                              | Acceleration and Deceleration Under Multi-axes Coordinated Control6-63      |  |
|     | 6-7-3                              | Jerk for Multi-axes Coordinated Control6-64                                 |  |
|     | 6-7-4                              | Re-executing Motion Control Instructions for Multi-axes                     |  |
|     |                                    | Coordinated Control                                                         |  |
|     | 6-7-5                              | Multi-execution (Buffer Mode) of Motion Control Instructions for Multi-axes |  |
|     |                                    | Coordinated Control                                                         |  |
| 6-8 | Other F                            | unctions                                                                    |  |
|     | 6-8-1                              | Changing the Current Position                                               |  |
|     | 6-8-2                              | Torque Limit                                                                |  |
|     | 6-8-3                              | Latching                                                                    |  |
|     | 6-8-4                              | Zone Monitoring                                                             |  |
|     | 6-8-5                              | Software Limits                                                             |  |
|     | 6-8-6                              | Following Error Monitoring6-78                                              |  |
|     | 6-8-7                              | Following Error Counter Reset                                               |  |
|     | 6-8-8                              | Axis Following Error Monitoring6-80                                         |  |
|     | 6-8-9                              | In-position Check                                                           |  |
|     | 6-8-10                             | Changing Axis Use                                                           |  |
|     | 6-8-11                             | Enabling Digital Cam Switch6-83                                             |  |
|     | 6-8-12                             | Displaying 3D Motion Monitor for User Coordinate System                     |  |

# 6-1 Single-axis Position Control

The MC Function Module can be connected to OMRON 1S-series Servo Drives with built-in EtherCAT communications or G5-series Servo Drives with built-in EtherCAT communications to implement position control, velocity control, and torque control. This section describes positioning operation for single axes.

Some of the functions of the MC Function Module are different when NX-series Pulse Output Units are used. Refer to the *NX-series Position Interface Units User's Manual* (Cat. No. W524) for details.

#### 6-1-1 Outline of Operation

The single-axis control function of the MC Function Module consists of control for motion profile commands and synchronized control. There are three Control Modes for motion profile commands: position control, velocity control, and torque control. In synchronized control, the slave axis (i.e., the axis being controlled) operates in a synchronized relationship to the master axis, as expressed by a cam profile curve or a gear ratio. Manual operations such as jogging and homing are also supported.

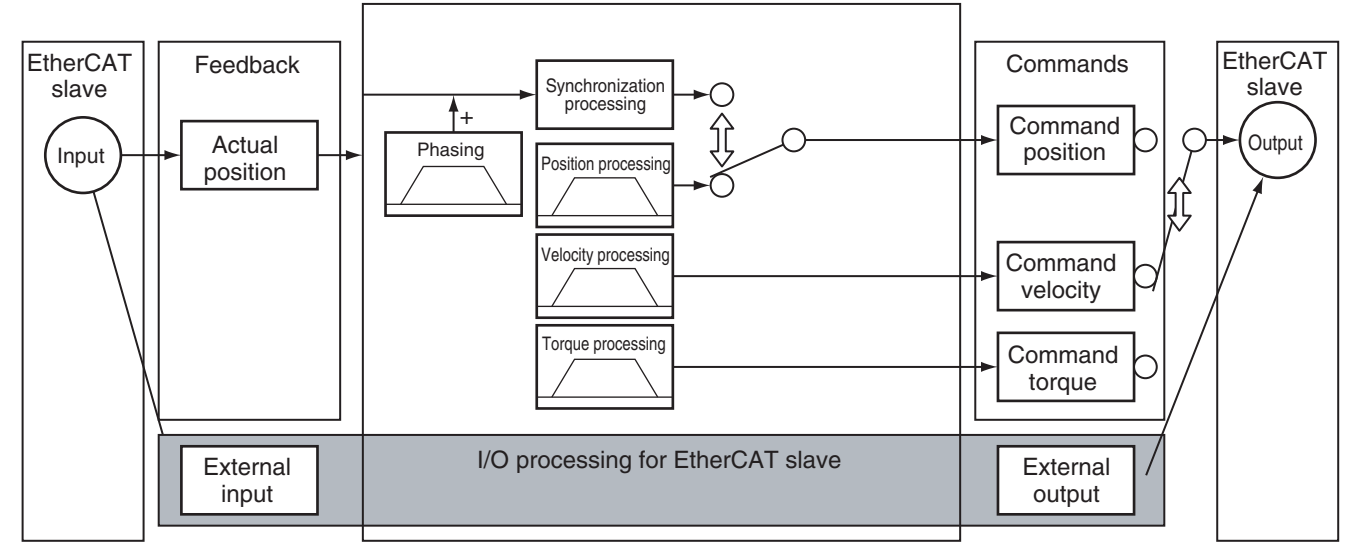

Note You can use the command position or actual position as the input to the synchronization processing.

#### **Resetting Axis Errors**

If an error occurs in an axis, you can use the MC\_Reset instruction to remove the error once you have eliminated the cause.

For details on resetting axis errors, refer to the MC\_Reset (Reset Axis Error) instruction in the *NJ/NX-series Motion Control Instructions Reference Manual* (Cat. No. W508).

Refer to the *NX-series Position Interface Units User's Manual* (Cat. No. W524) for the differences when you use NX-series Pulse Output Units.

#### 6-1-2 Absolute Positioning

Absolute positioning specifies the absolute coordinates of the target position in relation to home. You can perform positioning, such as shortest way positioning on a rotary table, by setting the Count Mode to Rotary Mode and specifying the operation direction.

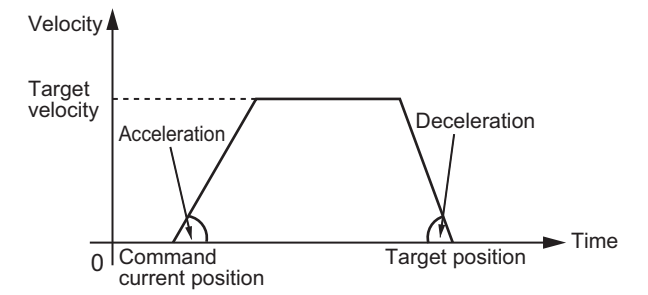

For details, refer to the MC\_MoveAbsolute (Absolute Positioning) and MC\_Move (Positioning) instructions in the *NJ/NX-series Motion Control Instructions Reference Manual* (Cat. No. W508).

#### 6-1-3 Relative Positioning

Relative positioning specifies the distance from the actual position. You can specify a travel distance that exceeds the ring counter range by setting the Count Mode to Rotary Mode.

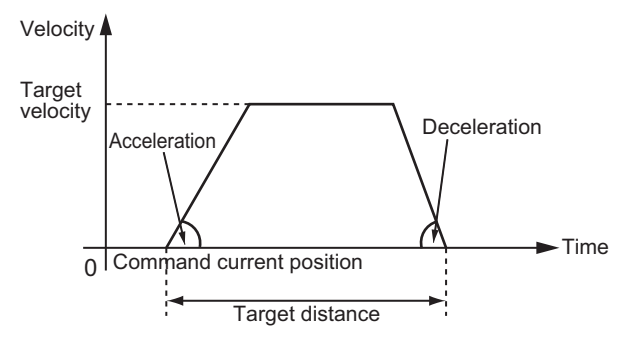

For details, refer to the MC\_MoveRelative (Relative Positioning) and MC\_Move (Positioning) instructions in the *NJ/NX-series Motion Control Instructions Reference Manual* (Cat. No. W508).

#### 6-1-4 Interrupt Feeding

Interrupt feeding feeds the axis at the specified velocity and for the specified distance from the actual position when a trigger signal occurs.

You can also select to output an error if the trigger signal does not occur within the specified travel distance when you specify either absolute or relative positioning.

Feeding is not affected by following error. This is achieved by using the latch function of the Servo Drive to determine the actual position when the trigger signal occurs. You can also use the window function to disable trigger signals that occur outside of a specified position range. For applications such as wrapping machines, this enables feeding only on trigger signals for printed marks on films and eliminates other influences.

#### Motion Relative to the Actual Position

Feeding for a Specified Distance in the Moving Direction

#### Velocity ↓Interrupt input Actual position The figure on the left shows that there is a follow Relative positioning, i delay in relation to the command position. absolute positioning, Specified trave or velocity control distance Command position Relative positioning, absolute positioning, or velocity control When the interrupt input occurs, the specified travel distance is added to the actual position and used as the target position for the command position.

• Feeding for a Specified Distance in the Direction Opposite to the Moving Direction

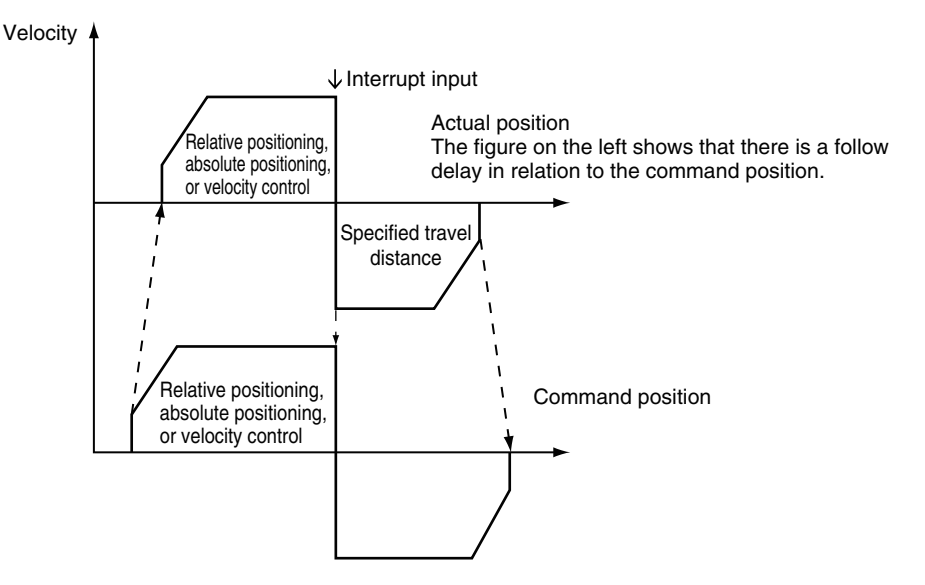

6-5

6

If decelerating to a stop after a reverse turn is specified for the Operation Selection at Reversing axis parameter, an acceleration/deceleration curve is used when reversing.

For details, refer to the MC\_MoveFeed (Interrupt Feeding) instruction in the *NJ/NX-series Motion Control Instructions Reference Manual* (Cat. No. W508).

Refer to the *NX-series Position Interface Units User's Manual* (Cat. No. W524) for the differences when you use NX-series Pulse Output Units.

#### 6-1-5 Cyclic Synchronous Positioning

Cyclic synchronous positioning is used to output a target position to a specified axis each control period in the primary periodic task or a periodic task. The target position is specified as an absolute position.

You can use it to move in a specific path that you create.

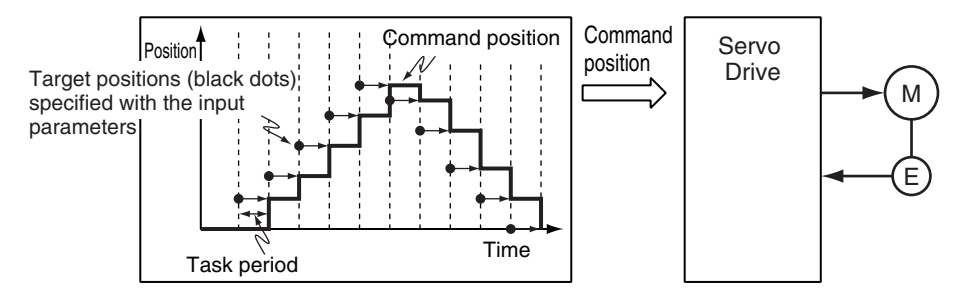

For details, refer to the MC\_SyncMoveAbsolute (Cyclic Synchronous Absolute Positioning) instruction in the *NJ/NX-series Motion Control Instructions Reference Manual* (Cat. No. W508).

#### 6-1-6 Stopping

Functions to stop axis operation include immediate stop input signal and limit input signals connected to the Servo Drive, stop functions of motion control instructions in the user program, and stopping due to errors.

Refer to the *NX-series Position Interface Units User's Manual* (Cat. No. W524) for the differences when you use NX-series Pulse Output Units.

#### Stopping for Servo Drive Input Signals

Axis motion is stopped for the immediate stop input signal or a limit input signal from the Servo Drive. You can select the stop method with the Sysmac Studio.

#### Immediate Stop Input

Stop processing in the MC Function Module is executed according to the state of the Servo Drive input signals. You can select one of the following stopping methods for the MC Function Module.

- Immediate stop
- · Immediate stop and error reset
- · Immediate stop and Servo OFF

#### Precautions for Correct Use

The immediate stop input for the OMRON 1S-series Servo Drive or G5-series Servo Drive also causes an error and executes stop processes in the Servo Drive itself.

#### • Limit Inputs (Positive Limit Input or Negative Limit Input)

Stop processing in the MC Function Module is executed according to the state of the Servo Drive input signals. You can select one of the following stopping methods for the MC Function Module.

- Immediate stop
- Deceleration stop
- · Immediate stop and error reset
- · Immediate stop and Servo OFF

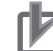

#### Precautions for Correct Use

- If a limit input signal turns ON, do not execute an instruction for axis command of the axis in the same direction as the limit input signal.
- If a limit input signal is ON for any axis in an axes group, do not execute an instruction for an axes group command for that axes group.
- If the signal to decelerate to a stop is input during execution of a synchronous movement instruction that has a *Deceleration* input variable, the axis decelerates to a stop at the deceleration rate given by *Deceleration*.
- If the signal to decelerate to a stop is input during execution of a synchronous movement instruction that does not have a *Deceleration* input variable, the axis decelerates to a stop at the maximum deceleration rate that is set in the axis parameters.

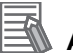

#### Additional Information

- You must set up the Servo Drive in order to use the input signals from the Servo Drive. An OMRON 1S-series Servo Drive with built-in EtherCAT communications or G5-series Servo Drive with built-in EtherCAT communications has an immediate stop input and limit input assigned in its default settings.
- Refer to the NJ/NX-series CPU Unit Motion Control User's Manual (Cat. No. W507) for setting examples for connection to an OMRON 1S-series Servo Drive.
- Refer to the NJ/NX-series CPU Unit Motion Control User's Manual (Cat. No. W507) for setting examples for connection to an OMRON G5-series Servo Drive.

#### **Stopping with Motion Control Instructions**

Use the MC\_Stop or MC\_ImmediateStop instruction to stop single-axis operation.

#### MC\_Stop Instruction

You can specify the deceleration rate and jerk for single-axis control and synchronized control to decelerate to a stop. Specify a deceleration rate of 0 to send a command that immediately stops the Servo Drive. Other operation commands are not acknowledged while decelerating to a stop for this instruction and while the input variable *Execute* is TRUE.

#### MC\_ImmediateStop Instruction

You can perform an immediate stop for single-axis control or synchronized control functions. You can also execute this instruction on axes that are enabled in an axes group.

For details, refer to the MC\_Stop and MC\_ImmediateStop instructions in the *NJ/NX-series Motion Control Instructions Reference Manual* (Cat. No. W508).

#### Additional Information

When the input variable *Enable* to the MC\_Power (Servo ON) instruction changes to FALSE, the MC Function Module immediately stops the command value and turns OFF the Servo. When the Servo is turned OFF, the Servo Drive will operate according to the settings in the Servo Drive.

#### Stopping Due to Errors or Other Problems

#### Stopping for Errors during Single-axis Operation

When an error occurs during single-axis operation, the axis will stop immediately or decelerate to a stop depending on the error. Refer to the *NJ/NX-series CPU Unit Motion Control User's Manual* (Cat. No. W507) for details on the stop method for each error.

#### Stopping for a Software Limit

To stop for a software limit, set the Software Limits axis parameter. You can select from the following stop methods for the software limits.

- · Enabled for command position. Decelerate to a stop.
- · Enabled for command position. Immediate stop.
- Enabled for actual position. Decelerate to a stop.
- · Enabled for actual position. Immediate stop.

Refer to the *NJ/NX-series CPU Unit Motion Control User's Manual* (Cat. No. W507) for details on software limits.

#### Stopping Due to Motion Control Period Exceeded Error

If motion control processing does not end within two periods, a Motion Control Period Exceeded error occurs. All axes stop immediately.

#### Precautions for Correct Use

When you use an NX701 CPU Unit and operate in the multi-motion, all axes in both tasks will stop immediately if a Motion Control Period Exceeded error occurs in either of the tasks. Refer to the *NJ/NX-series CPU Unit Motion Control User's Manual* (Cat. No. W507) for multi-motion.

#### • Errors That Cause the Servo to Turn OFF

An immediate stop is performed if an error occurs that causes the Servo to turn OFF. When the Servo is turned OFF, the Servo Drive will operate according to the settings in the Servo Drive.

#### • Stopping Due to Start of MC Test Run

All axes will decelerate to a stop at their maximum deceleration if a MC Test Run is started from the Sysmac Studio.

#### • Stopping Due to End of MC Test Run

All axes will decelerate to a stop at their maximum deceleration if a MC Test Run is stopped from the Sysmac Studio.

- Click the Stop MC Test Run Button on the MC Test Run Tab Page of the Sysmac Studio.
- Close the MC Test Run Tab Page on the Sysmac Studio.
- · Exit the Sysmac Studio.

#### Stopping Due to Change in CPU Unit Operating Mode

All axes will decelerate to a stop at their maximum deceleration if the CPU Unit operating mode changes.

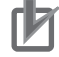

#### **Precautions for Correct Use**

- If an error that results in deceleration to a stop occurs during execution of a synchronous movement instruction that has a *Deceleration* input variable, the axis decelerates to a stop at the deceleration rate given by *Deceleration*.
- If an error that results in deceleration to a stop occurs during execution of a synchronous movement instruction that does not have a *Deceleration* input variable, the axis decelerates to a stop at the maximum deceleration rate that is set in the axis parameters.

6

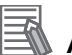

6-10

#### Additional Information

- When RUN mode changes to PROGRAM mode, any motion control instructions for current motions are aborted. The *CommandAborted* output variable from the instructions remains FALSE. The Servo remains ON even after changing to PROGRAM mode.
- If the operating mode returns to RUN mode while a deceleration stop is in progress after the operating mode changes from RUN to PROGRAM mode, the output variables from motion control instructions are cleared. The *CommandAborted* output variables from the motion control instructions therefore remain FALSE.
- The save process will continue during a save for the MC\_SaveCamTable Instruction.
- The generation process will continue when generation of the cam table is in progress for the MC\_GenerateCamTable (Generate Cam Table) instruction.

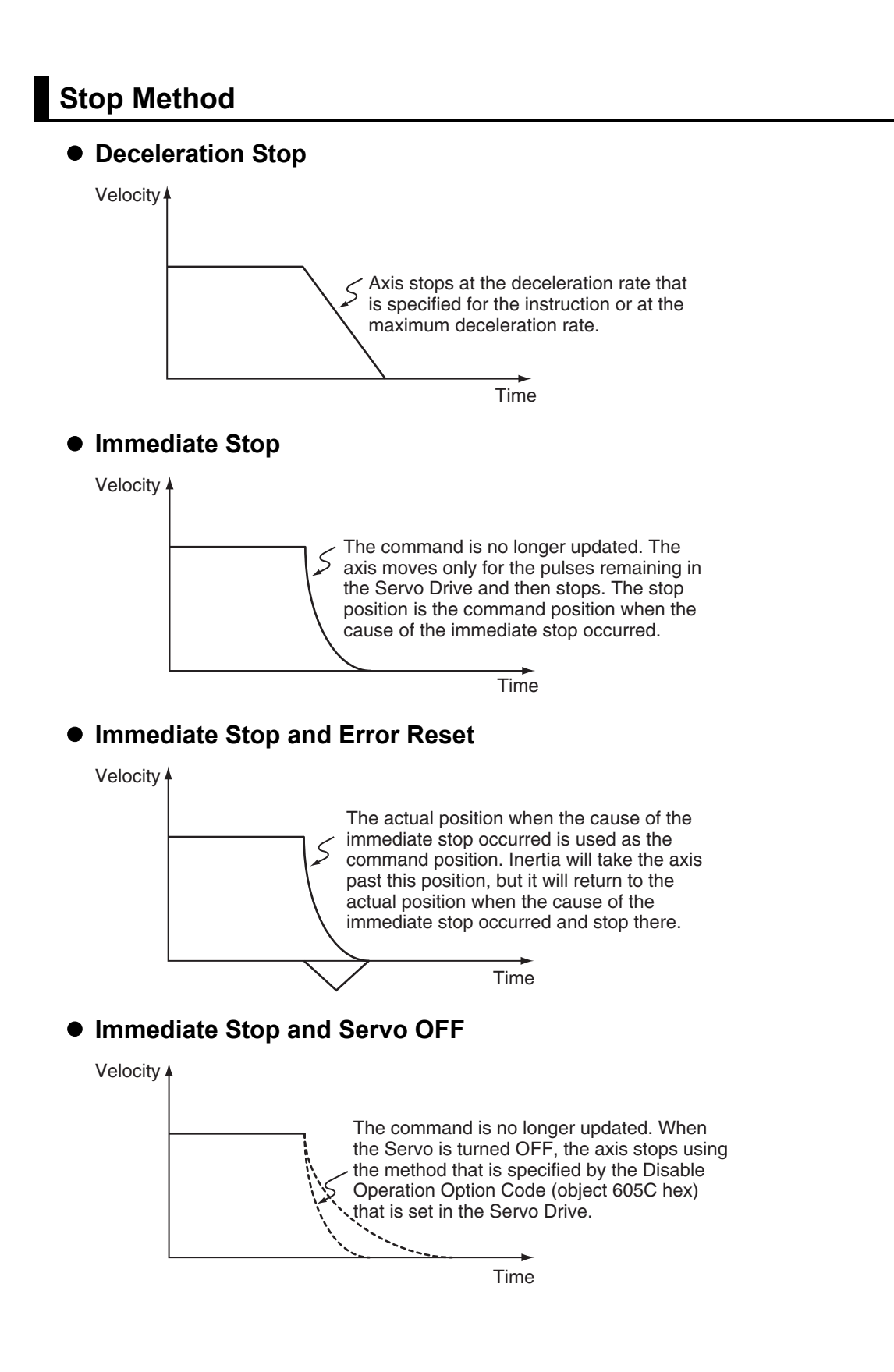

# 6-1 Single-axis Position Control 6-1-

#### **Stop Priorities**

The priorities for each stop method are listed in the following table. If a stop with a higher priority stop method occurs while stopping, the stop method will switch to the higher priority method.

| Stop method                    | Priority<br>(higher numbers mean higher priority) |
|--------------------------------|---------------------------------------------------|
| Immediate stop and Servo OFF   | 4                                                 |
| Immediate stop and error reset | 3                                                 |
| Immediate stop                 | 2                                                 |
| Deceleration stop              | 1                                                 |

#### • Example

The following figure is an example of an immediate stop when the limit input signal is ON and the immediate stop input changes to ON during a deceleration to a stop.

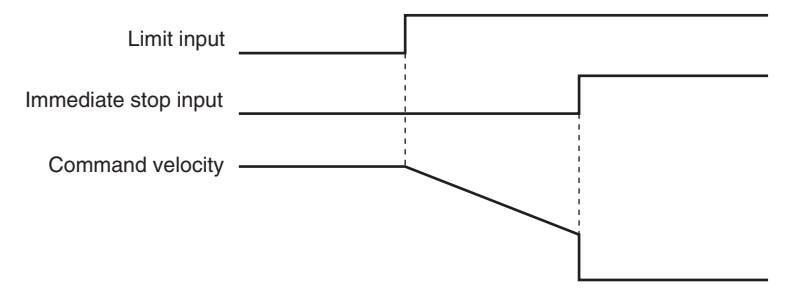

#### 6-1-7 Override Factors

You can use the MC\_SetOverride instruction to set override factors for the motion of the axes that are currently in motion. The velocity override factor is set as a percentage of the target velocity. It can be set between 0% and 500%. If an override factor of 0% is set for the target velocity, operating status will continue with the axis stopped as a velocity of 0. The set override factor is read as long as the overrides are enabled. If the overrides are disabled, the override factors return to 100%. If the maximum velocity is exceeded when an override factor is changed, the maximum velocity for the axis is used.

#### Overriding the MC\_MoveAbsolute Instruction

An example of a time chart for using the Set Override Factors instruction for the MC\_MoveAbsolute (Absolute Positioning) instruction is given below.

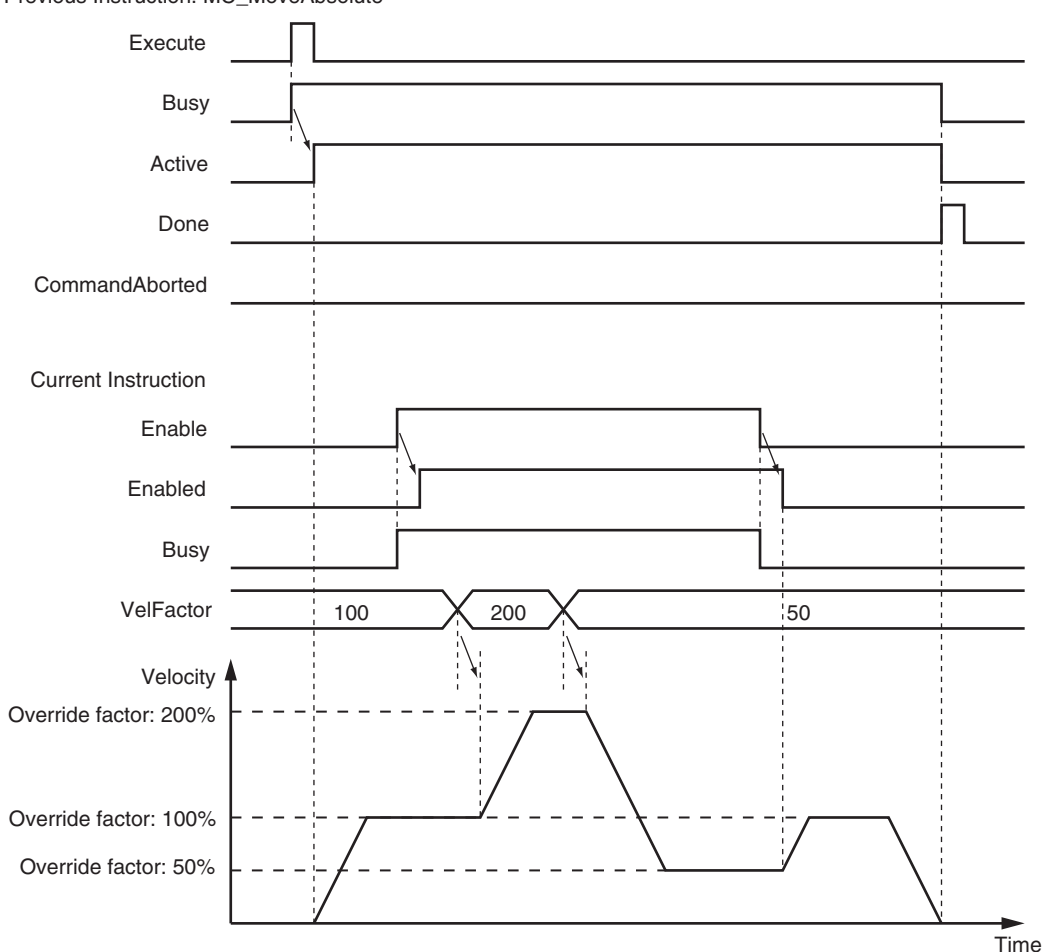

Previous Instruction: MC\_MoveAbsolute

For details, refer to the MC\_SetOverride (Set Override Factors) instruction in the *NJ/NX-series Motion Control Instructions Reference Manual* (Cat. No. W508).

6-13

6

# 6-2 Single-axis Synchronized Control

This section describes the operation of synchronized control for single axes.

#### 6-2-1 Overview of Synchronized Control

Synchronous control synchronizes the position of a slave axis with the position of a master axis. The command position or actual position of any axis can be specified for the master axis. If the command velocity for the slave axis exceeds the maximum velocity that is set in the axis parameters, the command is performed at the maximum velocity of the axis. If this occurs, any insufficient travel distance is distributed and output in the following periods.

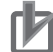

#### **Precautions for Correct Use**

- You cannot specify an encoder axis, virtual encoder axis or single-axis position control axis for the slave axis.
- When you use an NX701 CPU Unit and operate in the multi-motion, assign the master axis and slave axis to the same task.

If you specify the master axis in a different task from the slave axis by executing the synchronized control instructions such as the MC\_GearIn (Start Gear Operation) instruction or the MC\_Camin (Start Cam Operation) instruction, an Illegal Master Axis Specification (event code: 54620000 hex) occurs.

Refer to the *NJ/NX-series CPU Unit Motion Control User's Manual* (Cat. No. W507) if you desire to specify the master axis in a different task from the slave axis.

#### 6-2-2 Gear Operation

This function specifies the gear ratio between the master axis and the slave axis and starts operation. Start gear operation with the MC\_GearIn (Start Gear Operation) instruction. End synchronization with the MC\_GearOut (End Gear Operation) instruction or the MC\_Stop instruction.

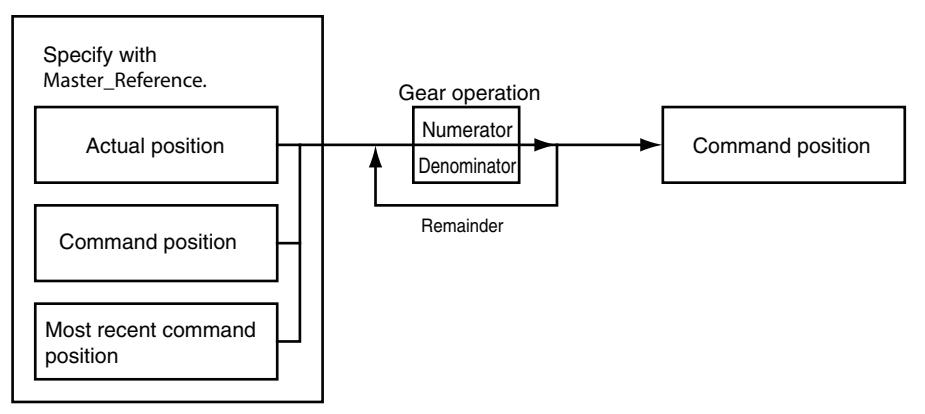

You can set the gear ratio numerator, gear ratio denominator, position type, acceleration rate, and deceleration rate for the slave axis to operate. For the master axis, you can specify the command position, actual position, or most recent command position.

After operation starts, the slave axis uses the velocity of the master axis times the gear ratio for its target velocity, and accelerates/decelerates accordingly. The catching phase exists until the target velocity is reached. The *InGear* phase exists after that. If the gear ratio is positive, the slave axis and master axis move in the same direction. If the gear ratio is negative, the slave axis and master axis move in the opposite directions. For details on gear operation, refer to the MC\_GearIn (Start Gear Operation), MC\_GearOut (End Gear Operation), and MC\_Stop instructions in the *NJ/NX-series Motion Control Instructions Reference Manual* (Cat. No. W508).

#### 6-2-3 Positioning Gear Operation

This function specifies the gear ratio between the master axis and the slave axis and starts operation. Positioning gear operation allows you to set the positions of the master and slave axes at which to start synchronization. Start positioning gear operation with the MC\_GearInPos instruction. End synchronization with the MC\_GearOut instruction or the MC\_Stop instruction.

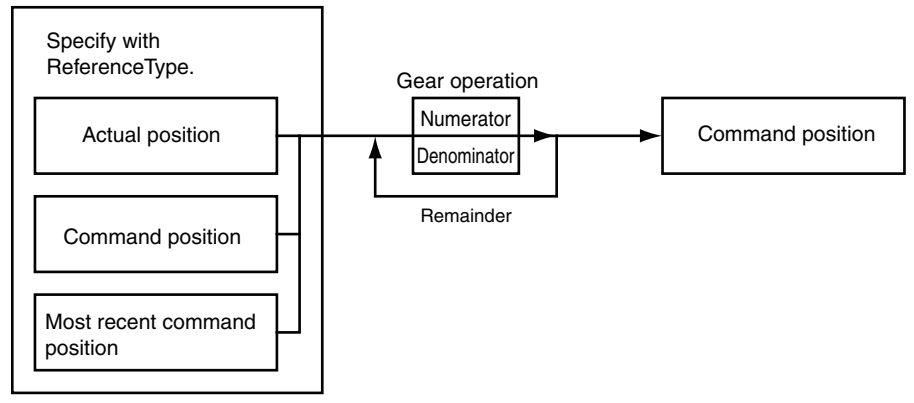

You can set the gear ratio numerator, gear ratio denominator, position type, acceleration rate, and deceleration rate for the slave axis to operate. For the master axis, you can specify the command position, actual position, or most recent command position.

After operation starts, the slave axis uses the velocity of the master axis times the gear ratio for its target velocity, and accelerates/decelerates accordingly. The slave axis is in the catching phase until it reaches the slave sync position. The slave axis enters the *InSync* phase after it reaches the slave sync position. For either, the position of the slave axis is synchronized with the master axis. If the gear ratio is positive, the slave axis and master axis move in the same direction. If the gear ratio is negative, the slave axis and master axis move in the opposite directions. The following figure shows the operation when the gear ratio is positive.

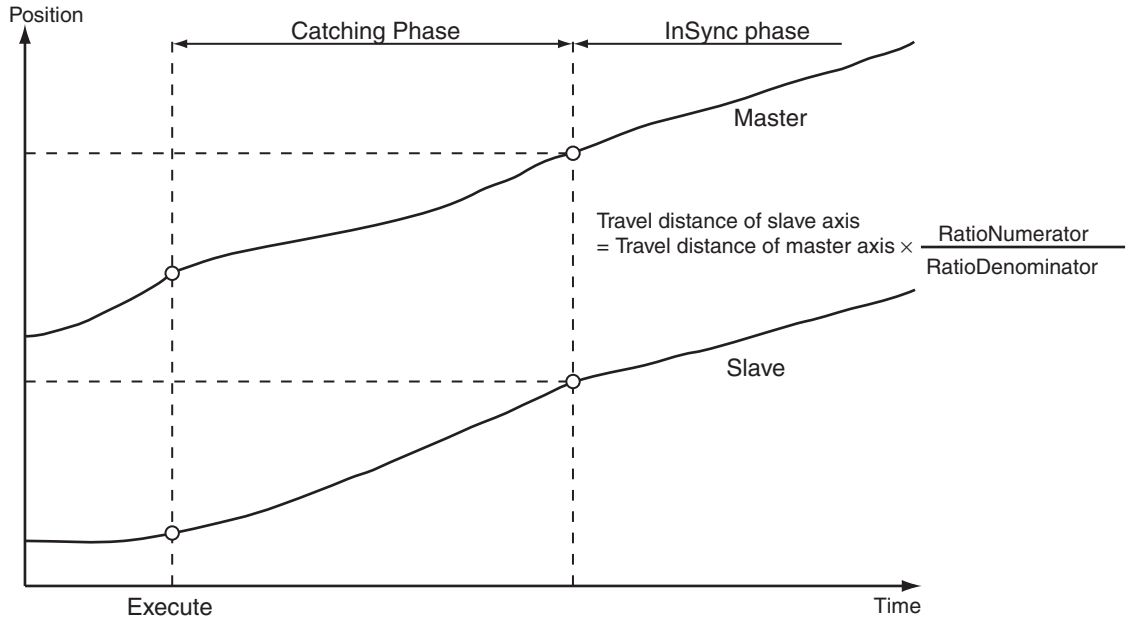

For details on positioning gear operation, refer to the MC\_GearInPos (Positioning Gear Operation), the MC\_GearOut (End Gear Operation), and the MC\_Stop instructions in the *NJ/NX-series Motion Control Instructions Reference Manual* (Cat. No. W508).

6

#### 6-2-4 Cam Operation

6-16

Cam operation synchronizes the position of the slave axis with the master axis according to a cam table. Start cam operation with the MC\_CamIn (Start Cam Operation) instruction. End cam operation with the MC\_CamOut (End Cam Operation) instruction or the MC\_Stop instruction. Create a cam table using the Cam Editor in the Sysmac Studio and download it to the CPU Unit. Use the Synchronization menu command of the Sysmac Studio to download the project to the CPU Unit.

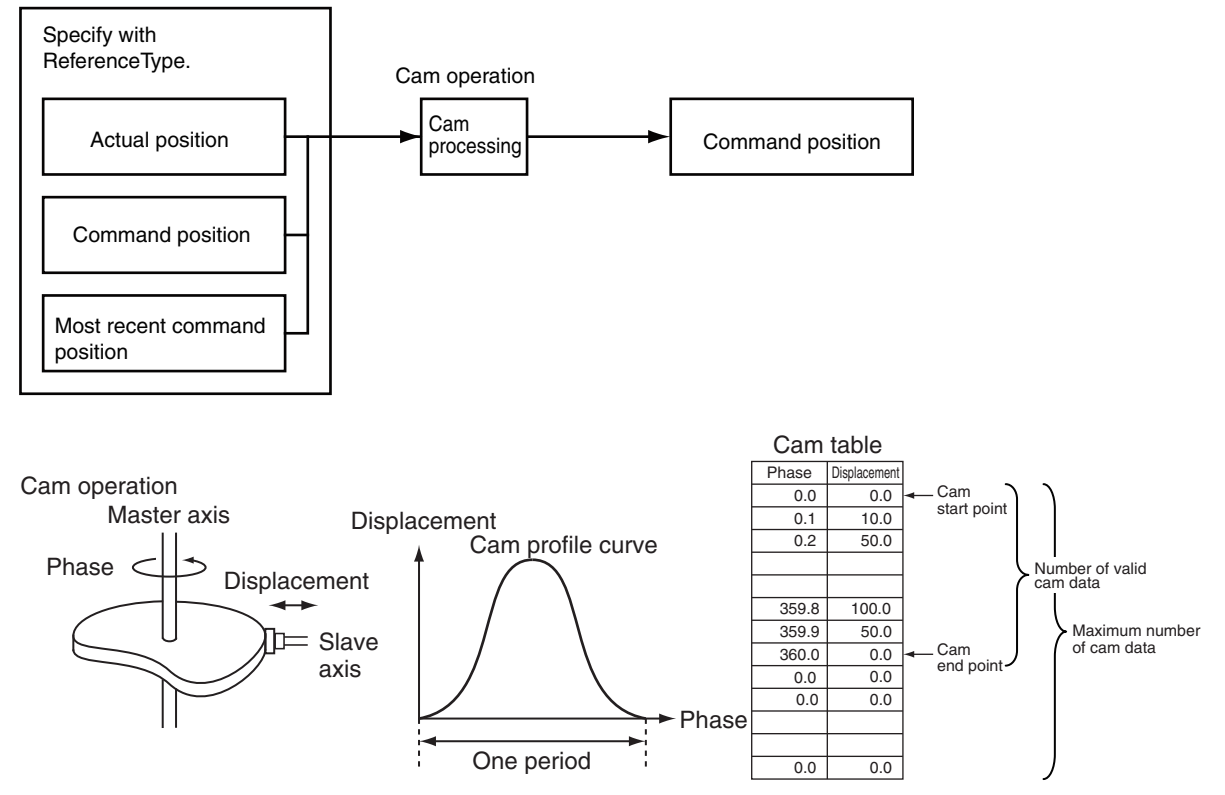

Also, the following operation is possible: if another MC\_CamIn (Start Cam Operation) instruction is executed by using multi-execution with the Buffer Mode set for blending while the current MC\_CamIn (Start Cam Operation) instruction is executed, the operation can continue using the switched cam table and the slave axis does not stop.

For details on cam operation, refer to the MC\_CamIn (Start Cam Operation), MC\_CamOut (End Cam Operation), and MC\_Stop instructions in the *NJ/NX-series Motion Control Instructions Reference Manual* (Cat. No. W508).

For details on the Cam Editor, refer to the Sysmac Studio Version 1 Operation Manual (Cat. No. W504).

#### 6-2-5 Cam Tables

This section describes the cam tables that are used for cam operation.

#### Cam Table Terminology

| Term                     | Description                                                                                |
|--------------------------|--------------------------------------------------------------------------------------------|
| cam operation            | An operation that takes one master axis and one slave axis and follows the cam pro-        |
|                          | file curve to derive the displacement of the slave axis from the phase of the master       |
|                          | axis.                                                                                      |
| cam profile curve        | A curve that shows the relationship between phases and displacements in a cam              |
|                          | operation.                                                                                 |
|                          | The cam profile curve is created on the Sysmac Studio. You can use the cam profile         |
|                          | curve with a cam data variable after the cam profile curve is downloaded to the CPU        |
|                          | project to the CPU Unit.                                                                   |
| cam block                | You can select a cam curve in this block. It represents the area between the end point     |
|                          | of the previous cam block and the end point of the current cam block.                      |
| cam curve                | A curve that represents the cam characteristics. You can select a cam curve for each       |
|                          | cam block. The Sysmac Studio calculates the phase widths and displacement widths           |
|                          | from the specified points and creates the actual cam profile curve. You can choose         |
|                          | from different curves, such as straight line, parabolic, and trapecloid.                   |
| cam data                 | Data made up of phases (master axis) and displacements (slave axis) for cam opera-         |
|                          | tion.                                                                                      |
| cam data variable        | A variable that represents the cam data as a structure array.                              |
| cam table                | A data table that contains cam data. If phase data is not in ascending order the cam       |
|                          | table is treated as an illegal cam table.                                                  |
| cam start point          | The first point in the cam data.                                                           |
| cam end point            | The last point of valid cam data in the cam data. If the cam end point is less than the    |
|                          | number of cam data, all phases and displacements after the cam end point will be 0.        |
| cam block start point    | The start point for a cam block. It is the same as the cam start point at the start of the |
|                          | block end point.                                                                           |
| cam block end point      | The end point for a cam block. It is the same as the cam end point at the end of the       |
|                          | cam operation. If the cam profile curve continues, this will be the same as the cam        |
|                          | block start point. The cam block end point is defined as (horizontal axis, vertical axis)  |
|                          | = (phase end point, displacement end point).                                               |
| original cam data        | Cam data that is created by dividing up the cam profile curve in the Cam Editor.           |
| program-modified cam     | The cam data changed by the user program while the CPU Unit is in operation.               |
| data                     |                                                                                            |
| master axis              | The axis that serves as the input to the cam operation. You can specify either Linear      |
|                          | Mode or Rotary Mode.                                                                       |
| slave axis               | The axis that serves as the output from the cam operation. You can specify either Lin-     |
|                          | ear Mode or Rotary Mode.                                                                   |
| phase                    | The relative distance on the master axis from the start point of the cam table.            |
| displacement             | The relative distance on the slave axis from the master following distance.                |
| valid cam data           | The cam data other than the cam start point and other than data where the phase is 0.      |
| invalid cam data         | The cam data other than the cam start point where the phase is 0.                          |
| number of valid cam data | The number of sets of cam data.                                                            |
| maximum number of        | The maximum number of sets of cam data that the cam table can contain.                     |
| cam data                 |                                                                                            |
| cam data index           | The number of the cam data that is executed.                                               |
| cam table start position | The absolute position of the master axis that corresponds to the cam start point           |
|                          | (phase = 0).                                                                               |

| Term                    | Description                                                                             |
|-------------------------|-----------------------------------------------------------------------------------------|
| master following dis-   | The master start distance where the slave axis starts cam operation represented as      |
| tance                   | either an absolute position or relative position. The relative position is based on the |
|                         | cam start point position.                                                               |
| start mode              | A specification of whether to represent the master following distance as an absolute    |
|                         | position or relative position.                                                          |
| null cam data           | Cam data that can be set after the end point where the phase and displacement are 0.    |
| connecting velocity     | The connecting velocity that is used to connect cam profile curves. The connecting      |
|                         | velocity cannot be specified for some curves.                                           |
| connecting acceleration | The acceleration rate that is used to connect cam profile curves. The connecting        |
|                         | acceleration cannot be specified for some curves.                                       |
| phase pitch             | The width when dividing the cam profile curve by phases (horizontal axis). The points   |
|                         | after dividing the curve into the phase pitch correspond to the cam data in the cam     |
|                         |                                                                                         |

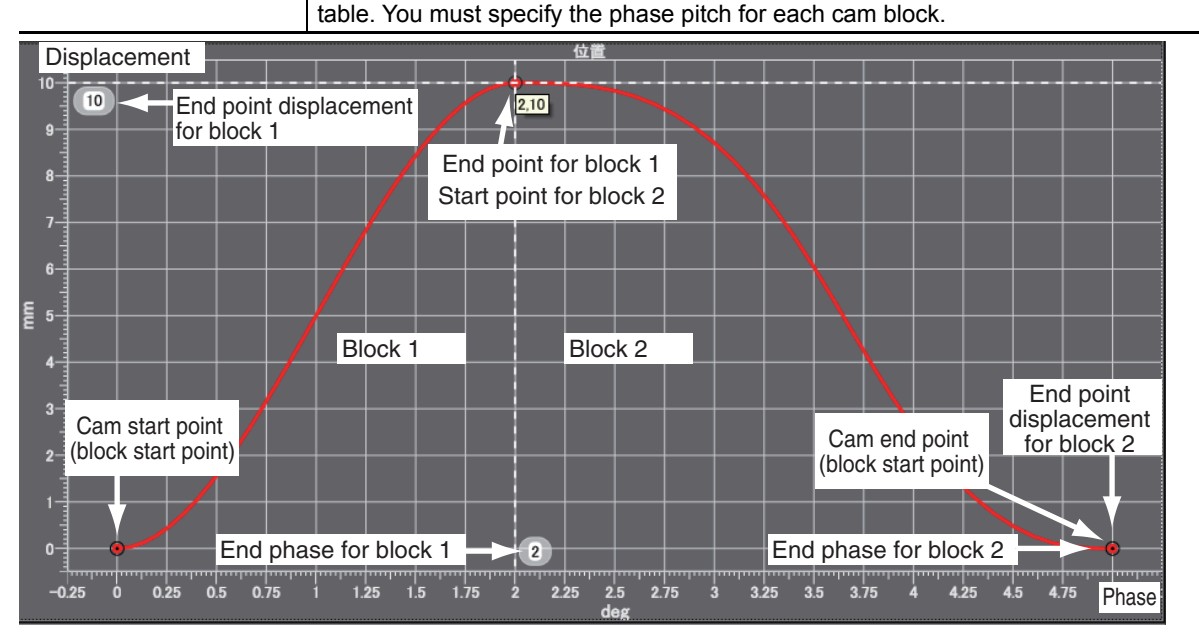

#### **Cam Tables**

The MC Function Module defines a single element of data consisting of the phase of the master axis and the displacement of the slave axis as one cam data. A cam table is defined as the combination of multiple sets of cam data. The cam table is created with the Cam Editor in the Sysmac Studio. You can modify cam data in the cam table from the user program.

The phases and displacements in the cam data that makes up the cam table are represented as relative distances from the start point 0.0. During cam operation, the command position sent to the slave axis is the displacement determined by interpolating linearly between the two cam data elements adjacent to the phase of the master axis. The more cam data there is in the cam table, the more accurate the trajectory and the smoother the cam profile curve will be.

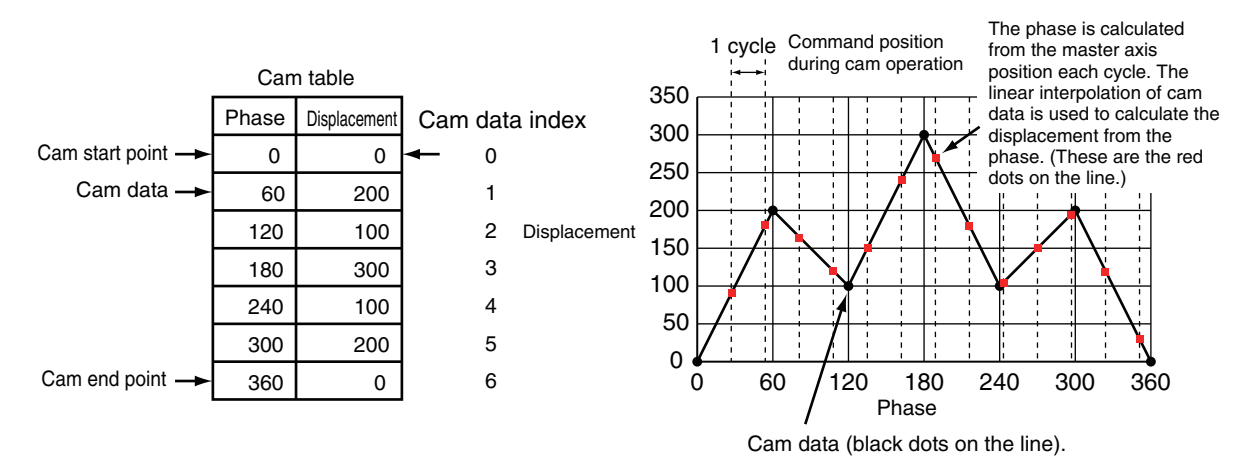

#### Precautions for Correct Use

- Make sure that the cam data is arranged in the cam table so that the phases are in ascending
  order. An instruction error occurs if a cam operation instruction is executed when the phases
  are not in ascending order.
- Cam data variables are global variables. You can therefore access or change the values of cam data variables from more than one task. If you change the values of cam data variables from more than one task, program the changes so that there is no competition in writing the value from more than one task.
- If you use exclusive control of global variables between tasks for a cam data variable, do not use the cam data variable for motion control instructions in a task that does not control the variable. An Incorrect Cam Table Specification (event code: 54390000 hex) will occur.

#### **Cam Table Specifications**

| Item                                 | Description                                                                           |
|--------------------------------------|---------------------------------------------------------------------------------------|
| Maximum number of cam data per       | 65,535 points                                                                         |
| cam table                            |                                                                                       |
| Maximum size of all cam data         | 1,048,560 points <sup>*1</sup>                                                        |
| Maximum number of cam tables         | 640 tables <sup>*2</sup>                                                              |
| Switching cam operation              | You can switch to a different cam operation by executing a motion control             |
|                                      | instruction                                                                           |
| Changing cam data                    | Cam data can be edited from the user program.                                         |
|                                      | Cam data can be overwritten with the Generate Cam Table instruction.                  |
| Saving cam data                      | Cam data can be saved to non-volatile memory by using the Save Cam                    |
|                                      | Table instruction.                                                                    |
| Information attached to the cam data | Information can be downloaded or uploaded for display in the Cam Editor <sup>*3</sup> |

#### NX-series NX1P2 CPU Unit Built-in I/O and Option Board User's Manual (W579)

Buy: www.ValinOnline.com | Phone 844-385-3099 | Email: CustomerService@valin.com

| ltem                            | Description                                        |
|---------------------------------|----------------------------------------------------|
| Timing to load cam data to main | When the data is downloaded from the Sysmac Studio |
| memory                          | When power is turned ON                            |

\*1. If 65,535 points are used for each cam table, there will be a maximum of 16 cams. A resolution of 0.1° allows for a maximum of 3,600 points per cam table for a maximum of 291 cams.

- \*2. The total size is 10 MB max.
- \*3. Use the Synchronization menu command of the Sysmac Studio to upload and download the project.

#### Data Type of Cam Tables

A cam table is declared as an array of cam data structures. The type declaration for the cam data structure is shown below.

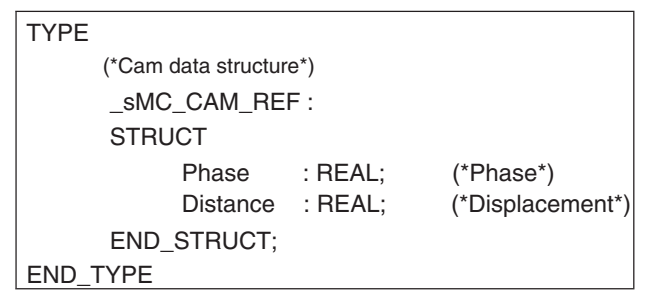

You must create the cam data with the Cam Editor in the Sysmac Studio and then specify the name of the cam table and the number of cam data (i.e., the size of the array). For example, to make a cam table called *MyCam1* with 1,000 points use the following declaration.

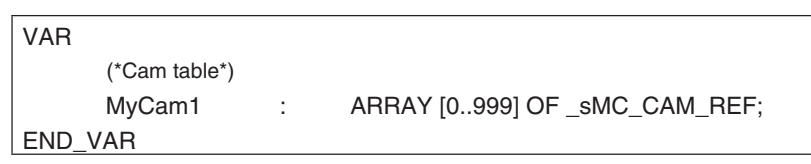

The following notation is used to specify *MyCam1* for a cam operation instruction. In this example, the master axis is *Axis1* and the slave axis is *Axis2*.

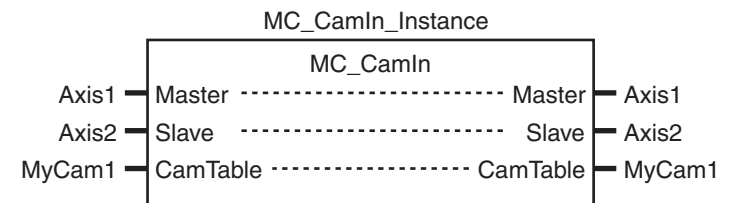

An error will occur if the specified cam table does not exist in the Controller. You can also specify the same cam table for more than one axis.

#### Switching Cam Tables

You can switch cam tables by re-executing the cam operation instruction during cam operation. After switching, cam operation will be performed with the cam table you specified for re-execution of the instruction. The *EndOfProfile* and *Index* output variables from the MC\_CamIn instruction are output according to the new cam table.

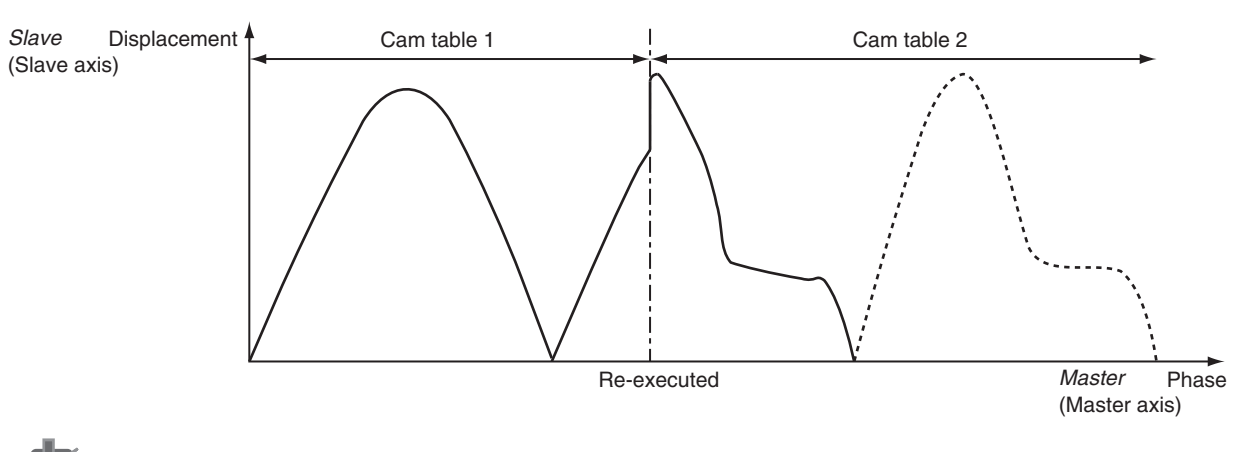

#### Precautions for Correct Use

- The cam table you want to switch to must be saved to non-volatile memory before it can be used.
- Switching cam tables during cam operation will cause discontinuous velocities. Adjust the timing for switching the cam table to avoid excessive velocity discontinuity.

#### Loading/Saving Cam Data and Saving Cam Tables

Cam data can be loaded and saved from the user program just like any other variables. For example, you can use *MyCam1[0].Phase* to specify the phase and *MyCam1[0].Distance* to specify the displacement in the first array elements of a cam table named MyCam1. Cam data overwritten from the user program can be saved to the non-volatile memory in the CPU Unit as a cam table by executing the MC\_SaveCamTable instruction.

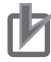

#### **Precautions for Correct Use**

- Overwritten cam data will be lost if the CPU Unit is turned OFF or the cam data is downloaded from the Sysmac Studio before the Save Cam Table instruction is executed or if the instruction fails to save the data for any reason.
- Be careful not to lose the overwritten data when overwriting cam data from the user program in the CPU Unit.
- Cam data saved to non-volatile memory can be loaded by using the upload function of the Sysmac Studio.
- Use the Synchronization menu command of the Sysmac Studio to upload and download the project.

For details on arrays, refer to the NJ/NX-series CPU Unit Software User's Manual (Cat. No. W501).

For details on the Save Cam Table instruction, refer to the MC\_SaveCamTable instruction in the *NJ/NX-series Motion Control Instructions Reference Manual* (Cat. No. W508).

#### **Updating Cam Table Properties**

The MC Function Module must identify the cam end point of the cam table. If an overwrite is performed from the user program during cam operation and the number of valid cam data changes, you must update the number of valid cam data to the latest value. Use the MC\_SetCamTableProperty instruction for this.

The cam end point is the data located one cam data before the first cam data with a phase of 0 after the start point in the cam table. All cam data after phase 0 is detected will be invalid.

For example, refer to the following cam table. The *EndPointIndex* (End Point Index) output variable is 999 and the *MaxDataNumber* (Maximum Number of Cam Data) output variable is 5,000 from the MC\_SetCamTableProperty instruction.

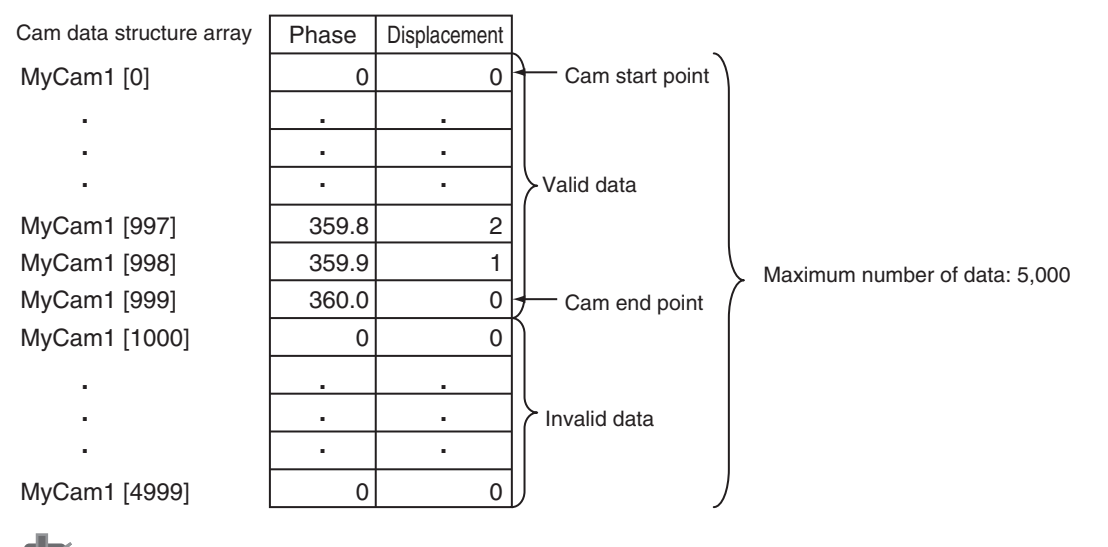

#### **Precautions for Correct Use**

- · You cannot change the maximum number of cam data from the user program.
- Execute this instruction after overwriting the cam data in any way that changes the number of valid cam data. If the number of valid cam data is not updated, the cam operation and the operation of the *EndOfProfile* (End of Cam Cycle) of the MC\_CamIn instruction may not be as expected.

For details on the Set Cam Table Properties instruction, refer to the MC\_SetCamTableProperty (Set Cam Table Properties) instruction in the *NJ/NX-series Motion Control Instructions Reference Manual* (Cat. No. W508).
## Generate Cam Table

You can generate the cam table by executing the MC\_GenerateCamTable (Generate Cam Table) instruction.

The MC\_GenerateCamTable instruction calculates the cam data using the values specified for *Cam*-*Property* (Cam Properties) and *CamNodes* (Cam Nodes), and rewrites the cam data variable specified for the *CamTable* (Cam Table) in-out variable.

When rewriting is completed, the MC\_GenerateCamTable instruction updates the end point index of the cam table and outputs the element number of the cam end point to *EndPointIndex* (End Point Index).

It is not necessary to execute the MC\_SetCamTableProperty (Set Cam Table Properties) instruction after the MC\_GenerateCamTable instruction is completed.

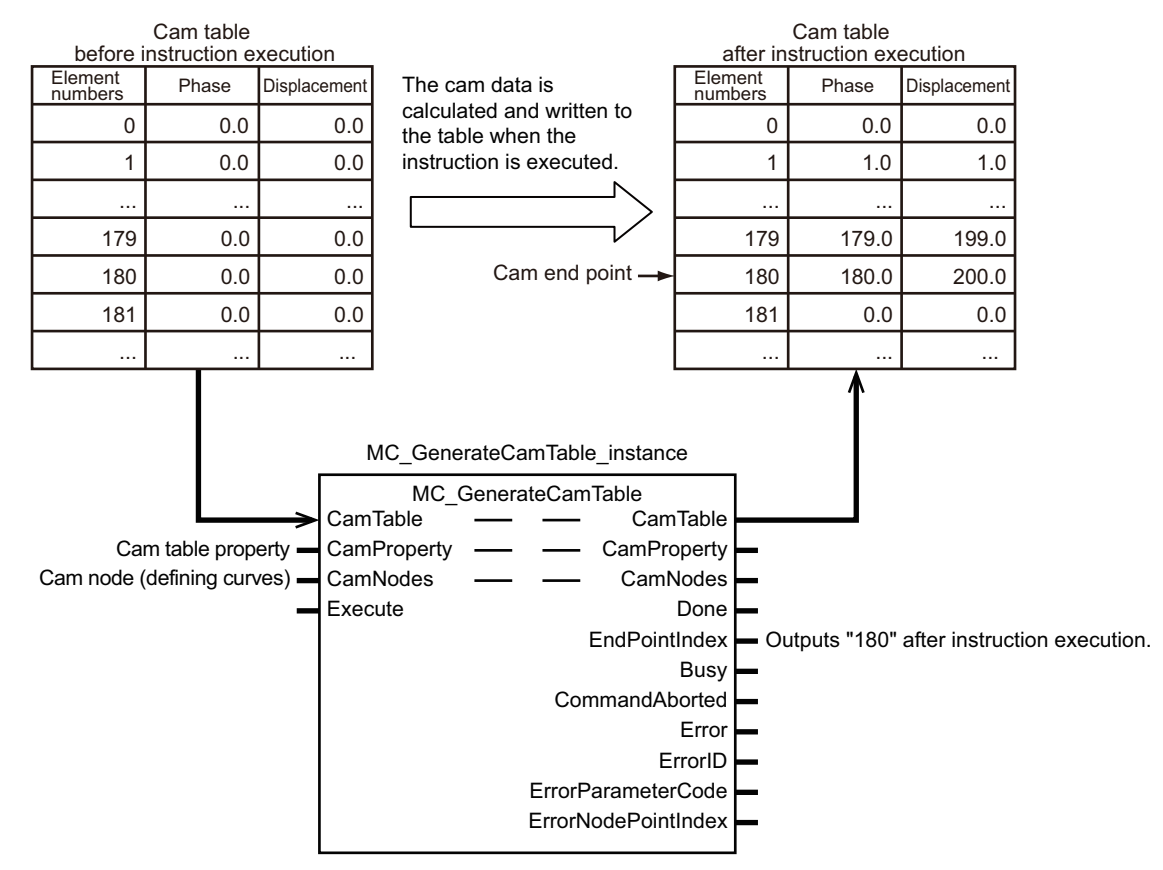

The cam data variable is an array variable with the data type of cam data structure \_sMC\_CAM\_REF. You create the cam data variable on the Cam Editor of the Sysmac Studio.

For *CamProperty*, specify the cam property variable. The cam property variable is an array variable with the data type of cam property structure \_sMC\_CAM\_PROPERTY. You create the cam property variable as a user-defined variable on the global variable table of the Sysmac Studio. Or, you create the variable using the cam data settings on the Sysmac Studio.

For *CamNodes*, specify the cam node variable. The cam node variable is an array variable with the data type of cam node structure \_sMC\_CAM\_NODE. You create the cam node variable as a user-defined variable on the global variable table of the Sysmac Studio. Or, you create the variable using the cam data settings on the Sysmac Studio.

The cam property variable and the cam node variable are collectively called "cam definition variable".

If the cam definition variable is created as a user-defined variable, the default of its Retain attribute is Non-retain. You must set the Retain attribute of variable to Retain, if you want to reuse the variable after changing its value and switching the operating mode to PROGRAM mode or cycling the power supply. If you set the variable each time of use from the HMI, etc., the attribute can be left Non-retain. If the cam definition variable is created with the cam data settings on the Sysmac Studio, the Retain attribute of variable will be fixed to Retain.

6-23

6

By using the HMI, etc. to set the values for the MC\_GenerateCamTable instruction, you can create the cam data variable and adjust the cam operation without using the Sysmac Studio. The following is the procedure used to adjust the cam operation.

**1** Create a user program, in advance, that includes the following processing.

- Assigning the value of the cam definition variable that is set from the HMI to the Generate Cam Table instruction.
- Displaying the cam variable that is created by the Generate Cam Table instruction graphically on the HMI.
- Displaying the value of EndPointIndex (End Point Index) on the HMI.

2 Set the value of the cam definition variable from the HMI.

**3** Execute the Generate Cam Table instruction.

4 Verify the curve shape of the generated cam table and the value of the end point index displayed on the HMI.

**5** If there is no problem with the curve shape of the cam table and the number of the cam data, then execute the cam operation.

Verify the result of the cam operation and consider changing the value of the cam definition variable.

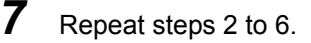

6

6-24

For details on the cam definition variable and the Generate Cam Table instruction, refer to the MC\_-GenerateCamTable instruction in the *NJ/NX-series Motion Control Instructions Reference Manual* (Cat. No. W508).

Refer to the *Sysmac Studio Version 1 Operation Manual* (Cat. No. W504-E1-10 or later) for information on creating and transferring the cam definition variables using the Sysmac Studio.

#### 6-2-6 Synchronous Positioning

This function performs positioning using a trapezoidal curve while synchronizing the specified slave axis to the specified master axis. This is a type of electronic cam, but it does not use cam tables created in the Cam Editor. Operation starts when the MC\_MoveLink (Synchronous Positioning) instruction is executed. Use the MC\_Stop instruction to stop the axes in motion. Operation is performed for the Slave (Slave Axis) and the following are set: Master (Master Axis), MasterDistance (Master Axis Travel Distance), MasterDistanceInACC (Master Distance In Acceleration), MasterDistanceInDEC (Master Distance In Deceleration), SlaveDistance (Slave Axis Travel Distance), and MasterStartDistance (Master Following Distance). The command position or actual position can be specified for the master axis. You can specify one of the following as the start condition for synchronous operation: start of instruction, when trigger is detected, or when master axis reaches the master following distance.

The velocity and position of the slave axis are determined by the ratio of the travel distances of the master axis and the slave axis as shown in the following figure. The sync start position shown in the following figure represents the position where the sync start condition is met.

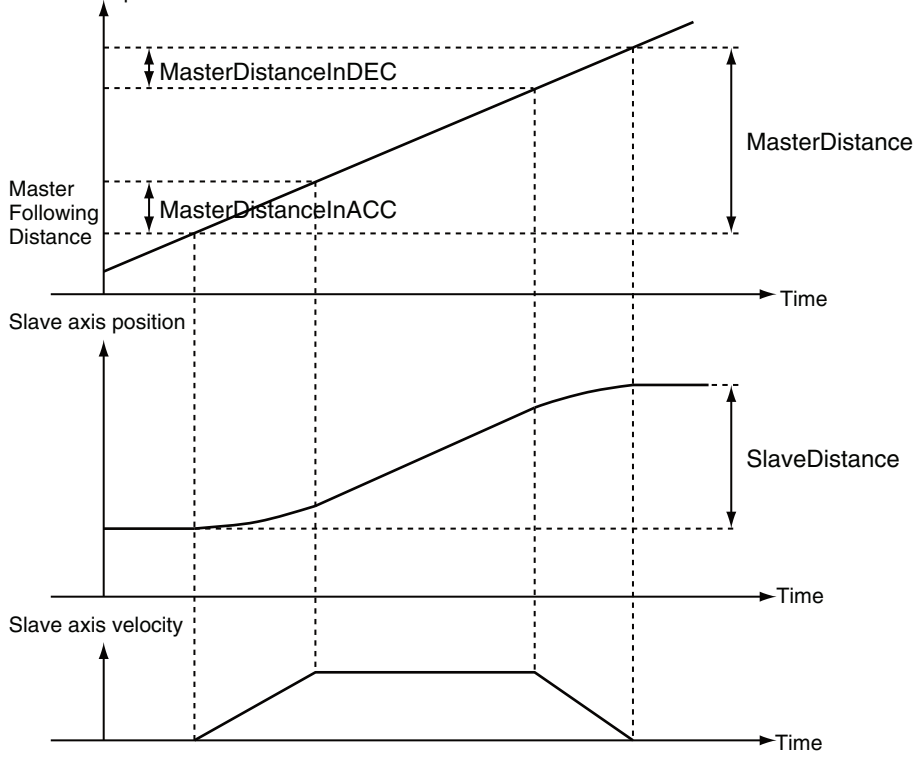

Master axis position

For details on synchronous positioning, refer to the MC\_MoveLink (Synchronous Positioning) and MC\_Stop instructions in the NJ/NX-series Motion Control Instructions Reference Manual (Cat. No. W508).

6

6-25

### 6-2-7 Combining Axes

The sum or difference of two positions can be used as the command position for the slave axis. Operation starts when the MC\_CombineAxes instruction is executed. Use the MC\_Stop instruction to stop axes in motion.

The following figure is an example demonstrating operation when subtracting axes. *Slave* (Slave Axis) command current position = *Master* (Master Axis) command current position – *Auxiliary* (Auxiliary Axis) command current position)

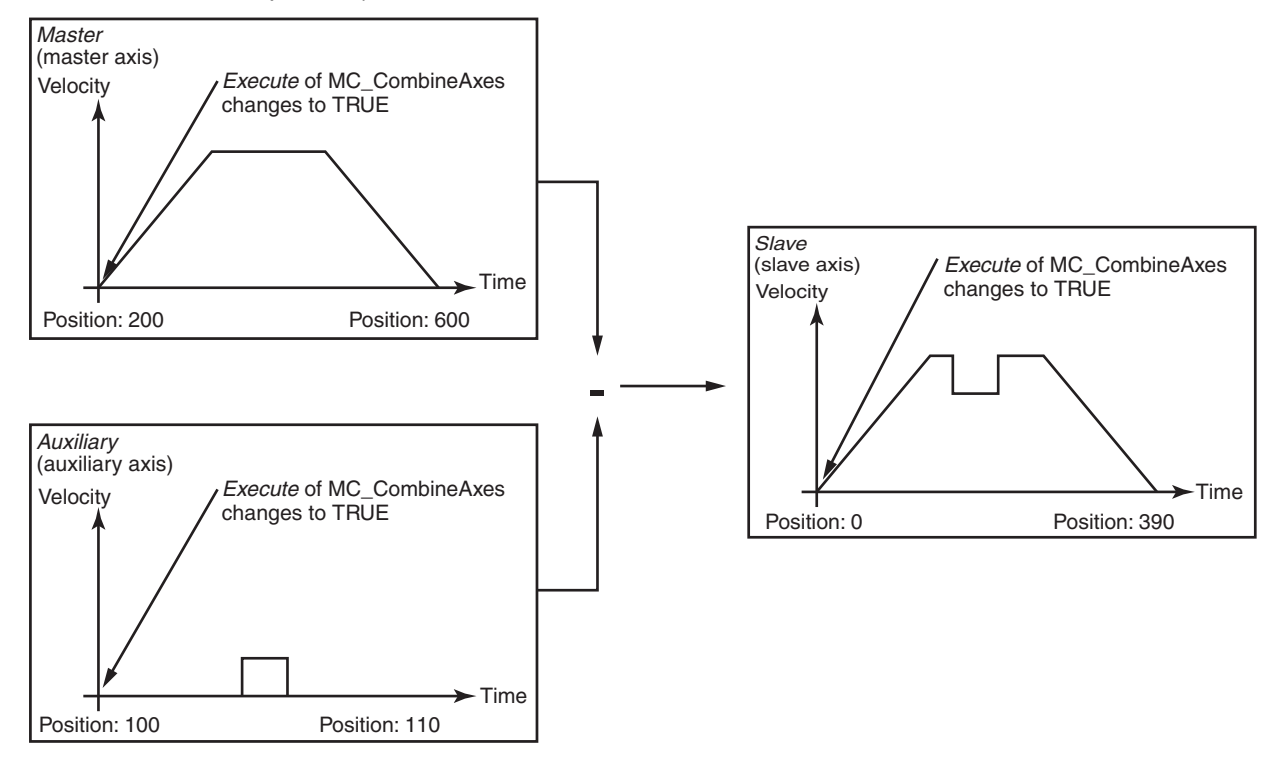

For details on combining axes, refer to the MC\_CombineAxes and MC\_Stop instructions in the *NJ/NX-series Motion Control Instructions Reference Manual* (Cat. No. W508).

### 6-2-8 Master Axis Phase Shift

The phase of the master axis as viewed from the slave axis can be shifted for the current instruction. The shift amount as viewed from the slave axis is a relative amount. During synchronization, the slave axis will synchronize to the relative distance of the master axis. You can execute the MC\_Phasing (Shift Master Axis Phase) instruction to shift the phase for a synchronized control instruction.

You can specify the phase shift amount, target velocity, acceleration rate, deceleration rate, and jerk for the MC\_Phasing (Shift Master Axis Phase) instruction.

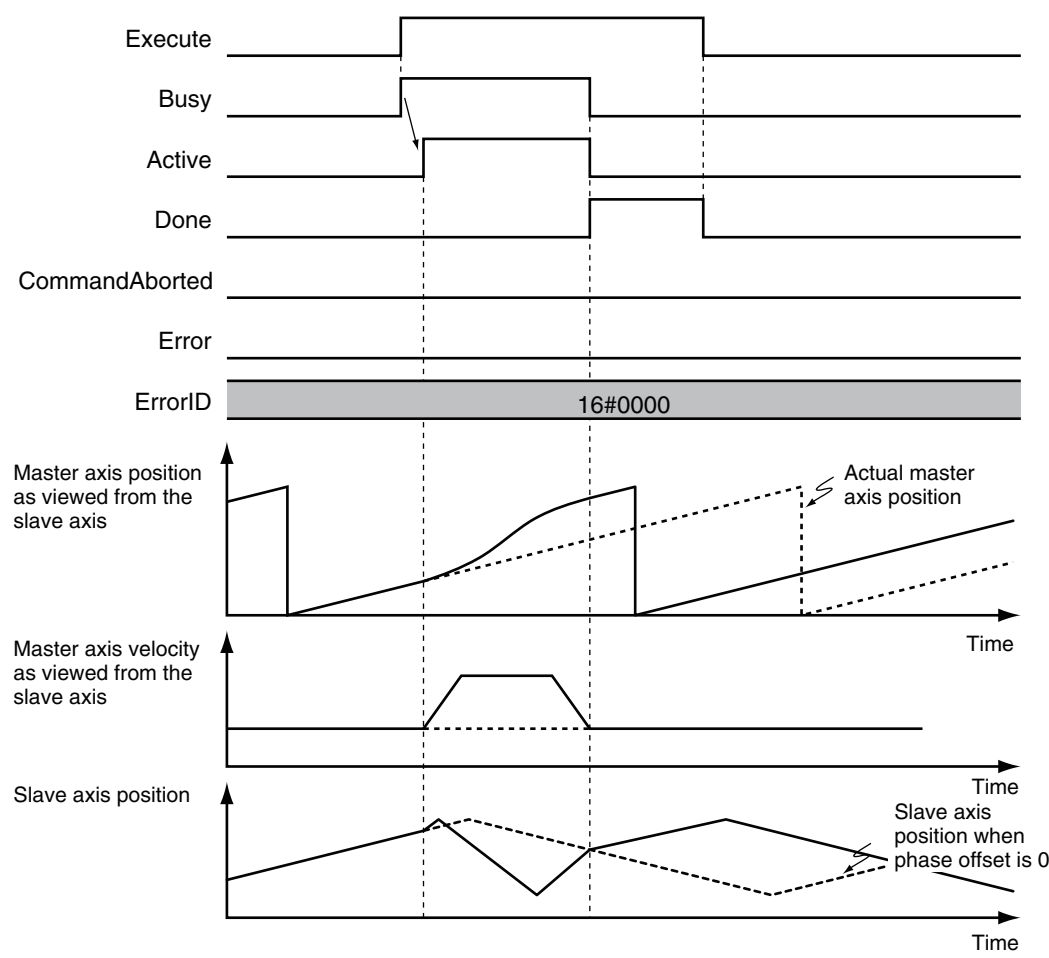

For details on the shift master axis phase function and the synchronized control instructions for which a master axis phase shift can be applied, refer to the MC\_Phasing (Shift Master Axis Phase) instruction in the *NJ/NX-series Motion Control Instructions Reference Manual* (Cat. No. W508).

### 6-2-9 Slave Axis Position Compensation

This function compensates the position of the slave axis currently in synchronized control.

An offset calculated from the value of the input variable is added to the command current position. The result is output to the Servo Drive to compensate the position of the slave axis in synchronized control.

Even when the MC Function Module commands the same travel distance to two axes, their actual travel distance may be different due to mechanical strain or other factors. This function can perform compensation in such a case.

To perform position compensation for the slave axis in synchronized control, execute the MC\_SyncOffsetPosition (Cyclic Synchronous Position Offset Compensation) instruction. 6

For details on slave axis position compensation, refer to the MC\_SyncOffsetPosition (Cyclic Synchronous Position Offset Compensation) instruction in the *NJ/NX-series Motion Control Instructions Reference Manual* (Cat. No. W508).

### 6-2-10 Achieving Synchronized Control in Multi-motion

When you use the standard functions of the MC Function Module, if the synchronized control instructions are executed between axes assigned to different tasks in the multi-motion, an Illegal Master Axis Specification (event code: 54620000 hex) occurs.

However, you can perform synchronized control of the master axis that is controlled in the primary periodic task and the slave axis that is controlled in the priority-5 periodic task by using the MC\_PeriodicSyncVariables (Periodic Axis Variable Synchronization between Tasks) instruction.

The cam operation and gear operation synchronized with the master axis and slave axis are available for the following combinations.

| Metor avis task          | Slave axis task                |                                        |  |
|--------------------------|--------------------------------|----------------------------------------|--|
|                          | Primary periodic task          | Priority-5 periodic task               |  |
| Primray periodic task    | Synchronized by motion control | Synchronized control is achieved       |  |
|                          | instructions                   | by executing the                       |  |
|                          |                                | MC_PeriodicSyncVariables               |  |
|                          |                                | (Periodic Axis Variable                |  |
|                          |                                | Synchronization between Tasks)         |  |
|                          |                                | instruction and using the virtual      |  |
|                          |                                | master axis in the priority-5 periodic |  |
|                          |                                | task.                                  |  |
| Priority-5 periodic task | Not available.                 | Synchronized by motion control         |  |
|                          |                                | instructions                           |  |

### **Axis Composition in Operation Examples**

In the following figure, axis 1 is the master axis. Axis 2 is a slave axis that requires high-speed and high-precision control. It is assigned to the primary periodic task. Axis 3 is a slave axis that does not require precision. It is assigned to a priority-5 periodic task. The master axis (axis 1) is assigned to the primary periodic task.

#### Physical Axis Composition

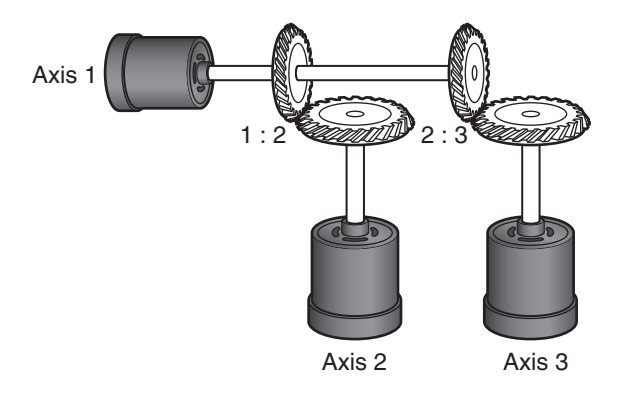

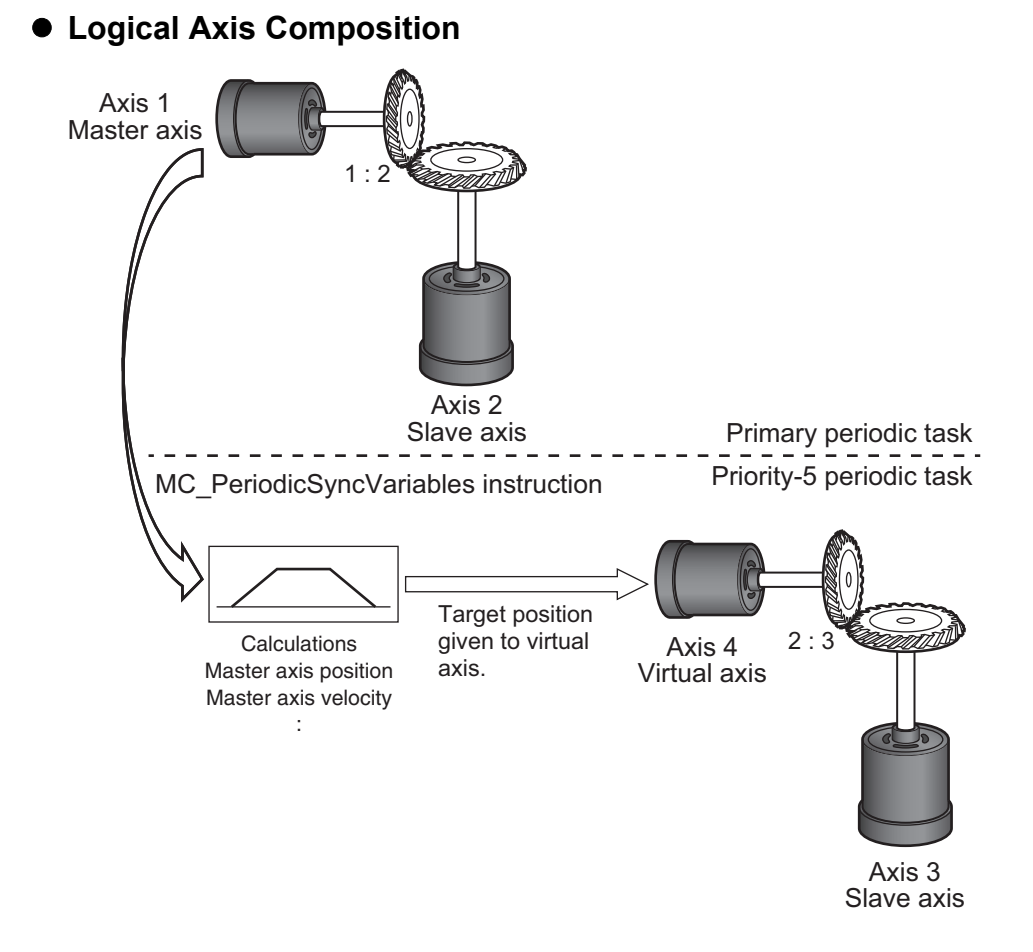

Programming is placed in both the primary periodic task and priority-5 periodic task to achieve the operation for the above application.

Refer to the *NJ/NX-series Motion Control Instructions Reference Manual* (Cat. No. W508) for details on the MC\_PeriodicSyncVariables (Periodic Axis Variable Synchronization between Tasks) instruction.

# 6-3 Single-axis Velocity Control

This section describes the operation of velocity control for single axes.

Refer to the *NX-series Position Interface Units User's Manual* (Cat. No. W524) for the differences when you use NX-series Pulse Output Units.

### 6-3-1 Velocity Control

Velocity control is used to constantly move an axis at the specified velocity. You can also specify the acceleration rate, deceleration rate, and jerk. To stop an axis, use the MC\_Stop instruction or execute another motion instruction. If you specify a target velocity of 0, the axis will not move but the axis status will indicate that it is moving. If any other motion control instruction is executed with multi-execution of instructions during velocity control, the operation will switch only after reaching the target velocity.

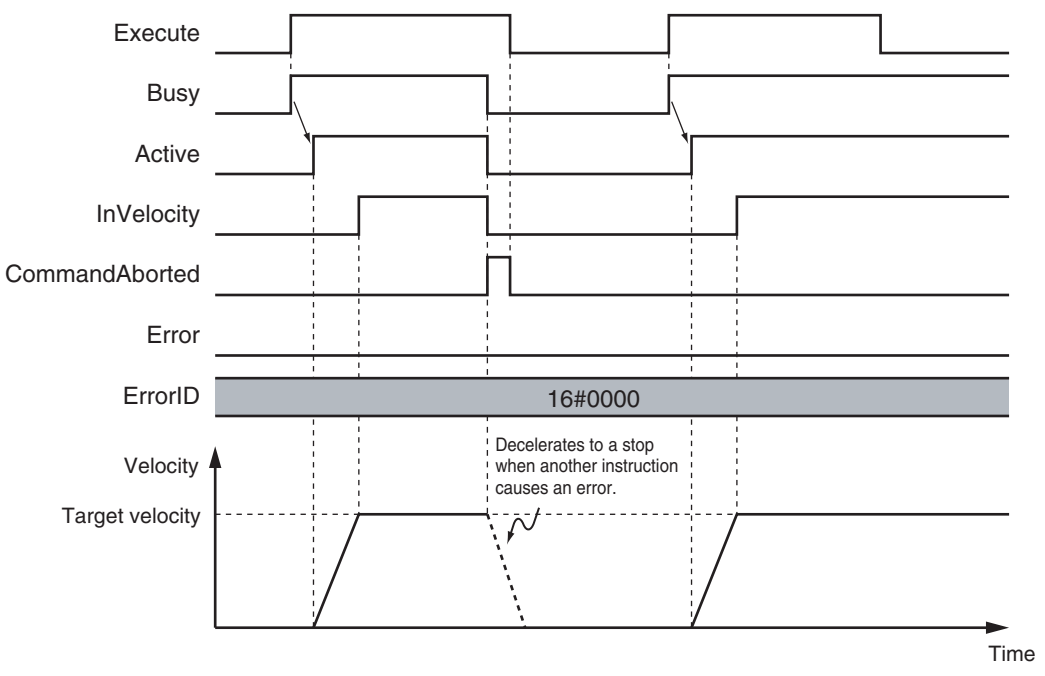

The MC Function Module uses Position Control Mode of the Servo Drive or other device and sends target position commands to achieve the specified target velocity.

The position control loop is enabled in the Servo Drive or other device. Therefore, as the command velocity slows down, e.g., due to disturbance, and the following error increases, the velocity will change to eliminate this following error.

For details, refer to the MC\_MoveVelocity (Velocity Control) instruction in the *NJ/NX-series Motion Control Instructions Reference Manual* (Cat. No. W508).

### 6-3-2 Cyclic Synchronous Velocity Control

The control mode of the Servo Drive is set to Velocity Control Mode and a command speed is output every control period.

## 也

#### **Precautions for Correct Use**

You cannot use cyclic synchronous velocity control for an NX-series Pulse Output Unit.

To stop an axis, use the MC\_Stop instruction or execute another motion control instruction. If you specify a target velocity of 0, the axis will not move but the axis status will indicate that it is moving.

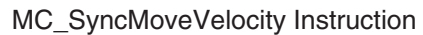

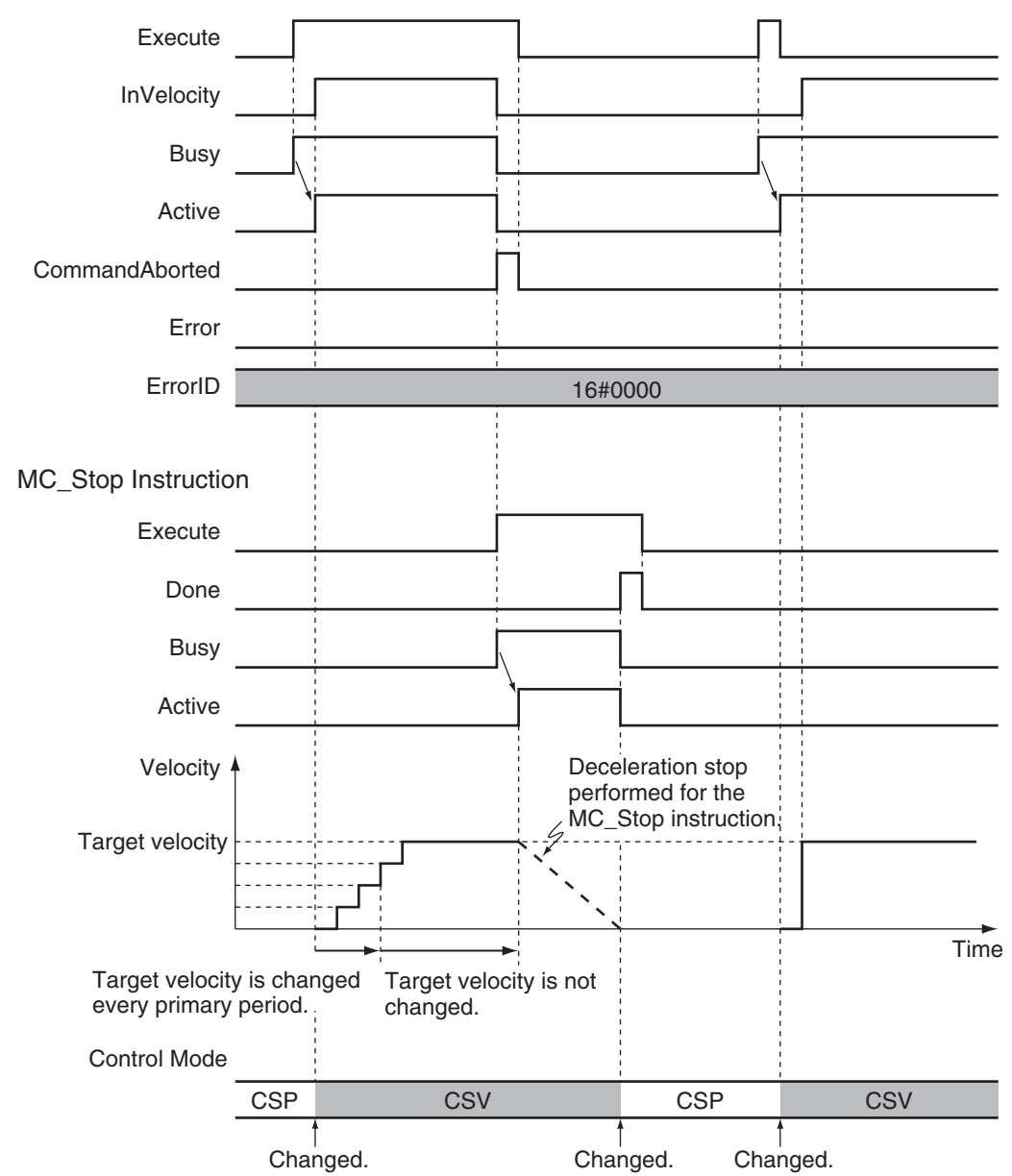

The Servo Drive will receive commands in the velocity control loop. Therefore, if any disturbance causes the velocity to decrease below the command velocity, no change in velocity will occur to remove the following error.

For details, refer to the MC\_SyncMoveVelocity (Cyclic Synchronous Velocity Control) instruction in the *NJ/NX-series Motion Control Instructions Reference Manual* (Cat. No. W508).

6

6-31

# 6-4 Single-axis Torque Control

Torque control continuously applies the specified amount of torque. You can use *TorqueRamp* to specify the rate of change of the torque until the *Torque* (Target Torque) is reached.

#### Precautions for Correct Use

- To be safe, always set a velocity limit value for torque control.
- · You cannot use single-axis torque control for an NX-series Pulse Output Unit.

To stop an axis, use the MC\_Stop instruction or execute another motion instruction. If you specify a *Torque* (Target Torque) of 0, the axis will not move but the axis status will indicate that it is moving.

#### Direction Designation = Positive Direction

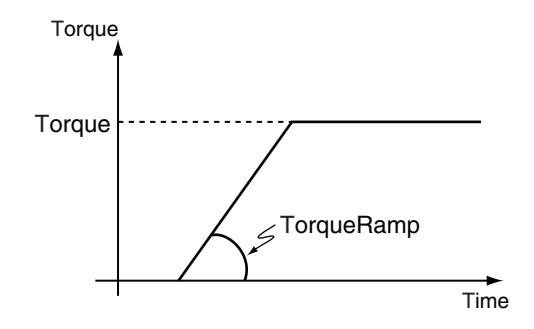

#### Direction Designation = Negative Direction

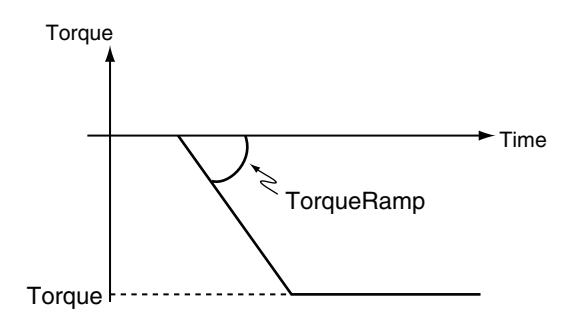

The MC Function Module uses the Torque Control Mode of the Servo Drive. The Servo Drive receives the torque command value from the MC Function Module in the torque control loop and to control the torque. You can specify the velocity limit value for the Servo Drive in the *Velocity* (Velocity Limit) input variable to the motion control instruction. You can use this to limit high-speed revolution of the motor when the load on the motor is low in Torque Control Mode.

For details, refer to the MC\_TorqueControl instruction in the *NJ/NX-series Motion Control Instructions Reference Manual* (Cat. No. W508).

# 6-5 Common Functions for Single-axis Control

This section describes the common functions used for single-axis control.

Refer to the *NX-series Position Interface Units User's Manual* (Cat. No. W524) for the differences when you use NX-series Pulse Output Units.

### 6-5-1 Positions

## **Types of Positions**

The MC Function Module uses the following two types of positions.

| Type of position | Definition                                                                   |
|------------------|------------------------------------------------------------------------------|
| Command position | This is the position that the MC Function Module outputs to control an axis. |
| Actual position  | The actual position as input from the Servo Drive or encoder input.          |

The following figure shows the relationship between the command position and the actual position for an EtherCAT slave Servo Drive.

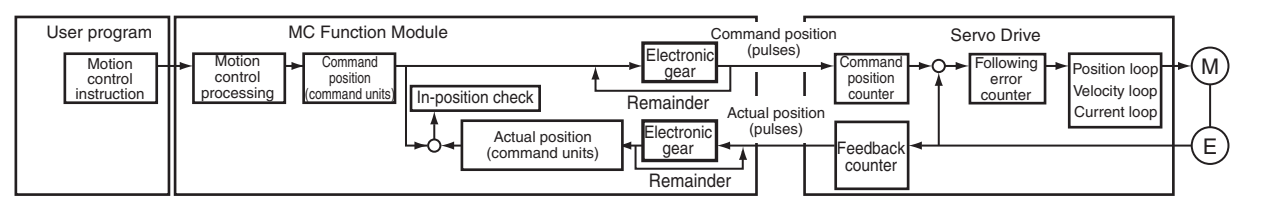

The command position and actual position share the following items.

| ltem                          | Command position                         | Actual position                     |
|-------------------------------|------------------------------------------|-------------------------------------|
| Count Mode                    | You can set Linear Mode or Rotary        | The same Count Mode is used as      |
|                               | Mode.                                    | for the command position.           |
| Position increment            | You can set one of the following:        | The unit is the same as the unit of |
|                               | mm, $\mu$ m, nm, inch, degree, or pulse. | the command position.               |
| Software limits               | You can set the range of operation       | The range is the same as the range  |
|                               | of the software.                         | for the command position.           |
| Changing the current position | You can change the actual position       | This value will be set to the same  |
|                               | to any desired position.                 | position as the command position.*1 |
| Defining home                 | Home is either defined or                | The status of home is the same as   |
|                               | undefined.                               | the command position.               |

\*1. If there is any following error before the change, the following error value is maintained in the actual position.

#### Additional Information

Refer to the *NX-series Position Interface Units User's Manual* (Cat. No. W524) for information on the NX-series Position Interface Units.

## Axis Parameters That Are Related to Positions

| Parameter name       | Function                                      | Setting range        | Default        |
|----------------------|-----------------------------------------------|----------------------|----------------|
| In-position Range    | Set the in-position width. (Unit: command     | Non-negative long    | 10             |
|                      | units)                                        | reals                |                |
| In-position Check    | Set the in-position check time in millisec-   | 0 to 10,000          | 0              |
| Time                 | onds. Set 0 to check for the end of position- |                      |                |
|                      | ing only when you define the home position    |                      |                |
|                      | during homing and not check positioning at    |                      |                |
|                      | other times. (Unit: ms)                       |                      |                |
| Software Limits      | Select the software limit function.           | 0 to 4               | 0              |
|                      | 0: Disabled.                                  |                      |                |
|                      | 1: Deceleration stop for command position     |                      |                |
|                      | 2: Immediate stop for command position        |                      |                |
|                      | 3: Deceleration stop for actual position      |                      |                |
|                      | 4: Immediate stop for actual position         |                      |                |
| Positive Software    | Set the software limit in the positive direc- | Long reals           | 2,147,483,647  |
| Limit                | tion. (Unit: command units)                   |                      |                |
| Negative Software    | Set the software limit in the negative direc- | Long reals           | -2,147,483,648 |
| Limit                | tion. (Unit: command units)                   |                      |                |
| Following Error Over | Set the excessive following error check       | Non-negative long    | 0              |
| Value                | value. Set 0 to disable the excessive follow- | reals                |                |
|                      | ing error check. (Unit: command units)        |                      |                |
| Following Error      | Set the following error warning check value.  | Non-negative long    | 0              |
| Warning Value        | Set 0 to disable the following error warning  | reals that are less  |                |
|                      | check. (Unit: command units)                  | than or equal to the |                |
|                      |                                               | Following Error Over |                |
|                      |                                               | Value                |                |

## Specifying Target Positions for Axis Operations

The actual position or distance for a positioning motion is specified with the *Position* (Target Position) and *Distance* (Travel Distance) input variables to the motion control instruction.

## **Monitoring Positions**

You can read Axis Variables in the user program to monitor positions.

In the descriptions, a variable name  $_MC_AX[*]$  is used as an example, but the same information applies to  $_MC1_AX[*]$  and  $_MC2_AX[*]$ .

| Variable name         | Data type | Meaning                      | Function                                                                                                    |
|-----------------------|-----------|------------------------------|----------------------------------------------------------------------------------------------------|
| _MC_AX[0-255].Cmd.Pos | LREAL     | Command Current<br>Position  | This is the current value of the command posi-<br>tion. When the Servo is OFF and the mode is<br>not the position control mode, the actual cur-<br>rent position is output. |
| _MC_AX[0-255].Act.Pos | LREAL     | Actual Current Posi-<br>tion | This is the actual current position.                                                                                                    |

## 6-5-2 Velocity

## **Types of Velocities**

The following two types of axis velocities are used in the MC Function Module.

| Velocity type    | Definition                                                                          |
|------------------|-------------------------------------------------------------------------------------|
| Command velocity | This is the velocity that the MC Function Module outputs to control an axis.        |
| Actual velocity  | This is the velocity calculated in the MC Function Module based on the actual posi- |
|                  | tion input from the Servo Drive or encoder input. <sup>*1</sup>                     |

\*1. This value is given if the Velocity actual value (606C hex) is mapped in the PDOs and assigned to the Actual Current Velocity.

## Velocity Unit

A velocity is given in command units/s. The command unit is the value obtained from unit conversion of the position display unit and the electronic gear.

## **Axis Parameters That Are Related to Velocities**

| Parameter name                          | Function                                                                                                    | Setting range       | Default     |
|-----------------------------------------|----------------------------------------------------------------------------------------------------|---------------------|-------------|
| Maximum Velocity                        | Specify the maximum velocity for the axis. If a target velocity that exceeds the maximum velocity is specified for an axis motion instruction, the axis will move at the maximum velocity.                                                                         | Positive long reals | 400,000,000 |
| Start Velocity                          | Set the start velocity for each axis.<br>Set a value that does not exceed the maximum<br>velocity.<br>(Unit: command units/s)                                                                                                    | Positive long reals | 0           |
| Maximum Jog Velocity                    | Set the maximum jog velocity for each axis. <sup>*1</sup><br>Set a value that does not exceed the maximum<br>velocity.<br>(Unit: command units/s)                                                                                                    | Positive long reals | 1,000,000   |
| Velocity Warning Value                  | Set the percentage of the maximum velocity at<br>which to output a velocity warning for the axis.<br>No velocity warning is output if 0 is set.<br>(Unit: %)                                                                                                    | 0 to 100            | 0           |
| Actual Velocity Filter<br>Time Constant | Set the time period to calculate the average<br>travel of the actual velocity in milliseconds. The<br>average travel is not calculated if 0 is set.<br>(Unit: ms)<br>Use this to reduce variations in the actual cur-<br>rent velocity when axis velocity is slow. | 0 to 100            | 0           |

\*1. The maximum jog velocity is used as the command velocity if you specify a velocity command value that is greater than the maximum jog velocity.

## Specifying Target Velocities for Axis Operations

The velocity used in an actual positioning motion is specified by the *Velocity* (Target Velocity) input variable to the motion control instruction.

6-35

6

## **Monitoring Velocities**

You can read Axis Variables in the user program to monitor velocities.

In the descriptions, a variable name  $_MC_AX[*]$  is used as an example, but the same information applies to  $_MC1_AX[*]$  and  $_MC2_AX[*]$ .

| Variable name         | Data type | Meaning                     | Function                                                                                                    |
|-----------------------|-----------|-----------------------------|----------------------------------------------------------------------------------------------------|
| _MC_AX[0-255].Cmd.Vel | LREAL     | Command Current<br>Velocity | This is the current value of the command<br>velocity. A plus sign is added during<br>travel in the positive direction, and a<br>minus sign is added during travel in the<br>negative direction. |
| _MC_AX[0-255].Act.Vel | LREAL     | Actual Current<br>Velocity  | This is the actual current velocity. A plus<br>sign is added during travel in the positive<br>direction, and a minus sign is added<br>during travel in the negative direction.                  |

### 6-5-3 Acceleration and Deceleration

## Unit of Acceleration and Deceleration Rates

Acceleration rates and deceleration rates are given in command units/s<sup>2</sup>. The command unit is the value obtained from unit conversion of the position display unit and the electronic gear.

### Axis Parameters That Are Related to Acceleration and Deceleration

| Parameter name                      | Function                                                                                                    | Setting range              | Default |
|-------------------------------------|----------------------------------------------------------------------------------------------------|----------------------------|---------|
| Maximum Acceleration                | Set the maximum acceleration rate for an axis operation command. There will be no limit to the acceleration rate if 0 is set                                                                                                    | Non-negative long reals    | 0       |
|                                     | (Unit: command units/s <sup>2</sup> )                                                                                                    |                            |         |
| Maximum Deceleration                | Set the maximum deceleration rate for an axis operation command. There will be no limit to the deceleration rate if 0 is set. (Unit: command units/s <sup>2</sup> )                                                                                                    | Non-negative long<br>reals | 0       |
| Acceleration/Decelera-<br>tion Over | <ul> <li>Set the operation for when the maximum acceleration/deceleration rate would be exceeded after excessive acceleration/deceleration during acceleration/deceleration control of the axis because stopping at the target position is given priority. *1</li> <li>0: Use rapid acceleration/deceleration. (Blending is changed to Buffered.)</li> <li>1: Use rapid acceleration/deceleration.</li> <li>2: Minor fault stop</li> </ul> | 0 to 2                     | 0       |
| Acceleration Warning<br>Value       | Set the percentage of the maximum accelera-<br>tion rate at which to output an acceleration<br>warning for the axis. No acceleration warning is<br>output if 0 is set.<br>(Unit: %)                                                                                                    | 0 to 100                   | 0       |

| Parameter name       | Function                                          | Setting range | Default |
|----------------------|---------------------------------------------------|---------------|---------|
| Deceleration Warning | Set the percentage of the maximum decelera-       | 0 to 100      | 0       |
| Value                | tion rate at which to output a deceleration warn- |               |         |
|                      | ing for the axis. No deceleration warning is      |               |         |
|                      | output if 0 is set.                               |               |         |
|                      | (Unit: %)                                         |               |         |

\*1. Refer to 6-5-7 *Multi-execution of Motion Control Instructions (Buffer Mode)* on page 6-48 for operation with each set value.

## Specifying Acceleration and Deceleration Rates for Axis Operation

The acceleration and deceleration rates used in an actual positioning motions are specified by the *Acceleration* (Acceleration Rate) and *Deceleration* (Deceleration Rate) input variables to the motion control instruction.

## **Monitoring Acceleration and Deceleration Rates**

You can read Axis Variables in the user program to monitor acceleration and deceleration rates. In the descriptions, a variable name  $_MC\_AX[*]$  is used as an example, but the same information applies to  $_MC1\_AX[*]$  and  $_MC2\_AX[*]$ .

| Variable name            | Data type | Meaning                                           | Function                                                                                                    |
|--------------------------|-----------|---------------------------------------------------|----------------------------------------------------------------------------------------------------|
| _MC_AX[0-255].Cmd.AccDec | LREAL     | Command Current<br>Accelera-<br>tion/Deceleration | This is the current value of the com-<br>mand acceleration/deceleration rate.<br>A plus sign is added for acceleration,<br>and a minus sign is added for decel-<br>eration. |

## Example of Acceleration/Deceleration Operation

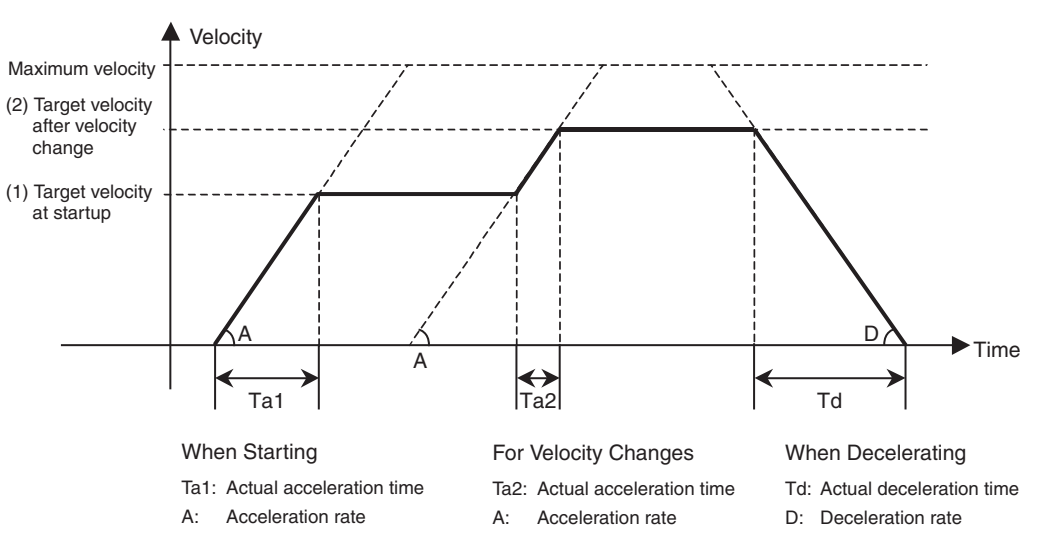

If you specify a short travel distance or a low acceleration/deceleration rate, the target velocity may not be reached. If the target position is exceeded after re-execution of the motion control instruction with the newly updated acceleration or deceleration rate, positioning is performed at an acceleration or deceleration rate that will enable stopping at the target position.

#### 6-5-4 Jerk

The jerk specifies the rate of change in the acceleration rate or deceleration rate. If the jerk is specified, the velocity waveform during acceleration will be an S-curve, which will reduce the shock and vibration on the machine.

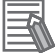

#### Additional Information

Jerk is also called jolt, surge and lurch.

### Jerk Unit

Jerk is given in command units/s<sup>3</sup>. The command unit is the value obtained from unit conversion of the position display unit and the electronic gear.

### **Specifying Jerk for Axis Motion**

The jerk used in an actual positioning motion is specified with the *Jerk* input variable to the motion control instruction. The same value is used for acceleration and deceleration.

Use the following formula to calculate the value to set for the jerk. Jerk = Acceleration rate  $\div$  (Time of acceleration  $\times$  Ratio of time to apply jerk during acceleration/2)

Jerk is applied in two sections: at the start of acceleration and at the end of acceleration. The time that jerk is applied is therefore divided by 2.

#### Example of Velocity Control When Jerk Is Specified

The acceleration will change at a constant rate over the range where jerk is specified. The command velocity will form a smooth S curve. A fixed acceleration rate is used in areas where the jerk is set to 0. This command velocity will form a straight line.

Example: Acceleration of 25,000 mm/s<sup>2</sup>, Acceleration Time of 0.1 s, and a Jerk Application Rate of 50%

Jerk =  $25,000/(0.1 \times 0.5/2) = 1,000,000 \text{ (mm/s}^3)$ 

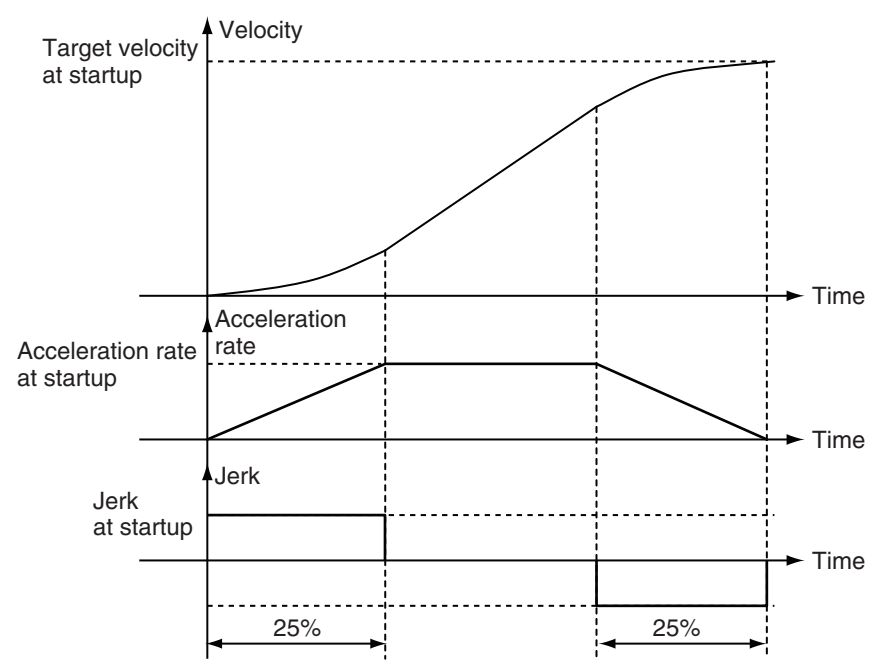

## Monitoring Jerk

You can read Axis Variables in the user program to monitor jerk.

In the descriptions, a variable name \_*MC*\_*AX*[\*] is used as an example, but the same information applies to \_*MC1*\_*AX*[\*] and \_*MC2*\_*AX*[\*].

| Variable name          | Data type | Meaning         | Function                              |
|------------------------|-----------|-----------------|---------------------------------------|
| _MC_AX[0-255].Cmd.Jerk | LREAL     | Command Current | This is the current value of the com- |
|                        |           | Jerk            | mand jerk.                            |

### 6-5-5 Specifying the Operation Direction

If you want to specify a rotation direction, such as shortest way, using an index table, set the Count Mode to Rotary Mode. Next, set the operation direction with the *Direction* input variable to the motion control instruction for an absolute position. If you set the direction to the shortest way, positive direction, negative direction, or current direction, you can specify a position that is greater than or equal to the modulo minimum position and less than the modulo maximum position within one turn of the ring counter. The *Direction* input variable will be ignored when the Count Mode is set to Linear Mode. Positioning will be performed to the target position.

| The following table list | sts the different di | rections you car | n specify in the M | C Function Module |
|--------------------------|----------------------|------------------|--------------------|-------------------|
| 9                        |                      | ,                | 1 2                |                   |

| Direction              | Operation                                                                                                    |
|------------------------|----------------------------------------------------------------------------------------------------|
| Shortest way           | Motion starts in the direction where the command current position and the target posi-                                                                                                    |
|                        | tion are closer to each other.                                                                                                    |
| Positive direction     | Motion starts in the positive direction.                                                                                                    |
| Negative direction     | Motion starts in the negative direction.                                                                                                    |
| Current direction      | Motion starts in the same direction as the previous operation.                                                                                                    |
| No direction specified | Motion starts in the direction that does not pass through the upper and lower limits of the ring counter. With this direction specification, you can specify a target position that exceeds the upper or lower limits of the ring counter. If that occurs, relative positioning is performed using the difference between the target position and the command current position as the target distance. This enables you to perform multi-turn positioning on the ring counter. |

## **Example for Shortest Way**

The following example illustrates when positioning is performed towards a target position of -20 when the command current position is 50.

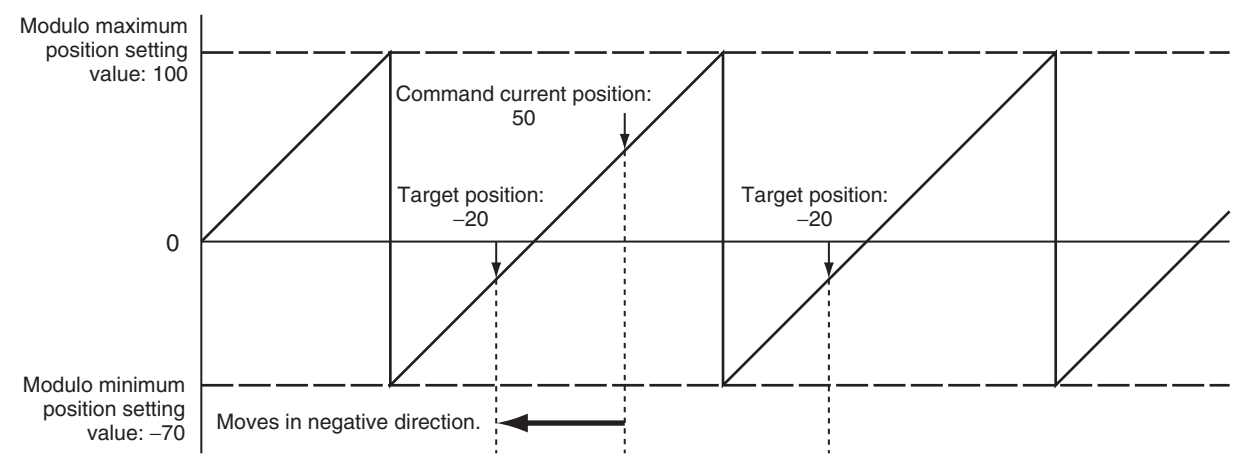

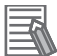

#### **Additional Information**

Moves in the same direction as the Current Direction specification if the travel distance is the same in the positive and negative directions.

### **Example for Positive Direction**

The following example illustrates when positioning is performed towards a target position of -20 when the command current position is 50.

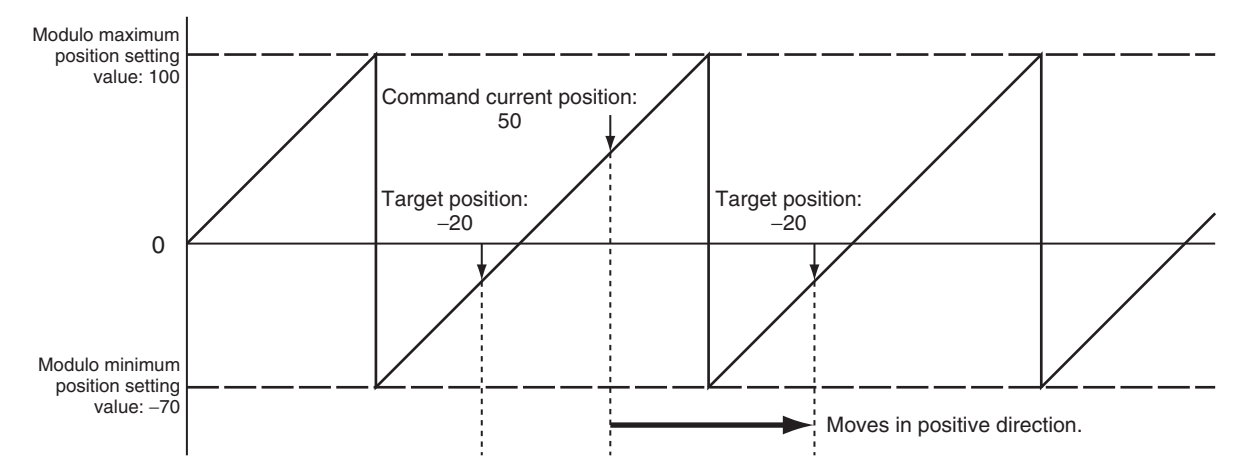

### **Example for Negative Direction**

The following example illustrates when positioning is performed towards a target position of -20 when the command current position is 50.

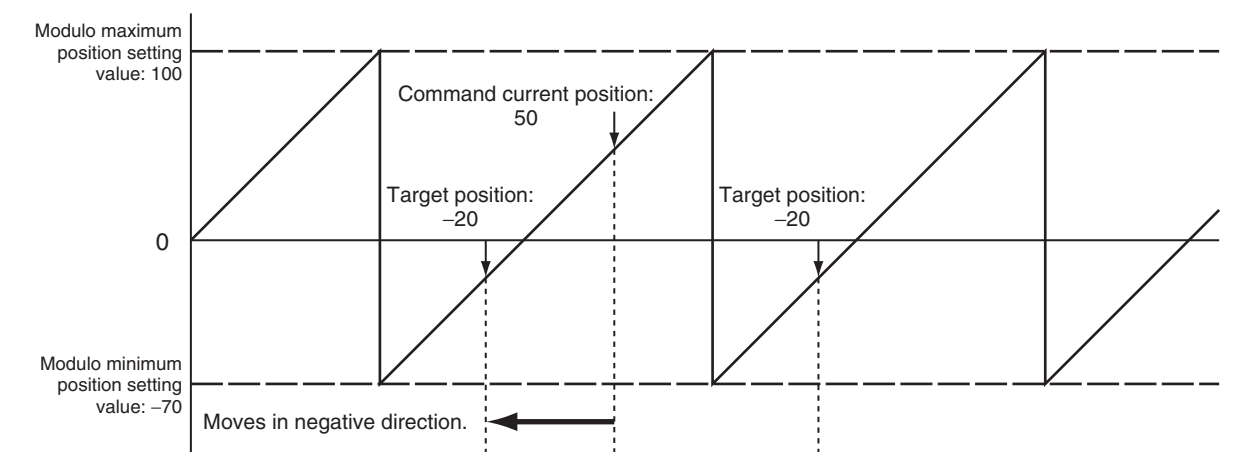

## **Example for Current Direction**

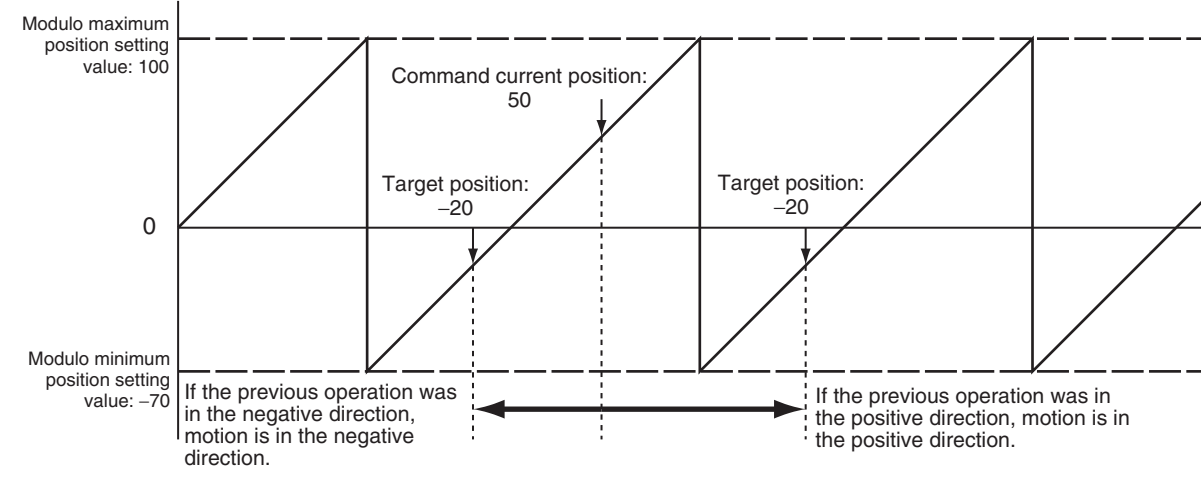

The following example illustrates when positioning is performed towards a target position of -20 when the command current position is 50.

The direction of the previous operation is given in the Command Direction in the Axis Variable.

#### Precautions for Correct Use

Observe the following precautions on the operation direction of the previous operation.

- If the MC\_Home or MC\_HomeWithParameter instruction exceeds the point where the home input was detected and reverses operation, the opposite direction of the home input detection direction is used.
- If a homing compensation value is set for the MC\_Home or MC\_HomeWithParameter instruction, the axis will move in the direction of the compensation value.
- If an immediate stop is specified for the MC\_TouchProbe (Enable External Latch) instruction, the latch position may be exceeded and the direction may be reversed.
- The direction may be reversed for the MC\_MoveFeed (Interrupt Feeding) instruction.
- When the MC\_ResetFollowingError instruction is executed, the error is set to zero, so the command direction is used.
- If an immediate stop is specified for an external input signal or resetting the error counter is specified for stopping for a limit input, the operation may reverse direction toward the position where the external input signal was received.

### **Example for No Direction Specification**

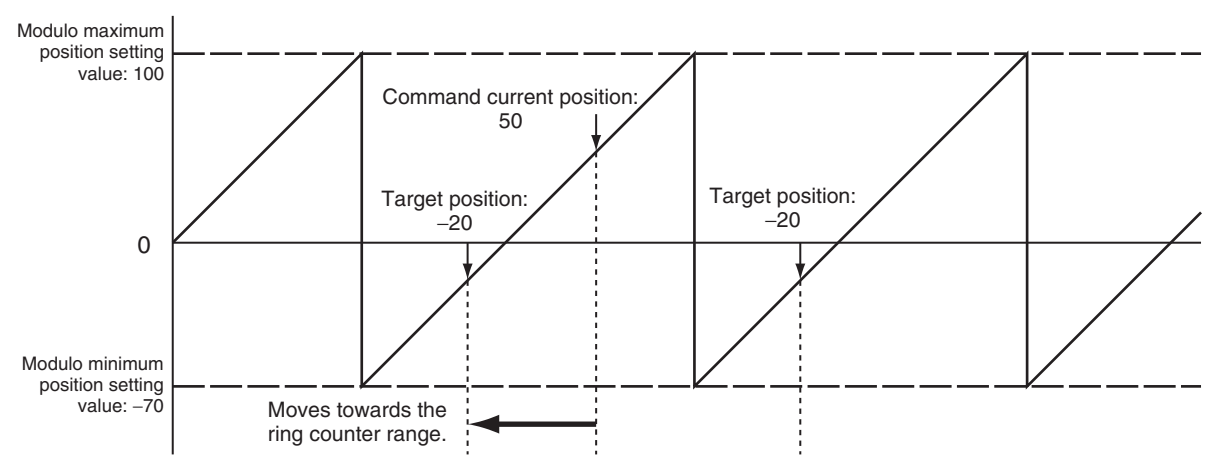

The following example illustrates when positioning is performed towards a target position of -20 when the command current position is 50.

Similarly, the following example illustrates when the ring counter upper limit is 100, the lower limit is –70, the command current position is –20, and positioning is performed towards a target position of 290.

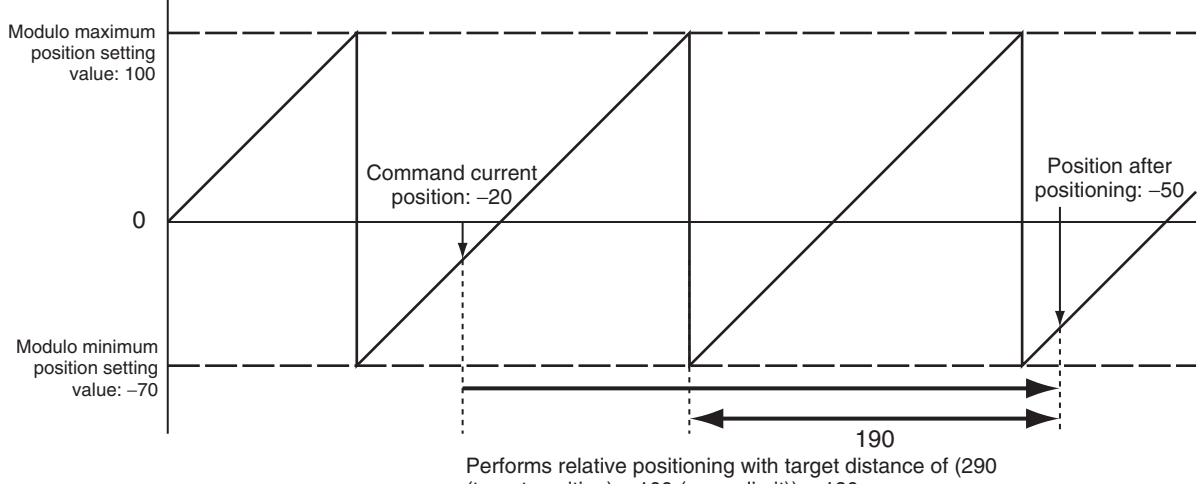

(target position) - 100 (upper limit)) = 190.

### 6-5-6 Re-executing Motion Control Instructions

This section describes how to modify input variables of the same instance of a motion control instruction during operation of a single axis and re-execute that instruction. The input variables *Position* (Target Position), *Distance* (Travel Distance), *Velocity* (Target Velocity), *Acceleration* (Acceleration Rate), *Deceleration* (Deceleration Rate), and *Torque* (Target Torque) and sometimes other input variables can be changed by re-execution. An instruction error will occur if you change an input variable that cannot be changed and attempt to re-execute the instruction. If you re-execute an instruction that has been buffered due to multi-execution of instructions, the input variables for the instruction in the buffer will change.

For details on input variables that can be changed, refer to the *NJ/NX-series Motion Control Instructions Reference Manual* (Cat. No. W508).

## **Changing the Target Position**

If you change the target position with re-execution, the operation may change depending on the timing of the change and the new target position. If the direction of motion reverses due to a change in the target position, you can choose to decelerate to a stop after a reverse turn or stop immediately after reversing with the Operation selection at Reversing axis parameter.

### • When a Reverse Turn Does Not Occur for the New Command Value

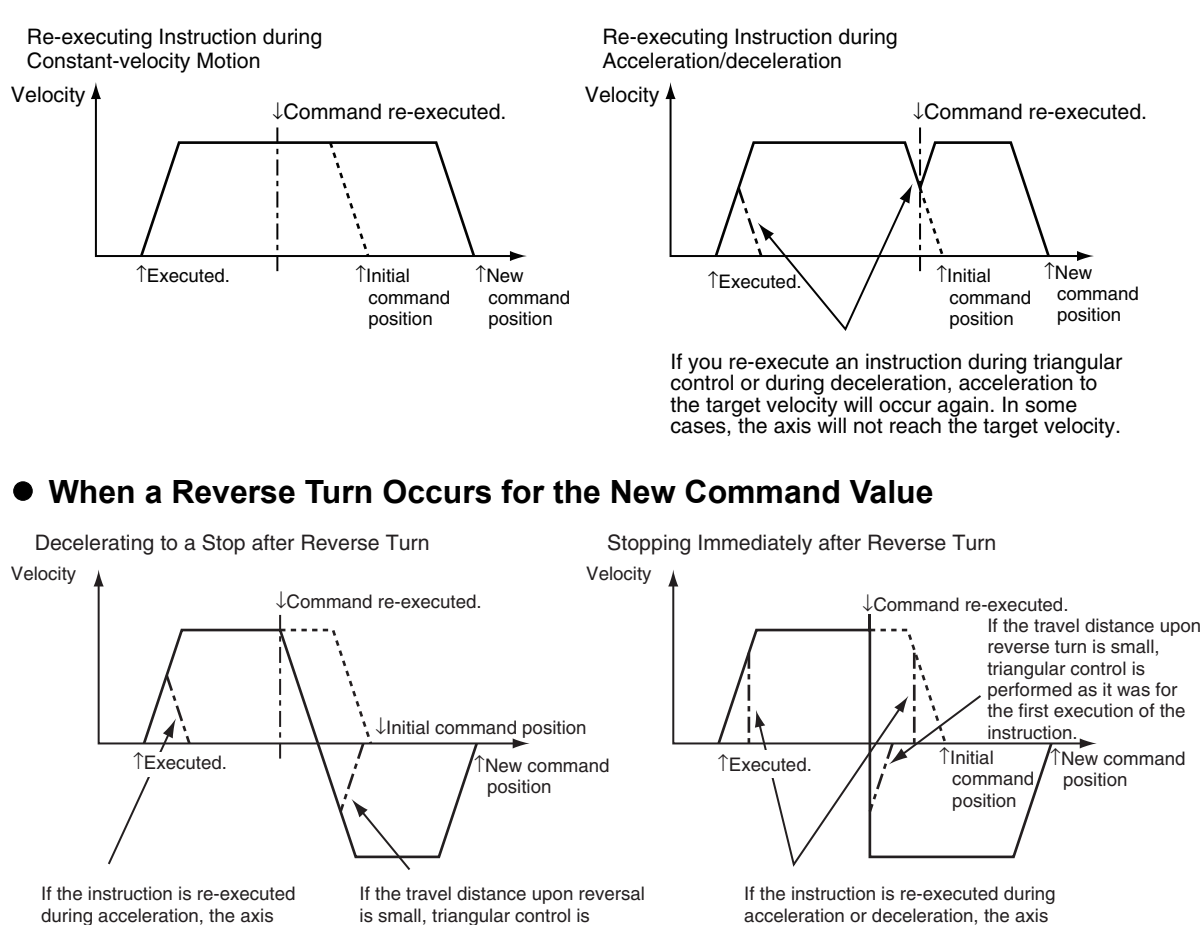

acceleration or deceleration, the axis stops immediately upon re-execution. This also occurs during deceleration.

performed as it was for the first

execution of the instruction

starts deceleration as soon as

the instruction is re-executed.

#### Triangular Control Patterns

The triangular control shown in the figure below may result if the travel distance is shortened due to a change in the target position.

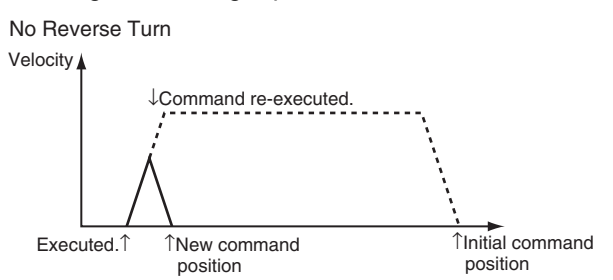

#### Excessive Deceleration Patterns

In the following case, priority is given to stopping at the target position. Therefore, the deceleration rate will exceed the specified deceleration rate. If the deceleration rate exceeds the rate that is set in the Maximum Deceleration axis parameter, the operation set in the Acceleration/Deceleration Over axis parameter setting is performed.

 If There Is No Reverse Turn and the Target Position Would Be Exceeded at the Specified Deceleration Rate

No Reverse Turn Velocity

· If There Is A Reverse Turn and Decelerating to a Stop Would Exceed a Software Limit

No Reverse Turn

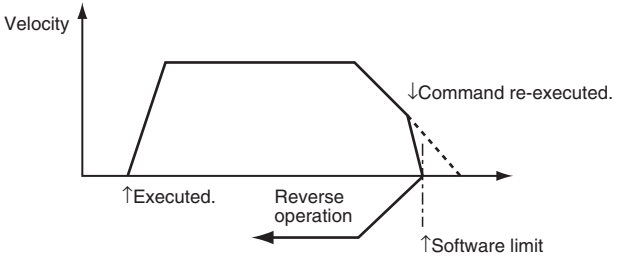

If There Is A Reverse Turn and Decelerating to a Stop Would Result in Command Current Position Overflow or Underflow

No Reverse Turn

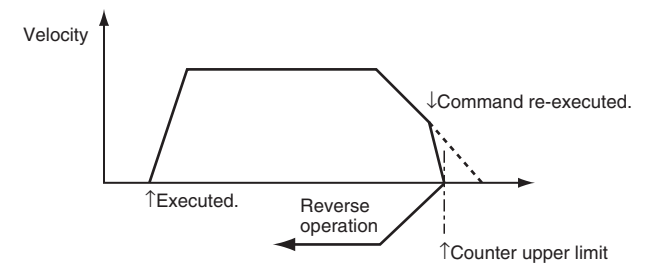

## **Changing the Travel Distance**

Even if you change the travel distance and re-execute the MC\_MoveRelative (Relative Positioning) instruction, positioning is performed for the new travel distance in reference to the position where the motion first started. However, if the instruction is executed again just before positioning is completed, it may be executed as a new instruction rather than as a re-execution of the same instruction.

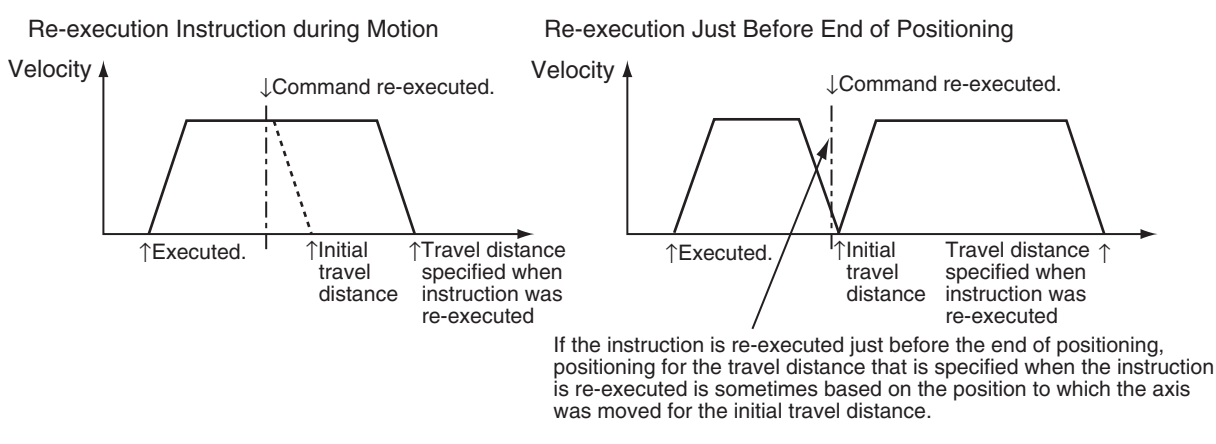

#### Precautions for Correct Use

Do not change the travel distance and re-execute the instruction just before the end of positioning.

## **Changing the Target Velocity**

The operation is changed only during acceleration (including acceleration for triangular control) and constant-velocity motion. Changes are also accepted when the axis is decelerating, but operation is not affected.

## Changing the Acceleration Rate

The operation is changed only during acceleration and acceleration during triangular control. If it is changed when moving at a constant speed, the changed rate applies to acceleration for an override. Changes are also accepted when the axis is decelerating, but operation is not affected.

## Changing the Deceleration Rate

The deceleration rate is changed only during acceleration, constant-velocity motion, deceleration, triangular control, or during deceleration-exceed control. If the new deceleration rate causes the axis to exceed the target position, stopping at the target position is given the highest priority. Therefore, in this case, the actual deceleration rate will exceed the specified deceleration rate.

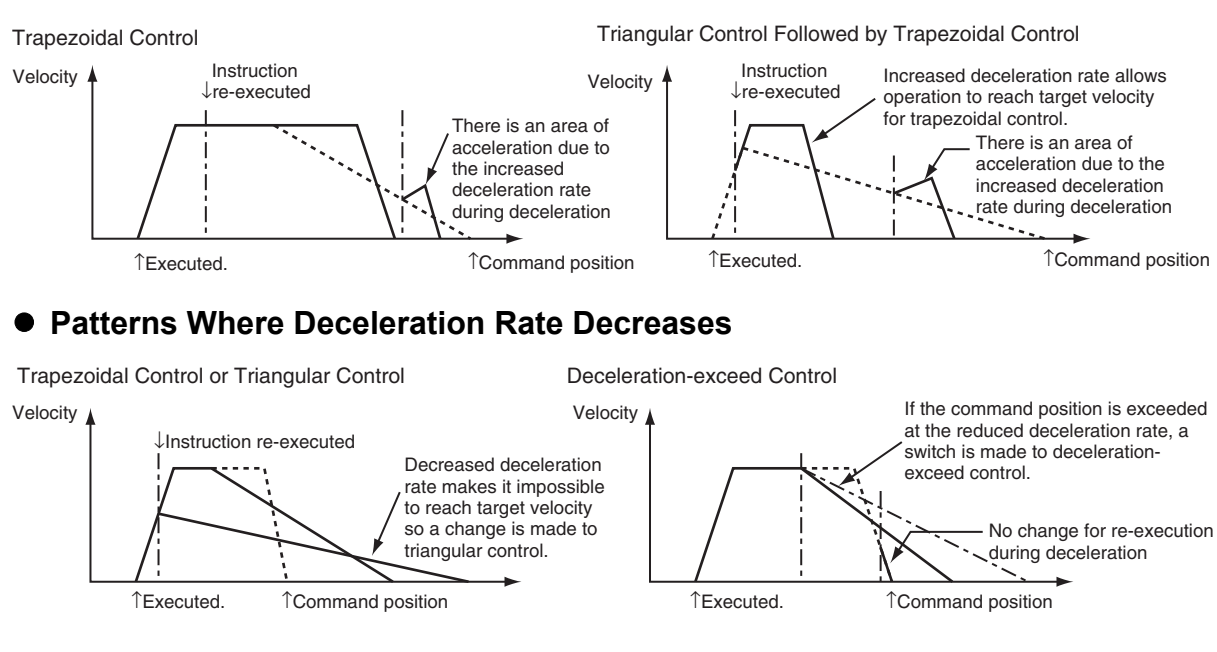

#### Patterns Where Deceleration Rate Increases

### **Changing the Torque Command**

The torque command value will change based on the torque ramp specification when you re-execute a motion control instruction.

## **Programming Example for Re-execution**

This example demonstrates changing the target position from 1000 to 2000 for absolute positioning. In this example, the variable *Axis1Pos* is used as the input parameter to the target position. Specify the target position to 1000 with the MOV instruction and change *Axis1Execute* to TRUE to begin positioning. Specify the target position to 2000 during operation and change *Axis1Execute* to TRUE again to switch to a positioning operation for the new target position of 2000.

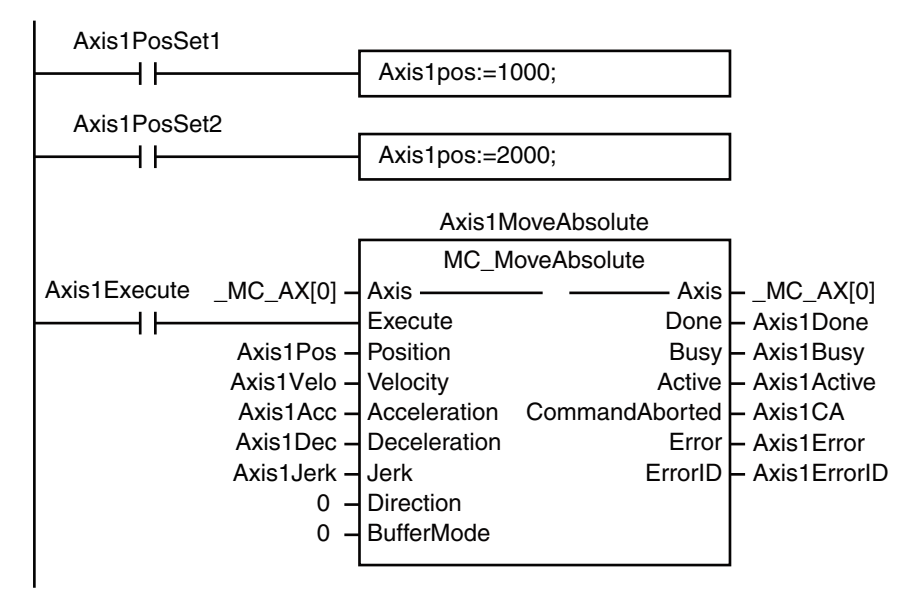

### • Timing Charts

| Variables                       |     |      |   |
|---------------------------------|-----|------|---|
| Axis1PosSet1                    |     |      |   |
| Axis1PosSet2                    |     |      |   |
| Axis1Pos 1000                   |     | 2000 |   |
| Input Parameter<br>Axis1Execute |     |      |   |
| Output Parameters               |     |      |   |
| Axis1Done                       |     |      | Π |
| Axis1Busy                       |     |      |   |
| Axis1Active                     |     |      |   |
| Precautions for Correct L       | Use |      |   |

For input variables that are not changed, always use the same values as before re-execution of the instruction.

### 6-5-7 Multi-execution of Motion Control Instructions (Buffer Mode)

You can execute another motion control instruction while an axis is moving. In the PLCopen<sup>®</sup> technical specifications, this functionality is defined as Buffer Mode, but in the MC Function Module this is sometimes referred to as multi-execution of instructions. You can use multi-execution of instructions to execute multiple motion control instructions in sequence without stopping the overall motion.

The following terms are used in relation to multi-execution of instructions in the MC Function Module.

| Term                 |                      | Meaning                                                               |  |
|----------------------|----------------------|-----------------------------------------------------------------------|--|
| This manual          | PLCopen <sup>®</sup> | Meaning                                                               |  |
| Current instruction  | Previous function    | The motion control instruction that was in operation just before exe- |  |
|                      | block                | cuting the multi-execution instruction.                               |  |
| Buffered instruction | Next function block  | A motion control instruction that was executed during an axis motion  |  |
| Transit velocity     | Blending             | When blending is specified, it specifies the command velocity to use  |  |
| Transit velocity     | Dictioning           | by the current instruction to move to the specified target position.  |  |

You can set the *BufferMode* (Buffer Mode Selection) input variable to motion control instruction to select one of the following Buffer Modes. The main difference between these modes is the timing at which the buffered instructions are executed and the transit velocity.

| Buffer Mode                           | Description of operation                                                                                                    |  |
|---------------------------------------|----------------------------------------------------------------------------------------------------|--|
| Aborting                              | The current instruction is aborted and the multi-executed instruction is executed.                                                                                                    |  |
| Buffered                              | The buffered instruction is executed after the operation for the current instruction is normally finished.                                                                                                    |  |
| Blending                              | The buffered instruction is executed after the target position of the cur-<br>rent instruction is reached. In this mode, no stop is performed between<br>the current instruction and the buffered instruction. You can select<br>from the following transit velocities for when the current instruction<br>reaches the target position. |  |
| Blending Low (low velocity)           | The transit velocity is set to the target velocity of the current instruction or the buffered instruction, whichever is lowest.                                                                                                    |  |
| Blending Previous (previous velocity) | The target velocity of the current instruction is used as the transit velocity.                                                                                                    |  |
| Blending Next (next velocity)         | The target velocity of the buffered instruction is used as the transit velocity.                                                                                                    |  |
| Blending High (high velocity)         | The transit velocity is set to the target velocity of the current instruction or the buffered instruction, whichever is highest.                                                                                                    |  |

The multi-execution instruction is buffered in the MC Function Module and will be executed at the specified *BufferMode* timing and transit velocity for both buffered and blending modes. There is one buffer for each axis. If aborting is specified, the instruction that was executed last is executed immediately, so it is not buffered.

#### **Precautions for Correct Use**

- Only one multi-execution instruction is buffered for each axis. If multi-execution is performed for two or more instructions, an instruction error will occur.
- Multi-execution of multi-axes coordinated control instructions (axes group instructions) is not possible for axes operating as a single axis. Similarly, multi-execution of single-axis control instructions is not possible for axes operating under multi-axes coordinated control (axes group instructions). An instruction error will occur if these rules are broken.

## Aborting

This is the default mode. No buffering is performed in this mode. The current command is aborted and the new instruction is executed. Aborting Mode can be used for multi-execution of instructions for motion control instructions for both single-axis control and synchronized control.

#### When a Reverse Turn Does Not Occur for the Command Position of the **Multi-execution Instruction**

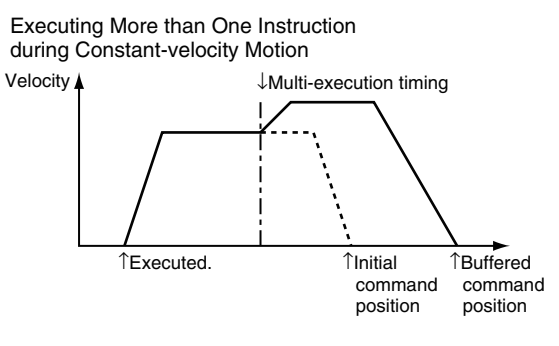

Multi-execution during Acceleration/Deceleration

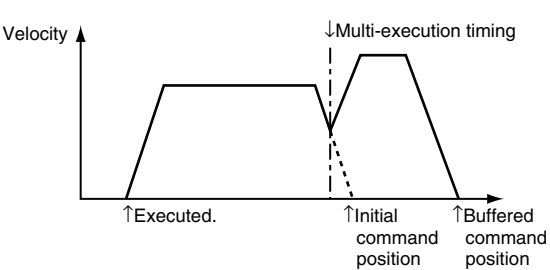

If you use multi-execution of an instruction during triangular control or during deceleration, the axis will accelerate to the target velocity of the buffered instruction.

#### When a Reverse Turn Occurs for the Command Position of the Multi-execution Instruction

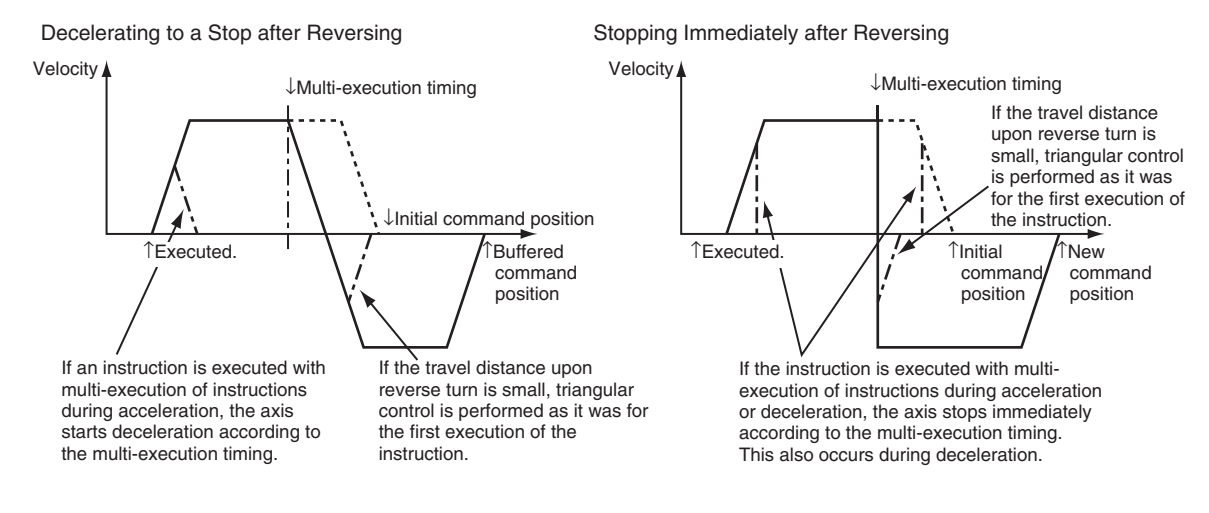

## **Buffered**

The buffered instruction remains in the buffer until the operation of the current instruction is finished. The buffered instruction is executed after the operation for the current instruction is normally ended.

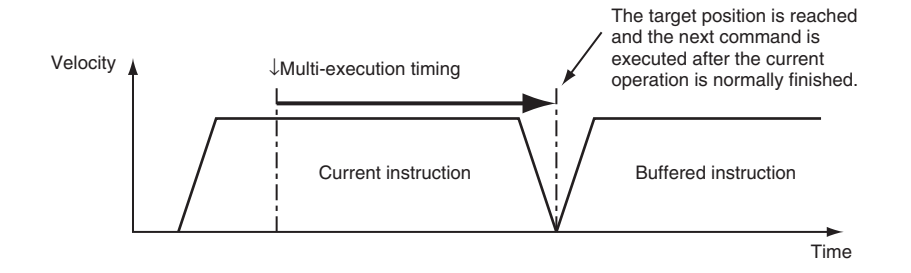

In some cases, the axis will not reach the target velocity.

6-49

6

### Blending

The buffered instruction remains in the buffer until the target position of the current instruction is reached. The buffered instruction is executed after the current instruction's target position is reached. However, motion does not stop at this time. Operation transitions to the next instruction at the velocity specified with the *BufferMode* (Buffer Mode Selection) input variable. For relative travel, the final position will be the total of the values for both instruction. The Acceleration/Deceleration Over axis parameter is used to select one of the following operations for when the target position would be exceeded with the values that are set in the Maximum Acceleration and Maximum Deceleration axis parameters.

- Use rapid acceleration/deceleration. (Blending is changed to Buffered.)
- Use rapid acceleration/deceleration.
- · Minor fault stop

#### Precautions for Correct Use

- · In a blending mode, you cannot combine single-axis and synchronized control.
- Blending is not changed to Buffered even if you select Use rapid acceleration/deceleration. (Blending is changed to Buffered.). In this case, the maximum acceleration/deceleration rate is used and the blending operation is continued.
   Also, the axis does not stop with an error even if you select Minor fault stop. Similar to the previous case, the maximum acceleration/deceleration rate is used and the blending operation is continued.

Refer to the *NJ/NX-series CPU Unit Motion Control User's Manual* (Cat. No. W507) for details.

An example for an Acceleration/Deceleration Over operation is given below.

#### Use Rapid Acceleration/Deceleration (Blending Is Changed to Buffered)

• The operation with the following setting is shown below.

The operation will be the same even if you select *Minor fault stop*.

Here, BufferMode is set to Blending Next.

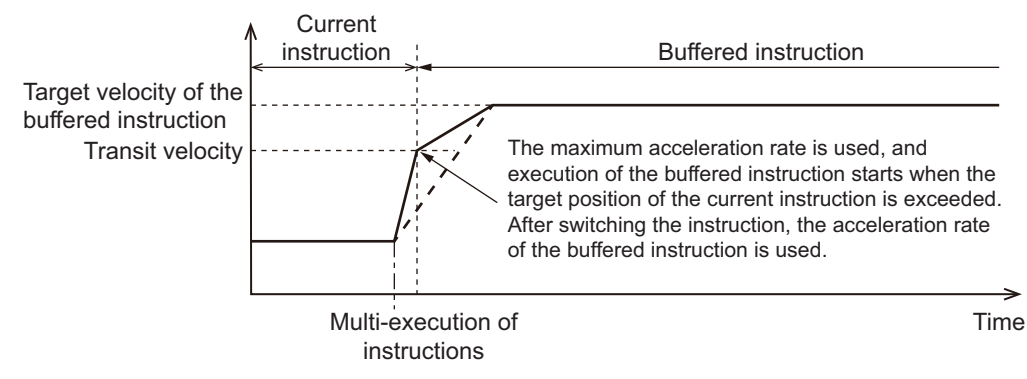

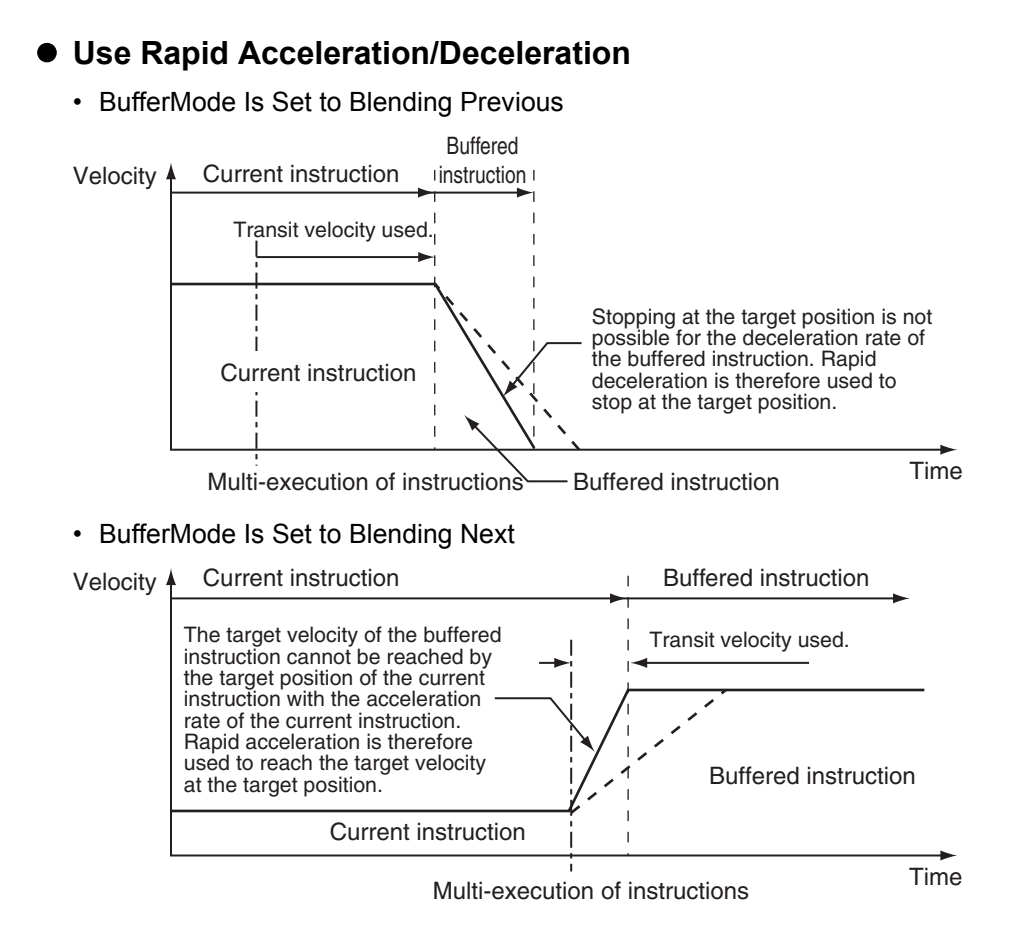

### Minor Fault Stop

• The operation is the same as when Use rapid acceleration/deceleration. (Blending is changed to Buffered.) is selected.

## **Blending Low (Low Velocity)**

Operation is performed using the target position of the current instruction and the target velocity that is the slower of the target velocities for the current instruction and buffered instruction.

### **Blending Previous (Previous Velocity)**

Operation is performed with the target velocity of the current instruction until the target position of the current instruction is reached. Operation is performed after acceleration/deceleration to the target velocity of the buffered instruction once the target position is reached.

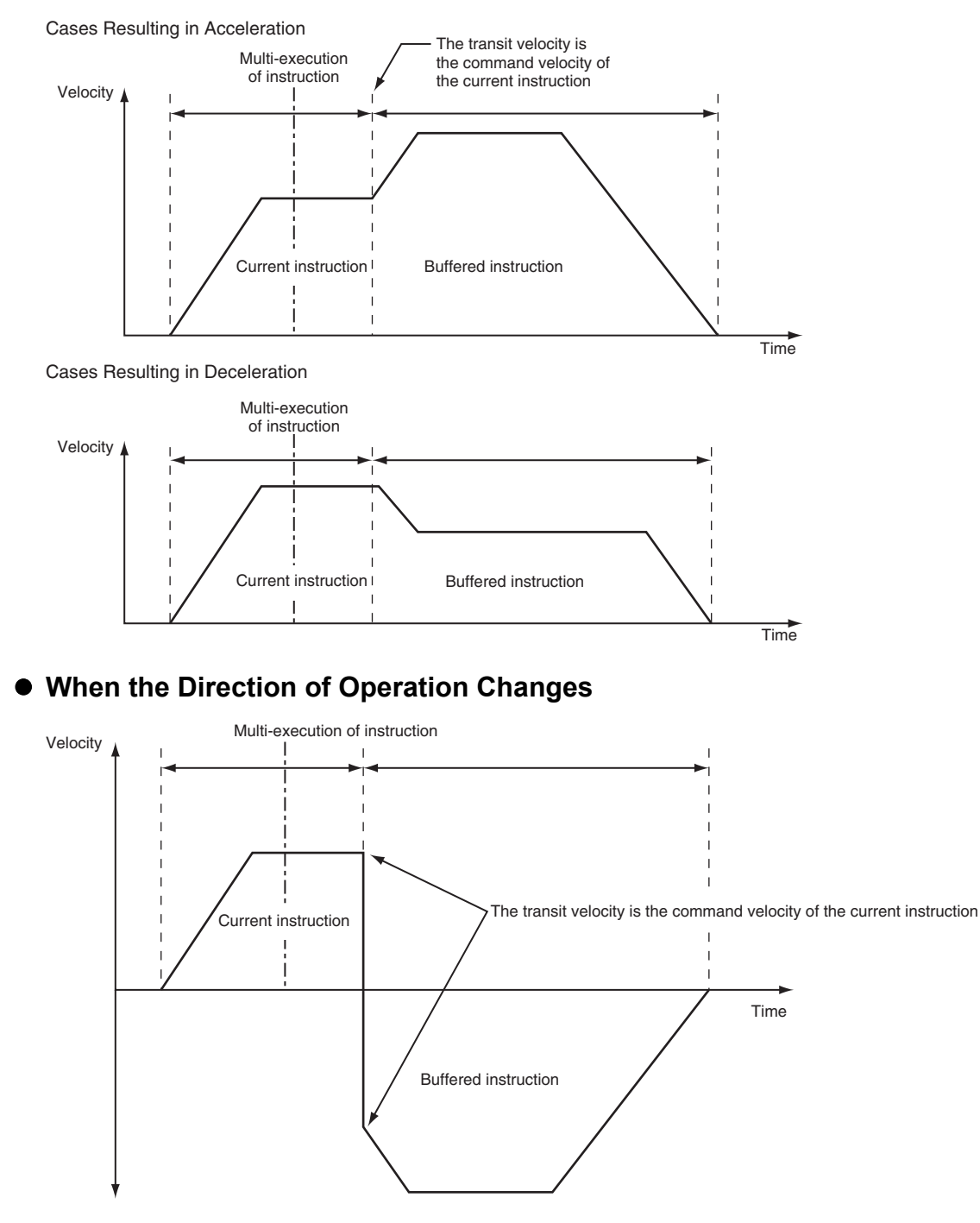

### • When the Direction of Operation Does Not Change

6-52

## Blending Next (Next Velocity)

Operation is performed using the target position of the current instruction and the target velocity of the buffered instruction.

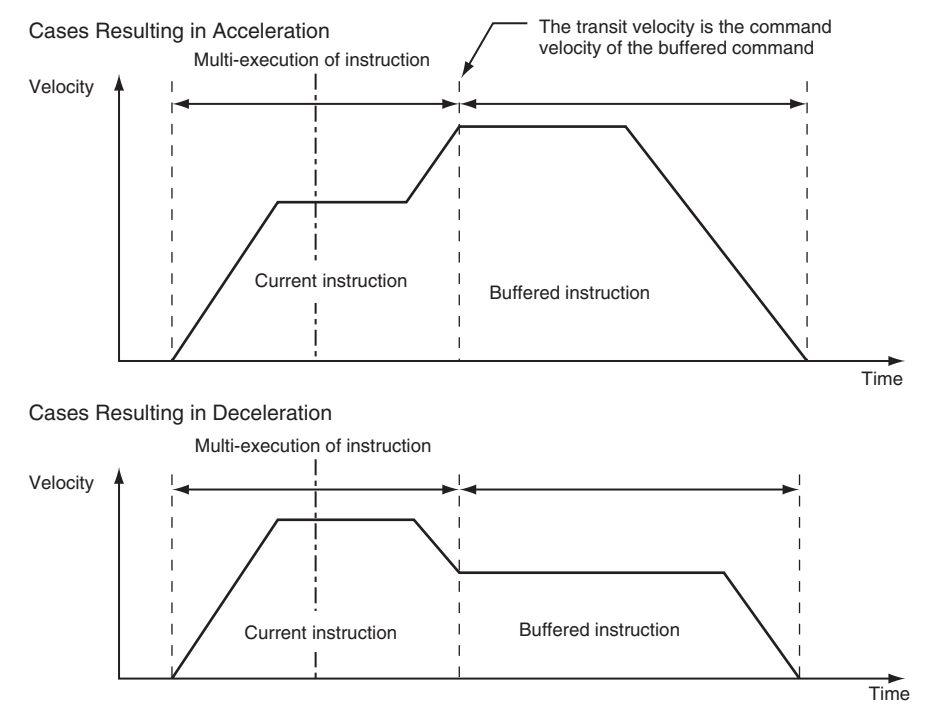

## Blending High (High Velocity)

Operation is performed using the target position of the current instruction and the target velocity that is the faster of the target velocities for the current instruction and buffered instruction.

# 6-6 Multi-axes Coordinated Control

This section describes the operation of multi-axes coordinated control. With the MC Function Module, you can set an axes group in advance from the Sysmac Studio to perform interpolation control for multiple axes.

### 6-6-1 Outline of Operation

Multi-axes coordinated control performs a motion with multiple related axes together as a single group to control the path of the target control object. The MC Function Module treats all axes that perform coordinated operation as an axes group. Axes groups are set from the Sysmac Studio. In the user program, turn ON the Servo for each axis and then enable the axes group that is going to perform the multi-axes coordinated control. The purpose of multi-axes coordinated control is the coordinated operation of all axes belonging to the target axes group. Therefore, you cannot execute any single-axis operation motion control instructions on the axes in an enabled axes group. Furthermore, if any error occurs for any axis in an axes group, all axes in the axes group will stop according to the setting of the Axis Group Stop Method group axes parameter.

The MC Function Module can perform linear interpolation with two to four axes or circular interpolation with two axes.

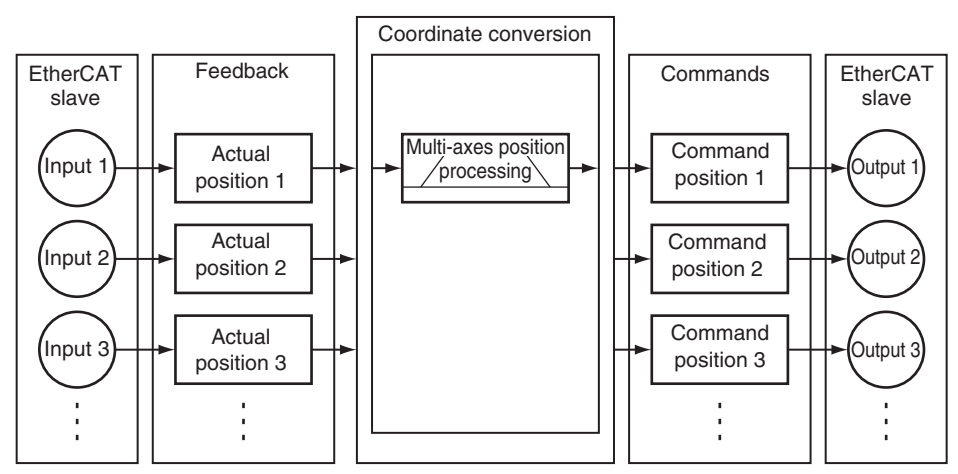

#### Additional Information

For devices that require you to modify the grouping of axes in motion to perform interpolation control, you must create multiple axes groups that include the axes to modify from the Sysmac Studio beforehand. After completing this step, you can execute by specifying the enabled axes groups from the user program during operation.

You can also use the MC\_ChangeAxesInGroup (Change Axes in Group) instruction to change the composition axes for an axes group that is disabled.

For details on axes groups, refer to the *NJ/NX-series CPU Unit Motion Control User's Manual* (Cat. No. W507).

## **Enabling and Disabling Axes Groups**

To enable an axes group, specify the axes group for the MC\_GroupEnable (Enable Axes Group) instruction. An instruction error will occur if you try to execute an axes group instruction when the axes group is still disabled. To disable an axes group, specify the axes group for the MC\_GroupDisable (Disable Axes Group) instruction. When you disable an axes group that is in operation, all axes in that axes group will decelerate to a stop at the maximum deceleration rate that is specified in their axis parameter settings.

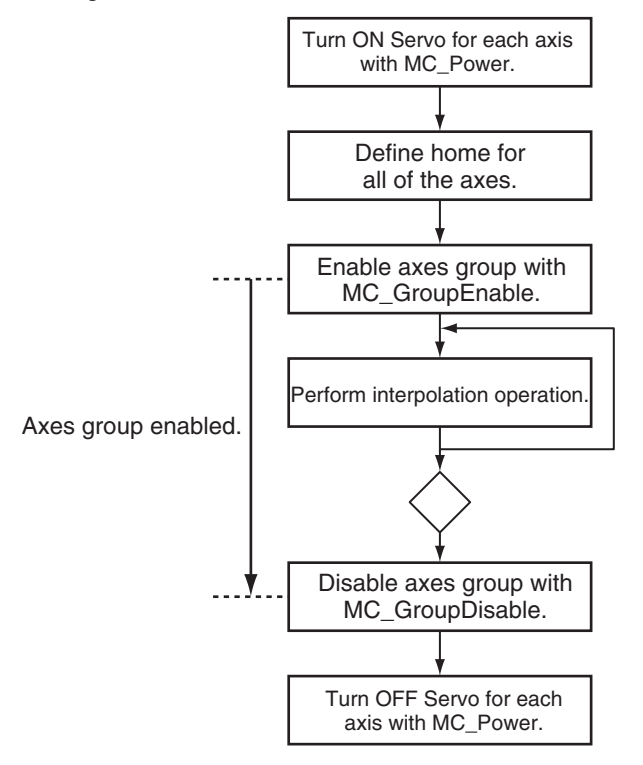

For details on enabling and disabling axes groups, refer to the MC\_GroupEnable (Enable Axes Group) and MC\_GroupDisable (Disable Axes Group) instructions in the *NJ/NX-series Motion Control Instructions Reference Manual* (Cat. No. W508).

## Changing the Axes in an Axes Group

You can use the MC\_ChangeAxesInGroup (Change Axes in Group) instruction to temporarily change the composition axes for an axes group that is disabled. If the axes group is enabled, use the MC\_GroupDisable (Disable Axes Group) instruction to disable the axes group before you change the composition axes.

### Precautions for Correct Use

Changes made using the MC\_ChangeAxesInGroup (Change Axes in Group) instruction will not be saved to non-volatile memory in the CPU Unit. If you cycle the power supply or download the settings from the Sysmac Studio, the parameter settings in the non-volatile memory are restored.

For details on changing the composition axes of an axes group, refer to the MC\_ChangeAxesInGroup (Change Axes in Group) instruction in the *NJ/NX-series Motion Control Instructions Reference Manual* (Cat. No. W508).

6

### **Reading Axes Group Positions**

You can use the MC\_GroupReadPosition (Read Axes Group Position) instruction to read the command current positions and the actual current positions of an axes group.

For details on reading the axis positions for an axes group, refer to the MC\_GroupReadPosition (Read Axes Group Position) instruction in the *NJ/NX-series Motion Control Instructions Reference Manual* (Cat. No. W508).

### **Resetting Axes Group Errors**

6-56

If an error occurs in an axes group, you can use the MC\_GroupReset instruction to remove the error once you have eliminated the cause.

For details on resetting axes group errors, refer to the MC\_GroupReset (Group Reset) instruction in the *NJ/NX-series Motion Control Instructions Reference Manual* (Cat. No. W508).

Refer to the *NX-series Position Interface Units User's Manual* (Cat. No. W524) for the differences when you use NX-series Pulse Output Units.

### 6-6-2 Linear Interpolation

Linear interpolation is used to move 2 to 4 of the logical axes A0 to A3 in a straight line between a start point and an end point. Either absolute or relative positioning is possible. You can specify the interpolation velocity, interpolation acceleration, interpolation deceleration, and jerk.

The MC Function Modules uses the following three kinds of linear interpolation instructions.

- MC\_MoveLinear (Linear Interpolation)
   You can specify the *MoveMode* input variable to select between linear interpolation to an absolute value or linear interpolation to a relative value. This instruction is unique to the MC Function Module.
- MC\_MoveLinearAbsolute (Absolute Linear Interpolation)
   This instruction performs linear interpolation to an absolute value. This instruction is defined in the PLCopen<sup>®</sup> technical specifications.
- MC\_MoveLinearRelative (Relative Linear Interpolation)
   This instruction performs linear interpolation to a relative value. This instruction is defined in the PLCopen<sup>®</sup> technical specifications.

The following figure shows linear interpolation of 2 axes from point A to point B.

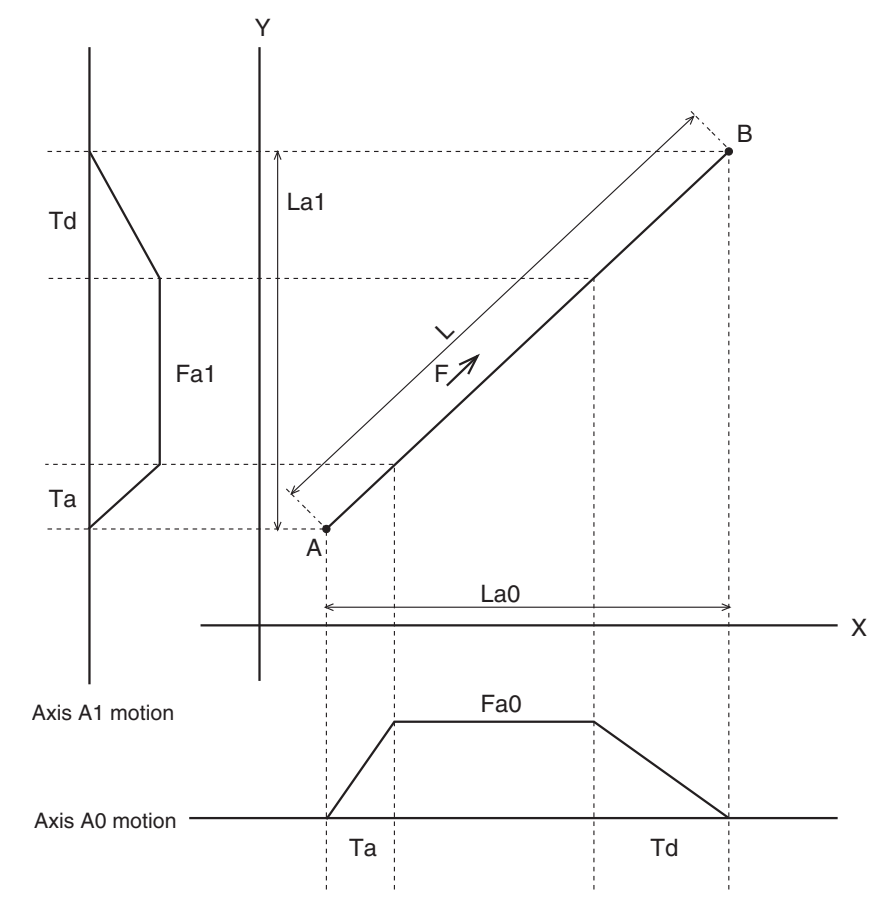

For details on linear interpolation, refer to the MC\_MoveLinear (Linear Interpolation), MC\_MoveLinear-Absolute (Absolute Linear Interpolation), and MC\_MoveLinearRelative (Relative Linear Interpolation) instructions in the *NJ/NX-series Motion Control Instructions Reference Manual* (Cat. No. W508).

6

### 6-6-3 Circular Interpolation

Circular interpolation is used to move two of the logical axes A0 to A3 in a circular motion on a 2D plane. Either absolute or relative positioning is possible. You can specify the circular interpolation mode, path direction, interpolation velocity, interpolation acceleration, interpolation deceleration, and combined jerk for the two axes.

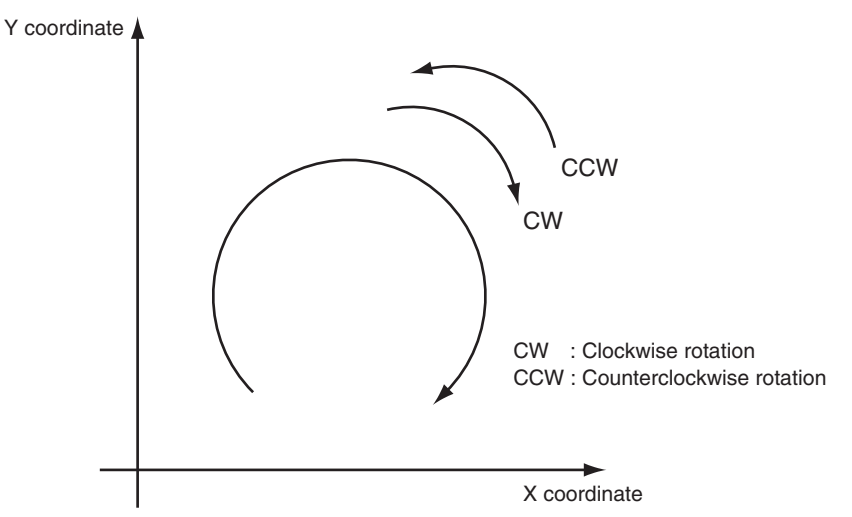

With the MC Function Module, you can specify the following three kinds of circular interpolation methods with the input variable *CircMode* (Circular Interpolation Mode).

- Border point
- Center
- · Radius

#### Precautions for Correct Use

Set the Count Mode to Linear Mode for the axis that you use for circular interpolation. If the instruction is executed with this axis in Rotary Mode, an instruction error will occur.

### 6-6-4 Axes Group Cyclic Synchronous Positioning

You can cyclically output specified target positions for the axes in an axes group. You can specify target positions that are calculated in the user program as absolute positions to move the axes in any desired path.

For details on axes group cyclic synchronous positioning for an axes group, refer to the MC\_GroupSyncMoveAbsolute (Axes Group Cyclic Synchronous Absolute Positioning) instruction in the *NJ/NX-series Motion Control Instructions Reference Manual* (Cat. No. W508).
## 6-6-5 Stopping Under Multi-axes Coordinated Control

Multi-axes coordinated control of axes groups will stop when you execute certain motion control instructions in the user program or when an error or some other problem occurs.

## **Stopping with Motion Control Instructions**

Use the MC\_GroupStop or MC\_GroupImmediateStop instruction to stop axes group operation.

### • MC\_GroupStop Instruction

For linear interpolation or circular interpolation performed on an axes group, you can decelerate to a stop along the control path. You specify the deceleration rate and jerk. Specify a deceleration rate of 0 to send a command that immediately stops the Servo Drive or other device. Other operation commands are not acknowledged while decelerating to a stop for this instruction and while the input variable *Execute* is TRUE.

#### • MC\_GroupImmediateStop Instruction

You can perform an immediate stop for all axes in the axes group. The immediate stopping method is determined by the setting of the Immediate Stop Input Stop Method axis parameter for each axis. The MC\_GroupImmediateStop instruction can also be executed for an axes group that is decelerating to a stop for an MC\_GroupStop instruction.

For details, refer to the MC\_GroupStop and MC\_GroupImmediateStop instructions in the *NJ/NX-series Motion Control Instructions Reference Manual* (Cat. No. W508).

## **Stopping Due to Errors or Other Problems**

#### Stopping for Errors during Axes Group Motion

If an error that results in a deceleration stop occurs for any composition axis in the axes group during an axes group motion, all of the axes will decelerate to a stop on the interpolation path at the interpolation deceleration rate. The interpolation deceleration rate is determined by the deceleration rate that is specified for the controlling instruction. If an error that results in an immediate stop occurs for any composition axis in the axes group during an axes group motion, the other axes in the axes group will stop according to the setting of the Axes Group Stop Method parameter in the axes group parameters.

You can select one of the following stop methods for axes groups.

- Immediate stop
- Decelerate axes to a stop at maximum deceleration rate of the axes.
- · Immediate stop and Servo OFF

#### • Stopping Due to Motion Control Period Exceeded Error

If motion control processing does not end within two periods, a Motion Control Period Exceeded error occurs. All axes stop immediately.

## Precautions for Correct Use

When you use an NX701 CPU Unit and operate in the multi-motion, all axes in both tasks will stop immediately if a Motion Control Period Exceeded error occurs in either of the tasks.

Refer to the *NJ/NX-series CPU Unit Motion Control User's Manual* (Cat. No. W507) for multi-motion.

6

#### Stopping Due to Start of MC Test Run

All axes will decelerate to a stop at their maximum deceleration if a MC Test Run is started from the Sysmac Studio.

#### Stopping Due to Change in CPU Unit Operating Mode

All axes will decelerate to a stop at their maximum deceleration when the CPU Unit operating mode changes.

#### **Additional Information**

- If you execute the MC\_GroupDisable (Disable Axes Group) instruction during axes group operation, the axes in the group will decelerate to a stop at their maximum deceleration rates.
- If you execute the MC\_Stop instruction while an axes group is in operation, an error will occur for the axes and axes group and the axes group operation will decelerate to a stop with interpolation. The interpolation deceleration rate is determined by the deceleration rate that is specified for the controlling instruction.
- When the input variable *Enable* to the MC\_Power (Servo ON) instruction changes to FALSE during axes group motion, the MC Function Module immediately stops the command value for that axis and turns OFF the Servo. When the Servo is turned OFF, the Servo Drive or other device will operate according to the settings in the Servo Drive or other device. Other axes in that axes group will stop with the stop method that is set in the Axes Group Stop Method axes group parameter. An error will occur for the axes group if this happens.
- When RUN mode changes to PROGRAM mode, any motion control instructions for current motions are aborted. The *CommandAborted* output variable from the instructions remain TRUE and the Servo remains ON.
- If the operating mode returns to RUN mode while a deceleration stop is in progress after the operating mode changes from RUN to PROGRAM mode, the output variable *Command-Aborted* from the current motion control instructions change to TRUE.
- The save process will continue during a save for the MC\_SaveCamTable Instruction.
- The generation process will continue when generation of the cam table is in progress for the MC\_GenerateCamTable (Generate Cam Table) instruction.

## 6-6-6 Overrides for Multi-axes Coordinated Control

You can use the MC\_GroupSetOverride (Set Group Overrides) instruction to set override factors for multi-axes coordinated control of the axes group in the current interpolation operation. The velocity override factor is set as a percentage of the target velocity for interpolation. It can be set between 0% and 500%. If an override factor of 0% is set for the interpolation target velocity, operating status will continue with the axis stopped at a velocity of 0. The set override factor is read as long as the overrides are enabled. If the overrides are disabled, the override factors return to 100%. If the maximum interpolation velocity for the axes group is used.

### • Overrides for the MC\_MoveLinear (Linear Interpolation) Instruction

An example of a time chart for using the Set Override Factors instruction for the MC\_MoveLinear (Linear Interpolation) instruction is given below.

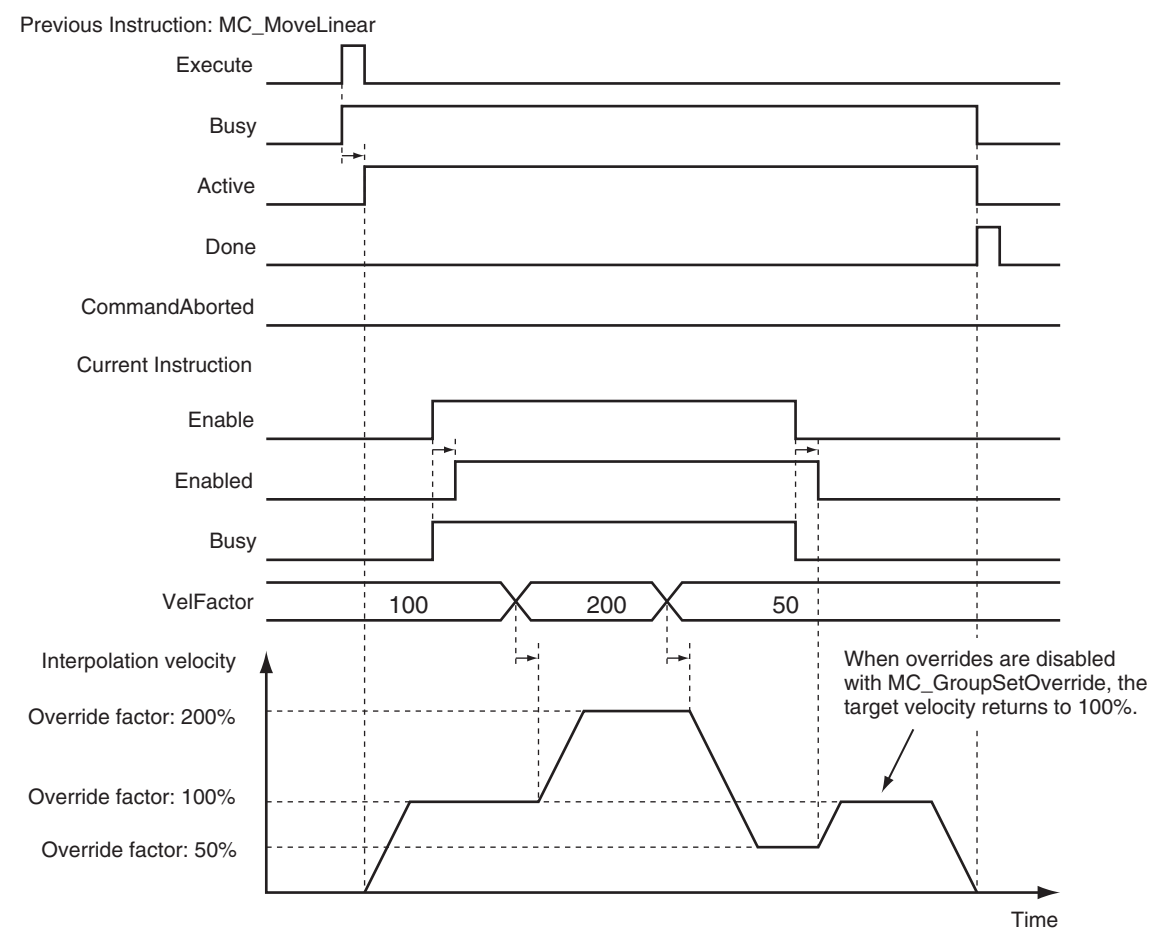

For details, refer to the MC\_GroupSetOverride (Set Group Overrides) instruction in the *NJ/NX-series Motion Control Instructions Reference Manual* (Cat. No. W508).

## 6-7 Common Functions for Multi-axes Coordinated Control

This section describes the common functions for multi-axes coordinated control.

#### 6-7-1 Velocity Under Multi-axes Coordinated Control

To specify the velocity for multi-axes coordinated control, specify the interpolation velocity on the path. The unit is the same as for single axes, command units/s.

## **Types of Velocities**

The following is the only type of interpolation velocity for axes groups supported by the MC Function Module.

| Velocity type                  | Definition                                                               |
|--------------------------------|--------------------------------------------------------------------------|
| Command interpolation velocity | This is the actual value of the command interpolation velocity output by |
|                                | the MC Function Module to control an axes group.                         |

## Axis Parameters That Are Related to Velocities

| Parameter name         | Function                                       | Setting range     | Default     |
|------------------------|------------------------------------------------|-------------------|-------------|
| Maximum Interpolation  | Set the maximum interpolation velocity for     | Non-negative long | 800,000,000 |
| Velocity               | the path. Set 0 for no interpolation velocity  | reals             |             |
|                        | limit. If a target velocity that exceeds the   |                   |             |
|                        | maximum interpolation velocity is specified    |                   |             |
|                        | for an axes group operation instruction, the   |                   |             |
|                        | axis will move at the maximum interpolation    |                   |             |
|                        | velocity.                                      |                   |             |
| Interpolation Velocity | Set the percentage of the maximum inter-       | 0 to 100          | 0           |
| Warning Value          | polation velocity at which to output an inter- |                   |             |
|                        | polation velocity warning. No interpolation    |                   |             |
|                        | velocity warning is output if 0 is set.        |                   |             |
|                        | (Unit: %)                                      |                   |             |

## **Specifying Target Velocities for Axis Operations**

The interpolation velocity used in an actual positioning motion is specified by the *Velocity* (Target Velocity) input variable to the motion control instruction.

## **Monitoring Velocities**

You can read Axes Group Variables from the user program to monitor the interpolation velocity. In the descriptions, a variable name \_*MC\_GRP[\*]* is used as an example, but the same information applies to \_*MC1\_GRP[\*]* and \_*MC2\_GRP[\*]*.

| Variable name         | Data type | Meaning                             | Function                                                                                                    |
|-----------------------|-----------|-------------------------------------|----------------------------------------------------------------------------------------------------|
| _MC_GRP[0-63].Cmd.Vel | LREAL     | Command Interpo-<br>lation Velocity | This is the current value of the com-<br>mand interpolation velocity. A plus<br>sign is added during travel in the pos-<br>itive direction, and a minus sign is<br>added during travel in the negative<br>direction. |

## 6-7-2 Acceleration and Deceleration Under Multi-axes Coordinated Control

Multi-axes coordinated control performs control on the path for the interpolation acceleration and interpolation deceleration rates. The unit is the same as for single axes, command units/ $s^2$ .

# Axis Parameters That Are Related to Interpolation Acceleration and Interpolation Deceleration

| Parameter name                                    | Function                                                                                                    | Setting range              | Default |
|---------------------------------------------------|----------------------------------------------------------------------------------------------------|----------------------------|---------|
| Maximum Interpolation<br>Acceleration             | Set the maximum interpolation acceleration<br>for the path. Set 0 for no interpolation accel-<br>eration limit.<br>(Unit: command units/s <sup>2</sup> )                                                                                                    | Non-negative long reals    | 0       |
| Maximum Interpolation<br>Deceleration             | Set the maximum interpolation deceleration<br>for the path. Set 0 for no interpolation decel-<br>eration limit.<br>(Unit: command units/s <sup>2</sup> )                                                                                                    | Non-negative long<br>reals | 0       |
| Interpolation Accelera-<br>tion/Deceleration Over | Set the operation for when the maximum<br>interpolation acceleration/deceleration rate<br>would be exceeded after excessive acceler-<br>ation/deceleration during accelera-<br>tion/deceleration control of the axes group<br>because stopping at the target position is<br>given priority. <sup>*1</sup><br>0: Use rapid acceleration/deceleration.<br>(Blending is changed to Buffered.)<br>1: Use rapid acceleration/deceleration.<br>2: Minor fault stop | 0 to 2                     | 0       |
| Interpolation Accelera-<br>tion Warning Value     | Set the percentage of the maximum inter-<br>polation acceleration at which to output an<br>interpolation acceleration warning. No inter-<br>polation acceleration warning is output if 0<br>is set.<br>(Unit: %)                                                                                                    | 0 to 100                   | 0       |

| Parameter name          | Function                                      | Setting range | Default |
|-------------------------|-----------------------------------------------|---------------|---------|
| Interpolation Decelera- | Set the percentage of the maximum inter-      | 0 to 100      | 0       |
| tion Warning Value      | polation deceleration rate at which to output |               |         |
|                         | an interpolation deceleration warning. No     |               |         |
|                         | interpolation deceleration warning is output  |               |         |
|                         | if 0 is set.                                  |               |         |
|                         | (Unit: %)                                     |               |         |

\*1. Refer to 6-5-7 *Multi-execution of Motion Control Instructions (Buffer Mode)* on page 6-48 for operation with each set value.

## Specifying an Interpolation Acceleration and Interpolation Deceleration for an Axes Group

The interpolation acceleration and interpolation deceleration rates used in an actual positioning motion are specified by the *Acceleration* (Acceleration Rate) and *Deceleration* (Deceleration Rate) input variables to the motion control instruction.

# Monitoring Interpolation Acceleration and Interpolation Deceleration Rates

You can read Axes Group Variables in the user program to monitor interpolation acceleration and interpolation deceleration rates.

In the descriptions, a variable name \_*MC\_GRP[\*]* is used as an example, but the same information applies to \_*MC1\_GRP[\*]* and \_*MC2\_GRP[\*]*.

| Variable name            | Data type | Meaning                                                   | Function                                                                                                    |
|--------------------------|-----------|-----------------------------------------------------------|----------------------------------------------------------------------------------------------------|
| _MC_GRP[0-63].Cmd.AccDec | LREAL     | Command Interpo-<br>lation Accelera-<br>tion/Deceleration | This is the current value of the com-<br>mand interpolation accelera-<br>tion/deceleration rate. A plus sign is<br>added for acceleration, and a minus |
|                          |           |                                                           | sign is added for deceleration.                                                                                                    |

## 6-7-3 Jerk for Multi-axes Coordinated Control

Jerk for multi-axes coordinated control is used to reduce shock and vibration on the machine by smoothing the interpolation acceleration/deceleration rate along the interpolation path into an S-curve. The unit is the same as for single axes, command units/s<sup>3</sup>.

## Specifying Jerk for Axes Group Motion

The jerk used in an actual interpolation is specified by the *Jerk* input variable to the motion control instruction.

## Jerk Example (Setting Other than 0)

The acceleration/deceleration rate will change at a constant rate over the range where jerk is specified. The command interpolation velocity will form a smooth S-curve. A fixed interpolation acceleration rate is used in areas where the jerk is set to 0. This command interpolation velocity will form a straight line.

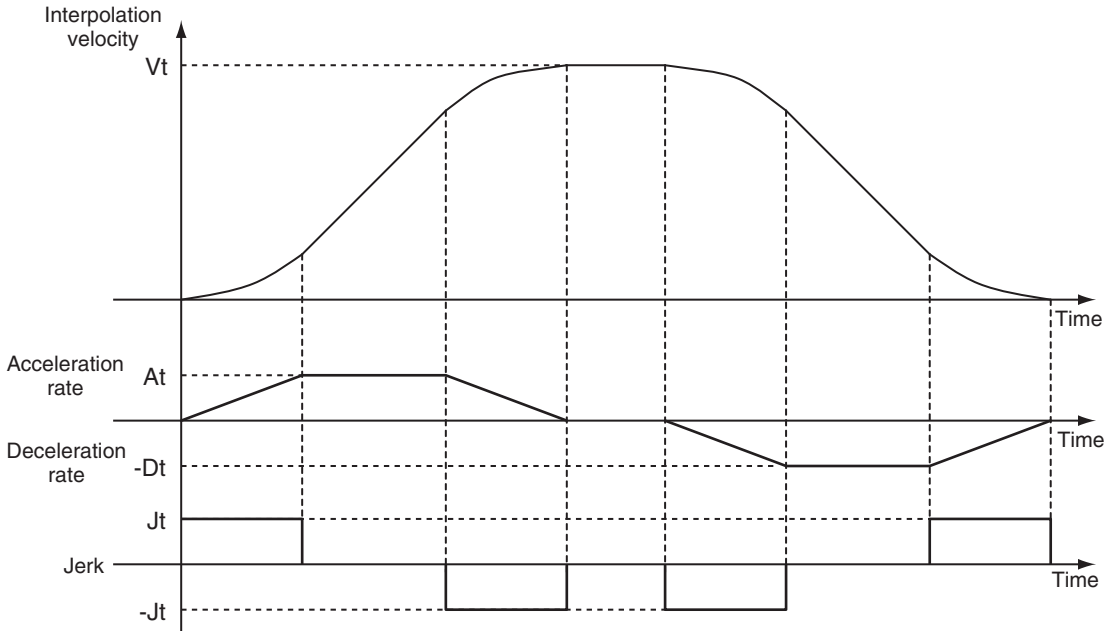

Vt: Specified interpolation velocity, At: Specified acceleration rate, Dt: Specified deceleration rate, Jt: Specified jerk

#### **Re-executing Motion Control Instructions for Multi-axes Coordi-**6-7-4 nated Control

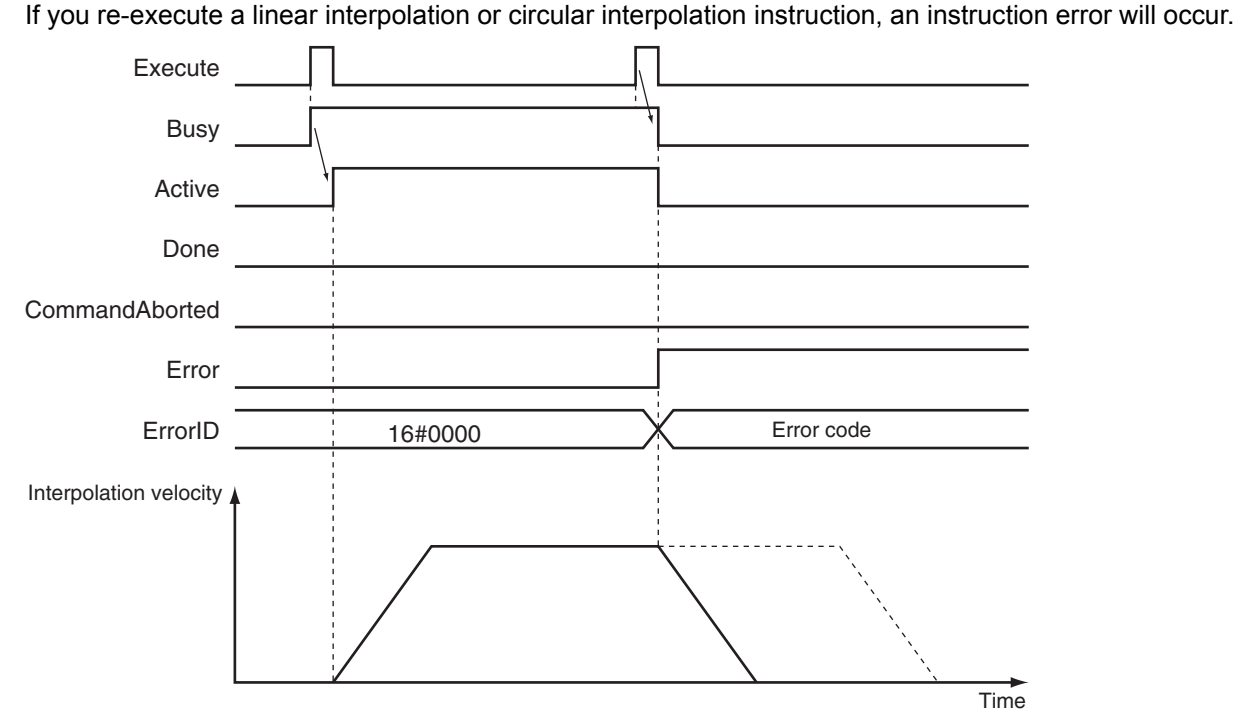

You can change the deceleration rate if you re-execute the MC\_GroupStop instruction, but you cannot change the jerk in this way.

If you re-execute the MC\_GroupReset instruction, the re-execution command will be ignored and error reset processing will continue.

For details on re-executing motion control instructions, refer to each instruction in the *NJ/NX-series Motion Control Instructions Reference Manual* (Cat. No. W508).

#### 6-7-5 Multi-execution (Buffer Mode) of Motion Control Instructions for Multi-axes Coordinated Control

You can perform multi-execution for multi-axes coordinated control in axes groups the same way as you can for axis operations. You can perform path control for multiple continuous lines and/or arcs if you use Buffer Mode under multi-axes coordinated control.

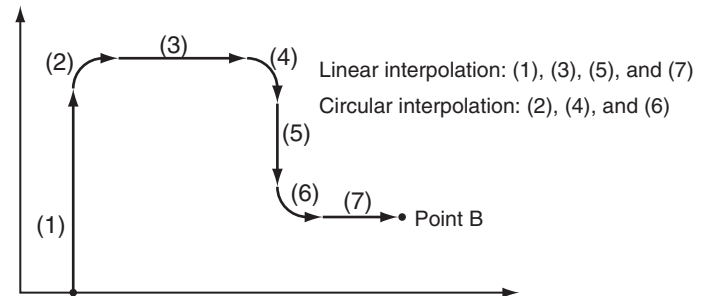

Point A

6-66

You can set the *BufferMode* input variable to motion control instruction to select one of the same Buffer Modes as are supported for single-axis operations. There are a total of eight instruction buffers for axes groups. Each axes group has one buffer for the instruction currently in operation and seven buffers for multi-execution instructions. Multi-execution of instruction cannot be used from an axis operation instruction to an axes group operation instruction and vice-versa.

#### **Precautions for Correct Use**

- Up to seven instructions can be buffered at the same time for a single axes group. If multi-execution is performed for eight or more instructions, an instruction error will occur.
- Multi-execution of multi-axes coordinated control instructions (axes group instructions) is not
  possible for axes operating as a single axis. Similarly, multi-execution of single-axis control
  instructions is not possible for axes operating under multi-axes coordinated control (axes
  group instructions). An instruction error will occur if these rules are broken.

## Aborting

This is the default mode. No buffering is performed in this mode. The current command is aborted and the new instruction is executed. Multi-execution of motion control instructions that have no *BufferMode* input variable will operate in Aborting Mode. Operation of the multi-execution instruction starts at the current interpolation velocity when the multi-execution instruction is executed. With Aborting Mode you cannot combine single-axis control, including synchronized single-axis control and axes group control. An instruction error will occur at the time of multi-execution if you execute an axes group operation on an axis currently in a single-axis motion. This will stop both the axes group and the single axis.

Multi-execution during Constant-velocity Motion

Multi-execution during Acceleration/Deceleration

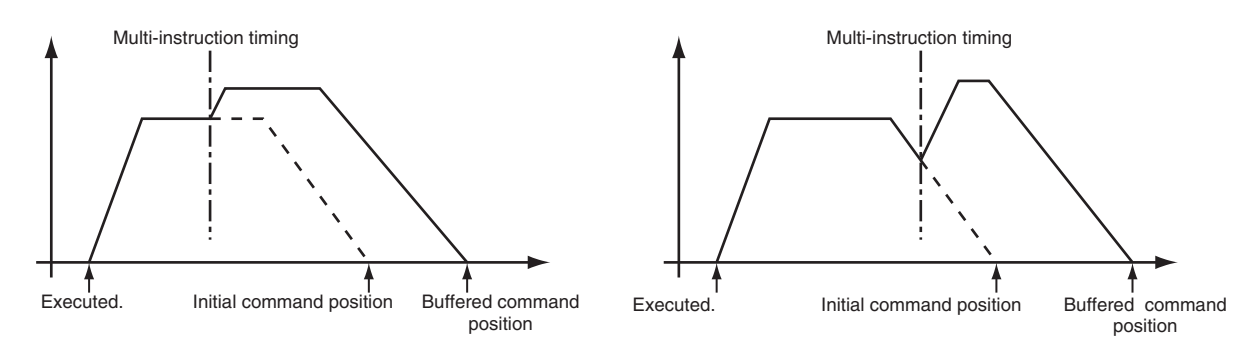

Multi-execution for axes groups is done so that the interpolation velocity remains continuous between instructions. If continuous operation is performed with an instruction with a travel distance of 0, the velocity changes for the axes will not be continuous.

#### Example: Interpolation Velocity and Velocities of Axes for Two-axis Cartesian Coordinates

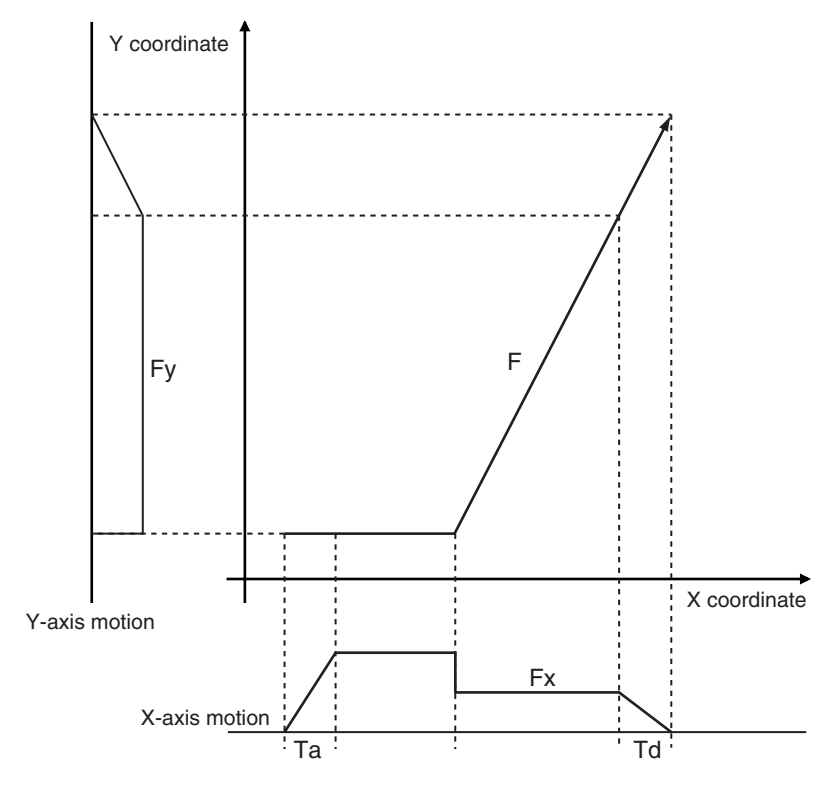

6

## Buffered

The multi-execution instruction remains in the buffer until the current operation is finished. The buffered instruction is executed after the operation for the current instruction is normally ended.

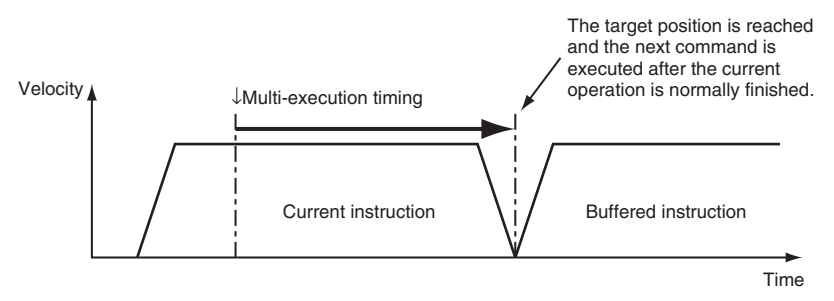

## Blending

Blending for axes groups works in the same way as blending for single-axis operations. The buffered instruction remains in the buffer until the target position of the current instruction is reached. The buffered instruction is executed after the target position of the current instruction is reached. The axes do not stop at the target position. The two motions are blended together at the interpolation velocity specified with the *BufferMode* input variable.

The Interpolation Acceleration/Deceleration Over axes group parameter is used to select one of the following operations for when the acceleration/deceleration that is specified in the buffered instruction would exceed the target position.

- Use rapid acceleration/deceleration. (Blending is changed to Buffered.)
- Use rapid acceleration/deceleration.
- · Minor fault stop

Refer to 6-5-7 *Multi-execution of Motion Control Instructions (Buffer Mode)* on page 6-48 for operation with each set value.

#### • Blending Low (Low Velocity)

Operation is performed using the target position of the current instruction and the target velocity that is the slower of the target velocities for the current instruction and buffered instruction.

### • Blending Previous (Previous Velocity)

Operation is performed with the target velocity of the current instruction until the target position of the current instruction is reached. Operation is performed after acceleration/deceleration to the target velocity of the buffered instruction once the target position is reached.

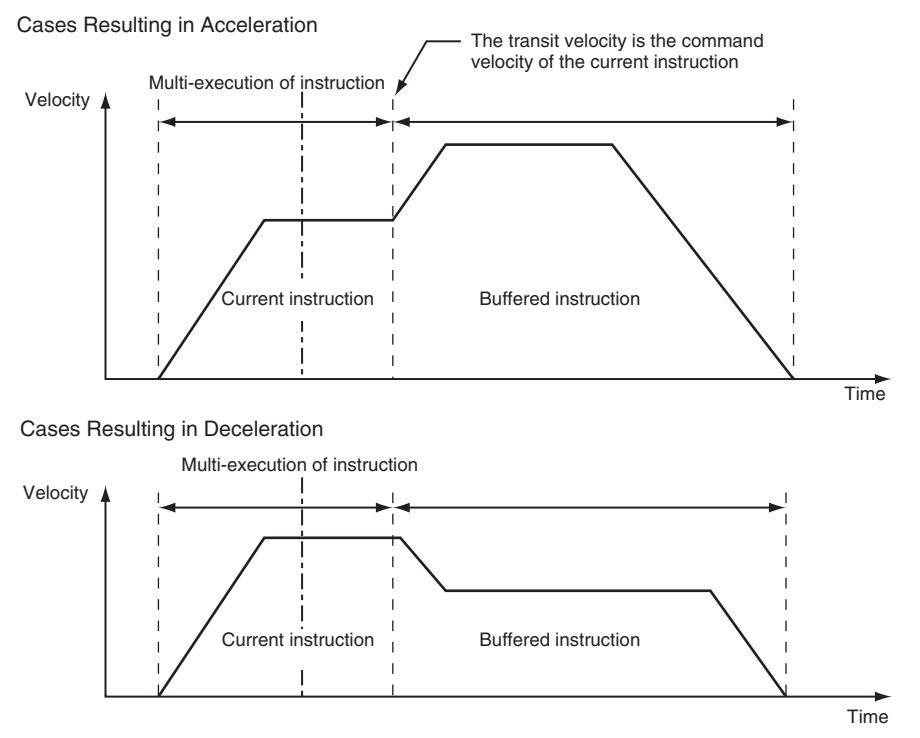

## • Blending Next (Next Velocity)

Operation is performed using the target position of the current instruction and the target velocity of the buffered instruction.

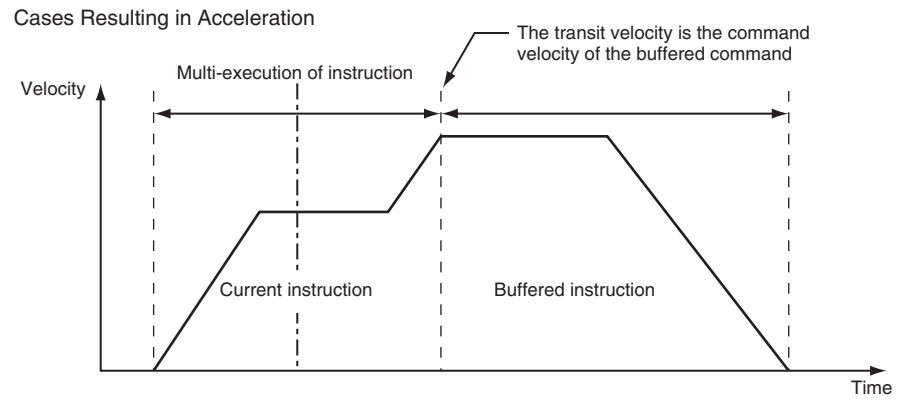

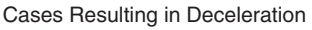

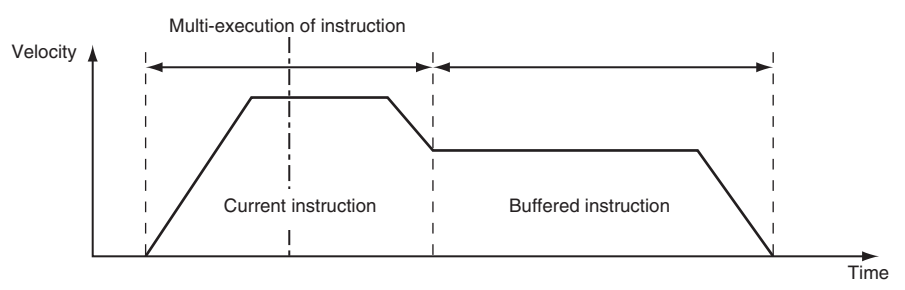

## • Blending High (High Velocity)

Operation is performed using the target position of the current instruction and the target velocity that is the faster of the target velocities for the current instruction and buffered instruction.

## **Transition Modes**

Multi-execution of instructions for axes groups may create some shock on the device and/or workpiece due to changes in the direction of the interpolation path. You can specify the *TransitionMode* input variable to the motion control instruction to select a transition method to use between instructions in order to lessen this shock. You can choose from the following transition modes in the MC Function Module.

| No. | Transition mode             | Description                                                   |
|-----|-----------------------------|---------------------------------------------------------------|
| 0   | Transition Disabled (_mcTM- | Do not perform any processing for transitions (default). No   |
|     | None)                       | attempt is made to lessen the shock, but this results in a    |
|     |                             | shorter operation time.                                       |
| 10  | Superimpose Corners (_mcT-  | The deceleration of the current instruction is superimposed   |
|     | MCornerSuperimposed)        | on the acceleration of the buffered instruction. You can keep |
|     |                             | the linear velocity of the interpolation path constant.       |

#### Additional Information

The PLCopen<sup>®</sup> technology specifications define numbers 0 through 9. Number 10 is unique to the MC Function Module.

#### Transition Disabled (0: \_mcTMNone)

No processing is performed to connect the two positions.

 TransitionMode = \_mcTMNone and BufferMode = \_mcBuffered The axis moves to position End1, stops, and then moves to position End2.

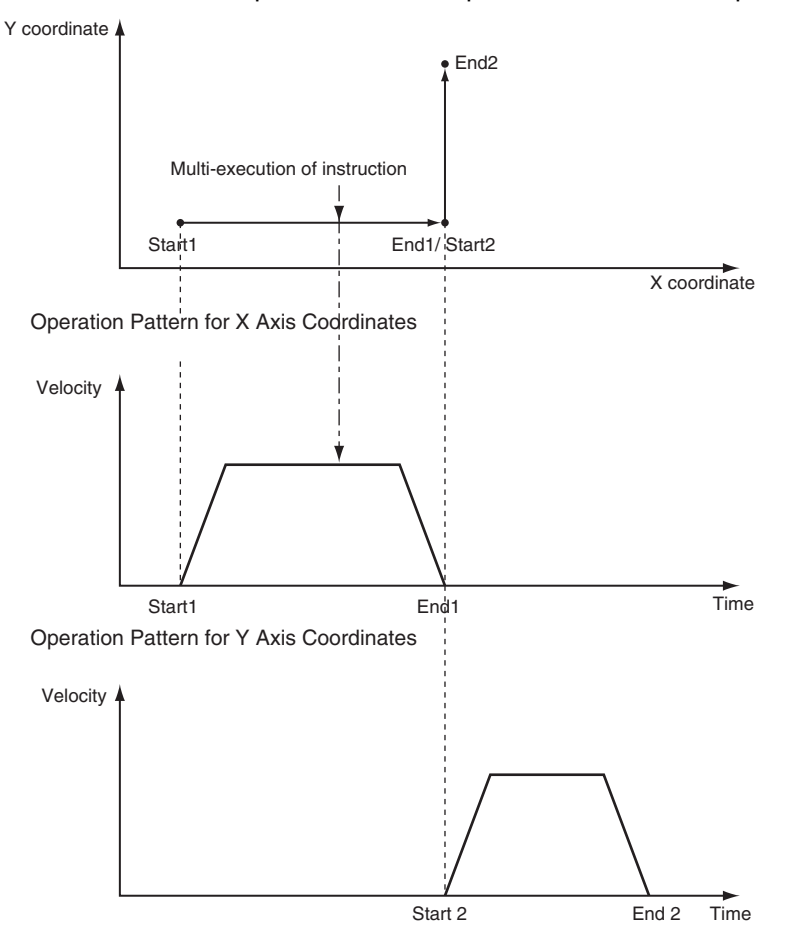

• TransitionMode = \_mcTMNone and BufferMode = \_mcBlending The axis moves to position End1, and then moves to position End2.

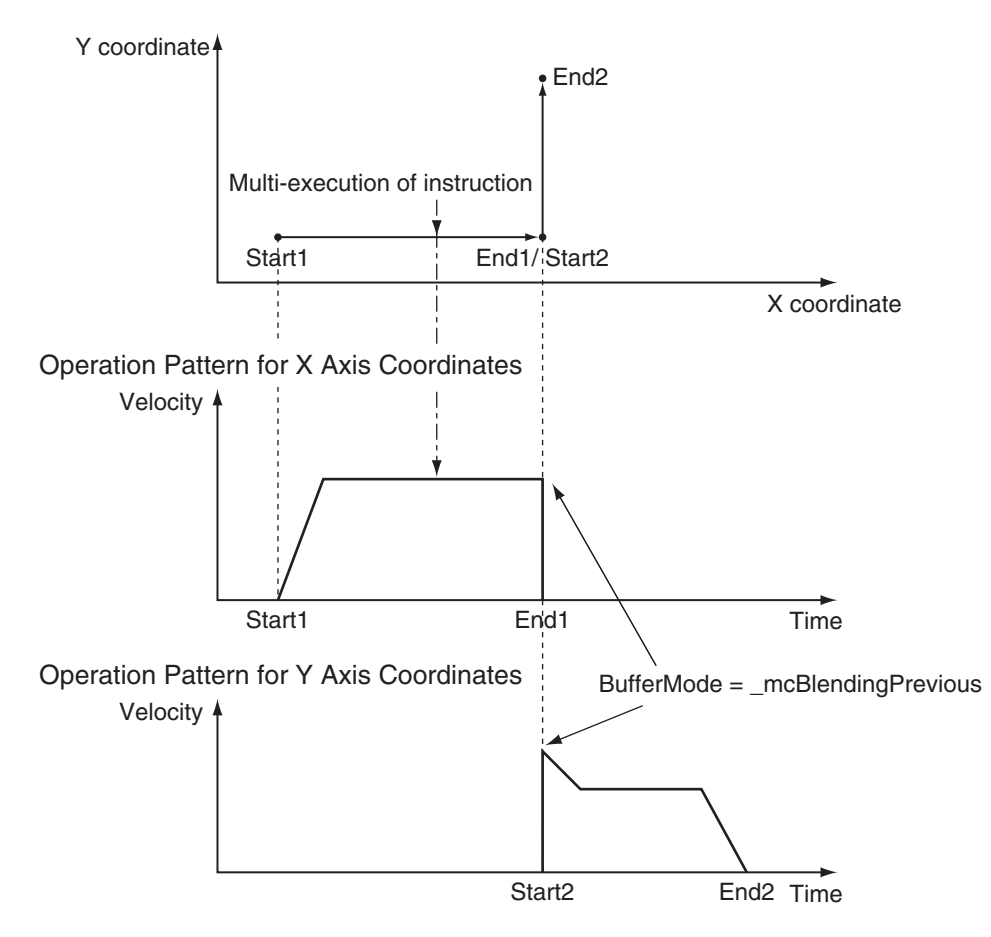

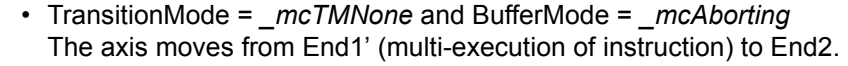

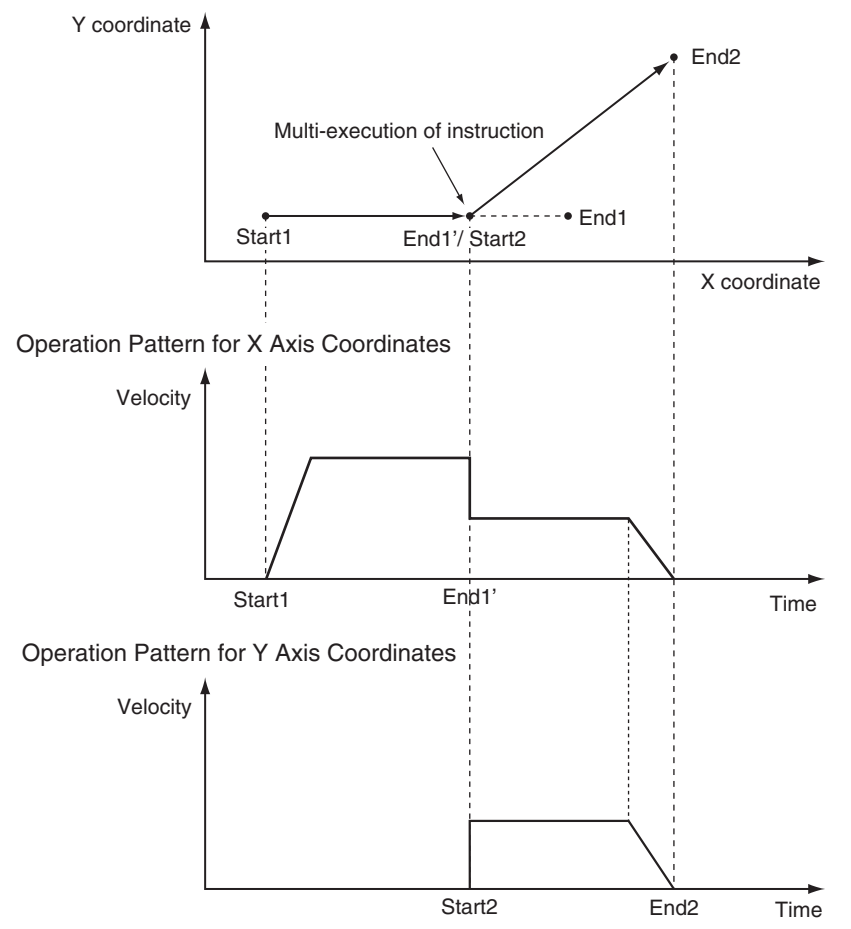

#### Superimpose Corners (10: \_mcTMCornerSuperimposed)

The deceleration of the current instruction is superimposed on the acceleration of the buffered instruction. Operation is executed in the same amount of time as for the deceleration of the current instruction, no matter what is specified as the acceleration for the buffered instruction. The superimposed area will apply no jerk even if jerk is specified.

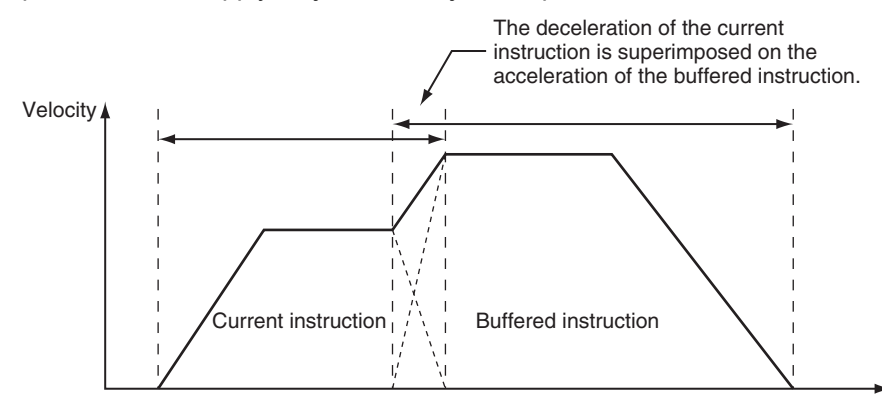

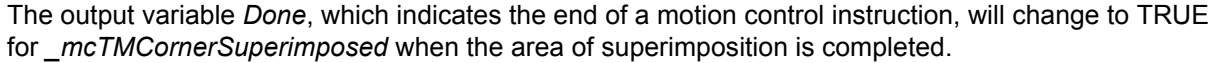

#### Additional Information

The path linear velocity is constant if the following two conditions are met.

- The target velocities of the current instruction and the buffered instruction are the same.
- The deceleration rate of the current instruction and the acceleration rate of the buffered instruction are the same.

## **Combining Transition Modes and Multi-execution of Instructions**

The following table shows the combinations of Transition Modes and Buffer Modes.

OK: Operation possible. ---: Generates an error and stops.

|                                                                | Buffer Mode |          |                 |                      |                  |                  |
|----------------------------------------------------------------|-------------|----------|-----------------|----------------------|------------------|------------------|
| Transition Mode                                                | Aborting    | Buffered | Blending<br>Low | Blending<br>Previous | Blending<br>Next | Blending<br>High |
| Transition Disabled (_ <i>mcTM-</i><br><i>None</i> )           | ОК          | ОК       | ОК              | ОК                   | ОК               | ОК               |
| Superimpose Corners <sup>*1</sup><br>(_mcTMCornerSuperimposed) |             |          | ОК              | ОК                   | ОК               | ОК               |

\*1. For superimpose corners, the deceleration for the current instruction and the acceleration for the buffered instruction will be superimposed.

## 6-8 Other Functions

This section describes other functions of the MC Function Module.

Refer to the *NX-series Position Interface Units User's Manual* (Cat. No. W524) for the differences when you use NX-series Pulse Output Units.

#### 6-8-1 Changing the Current Position

The command current position of a Servo axis can be changed to a specified value. The actual current position changes to a value that maintains the current following error with the command current position. For an encoder axis, you can change the actual current position. Use the MC\_SetPosition instruction to specify the actual position you want to modify.

You can change the actual position even while an axis is in motion. If positioning to an absolute value is being executed, positioning will be performed to the target position using the new absolute coordinates. However, the travel distance will stay the same when you position to a relative value.

## r**I**

#### **Precautions for Correct Use**

- When the Count Mode is Rotary Mode, an instruction error will occur if you specify a position outside the ring counter range.
- After changing the current position the home will be undefined and you will not be able to use the following functions and instructions.

Software limits High-speed homing Interpolation instructions (linear and circular interpolation)

#### • Timing Chart for Execution While Axis Is Stopped

| Execute |  |
|---------|--|
| Busy _  |  |
| Active  |  |
| Done    |  |
|         |  |

#### **Additional Information**

You can change the actual position while home is defined by specifying a zero position preset for the MC\_Home or MC\_HomeWithParameter instruction.

For details on the MC\_SetPosition instruction, refer to the *NJ/NX-series Motion Control Instructions Reference Manual* (Cat. No. W508).

## 6-8-2 Torque Limit

The output torque is limited by enabling and disabling the torque limit function of the Servo Drive and by setting the torque limit value.

Different limits can be specified for the positive torque limit and negative torque limit.

For details, refer to the MC\_SetTorqueLimit instruction in the *NJ/NX-series Motion Control Instructions Reference Manual* (Cat. No. W508).

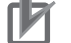

#### Precautions for Correct Use

You cannot use the torque limit function for an NX-series Pulse Output Unit.

## 6-8-3 Latching

Latching is used to control positioning based on the position where a trigger signal occurs, such as a signal from a sensor input. The position of the axis is recorded (i.e., latched) when the trigger signal occurs. You can set up to two trigger signals for each axis. Use the MC\_TouchProbe (Enable External Latch) instruction to specify the Trigger Input Condition variable, Window Only variable, and Stopping Mode Selection variable for the axis you want to latch. In addition to signals that connect to the Servo Drive, you can also specify variables in the user program to use as a trigger. Use the MC\_AbortTrigger (Disable External Latch) instruction to abort latching. You can use latching only with a Servo Drive that support latching (touch probe), such as the OMRON G5-series Servo Drives, or a GX-EC0211/EC0241 Encoder Input Terminal.

Use *WindowOnly* to detect only trigger signals within a specific start point and end point. The following chart shows the ranges for different Count Modes.

#### • Linear Mode

- The FirstPosition must be less than or equal to the LastPosition.
- An instruction error will occur if the *FirstPosition* is greater than the *LastPosition*.
- An instruction error will occur if a position beyond the position range of Linear Mode is specified.

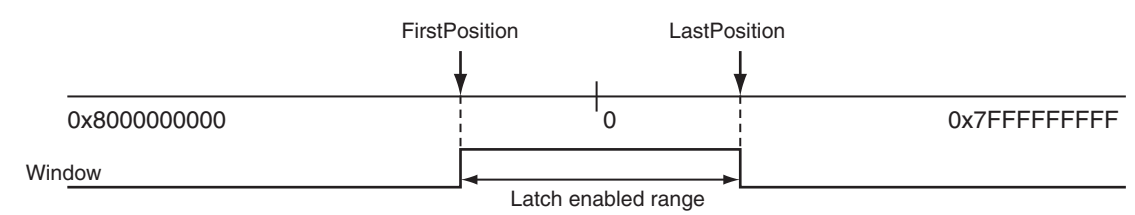

#### • Rotary Mode

- The *FirstPosition* can be less than, equal to, or greater than the *LastPosition*. If the *FirstPosition* is greater than the *LastPosition*, the setting will straddle the modulo minimum position setting value.
- An instruction error will occur if a position beyond the upper and lower limits of the ring counter is specified.

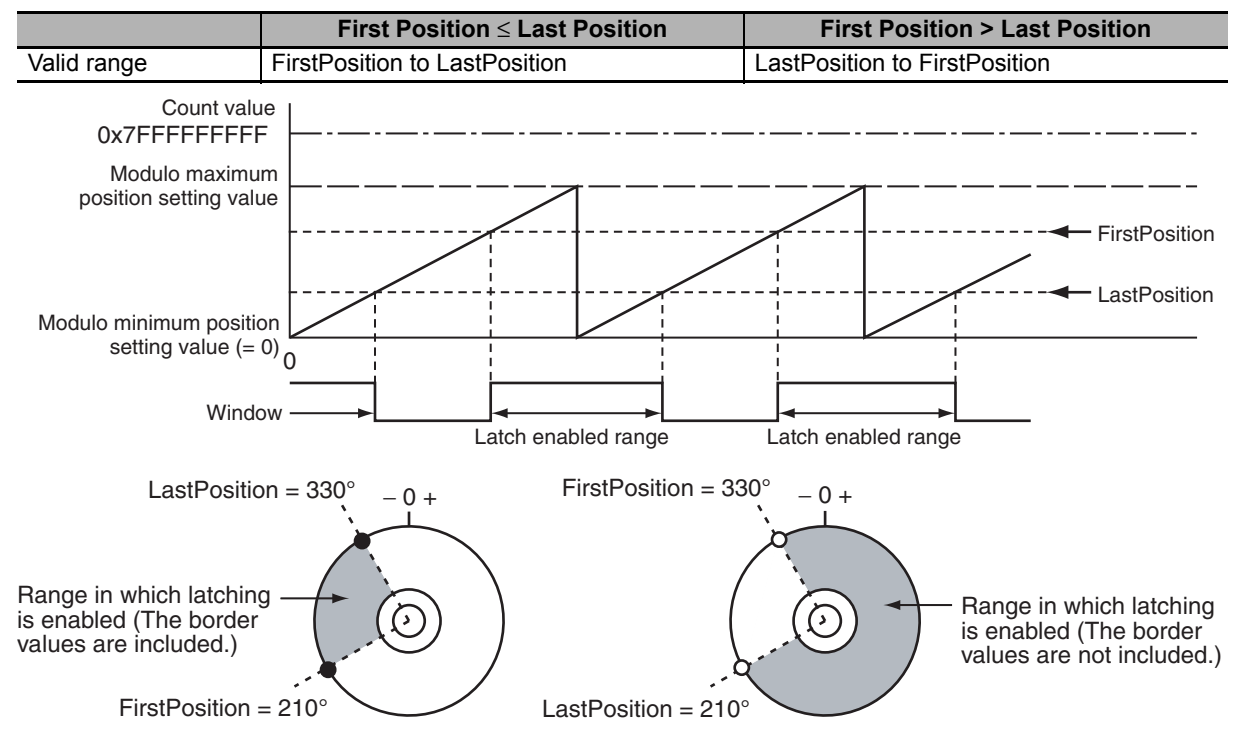

For details on latching, refer to the MC\_TouchProbe (Enable External Latch) and MC\_AbortTrigger (Disable External Latch) instructions in the *NJ/NX-series Motion Control Instructions Reference Manual* (Cat. No. W508).

Refer to the *NX-series Position Interface Units User's Manual* (Cat. No. W524) for the differences when you use NX-series Pulse Output Units.

#### 6-8-4 Zone Monitoring

This function detects whether the command position or actual position of an axis is in the specified range (zone). Use the MC\_ZoneSwitch (Zone Monitor) instruction to specify the first position and last position of the zone to check. The *InZone* output variable for the Zone Monitor instruction will change to TRUE when the position of the axis enters the specified zone. You can also specify multiple zones for a single axis. Zones can overlap.

For details on zone monitoring, refer to the MC\_ZoneSwitch (Zone Monitor) instruction in the *NJ/NX-series Motion Control Instructions Reference Manual* (Cat. No. W508).

## 6-8-5 Software Limits

Actual positions can be monitored in the MC Function Module software. This function is separate from the hardware-based limit input signals. Set the range to monitor by setting the software limits in the Positive Software Limit and Negative Software Limit axis parameters. During normal positioning, motion is possible within the range of these software limits. Set software limits to prevent potential damage to machinery caused by mistakes in the user program or improper operation.

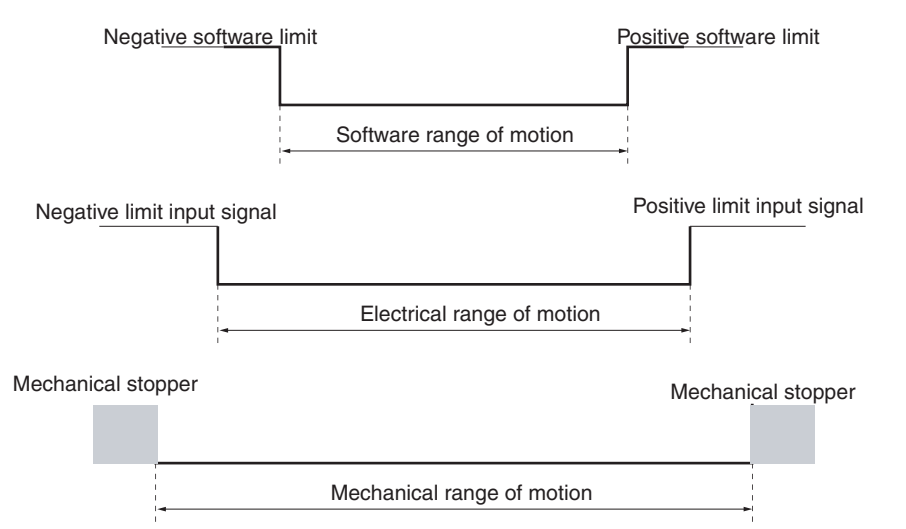

#### Axis Parameters That Are Related to Software Limits

| Parameter name    | Function                                                | Setting range            | Default        |
|-------------------|---------------------------------------------------------|--------------------------|----------------|
| Software Limits   | Select the software limit function.                     | 0 to 4                   | 0: Disabled    |
|                   | 0: Disabled                                             |                          |                |
|                   | 1: Deceleration stop for command position <sup>*1</sup> |                          |                |
|                   | 2: Immediate stop for command position                  |                          |                |
|                   | 3: Deceleration stop for actual position <sup>*1</sup>  |                          |                |
|                   | 4: Immediate stop for actual position                   |                          |                |
| Positive Software | Set the software limit in the positive direction.       | Long reals <sup>*2</sup> | 2,147,483,647  |
| Limit             | The unit is command units.                              | U U                      |                |
| Negative Software | Set the software limit in the negative direction.       |                          | -2,147,483,648 |
| Limit             | The unit is command units.                              |                          |                |

\*1. If the actual position goes beyond a software limit during execution of a movement instruction that has a *Deceleration* input variable, the axis decelerates to a stop at the deceleration rate given by *Deceleration*. If the actual position goes beyond a software limit during execution of a movement instruction that does not have a *Deceleration* input variable, the axis decelerates to a stop at the maximum deceleration that is set in the axis parameters.

\*2. Positions can be set within a 40-bit signed integer range when converted to pulses.

You can use the axis settings of the Sysmac Studio, the MC\_Write (Write MC Setting) instruction, or the MC\_WriteAxisParameter (Write Axis Parameters) instruction to set the above axis parameters. If any setting values are changed for an axis or axes group in operation, those settings are enabled when the next operation begins.

Software limits function in the following two cases based on the axis operation state and the motion control instruction that is used.

6

#### Executing Motion Instructions

- When the Actual Position Is within the Software Limits An instruction error will occur if the target position is outside the software limit range.
- When the Actual Position Is outside the Software Limits Motion is allowed only toward the software limit range. As long as the motion is toward the range, the target position does not need to be within the software limit range.

#### Precautions for Correct Use

Do not execute an instruction for an axis command for a target position that is outside of the software limit range.

#### • During Axis Motion

When the axis is in discrete motion, synchronized motion, continuous motion, or coordinated motion:

- An axis error will occur if the software limits are enabled for the command position and the command position leaves the range.
- An axis error will occur if the software limits are enabled for the actual position and the actual position leaves the range.

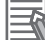

#### **Additional Information**

Software limits can be enabled when the Count Mode is set to Linear Mode and home is defined. Software limits are disabled in the following situations no matter what axis parameters have been set.

- When Count Mode is set to Rotary Mode.
- · When home is not defined.
- · During homing.

For details on the instruction to write the MC settings and the instruction to write the axis parameters, refer to the MC\_Write instruction and MC\_WriteAxisParameter instruction in the *NJ/NX-series Motion Control Instructions Reference Manual* (Cat. No. W508).

#### 6-8-6 Following Error Monitoring

Following error is the difference between the command position and the actual position of an axis. The MC Function Module monitors the following error every motion control period.

If the value of the following error exceeds the Following Error Over Value that is set in the axes parameters, Following Error Limit Exceeded minor fault level error occurs. If it exceeds the Following Error Warning Value, a Following Error Warning observation occurs. Monitoring the following error is disabled during execution of the holding operation for homing.

### • Axis Parameters That Are Related to Monitoring the Following Error

You can set the check values for monitoring the following error by setting the appropriate axis parameters. Set the Following Error Warning Value so that it is less than the Following Error Over Value.

| Parameter name  | Function                                      | Setting range        | Default |
|-----------------|-----------------------------------------------|----------------------|---------|
| Following Error | Set the excessive following error check       | Non-negative long    | 0       |
| Over Value      | value. Set 0 to disable the excessive follow- | reals                |         |
|                 | ing error check. (Unit: command units)        |                      |         |
| Following Error | Set the following error warning check value.  | Non-negative long    | 0       |
| Warning Value   | Set 0 to disable the following error warning  | reals that are less  |         |
|                 | check. (Unit: command units)                  | than or equal to the |         |
|                 |                                               | Following Error      |         |
|                 |                                               | Over Value           |         |

Set the axis parameters from the Sysmac Studio.

Refer to the *NX-series Position Interface Units User's Manual* (Cat. No. W524) for the differences when you use NX-series Pulse Output Units.

## 6-8-7 Following Error Counter Reset

Resetting the following error counter resets the following error to 0.

Use the MC\_ResetFollowingError instruction in the user program to reset the following error counter. You can use the MC\_ResetFollowingError instruction for each axis during positioning or during homing. If you execute a following error counter reset while the axis is in motion, the current motion control instruction will be aborted and the command position will be set to the same value as the actual position.

The home will remain defined even after executing a following error counter reset.

For details on resetting the following error counter, refer to the MC\_ResetFollowingError instruction in the *NJ/NX-series Motion Control Instructions Reference Manual* (Cat. No. W508).

#### • Axis Parameters That Are Related to Resetting the Following Error Counter

You can choose to reset the following error counter on an immediate stop, on a limit input stop, or after homing is completed by setting the appropriate axis parameters. Set the axis parameters from the Sysmac Studio.

| Parameter name                      | Function                                                                              | Setting range | Default |
|-------------------------------------|---------------------------------------------------------------------------------------|---------------|---------|
| Immediate Stop<br>Input Stop Method | Set the stopping method in the MC Function<br>Module when the immediate stop input is | 0, 2, or 3    | 0       |
|                                     | enabled.                                                                              |               |         |
|                                     | 0: Immediate stop                                                                     |               |         |
|                                     | 2: Immediate stop and error reset                                                     |               |         |
|                                     | 3: Immediate stop and Servo OFF                                                       |               |         |
| Limit Input Stop                    | Set the stopping method in the MC Function                                            | 0 to 3        | 0       |
| Method                              | Module when the positive limit input or nega-                                         |               |         |
|                                     | tive limit input is enabled.                                                          |               |         |
|                                     | 0: Immediate stop                                                                     |               |         |
|                                     | 1: Deceleration stop                                                                  |               |         |
|                                     | 2: Immediate stop and error reset                                                     |               |         |
|                                     | 3: Immediate stop and Servo OFF                                                       |               |         |

Refer to the *NX-series Position Interface Units User's Manual* (Cat. No. W524) for the differences when you use NX-series Pulse Output Units.

#### 6-8-8 Axis Following Error Monitoring

You can monitor the amount of following error for the command position or the actual position between two axes. Use the MC\_AxesObserve (Monitor Axis Following Error) instruction to specify the permitted following error and the two axes to monitor. If the permitted following error is exceeded, the *Invalid* output variable for the Monitor Axis Following Error instruction will change to TRUE.

You can use this monitoring function to program the actions to take when the following error between axes grows too large for gantry control and other devices where both axes perform the same operation.

#### Precautions for Correct Use

Even if the permitted following error between axes is exceeded, no error will occur in the MC Function Module. Check the *Invalid* output variable to stop axis operation or to take some other action as appropriate in the user program.

For details on axis following error monitoring, refer to the MC\_AxesObserve (Monitor Axis Following Error) instruction in the *NJ/NX-series Motion Control Instructions Reference Manual* (Cat. No. W508).

Refer to the *NX-series Position Interface Units User's Manual* (Cat. No. W524) for the differences when you use NX-series Pulse Output Units.

#### 6-8-9 In-position Check

You can check to see if the actual current position has reached the specified range for the target position during positioning or homing. After command output of the target position is completed, positioning is considered to be finished when the difference between the target position and the actual current position is within the in-position range. An instruction error occurs if the position is not within the in-position within the in-position check time.

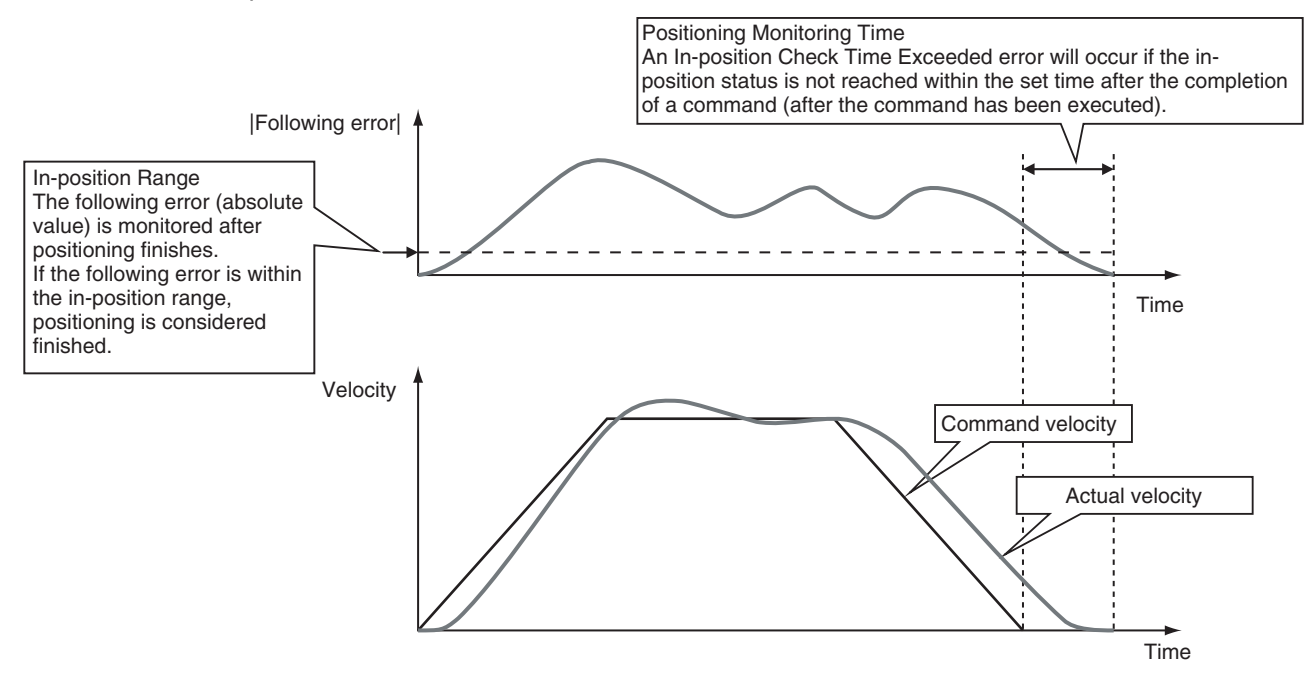

## • Axis Parameters That Are Related to In-position Checks

You can set the check conditions for the in-position check by setting the appropriate axis parameters. Set the in-position check time if you want to start any of the following operations only after confirming that axes are in position.

| Parameter name    | Function                                        | Setting range     | Default |
|-------------------|-------------------------------------------------|-------------------|---------|
| In-position Range | Set the in-position width.                      | Non-negative long | 10      |
|                   | (Unit: command units)                           | reals             |         |
| In-position Check | Set the in-position check time in milliseconds. | 0 to 10,000       | 0       |
| Time              | Set 0 to check for the end of positioning only  |                   |         |
|                   | when you define the home position during        |                   |         |
|                   | homing and not check positioning at other       |                   |         |
|                   | times.                                          |                   |         |
|                   | (Unit: ms)                                      |                   |         |

You can use the axis settings of the Sysmac Studio, the MC\_Write (Write MC Setting) instruction, or the MC\_WriteAxisParameter (Write Axis Parameters) instruction to set the above axis parameters.

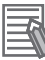

#### Additional Information

- The in-position check is processed by the MC Function Module. The function in the Servo Drive is not used.
- Do not set an in-position check time if you want to start the next operation as quickly as possible without waiting for positioning to finish.
- The value set from the Sysmac Studio is restored if power to the CPU Unit is cycled or the user program is downloaded with the Synchronization menu command of the Sysmac Studio. Use the MC\_Write (Write MC Setting) and MC\_WriteAxisParameter (Write Axis Parameters) instructions only when you need to temporarily change the in-position check time.

#### Monitor Information That Is Related to In-position Checks

You can read Axis Variables from the user program to monitor when positioning finishes. In the descriptions, a variable name  $_MC\_AX[*]$  is used as an example, but the same information applies to  $_MC1\_AX[*]$  and  $_MC2\_AX[*]$ .

| Variable name                      | Data type | Meaning                | Function                                                                                                    |
|------------------------------------|-----------|------------------------|----------------------------------------------------------------------------------------------------|
| _MC_AX[0-255].Details.Idle         | BOOL      | Idle                   | TRUE when processing is not currently performed for the command value, except when waiting for in-position state. <sup>*1</sup> <i>Idle</i> and <i>InPosWaiting</i> are mutually exclusive. They cannot both be TRUE at the same time. |
| _MC_AX[0-255].Details.InPosWaiting | BOOL      | In-position<br>Waiting | TRUE when waiting for in-position state.<br>The in-position check is performed when<br>positioning for the in-position check.                                                                                                    |

\*1. This also includes states where processing is performed while in motion at velocity 0, during following error counter resets, during synchronized control, and during coordinated motion.

You can read Axes Group Variables from the user program to monitor when positioning finishes for the axes group.

In the descriptions, a variable name \_*MC\_GRP[\*]* is used as an example, but the same information applies to \_*MC1\_GRP[\*]* and \_*MC2\_GRP[\*]*.

| Variable name                      | Data type | Meaning                | Function                                                                                                    |
|------------------------------------|-----------|------------------------|----------------------------------------------------------------------------------------------------|
| _MC_GRP[0-63].Details.Idle         | BOOL      | ldle                   | TRUE when processing is not currently performed for the command value, except when waiting for in-position state. <sup>*1</sup> |
|                                    |           |                        | <i>Idle</i> and <i>InPosWaiting</i> are mutually exclusive. They cannot both be TRUE at the same time.                          |
| _MC_GRP[0-63].Details.InposWaiting | BOOL      | In-position<br>Waiting | TRUE when waiting for in-position state for any composition axis. <sup>*2</sup>                                                 |
|                                    |           |                        | The in-position check is performed when positioning for the in-position check.                                                  |

\*1. This also includes states where processing is performed while in motion at a velocity of 0.

\*2. This variable is FALSE when all composition axes in the axes group are within the in-position ranges set in the axis parameters.

For details on the instruction to write the MC settings and the instruction to write the axis parameters, refer to the MC\_Write (Write MC Setting) and MC\_WriteAxisParameter (Write Axis Parameters) instruction in the *NJ/NX-series Motion Control Instructions Reference Manual* (Cat. No. W508).

Refer to the *NX-series Position Interface Units User's Manual* (Cat. No. W524) for the differences when you use NX-series Pulse Output Units.

#### 6-8-10 Changing Axis Use

You can use the MC\_ChangeAxisUse (Change Axis Use) instruction to temporarily change the setting of the Axis Use axis parameter. To change an axis in this way, it must be set as a *Used axis* or as an *Unused axis* (*changeable to used axis*) in the Axis Use axis parameter. If the Axis Use axis parameter is set to *Unused axis* (*changeable to used axis*) and the Axis Type parameter is set to a servo axis or virtual servo axis, you can set the axis in an axes group.

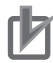

#### **Precautions for Correct Use**

- Do not attempt to change an axis that is set to Unused axis (unchangeable to used axis) to a used axis.
- You cannot set an axis in an axes group if the Axis Use axis parameter is set to *Unused axis* (unchangeable to used axis).

For details, refer to the MC\_ChangeAxisUse instruction in the *NJ/NX-series Motion Control Instructions Reference Manual* (Cat. No. W508).

For an application example of the MC\_ChangeAxisUse instruction, refer to the *NJ/NX-series CPU Unit Software User's Manual* (Cat. No. W501).

## 6-8-11 Enabling Digital Cam Switch

You can use the MC\_DigitalCamSwitch (Enable Digital Cam Switch) instruction to turn the digital outputs ON or OFF according to the axis position.

The setting of the *ValueSource* input variable to the instruction also allows you to adjust for the acceleration or deceleration rate.

Always use this function together with the NX\_AryDOutTimeStamp instruction and with a Digital Output Unit that supports time stamp refreshing. The NX\_AryDOutTimeStamp instruction turns the specified digital outputs ON or OFF at specified timing of the time stamp.

### Precautions for Correct Use

You can use this instruction for an axis that is assigned to an NX-series Position Interface Unit.

The NX Units that can be used are NX-EC0  $\square$  and NX-ECS  $\square$  , also must be running the time stamping.

Refer to the MC\_DigitalCamSwitch (Enable Digital Cam Switch) instruction in the *NJ/NX-series Motion Control Instructions Reference Manual* (Cat. No. W508) for details on enabling digital cam switch.

Refer to the *NJ/NX-series Instructions Reference Manual* (Cat. No. W502) for details on NX\_AryDOut-TimeStamp instruction.

Refer to the *NX-series Digital I/O Units User's Manual* (Cat. No. W521-E1-02 or later) for Digital Output Unit that supports time stamp refreshing.

Refer to the *NX-series Position Interface Units User's Manual* (Cat. No. W524-E1-02 or later) for time stamping and time stamps.

#### 6-8-12 Displaying 3D Motion Monitor for User Coordinate System

In the case that coordinate systems (such as SCARA robot and vertical articulated robot) other than orthogonal coordinate system are implemented by user programs, this function can be used to display the path of robot hands, etc. in 3D with Sysmac Studio.

You can create an \_sMC\_POSITION\_REF type user-defined variable and display in 3D Motion Monitor Display Mode.

#### sMC\_POSITION\_REF

The followings are the members of \_sMC\_POSITION\_REF type data.

| Member          | Data type           | Meaning                  |
|-----------------|---------------------|--------------------------|
| CommandPosition | ARRAY [05] OF LREAL | Command Current Position |
| ActualPosition  | ARRAY [05] OF LREAL | Actual Current Position  |

The following list describes each member.

| Member                                         | Description                                                      |
|------------------------------------------------|------------------------------------------------------------------|
| User-defined variable.CommandPosition[0]       | This is an X-axis component for the command current position.    |
|                                                | This member is assigned a user-defined variable that indi-       |
|                                                | cates the X-axis position of the command current position gen-   |
|                                                | erated by a user program.                                        |
| User-defined variable.CommandPosition[1]       | This is a Y-axis component for the command current position.     |
|                                                | This member is assigned a user-defined variable that indi-       |
|                                                | cates the Y-axis position of the command current position gen-   |
|                                                | erated by a user program.                                        |
| User-defined variable.CommandPosition[2]       | This is a Z-axis component for the command current position.     |
|                                                | This member is assigned a user-defined variable that indi-       |
|                                                | cates the Z-axis position of the command current position gen-   |
|                                                | erated by a user program.                                        |
| User-defined variable.CommandPosition[3] to    | Not used.                                                        |
| [5]                                            |                                                                  |
| User-defined variable.ActualPosition[0]        | This is an X-axis component for the actual current position.     |
|                                                | This member is assigned a user-defined variable that indi-       |
|                                                | cates the X-axis position of the actual current position handled |
|                                                | in a user program.                                               |
| User-defined variable.ActualPosition[1]        | This is a Y-axis component for the actual current position.      |
|                                                | This member is assigned a user-defined variable that indi-       |
|                                                | cates the Y-axis position of the actual current position handled |
|                                                | in a user program.                                               |
| User-defined variable.ActualPosition[2]        | This is a Z-axis component for the actual current position.      |
|                                                | This member is assigned a user-defined variable that indi-       |
|                                                | cates the Z-axis position of the actual current position handled |
|                                                | in a user program.                                               |
| User-defined variable.ActualPosition[3] to [5] | Not used.                                                        |

| Name           | Data type         | Description                                     |
|----------------|-------------------|-------------------------------------------------|
| 3D_position    | _sMC_POSITION_REF | User-defined variable for 3D display            |
| MCS_Cmd_TransX | LREAL             | User-defined variable that indicates the X-axis |
|                |                   | position of the command current position gen-   |
|                |                   | erated by a user program                        |
| MCS_Cmd_TransY | LREAL             | User-defined variable that indicates the Y-axis |
|                |                   | position of the command current position gen-   |
|                |                   | erated by a user program                        |
| MCS_Cmd_TransZ | LREAL             | User-defined variable that indicates the Z-axis |
|                |                   | position of the command current position gen-   |
|                |                   | erated by a user program                        |
| MCS_Act_TransX | LREAL             | User-defined variable that indicates the X-axis |
|                |                   | position of the actual current position handled |
|                |                   | in a user program                               |
| MCS_Act_TransY | LREAL             | User-defined variable that indicates the Y-axis |
|                |                   | position of the actual current position handled |
|                |                   | in a user program                               |
| MCS_Act_TransZ | LREAL             | User-defined variable that indicates the Z-axis |
|                |                   | position of the actual current position handled |
|                |                   | in a user program                               |

Each member is assigned a user-defined variable. The followings are the examples.

3D\_position.CommandPosition[0] := MCS\_Cmd\_TransX;

- 3D\_position.CommandPosition[1] := MCS\_Cmd\_TransY;
- 3D\_position.CommandPosition[2] := MCS\_Cmd\_TransZ;
- 3D\_position.ActualPosition[0] := MCS\_Act\_TransX;
- 3D\_position.ActualPosition[1] := MCS\_Act\_TransY;
- 3D\_position.ActualPosition[2] := MCS\_Act\_TransZ;

## Overview of Operating Procedures

- **1** Create an \_sMC\_POSITION\_REF type user-defined variable.
- 2 Create a program in which user-defined variables that indicate the command current position and actual current position for 3D display are assigned to each member of the created user-defined variable.
- **3** Select *Specified coordinate* in the *Type* Box in the 3D Machine Model List.

The \_sMC\_POSITION\_REF data type is displayed in the 3D Machine Model Parameter Settings section.

- **4** Set the created user-defined variable in the *Value* Column in the 3D Machine Model Parameter Settings section.
- **5** Execute the user program.
- **6** Start tracing the data with the data trace to sample the data.
- Check the trace results on the Data Trace Tab Page.

Refer to the Sysmac Studio Version 1 Operation Manual (Cat. No. W504) for details on 3D Motion Monitor Display Mode.

6-85

# Introduction of EtherNet/IP Communications Functions

This section describes the communications services of the built-in EtherNet/IP port for an NX1P2 CPU Unit.

| 7-1 | Commu | nications Services                                       | 7-2 |
|-----|-------|----------------------------------------------------------|-----|
|     | 7-1-1 | CIP (Common Industrial Protocol) Communications Services | 7-2 |
|     | 7-1-2 | BOOTP Client                                             | 7-4 |
|     | 7-1-3 | FTP Server                                               | 7-4 |
|     | 7-1-4 | FTP Client                                               | 7-5 |
|     | 7-1-5 | Automatic Clock Adjustment                               | 7-5 |
|     | 7-1-6 | Socket Service                                           | 7-6 |
|     | 7-1-7 | Specifying Host Names                                    | 7-7 |
|     | 7-1-8 | SNMP Agent                                               | 7-7 |

7 - 1

## 7-1 Communications Services

The following describes the communications services of the built-in EtherNet/IP port for an NX1P2 CPU Unit.

For details on this function, refer to the *NJ/NX-series CPU Unit Built-in EtherNet/IP Port User's Manual* (Cat. No. W506)

## 7-1-1 CIP (Common Industrial Protocol) Communications Services

## Tag Data Links (Cyclic Communications)

A program is not required to perform cyclic data exchanges with other devices on the EtherNet/IP network.

Normally, a connection is started with the target device for each tag set that was created with the Network Configurator to start communications for tag data links for a built-in EtherNet/IP port. One connection is used per tag set.

The maximum number of connections that can be registered for the NX1P2 CPU Unit is 32.

Refer to the *NJ/NX-series CPU Unit Built-in EtherNet/IP Port User's Manual* (Cat. No. W506) for the built-in EtherNet/IP port tag and tag set specifications.

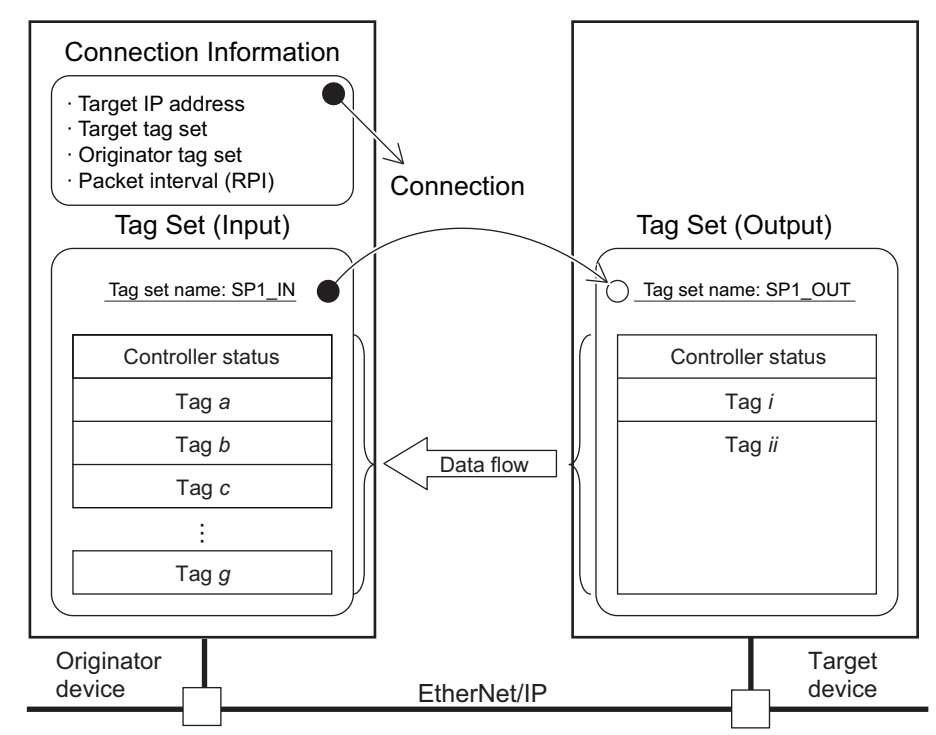

Note In this example, a connection is established with the originator's tag list with tags a to g (inputs), which are in a tag set called SP1\_IN, and the target's tag list with tags i and ii (outputs), which are in a tag set called SP1\_OUT.

## **CIP Message Communications**

7 - 2

User-specified CIP commands can be sent to devices on the EtherNet/IP network.

CIP commands, such as those for reading and writing data, can be sent and their responses received by executing the CIP communications instructions from the user program in the NJ/NX-series CPU Unit.

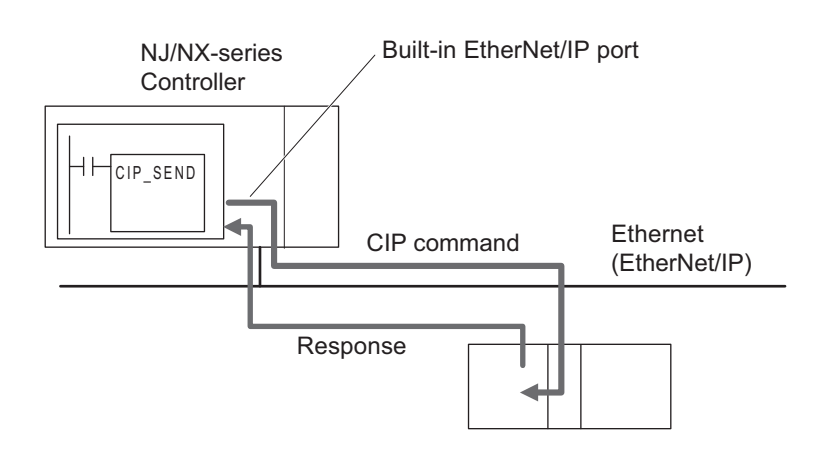

By specifying a route path, you can send CIP messages (CIP commands and responses) to a device on another CIP-based network segment via a built-in EtherNet/IP port or the EtherNet/IP Unit (CIP routing function for message communications).

The maximum number of levels of CIP routing via the ports is eight for any combination of CS, CJ, NJ, and NX-series CPU Units. Note that the number of levels of IP routing using an L3 Ethernet switch is not counted in the number of levels of CIP routing via the ports.

#### Additional Information

In CIP routing, a node (Unit) that routes information subtracts the equivalent of one hop from the timeout, deletes its own address from the route information, and relays the information to the next node (Unit).

When a timeout is specified, the timeout for the actual request service processing is set in the last hop.

In the case of relay hops, the timeout for the relay route must be added to the timeout for the request.

OMRON products that support CIP subtract 5 seconds per hop.

7

## 7-1-2 BOOTP Client

You set the built-in EtherNet/IP port in the BOOTP settings to use the BOOTP client to obtain settings, such as the built-in EtherNet/IP port IP address.

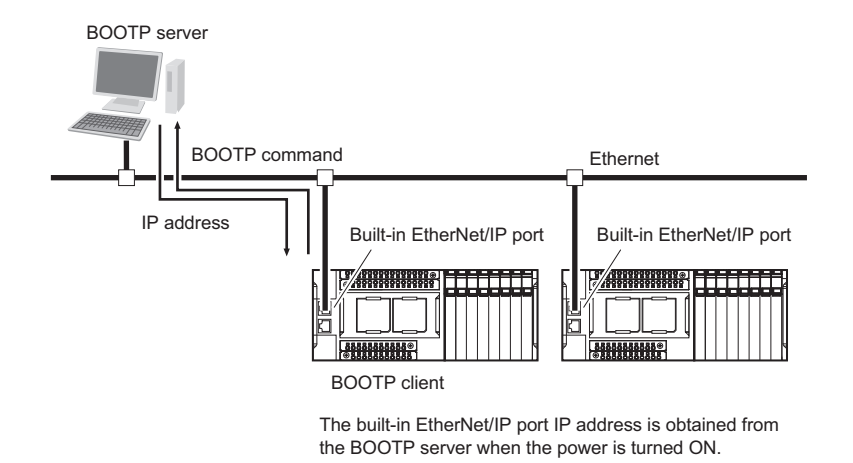

### 7-1-3 FTP Server

An FTP server is built into the built-in EtherNet/IP port so that files can be read from and written to the SD Memory Card in the CPU Unit of the Controller from computers at other Ethernet nodes.

This makes it possible to exchange data files between a host computer and the Controller with the host computer as the FTP client and the Controller as the FTP server.

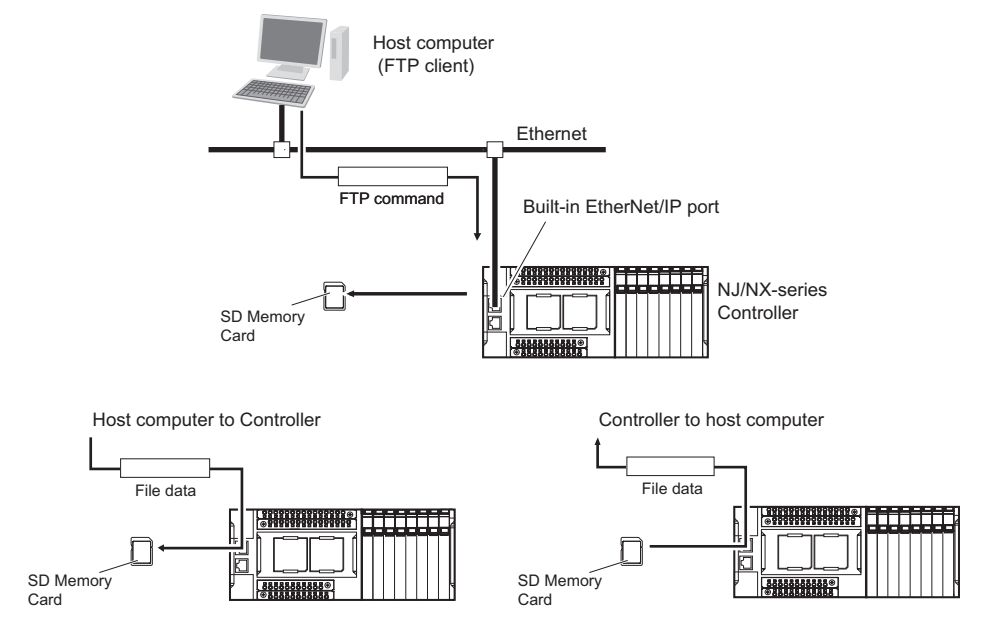

## 7-1-4 FTP Client

The built-in EtherNet/IP port contains an FTP client. With it, you can use FTP client communications instructions to transfer files between the CPU Unit and host computers on Ethernet.

This makes it possible to exchange data files between a host computer and the Controller with the Controller as the FTP client and the host computer as the FTP server.

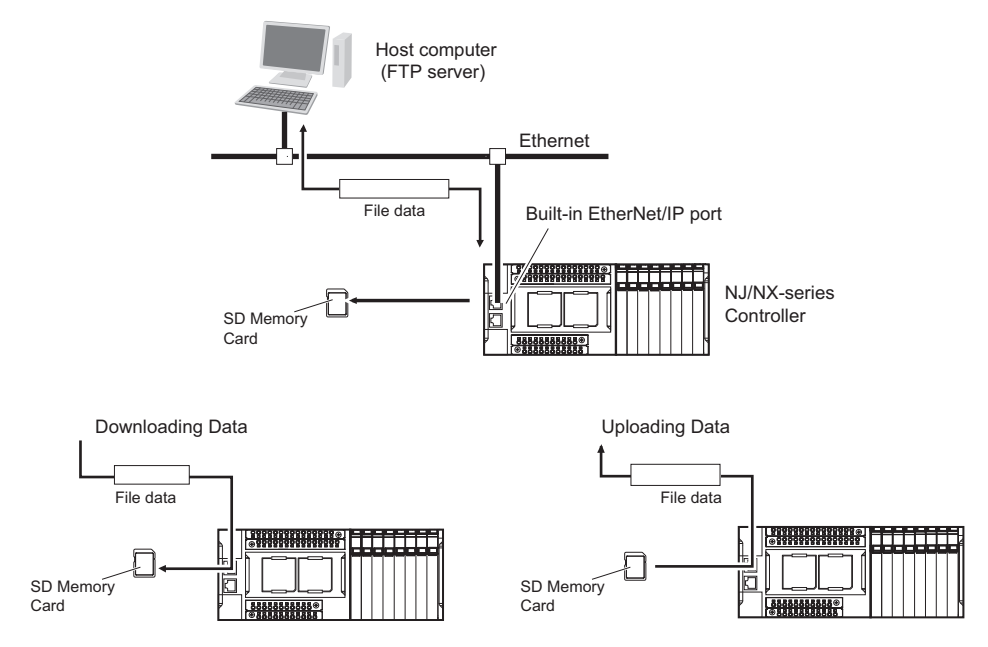

## 7-1-5 Automatic Clock Adjustment

With the built-in EtherNet/IP port, clock information is read from the NTP server at the specified time or at a specified interval after the power supply to the CPU Unit is turned ON. The internal clock time in the CPU Unit is updated with the read time.

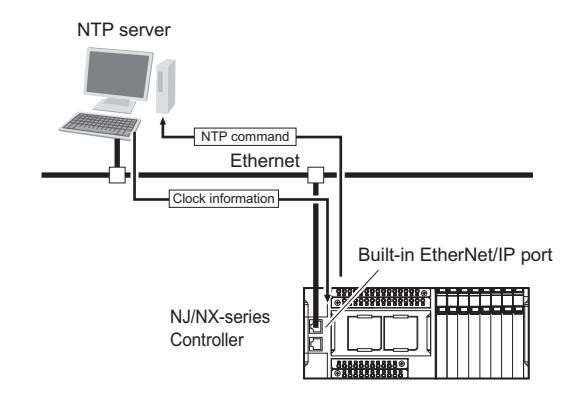

## Precautions for Correct Use

An NTP server is required to use automatic clock adjustment.

7

## 7-1-6 Socket Service

You can send data to and receive data from any node on Ethernet with the UDP or TCP protocol.

To send/receive data with a socket service, you execute multiple socket communications instructions in sequence in an ST program to execute the required communications processes.

After a connection with the other communications device is opened with an open instruction, the values of the variables that are specified for the send instruction are sent and the data that was received for a receive instruction is stored in the specified variables.

The connection is closed with a close instruction, and communications end.

For TCP, you can also read the socket status and received data.

You can use a total of 30 TCP ports and UDP ports.

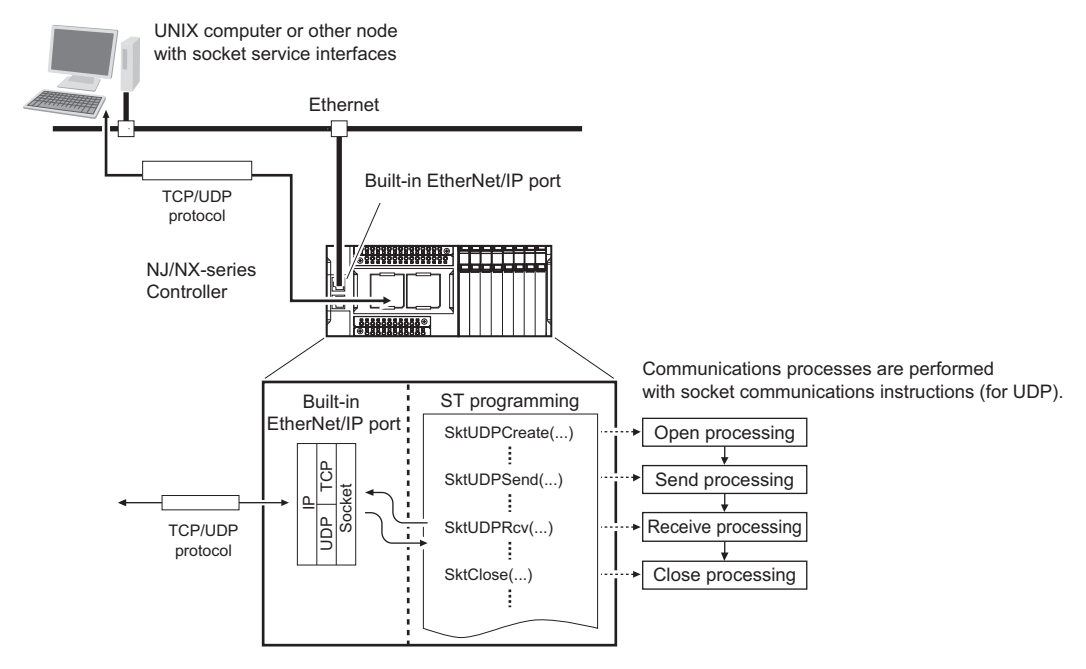

## 7-1-7 Specifying Host Names

You can directly specify IP addresses, but you can also use the host names instead of the IP addresses for NTP servers, SNMP managers, or the destinations of socket instructions and CIP communications instructions (DNS client or hosts settings).

Example: Setting the Host Name on a DNS Server

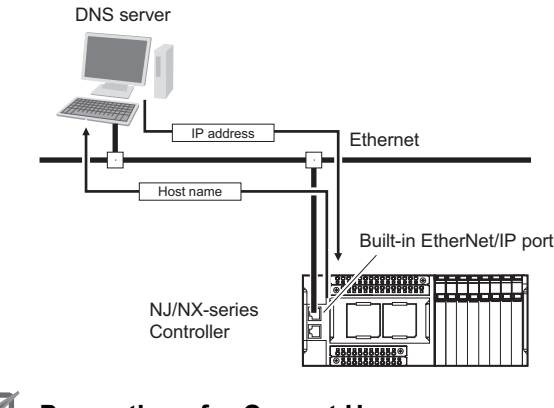

## Precautions for Correct Use

A DNS server is required to use the server host names for the DNS client.

## 7-1-8 SNMP Agent

The SNMP agent passes internal status information from the built-in EtherNet/IP port to network management software that uses an SNMP manager.

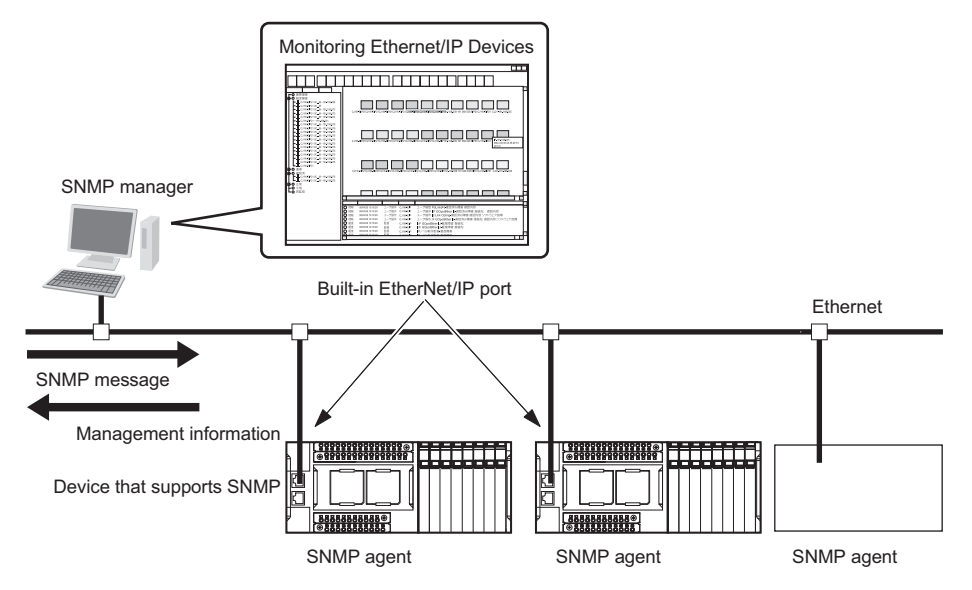

7

• SNMP Trap

7 - 8

When specific conditions occur, the built-in EtherNet/IP port that is set as the SNMP agent sends status notification reports to the SNMP manager.

The SNMP manager can learn about changes in status even without periodically monitoring of the built-in EtherNet/IP port.

Status notification reports are sent under the following conditions.

- a) When the Controller is turned ON
- b) When links are established
- c) When an SNMP agent fails to be authorized

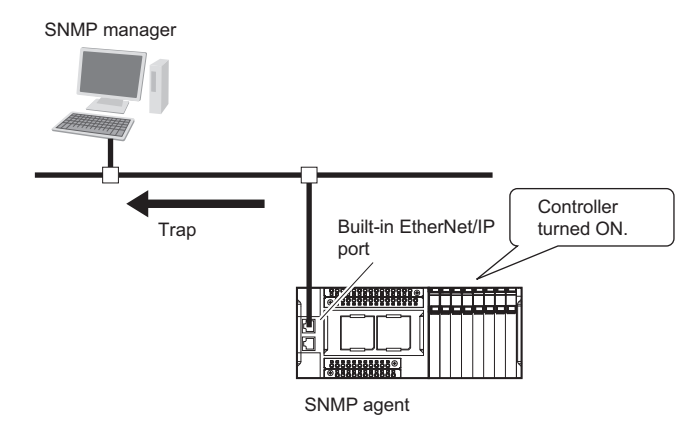
# 8

# Introduction of EtherCAT Communications Functions

This section describes the communications functions of the built-in EtherCAT port for an NX1P2 CPU Unit.

| 8-1 | Overvie | w of Communications                                | 8-2 |
|-----|---------|----------------------------------------------------|-----|
|     | 8-1-1   | Process Data Communications and SDO Communications | 8-2 |
|     | 8-1-2   | Other Functions                                    | 8-3 |

# 8-1 **Overview of Communications**

This section provides an overview of the communications functions of the built-in EtherCAT port.

For details on the communications function of the built-in EtherCAT port, refer to the *NJ/NX-series CPU* Unit Built-in EtherCAT Port User's Manual (Cat. No. W505).

#### 8-1-1 Process Data Communications and SDO Communications

The built-in EtherCAT port performs the following communications to exchange information with Ether-CAT slaves.

- · Process data communications
- SDO communications

## **Process Data Communications**

"Process data communications" is a cyclic communications method in which control information is exchanged in a fixed cycle between the EtherCAT master and slaves.

The fixed cycle is called a process data communications cycle. The EtherCAT master can exchange information with EtherCAT slaves in realtime in this process data communications cycle.

The same control period is also used for the process data communications cycle for EtherCAT. This enables precise sequence and motion control in a fixed period with very little deviation.

Refer to the *NJ/NX-series CPU Unit Built-in EtherCAT Port User's Manual* (Cat. No. W505) for details on the specifications of process data communications.

# **SDO Communications**

"SDO communications" is a communications method in which control information is exchanged in noncyclic event communications between the EtherCAT master and slaves.

You can use EtherCAT communications instructions to read and write the SDO data in EtherCAT slaves.

Refer to the *NJ/NX-series CPU Unit Built-in EtherCAT Port User's Manual* (Cat. No. W505) for details on the specifications of SDO communications.

## 8-1-2 Other Functions

In addition to process data communications and SDO communications, the built-in EtherCAT port also provides functions related to EtherCAT network configurations and setup, as well as communications control and maintenance during operation or errors.

# **Network Configurations and Setup**

#### • Enable/Disable Setting for Slaves

Use this function to select the EtherCAT slaves to communicate with from among those registered in the network configuration information.

- You can design a network with future addition of EtherCAT slaves in mind, by setting EtherCAT slaves that you plan to add at a later time to *Disabled* and then registering them in the network configuration information on the EtherCAT master.
- You can change the EtherCAT slaves for communications based on the device configuration during system operation.

You enable/disable each slave in the Sysmac Studio. Refer to the *NJ/NX-series CPU Unit Built-in EtherCAT Port User's Manual* (Cat. No. W505) for the setting procedure.

To enable/disable slaves during system operation, use the Enable/Disable EtherCAT Slave instruction. Refer to the *NJ/NX-series Instructions Reference Manual* (Cat. No. W502) for details on this instruction.

# **Communications Control during Operation**

#### Wait Time Setting for Slave Startup

Use this function to set the wait time until all of the EtherCAT slaves are connected to the network.

When you use a slave that takes time to start, use a longer wait time setting to prevent errors.

You set the wait time for slave startup in the Sysmac Studio. Refer to the *NJ/NX-series CPU Unit Built-in EtherCAT Port User's Manual* (Cat. No. W505) for the setting procedure.

# **Communications Control at Error Occurrence**

#### Fail-soft Operation

Use this function to continue or stop the communications with EtherCAT slaves that are operating normally, if a communications error occurs.

"Fail-soft operation" refers an operation that only normally operating EtherCAT slaves are allowed to operate continuously.

The EtherCAT master can continue the communications with the EtherCAT slaves until the operation is stopped safely through the user program or user operation.

You enable/disable the fail-soft operation in Sysmac Studio. Refer to the *NJ/NX-series CPU Unit Built-in EtherCAT Port User's Manual* (Cat. No. W505) for the setting procedure.

8 - 3

## Maintenance

8 - 4

#### Disconnecting/Reconnecting Slaves

Use this function to temporarily stop and start communications with a specified slave.

It is useful because, during system operation, you can replace an erroneous EtherCAT slave without interrupting the communications with EtherCAT slaves that are operating normally.

Refer to the *NJ/NX-series CPU Unit Built-in EtherCAT Port User's Manual* (Cat. No. W505) for details on how to use this function.

#### Diagnosis/Statistics Log

The diagnostic and statistical information provides statistics on the number of communications frames sent and received by the EtherCAT master and EtherCAT slaves as well as the number of frames for which errors were detected.

This function acquires the diagnostic and statistical information at the specified cycle and saves the information as a log file in an SD Memory Card that is mounted on the CPU Unit.

You can use it to diagnose the EtherCAT network line quality based on the diagnostic and statistical information.

Use this function for the following applications.

- Checking the EtherCAT network line quality for predictive monitoring and preventive maintenance
- · Finding locations of errors when they occur

Refer to the *NJ/NX-series CPU Unit Built-in EtherCAT Port User's Manual* (Cat. No. W505) for details on how to use this function.

# 9

# Troubleshooting

This section describes the confirmation methods and corrections for errors that occur in the NX-series NX1P2 CPU Unit, and describes errors related to the built-in I/O and Option Boards.

| 9-1 | Operati | on after an Error                                                 | 9-2    |
|-----|---------|-------------------------------------------------------------------|--------|
|     | 9-1-1   | Overview of NX1P2 CPU Unit Status                                 | 9-2    |
|     | 9-1-2   | Fatal Errors in the CPU Unit                                      | 9-3    |
|     | 9-1-3   | Non-fatal Errors in the CPU Unit                                  | 9-4    |
| 9-2 | Trouble | eshooting                                                         | . 9-11 |
|     | 9-2-1   | Checking to See If the CPU Unit Is Operating                      | 9-11   |
|     | 9-2-2   | Troubleshooting Flowchart for Non-fatal Errors                    | . 9-12 |
|     | 9-2-3   | Error Table                                                       | . 9-13 |
|     | 9-2-4   | Error Descriptions                                                | . 9-14 |
| 9-3 | Option  | Board Errors                                                      | . 9-18 |
|     | 9-3-1   | Checking for Errors and Troubleshooting with the ERR Indicator on |        |
|     |         | Option Boards                                                     | . 9-18 |

# 9-1 Operation after an Error

This section describes the error status of the NX1P2 CPU Unit and the operation that occurs after an error is detected. Refer to 9-2 *Troubleshooting* for details on corrections for specific errors. Refer to the *NJ/NX-series Troubleshooting Manual* (Cat. No. W503) for all of the errors that may occur in an NX Series.

#### 9-1-1 Overview of NX1P2 CPU Unit Status

You can check the operation status of the CPU Unit with the indicators (POWER, RUN, and ERROR indicators) at the center front of the CPU Unit.

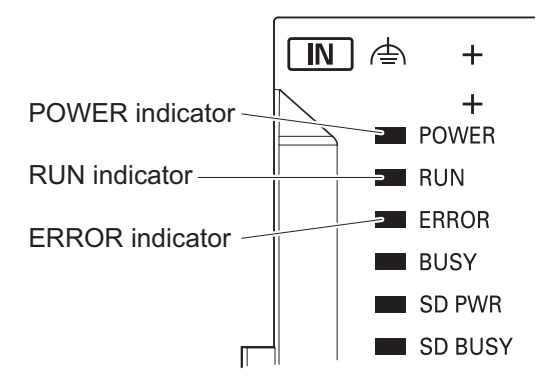

The following table shows the status of front-panel indicators, the status of user program execution, and the ability to connect communications to the Sysmac Studio or an HMI during startup, during normal operation, and when errors occur.

|                            |                                                     | CPU Unit         |                                                                      |             | User                           | Communications                  |
|----------------------------|-----------------------------------------------------|------------------|----------------------------------------------------------------------|-------------|--------------------------------|---------------------------------|
| CPU Unit o                 | perating status                                     | POWER<br>(green) | RUN (green)                                                          | ERROR (red) | program<br>execution<br>status | with Sysmac<br>Studio or an HMI |
| Startup                    |                                                     | Lit              | Flashing<br>(2-s intervals<br>followed by<br>0.5-s inter-<br>vals)   | Not lit     | Stopped.                       | Not possible.                   |
| Normal opera-              | RUN mode                                            | Lit              | Lit                                                                  | Not lit     | Continues.                     | Possible.                       |
| tion                       | PROGRAM mode                                        | Lit              | Not lit                                                              | Not lit     | Stopped.                       |                                 |
|                            | Power Supply<br>Error <sup>*1</sup>                 | Not lit          | Not lit                                                              | Not lit     | Stopped.                       | Not possible.                   |
|                            | Hardware Initializa-<br>tion Error <sup>*1 *2</sup> | Lit              | No Lit                                                               | No Lit      | Stopped.                       |                                 |
|                            | CPU Unit Reset <sup>*1</sup>                        | Lit              | Not lit                                                              | Not lit     | Stopped.                       |                                 |
| Fatal error in<br>CPU Unit | CPU Unit Error <sup>*1</sup>                        | Lit              | Not lit or<br>Flashing (2-s<br>intervals or<br>0.5-s inter-<br>vals) | Lit         | Stopped.                       |                                 |
|                            | System Initializa-<br>tion Error <sup>*1</sup>      | Lit              | Flashing (2-s<br>intervals) for<br>30 s or longer                    | Not lit     | Stopped.                       |                                 |

| CPU Unit operating status      |                             | CPU Unit         |             |                             | User                | Communications                  |
|--------------------------------|-----------------------------|------------------|-------------|-----------------------------|---------------------|---------------------------------|
|                                |                             | POWER<br>(green) | RUN (green) | ERROR (red)                 | execution<br>status | with Sysmac<br>Studio or an HMI |
| Non-fatal error<br>in CPU Unit | Major fault <sup>*3</sup>   | Lit              | Not lit     | Lit                         | Stopped.            | Possible. (Commu-               |
|                                | Partial fault <sup>*3</sup> | Lit              | Lit         | Flashing<br>(1-s intervals) | Continues.*4        | connected from an               |
|                                | Minor fault <sup>*3</sup>   | Lit              | Lit         | Flashing<br>(1-s intervals) | Continues.          | is operating nor-<br>mally.)    |
|                                | Observation <sup>*3</sup>   | Lit              | Lit         | Not lit                     | Continues.          |                                 |

- \*1 Refer to 9-1-2 Fatal Errors in the CPU Unit for information on individual errors.
- \*2 If the status of indicators shown above continues 30 seconds or longer, this error exists.
- \*3 Refer to 9-1-3 Non-fatal Errors in the CPU Unit for information on individual errors.
- \*4 The function module where the error occurred stops.

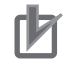

#### **Precautions for Correct Use**

When an NX1P2 CPU Unit is used, a power shortage may occur at the CPU Rack depending on the configuration of NX Units mounted to the CPU Unit. If one of the followings occurs, use the Sysmac Studio to check if the power consumed by the Units on the CPU Rack exceeds the supplied power.

- The CPU Unit is operating but the mounted NX Units do not operate.
- Power is supplied to the CPU Unit, but the CPU Unit does not turn ON.

#### 9-1-2 Fatal Errors in the CPU Unit

## **Types of Fatal Errors**

Some errors are fatal and prevent the CPU Unit from operating. This section describes the errors that cause the operation of the CPU Unit to stop. Communications with the Sysmac Studio or an HMI are not possible if there is a fatal error in the Controller.

#### • Power Supply Error

Power is not supplied, the voltage is outside of the allowed range, or the Power Supply Unit is faulty.

#### • Hardware Initialization Error

This error occurs in the CPU Unit. It indicates a data error in minimum programs required to initialize the hardware. Only the POWER indicator will be lit while the CPU Unit is starting, but if it is lit for 30 seconds or longer, then this error occurs.

#### CPU Unit Error

This error occurs in the CPU Unit. It indicates that there is a hardware failure or that the CPU is running out of control due to temporary data corruption.

#### System Initialization Error

This error occurs in the CPU Unit. It indicates a hardware failure or data error. The RUN indicator will flash at 2-second intervals while the CPU Unit is starting, but if it flashes for 30 seconds or longer, then this error occurs.

## **Checking for Fatal Errors**

You can identify fatal errors based on the status of the POWER, RUN and ERROR indicators, as well as by the ability to connect communications to the Sysmac Studio.

|                  | Indicator                                              | Communications | CPII Unit operating |                                  |
|------------------|--------------------------------------------------------|----------------|---------------------|----------------------------------|
| POWER<br>(green) | RUN (green)                                            | ERROR (red)    | with Sysmac Studio  | status                           |
| Not lit          | Not lit                                                | Not lit        | Not possible.*      | Power Supply Error               |
| Lit              | Not lit                                                | Not lit        |                     | Hardware Initialization<br>Error |
| Lit              | Not lit or Flashing (2-s intervals or 0.5-s intervals) | Lit            |                     | CPU Unit Error                   |
| Lit              | Flashing (2-s intervals)<br>for 30 s or longer         | Not lit        |                     | System Initialization<br>Error   |

\* An online connection to the Sysmac Studio is necessary to differentiate between Hardware Initialization Errors, CPU Unit Errors, and non-fatal errors in the CPU Unit. Power Supply Errors and System Initialization Errors can be differentiated with the indicators. There is no need to see if you can go online with the CPU Unit from the Sysmac Studio.

## 9-1-3 Non-fatal Errors in the CPU Unit

## **Event Levels**

Non-fatal errors that occur are managed as Controller events in the NX1P2 CPU Unit. Controller events are classified into levels according to the degree of the effect that the events have on control. When an event occurs, the Sysmac Studio or HMI will display the level. Refer to the *NJ/NX-series Troubleshoot-ing Manual* (Cat. No. W503) for details on Controller events.

· Major Fault Level

These errors prevent control operations for the entire Controller. If a major fault level error is detected, user program execution is stopped immediately and the loads for all slaves (including remote I/O) are turned OFF. With EtherCAT slaves and some NX Units, you can set the slave settings or Unit settings to select whether outputs will go OFF or retain their previous status. You cannot reset major fault level errors from the user program, the Sysmac Studio or an HMI. To recover from a major fault level error, remove the cause of the error, and either cycle the power supply to the Controller or reset the Controller from the Sysmac Studio.

Partial Fault Level

These errors prevent control operations in a certain function module in the Controller. The NX1P2 CPU Unit continues to execute the user program even after a partial fault level error occurs. You can include error processing in the user program to safely stop any devices in operation. After you remove the cause of the error, execute one of the following to return to normal status.

- · Reset the error from the user program, the Sysmac Studio, or an HMI.
- Cycle the power supply.
- Reset the Controller from the Sysmac Studio.
- Minor Fault Level

These errors prevent part of the control operations in a certain function module in the Controller. The troubleshooting for minor fault level errors is the same as the processing for partial fault level errors.

Observations

These errors do not affect the control operations of the Controller. Observations serve as warnings to the user so that the error does not develop into an error at a higher level.

Information

Events that are classified as information do not indicate errors.

You can change the event level for some events. Refer to *NJ/NX-series CPU Unit Software User's Manual* (Cat. No. W501) for information on changing event levels. Refer to *9-2 Troubleshooting* in this manual to see the events for which you can change the event level.

#### • Operation for Each Level

The operation that is performed when an error occurs depends on the error level of the Controller event.

|                                                                                                    |                  |                                                                                                    | Event level                                                                                                    |                                                                                                    |                                                                                                    |                                                                                                    |  |  |
|----------------------------------------------------------------------------------------------------|------------------|----------------------------------------------------------------------------------------------------|----------------------------------------------------------------------------------------------------|----------------------------------------------------------------------------------------------------|----------------------------------------------------------------------------------------------------|----------------------------------------------------------------------------------------------------|--|--|
| ltem                                                                                                    |                  | Controller errors                                                                                           |                                                                                                    |                                                                                                    |                                                                                                    | Controller infor-<br>mation                                                                                      |  |  |
|                                                                                                    |                  | Major fault level                                                                                           | Partial fault level                                                                                                    | Minor fault level                                                                                                    | Observation                                                                                                    | Information                                                                                                    |  |  |
| Definition                                                                                                    |                  | These errors are<br>serious errors<br>that prevent con-<br>trol operations<br>for the entire<br>Controller. | These errors pre-<br>vent all of the<br>control in a func-<br>tion module other<br>than PLC Func-<br>tion Module.                                                                                              | Errors that pre-<br>vent a portion of<br>control in one of<br>the function<br>modules.                                                                                | Errors that do not affect control.                                                                                      | Information level<br>events are not<br>errors, but infor-<br>mation provided<br>to the user in the<br>event log. |  |  |
| Event examples (Only a<br>few examples are pro-<br>vided here.<br>Refer to the<br><i>NJ/NX-series Trouble-</i><br><i>shooting Manual</i> (Cat.<br>No. W503) for a com-<br>plete list of errors.) |                  | <ul> <li>Non-volatile<br/>Memory Data<br/>Corrupted<br/>(PLC Func-<br/>tion)</li> </ul>                     | <ul> <li>Motion Control<br/>Period<br/>Exceeded<br/>(Motion Con-<br/>trol Function<br/>Module)</li> <li>Communica-<br/>tions Controller<br/>Error (Ether-<br/>CAT Master<br/>Function Mod-<br/>ule)</li> </ul> | <ul> <li>Positive Limit<br/>Input Detected<br/>(Motion Con-<br/>trol Function<br/>Module)</li> <li>Low Battery<br/>Voltage (PLC<br/>Function Mod-<br/>ule)</li> </ul> | <ul> <li>Packet Dis-<br/>carded Due to<br/>Full Receive<br/>Buffer (Ether-<br/>Net/IP Func-<br/>tion Module)</li> </ul> | <ul> <li>Power Turned<br/>ON</li> <li>Power Inter-<br/>rupted</li> <li>Memory All<br/>Cleared</li> </ul>         |  |  |
|                                                                                                    | POWER<br>(green) | Lit.                                                                                                    | Lit.                                                                                                    | Lit.                                                                                                    | Lit.                                                                                                    | Lit.                                                                                                    |  |  |
| Front-panel indicators <sup>*1</sup>                                                                                                    | RUN<br>(green)   | Not lit.                                                                                                    | Lit.                                                                                                    | Lit.                                                                                                    | Lit.                                                                                                    | Lit.                                                                                                    |  |  |
|                                                                                                    | ERROR<br>(red)   | Lit.                                                                                                    | Flashes at 1-s intervals.                                                                                                    | Flashes at 1-s intervals.                                                                                                    | Not lit.                                                                                                    | Not lit.                                                                                                    |  |  |

|                                                                       |                                               | Event level                                                                                                    |                                     |                                     |                                                                                   |             |  |
|-----------------------------------------------------------------------|-----------------------------------------------|----------------------------------------------------------------------------------------------------|-------------------------------------|-------------------------------------|-----------------------------------------------------------------------------------|-------------|--|
| Item                                                                  |                                               |                                                                                                    | Controller infor-<br>mation         |                                     |                                                                                   |             |  |
|                                                                       |                                               | Major fault level                                                                                                    | Partial fault level                 | Minor fault level                   | Observation                                                                       | Information |  |
|                                                                       | RUN out-<br>put on<br>Power<br>Supply<br>Unit | OFF                                                                                                    | ON                                  | ON                                  | ON                                                                                | ON          |  |
| Operation<br>of NX1P2                                                 | User pro-<br>gram exe-<br>cution<br>status    | Stops.                                                                                                    | Continues. <sup>*2</sup>            | Continues.                          | Continues.                                                                        | Continues.  |  |
| CPU Unit                                                              | Outputs<br>turned OFF                         | Yes                                                                                                    | No                                  | No                                  | No                                                                                | No          |  |
|                                                                       | Error reset                                   | Not possible.                                                                                                    | Depends on the nature of the error. | Depends on the nature of the error. |                                                                                   |             |  |
|                                                                       | Event logs                                    | Recorded.<br>(Some errors are<br>not recorded.)                                                                                                    | Recorded.                           | Recorded.                           | Recorded.                                                                         | Recorded.   |  |
| Outputs from EtherCAT<br>slaves and NX-series<br>Digital Output Units |                                               | Refer to the I/O<br>Operation for<br>Major Fault• Errors in Ether-<br>CAT Master<br>Function Mod-<br>ule: Depends<br>on settings in<br>the slave.Depends on the<br>user program.9-8.• Errors in other<br>function mod-<br>ules: Depends<br>on user pro-<br>gram.• Errors in other<br>function mod-<br>ules: Depends<br>on user pro-<br>gram. |                                     | Depends on the user program.        | Depends on the user program.                                                      |             |  |
| Sysmac Studio display<br>(while online)                               |                                               | Error messages are automatically displayed. You can display detailed information in the Troubleshooting Dia-                                                                                                    |                                     |                                     | These items are not displayed in the error display in the Controller Status Pane. |             |  |

\*1 If multiple Controller errors have occurred, the indicators show the error with the highest error level.

\*2 Operation stops in the function module (Motion Control Function Module, EtherCAT Master Function Module, or Ether-Net/IP Function Module) in which the error occurred.

| Eunction module                    | Event level                        |                                                                                                    |                                                                                                    |                                                                                                    |  |  |
|------------------------------------|------------------------------------|----------------------------------------------------------------------------------------------------|----------------------------------------------------------------------------------------------------|----------------------------------------------------------------------------------------------------|--|--|
| i unction module                   | Major fault level                  | Partial fault level                                                                                                    | Minor fault level                                                                                                    | Observation                                                                                                    |  |  |
| PLC Function<br>Module             | User program execu-<br>tion stops. |                                                                                                    | Operation continues.                                                                                                    |                                                                                                    |  |  |
| NX Bus Function<br>Module          |                                    | I/O refreshing for NX<br>bus communications<br>stops.<br>(NX Unit operation<br>depends on the NX<br>Unit settings.)        | Operation continues. If<br>an NX Unit error<br>occurs, operation<br>depends on the<br>Fail-soft Operation Set-<br>ting.                                                                                                    | Operation continues.                                                                                                    |  |  |
| Motion Control<br>Function Module  |                                    | All axes stop. (The stop<br>method depends on the<br>error.)                                                               | <ul> <li>The affected<br/>axis/axes group<br/>stops. (The stop<br/>method depends on<br/>the settings.)</li> <li>The motion control<br/>instructions that are<br/>related to axis opera-<br/>tion are not executed.</li> </ul>                     | <ul> <li>Axis operation continues.</li> <li>The motion control instructions that are not related to axis operation are not executed.</li> </ul> |  |  |
| EtherCAT Master<br>Function Module |                                    | EtherCAT communica-<br>tions stop. (The slaves<br>operate according to<br>the settings in the<br>slaves.)                  | I/O refreshing for Ether-<br>CAT communications<br>stops or continues<br>according to the<br>fail-soft operation set-<br>tings in the master. (If<br>I/O refreshing stops,<br>the slaves operate<br>according to the set-<br>tings in the slaves.) | I/O refreshing for Ether-<br>CAT communications<br>continues.                                                                                   |  |  |
| EtherNet/IP<br>Function Module     |                                    | EtherNet/IP communi-<br>cations stop. (A soft-<br>ware connection from<br>the Sysmac Studio or<br>an HMI is not possible.) | Part of EtherNet/IP<br>communications stop.<br>(A software connection<br>from the Sysmac Studio<br>or an HMI is possible if<br>the communications<br>connection is not the<br>cause of the error.)                                                 | EtherNet/IP communi-<br>cations continue.                                                                                                    |  |  |

#### • Operation in the Function Module Where an Error Event Occurred

#### • I/O Operation for Major Fault Level Controller Errors

The following table gives the operation of the CPU Unit and the I/O devices.

| Unit                                       | CPU Unit operation                                                                                                    | Unit or slave operation                                       |
|--------------------------------------------|----------------------------------------------------------------------------------------------------|---------------------------------------------------------------|
| NX Unit mounted to the CPU Unit            | Input refreshing stops.                                                                                                    | Depends on the settings for the NX<br>Unit.                   |
| Built-in I/O                               | <ul><li>Depends on the Load Rejection<br/>Output Setting.</li><li>Input refreshing stops.</li></ul>                                                                                                    |                                                               |
| Option Board                               | <ul> <li>Outputs turned OFF. Output values depend on the specifications of the Option Board.</li> <li>Input refreshing stops.</li> </ul>                                                                                                    | Analog I/O Option Board <ul> <li>Output value: 0 V</li> </ul> |
| EtherCAT Slave Terminal                    | The EtherCAT Slave Terminal moves to Safe-Operational state.                                                                                                    | Depends on the NX Unit settings.                              |
| EtherCAT slave *1                          | The slave is placed in the Safe-Operational state.                                                                                                    | Depends on the slave settings. *2                             |
| Servo Drive or NX Unit assigned to an axis | Updating the command values is stopped.                                                                                                    | All axes stop immediately.                                    |
| Devices connected with EtherNet/IP         | <ul> <li>For the originators of tag data<br/>links, the variables and I/O mem-<br/>ory addresses for input (con-<br/>sume) tags are not refreshed.</li> <li>For the targets of tag data links,<br/>operation depends on the set-<br/>tings of the tags sets for the out-<br/>put (produce) tags. *3</li> </ul> | Depends on the specifications of the connected devices.       |

\*1 Excluding Servo Drives assigned to an axis.

- \*2 Settings and setting methods depend on the slave. Refer to the manual for the slave. For a Servo Drive, operation depends on the setting of object 605E hex (Fault Reaction Option Code).
- \*3 You can set whether to clear output or maintain the data from before the error occurred. Refer to the *NJ/NX-series CPU Unit Built-in EtherNet/IP Port User's Manual* (Cat. No. W506) for details.

# **Checking for Non-fatal Errors**

Use the following methods to check for non-fatal errors.

| Checking method                                                     | What you can check                                                                                                    |
|---------------------------------------------------------------------|----------------------------------------------------------------------------------------------------|
| Checking the indicators                                             | You can use the indicators to confirm the Controller error level, the error status of the EtherCAT Master Function Module, and the error status of the Ether-Net/IP Function Module. |
| Checking with the trouble-<br>shooting function of Sysmac<br>Studio | You can check for current Controller errors, a log of past Controller errors, error sources, error causes, and corrections.                                                          |
| Checking with the Trouble-<br>shooter of an HMI <sup>*1</sup>       | You can check for current Controller errors, a log of past Controller errors, error sources, error causes, and corrections.                                                          |
| Checking with instructions that read function module error status   | You can check the highest-level status and highest-level event code in the cur-<br>rent Controller errors.                                                                           |
| Checking with system-defined variables                              | You can check the current Controller error status for each function module.                                                                                                    |

\*1 To perform troubleshooting from an HMI, connect the HMI to the built-in EtherNet/IP port on the CPU Unit. Refer to the appendices of the *NJ/NX-series Troubleshooting Manual* (Cat. No. W503) for the applicable range of the HMI Troubleshooter.

This section describes the above checking methods.

# **Checking the Indicators**

#### • Checking the Level of a Controller Error

You can use the POWER, RUN, and ERROR indicators to determine the event level for an error. The following table shows the relationship between the Controller's indicators and the event level.

|               | Event lovel |                          |                     |
|---------------|-------------|--------------------------|---------------------|
| POWER (green) | RUN (green) | ERROR (red)              | Eventiever          |
| Lit           | Not lit     | Lit                      | Major fault level   |
| Lit           | Lit         | Flashing (1-s intervals) | Partial fault level |
|               |             |                          | Minor fault level   |
| Lit           | Lit         | Not lit                  | Observation         |

#### • Checking the Status of EtherCAT and EtherNet/IP Ports

For the EtherCAT and EtherNet/IP ports, use the EtherCAT and EtherNet/IP NET ERR indicators to determine whether an error that affects process data communications has occurred and whether a minor fault level error or higher-level error has occurred. The indicator lets you check the status given in the following table.

| Indicator           | Indicated status                                                                                                    |
|---------------------|----------------------------------------------------------------------------------------------------|
| EtherCAT NET ERR    | EtherCAT Port Status                                                                                                    |
|                     | <ul> <li>Lit: An error for which normal status cannot be recovered through user<br/>actions (i.e., errors for which you must replace the CPU Unit or contact your<br/>OMRON representative) has occurred.</li> </ul> |
|                     | <ul> <li>Flashing: An error for which normal status can be recovered through user<br/>actions has occurred.</li> </ul>                                                                                               |
|                     | Not lit: An error that affects process data communications has not occurred.                                                                                                    |
| EtherNet/IP NET ERR | EtherNet/IP Port Status                                                                                                    |
|                     | <ul> <li>Lit: An error for which normal status cannot be recovered through user<br/>actions (i.e., errors for which you must replace the CPU Unit or contact your<br/>OMRON representative) has occurred.</li> </ul> |
|                     | <ul> <li>Flashing: An error for which normal status can be recovered through user<br/>actions has occurred.</li> </ul>                                                                                               |
|                     | <ul> <li>Not lit: There is no minor fault level or higher-level error.</li> </ul>                                                                                                    |

# Checking with the Troubleshooting Function of Sysmac Studio

When an error occurs, you can connect the Sysmac Studio online to the Controller to check current Controller errors and the log of past Controller errors.

#### Current Errors

Open the Sysmac Studio's Controller Error Tab Page to check the current error's level, source, source details, event name, event code, details, attached information 1 to 4, cause, and correction. Errors are not displayed for observations.

#### • Log of Past Errors

Open the Sysmac Studio's Controller Log Tab Page to check the time of occurrence, level, source, source details, event name, event code, details, attached information 1 to 4, and corrections for past errors.

Refer to the Sysmac Studio Version 1 Operation Manual (Cat. No. W504) for details on troubleshooting with the Sysmac Studio.

# Checking with the Troubleshooter of an HMI

If you can connect communications between an HMI and the Controller when an error occurs, you can check for current Controller errors and the log of past Controller errors.

To perform troubleshooting from an HMI, connect the HMI to the built-in EtherNet/IP port on the CPU Unit.

#### Precautions for Correct Use

Refer to the appendices of the *NJ/NX-series Troubleshooting Manual* (Cat. No. W503) for the applicable range of the HMI Troubleshooter.

#### Current Errors

You can check the current error's event name, event code, level, source, source details, details, and attached information 1 to 4. Observations are not displayed as errors.

#### Log of Past Errors

You can check the time of occurrence, level, source, source details, event name, event code, details, attached information 1 to 4 for past errors.

Refer to the relevant HMI manual for information on the HMI Troubleshooter.

## **Checking with Instructions That Read Function Module Error Status**

Instructions are provided that allow you to read the error status of each function module from the user program. These instructions get the status and the event code of the error with the highest level.

| Applicable function module     | Instruction name                | Instruction    |
|--------------------------------|---------------------------------|----------------|
| PLC Function Module            | Get PLC Controller Error Status | GetPLCError    |
| NX Bus Function Module         | Get NX Bus Error Status         | GetNXBError    |
|                                | Get NX Unit Error Status        | GetNXUnitError |
| Motion Control Function Module | Get Motion Control Error Status | GetMCError     |
| EtherCAT Function Module       | Get EtherCAT Error Status       | GetECError     |
| EtherNet/IP Function Module    | Get EtherNet/IP Error Status    | GetEIPError    |

For details on the instructions that get error status, refer to the *NJ/NX-series Instructions Reference Manual* (Cat. No. W502).

#### **Checking with System-defined Variables**

You can check the error status variables in the system-defined variables to determine the status of errors in a Controller. You can read the error status variables from an external device by using communications. Refer to the *NJ/NX-series CPU Unit Software User's Manual* (Cat. No. W501) for the system-defined variables.

# 9-2 Troubleshooting

This section provides basic error identification and troubleshooting flowcharts. Use them when an error occurs in the NX1P2 CPU Unit. This section also describes the built-in I/O and Option Board errors that are related to the PLC Function Module and corrections for those errors.

#### 9-2-1 Checking to See If the CPU Unit Is Operating

When an error occurs in the NX1P2 CPU Unit, use the following flowchart to determine whether the error is a fatal error or a non-fatal error.

If a communications connection from the Sysmac Studio is not possible, perform the troubleshooting procedure that is provided in the *NJ/NX-series Troubleshooting Manual* (Cat. No. W503) before you assume that the error is a fatal error.

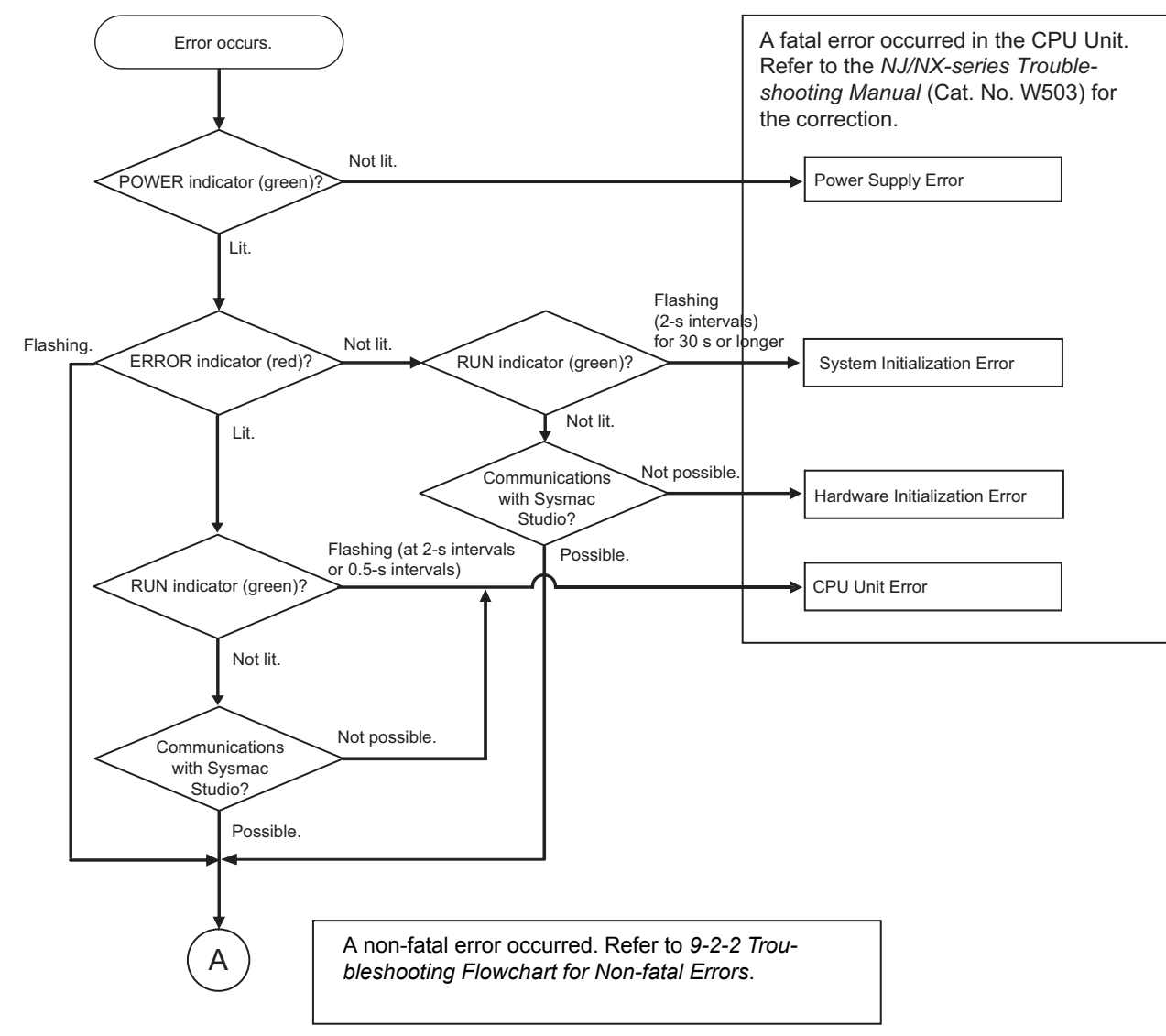

#### 9-2-2 Troubleshooting Flowchart for Non-fatal Errors

For a non-fatal error, use the Sysmac Studio or an HMI to troubleshoot the error with the following flowchart. You can use the indicators to check the following:

- Level
- · Whether the error is in the EtherNet/IP port or the EtherCAT port
- If the sources of the error is the EtherNet/IP port or the EtherCAT port, whether you can restore normal status yourself

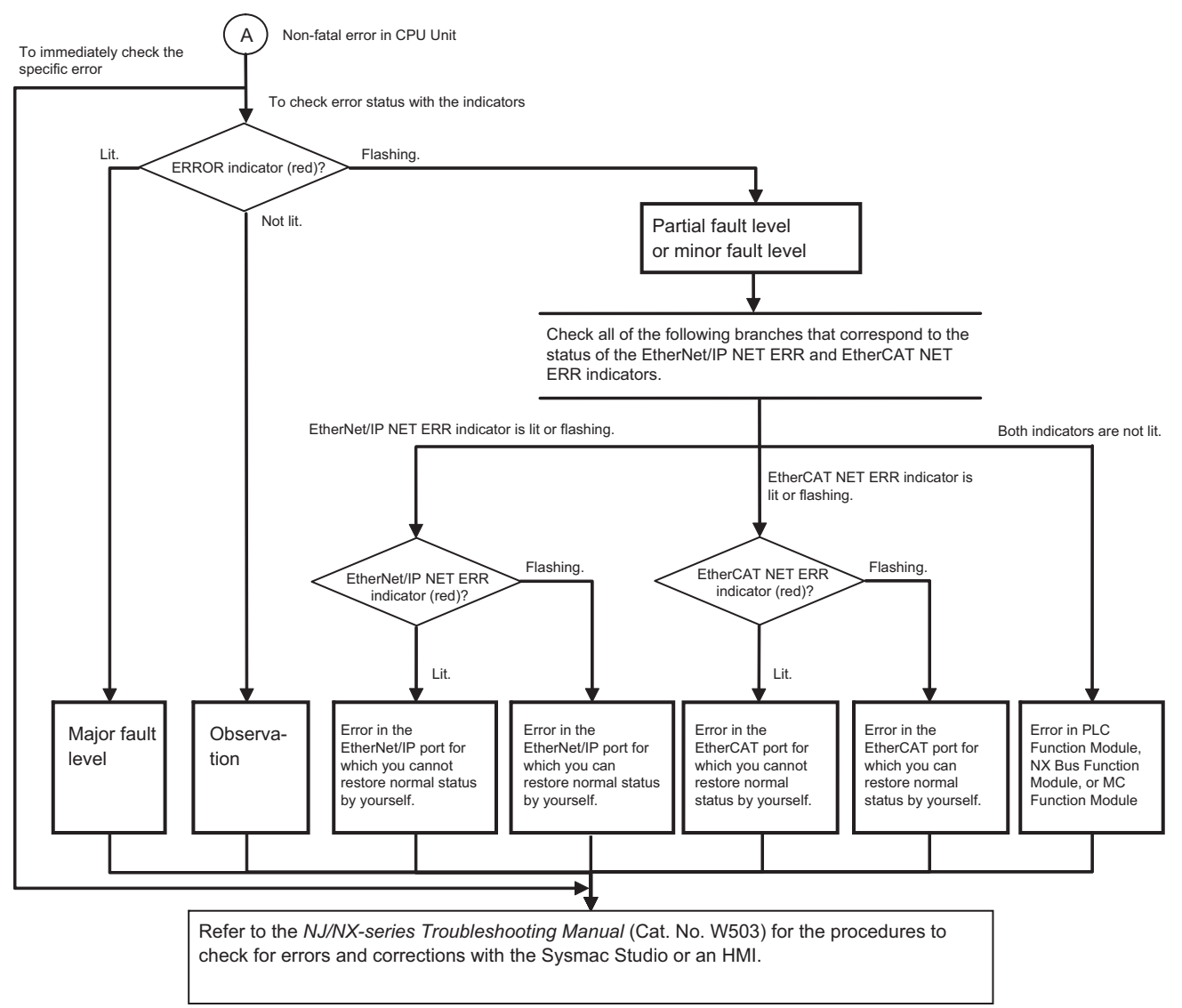

#### Precautions for Correct Use

Refer to the appendices of the *NJ/NX-series Troubleshooting Manual* (Cat. No. W503) for the applicable range of the HMI Troubleshooter.

### 9-2-3 Error Table

The errors (i.e., events) related to the built-in I/O and Option Boards are given on the following pages. The following abbreviations and symbols are used in the event level column.

| Abbreviation     | Name                |  |  |
|------------------|---------------------|--|--|
| Maj              | Major fault level   |  |  |
| Prt              | Partial fault level |  |  |
| Min              | Minor fault level   |  |  |
| Obs              | Observation         |  |  |
| Info Information |                     |  |  |

| Symbol | Meaning                                        |  |  |  |
|--------|------------------------------------------------|--|--|--|
| S      | Event levels that are defined by the system.   |  |  |  |
| U      | Event levels that can be changed by the user.* |  |  |  |

\* This symbol appears only for events for which the user can change the event level.

Refer to the NJ/NX-series Troubleshooting Manual (Cat. No. W503) for all NX-series event codes.

## Errors Related to the Built-in I/O and Option Boards

| Eventeede    | Event name                                                 | Mooning                                                                                                    | Assumed cause                                                                                                    |  | Level |     |     |      | Poforonoo |
|--------------|------------------------------------------------------------|----------------------------------------------------------------------------------------------------|----------------------------------------------------------------------------------------------------|--|-------|-----|-----|------|-----------|
| Event code   |                                                            | wearing                                                                                                    |                                                                                                    |  | Prt   | Min | Obs | Info | Reference |
| 05440000 hex | Option Board<br>Error                                      | An Option Board<br>was removed or<br>mounted during<br>operation, or an<br>Option Board hard-<br>ware error<br>occurred. | <ul> <li>An Option Board was removed<br/>or mounted during operation.</li> <li>A hardware error was detected<br/>in an Option Board.</li> </ul>                                                                                                    |  |       | S   |     |      | P. 9-15   |
| 35940000 hex | Option Board<br>Configura-<br>tion Verifica-<br>tion Error | The Option Board<br>configuration setup<br>does not agree with<br>the actual configu-<br>ration.                         | <ul> <li>The Option Board configuration<br/>setup does not agree with the<br/>actual configuration.</li> <li>An Option Board is not<br/>mounted correctly.</li> </ul>                                                                                                    |  |       | S   |     |      | P. 9-15   |
| 35950000 hex | Unsupported<br>Option Board<br>Mounted                     | There is an unsup-<br>ported Option<br>Board in the actual<br>configuration.                                             | <ul> <li>There is an unsupported<br/>Option Board in the actual con-<br/>figuration.</li> </ul>                                                                                                    |  |       | S   |     |      | P. 9-16   |
| 88130000 hex | Analog<br>Option Board<br>Startup Error                    | An error occurred<br>when an Analog<br>Option Board is<br>started.                                                       | <ul> <li>An Analog Option Board is not<br/>mounted correctly. Or an Ana-<br/>log Option Board failed.</li> </ul>                                                                                                    |  |       | S   |     |      | P. 9-16   |
| 88140000 hex | Analog<br>Option Board<br>Communica-<br>tions Error        | A communications<br>error occurred<br>during Analog<br>Option Board oper-<br>ation.                                      | <ul> <li>If the indicator on an Analog<br/>Option Board flashes, it means<br/>that an error occurred in com-<br/>municating with the Analog<br/>Option Board during operation.</li> <li>If the indicator on an Analog<br/>Option Board is lit, it means<br/>that a WDT error occurred in<br/>the Analog Option Board.</li> </ul> |  |       | S   |     |      | P. 9-17   |

NX-series NX1P2 CPU Unit Built-in I/O and Option Board User's Manual (W579) Buy: www.ValinOnline.com | Phone 844-385-3099 | Email: CustomerService@valin.com

9 - 13

9-2-3 Error Table

#### 9-2-4 Error Descriptions

This section describes the information that is given for individual errors.

# **Controller Error Descriptions**

The items that are used to describe individual errors (events) are described in the following copy of an error table.

| Event name              | Gives the name of the error.                                                                                                    |                                                                                                    |                | Event code                                                                 | Gives the code of   | he error.                                                  |  |  |
|-------------------------|----------------------------------------------------------------------------------------------------|----------------------------------------------------------------------------------------------------|----------------|----------------------------------------------------------------------------|---------------------|------------------------------------------------------------|--|--|
| Meaning                 | Gives a short desc                                                                                                    | Gives a short description of the error.                                                                                                    |                |                                                                            |                     |                                                            |  |  |
| Source                  | Gives the source of the error.                                                                                                    |                                                                                                    | Source details | Gives details on the source of the error.                                  | Detection<br>timing | Tells when the error is detected.                          |  |  |
| Error attributes        | Level                                                                                                    | Tells the level of influence on con-<br>trol. <sup>*1</sup>                                                                                                    | Recovery       | Gives the recovery method. <sup>*2</sup>                                   | Log category        | Tells which log<br>the error is saved<br>in. <sup>*3</sup> |  |  |
| Effects                 | User program                                                                                                    | Tells what will<br>happen to execu-<br>tion of the user<br>program. <sup>*4</sup>                                                                                                    | Operation      | Provides special information on the operation that results from the error. |                     |                                                            |  |  |
| Indicators              | Gives the status of the built-in EtherNet/IP port and built-in EtherCAT port indicators. Indicator status is given only for errors in the EtherCAT Master Function Module and the EtherNet/IP Function Module.  |                                                                                                    |                |                                                                            |                     |                                                            |  |  |
| System-defined          | Variable                                                                                                    |                                                                                                    | Data type      |                                                                            | Name                |                                                            |  |  |
| variables               | Lists the variable names, data types, and meanings for system-defined variables that provide direct error notification, that are directly affected by the error, or that contain settings that cause the error. |                                                                                                    |                |                                                                            |                     |                                                            |  |  |
| Cause and cor-          | Assumed cause                                                                                                    |                                                                                                    | Correction     |                                                                            | Prevention          |                                                            |  |  |
| rection                 | Lists the possible causes, corrections, and preventive measures for the error.                                                                                                    |                                                                                                    |                |                                                                            |                     |                                                            |  |  |
| Attached information    | This is the attached                                                                                                    | This is the attached information that is displayed by the Sysmac Studio or an HMI.*5                                                                                                    |                |                                                                            |                     |                                                            |  |  |
| Precautions/<br>Remarks | Provides precaution that can be set, the                                                                                                    | Provides precautions, restrictions, and supplemental information. If the user can set the event level, the event levels that can be set, the recovery method, operational information, and other information is also provided. |                |                                                                            |                     |                                                            |  |  |

\*1 One of the following:

Major fault: Major fault level Partial fault: Partial fault level Minor fault: Minor fault level Observation Information

\*2 One of the following:

Automatic recovery: Normal status is restored automatically when the cause of the error is removed. Error reset: Normal status is restored when the error is reset after the cause of the error is removed. Cycle the power supply: Normal status is restored when the power supply to the Controller is turned OFF and then back ON after the cause of the error is removed. Controller reset: Normal status is restored when the Controller is reset after the cause of the error is removed. Depends on cause: The recovery method depends on the cause of the error.

\*3 One of the following: System: System event log Access: Access event log

\*4 One of the following: Continues: Execution of the user program will continue. Stops: Execution of the user program stops. Starts: Execution of the user program starts.

\*5 Refer to the appendices of the *NJ/NX-series Troubleshooting Manual* (Cat. No. W503) for the applicable range of the HMI Troubleshooter.

# Errors Related to the Built-in I/O and Option Boards

| -                       |                                                          |                                                                                                    |                                                                                                    | -                                                             |                                                           |              |  |
|-------------------------|----------------------------------------------------------|----------------------------------------------------------------------------------------------------|----------------------------------------------------------------------------------------------------|---------------------------------------------------------------|-----------------------------------------------------------|--------------|--|
| Event name              | Option Board Error                                       | •                                                                                                    | Event code                                                                                                    | 05440000 hex                                                  |                                                           |              |  |
| Meaning                 | An Option Board w                                        | An Option Board was removed or mounted during operation, or an Option Board hardware error occurred. |                                                                                                    |                                                               |                                                           |              |  |
| Source                  | PLC Function Module                                      |                                                                                                    | Source details                                                                                                    | Option Board:<br>Slot1, Slot2                                 | Detection<br>timing                                       | Continuously |  |
| Error attributes        | Level                                                    | Minor fault                                                                                          | Recovery                                                                                                    | Cycle the<br>power supply or<br>reset the Control-<br>ler.    | Log category                                              | System       |  |
| Effects                 | User program                                             | Continues.                                                                                           | Operation                                                                                                    | Operation is not possible for slots where the error occurred. |                                                           | e the error  |  |
| System-defined          | Variable                                                 |                                                                                                    | Data type                                                                                                    |                                                               | Name                                                      |              |  |
| variables               | _PLC_OptBoardSt                                          | а                                                                                                    | ARRAY[12] OF _9                                                                                                    | SOPTBOARD_STA                                                 | Option Board Status                                       |              |  |
| Cause and               | Assumed cause                                            |                                                                                                    | Correction                                                                                                    |                                                               | Prevention                                                |              |  |
| correction              | An Option Board was removed or mounted during operation. |                                                                                                    | Turn OFF the power supply to the<br>Controller, then mount the Option<br>Board correctly.                                                                                             |                                                               | Do not remove or mount Option<br>Boards during operation. |              |  |
|                         | A hardware error was detected in an Option Board.        |                                                                                                    | Turn OFF the power supply to the<br>Controller, then mount the Option<br>Board correctly. If this error persists,<br>replace the Option Board in the slot<br>where the error occurred |                                                               | None                                                      |              |  |
| Attached                | Attached Information                                     | on 1: Cause of the e                                                                                 | rror                                                                                                    |                                                               |                                                           |              |  |
| information             |                                                          | 1. An Option Board                                                                                   | d was removed durin                                                                                                    | g operation.                                                  |                                                           |              |  |
|                         |                                                          | 2. An Option Board                                                                                   | d was mounted durin                                                                                                    | g operation.                                                  |                                                           |              |  |
|                         | 3. A hardware error was detected in an Option Board.     |                                                                                                    |                                                                                                    |                                                               |                                                           |              |  |
|                         | Attached information                                     | on 2: System informa                                                                                 | ation                                                                                                    |                                                               |                                                           |              |  |
| Precautions/<br>Remarks | None                                                     |                                                                                                    |                                                                                                    |                                                               |                                                           |              |  |

| Event name              | Option Board Configuration Verification Er            |                                                                                                    | n Error                                                                                   | Event code                                                                                                    | 35940000 hex                                |                               |  |
|-------------------------|-------------------------------------------------------|----------------------------------------------------------------------------------------------------|-------------------------------------------------------------------------------------------|----------------------------------------------------------------------------------------------------|---------------------------------------------|-------------------------------|--|
| Meaning                 | The Option Board                                      | The Option Board configuration setup does not agree with the actual configuration.                                                                                                    |                                                                                           |                                                                                                    |                                             |                               |  |
| Source                  | PLC Function Mod                                      | ule                                                                                                    | Source details                                                                            | Option Board:<br>Slot1, Slot2                                                                                                    | Detection<br>timing                         | At power ON or<br>at download |  |
| Error attributes        | Level                                                 | Minor fault                                                                                                    | Recovery                                                                                  | Error reset                                                                                                    | Log category                                | System                        |  |
| Effects                 | User program                                          | Continues.                                                                                                    | Operation                                                                                 | Operation is not po<br>of configuration oc                                                                                                    | sible for slots where the disagreeme urred. |                               |  |
| System-defined          | Variable                                              |                                                                                                    | Data type                                                                                 |                                                                                                    | Name                                        |                               |  |
| variables               | _PLC_OptBoardSta                                      |                                                                                                    | ARRAY[12] OF _                                                                            | sOPTBOARD_STA                                                                                                    | Option Board Statu                          | JS                            |  |
| Cause and               | Assumed cause                                         | Assumed cause Correction                                                                                                    |                                                                                           |                                                                                                    | Prevention                                  |                               |  |
| correction              | The Option Board of<br>does not agree wit<br>uration. | )ption Board configuration setup<br>not agree with the actual config-<br>n. Set<br>rative<br>Board configuration setup<br>that<br>board configuration setup<br>that<br>board configuration setup<br>that board configuration setup<br>that board config |                                                                                           | Set up the Option Board configuration<br>or change the actual configuration so<br>that the Option Board configuration<br>setup agrees with the actual configu-<br>ration. If you change the Option<br>Board configuration setup, download<br>the data to the Controller. |                                             | t.<br>                        |  |
|                         | An Option Board is rectly.                            | s not mounted cor-                                                                                                    | Turn OFF the power supply to the<br>Controller, then mount the Option<br>Board correctly. |                                                                                                    | Same as at the left                         | t.                            |  |
| Attached information    | None                                                  |                                                                                                    |                                                                                           |                                                                                                    |                                             |                               |  |
| Precautions/<br>Remarks | None                                                  |                                                                                                    |                                                                                           |                                                                                                    |                                             |                               |  |

| Event name              | Unsupported Option Board Mounted                                                                                                    |                                                                   |                             | Event code                                                    | 35950000 hex        |              |  |
|-------------------------|----------------------------------------------------------------------------------------------------|-------------------------------------------------------------------|-----------------------------|---------------------------------------------------------------|---------------------|--------------|--|
| Meaning                 | There is an unsupp                                                                                                    | There is an unsupported Option Board in the actual configuration. |                             |                                                               |                     |              |  |
| Source                  | PLC Function Module                                                                                                    |                                                                   | Source details              | Option Board:<br>Slot1, Slot2                                 | Detection<br>timing | At power ON  |  |
| Error attributes        | Level                                                                                                    | Minor fault                                                       | Recovery                    | Cycle the<br>power supply or<br>reset the Control-<br>ler.    | Log category        | System       |  |
| Effects                 | User program                                                                                                    | Continues.                                                        | Operation                   | Operation is not possible for slots where the error occurred. |                     |              |  |
| System-defined          | Variable                                                                                                    | Variable                                                          |                             | Data type                                                     |                     | Name         |  |
| variables               | _PLC_OptBoardSt                                                                                                    | а                                                                 | ARRAY[12] OF _sOPTBOARD_STA |                                                               | Option Board Status |              |  |
| Cause and               | Assumed cause                                                                                                    |                                                                   | Correction                  |                                                               | Prevention          |              |  |
| correction              | There is an unsupported OptionRemove the second second |                                                                   | Remove the unsup<br>Board.  | nove the unsupported Option Use a supported.                  |                     | ption Board. |  |
| Attached information    | Attached information 1: System information                                                                                                    |                                                                   |                             |                                                               |                     |              |  |
| Precautions/<br>Remarks | None                                                                                                    |                                                                   |                             |                                                               |                     |              |  |

| Event name              | Analog Option Board Startup Error                             |                                                           |                                                                                                    | Event code                                                 | 88130000 hex           |             |  |
|-------------------------|---------------------------------------------------------------|-----------------------------------------------------------|----------------------------------------------------------------------------------------------------|------------------------------------------------------------|------------------------|-------------|--|
| Meaning                 | An error occurred                                             | An error occurred when an Analog Option Board is started. |                                                                                                    |                                                            |                        |             |  |
| Source                  | PLC Function Module                                           |                                                           | Source details                                                                                                    | Option Board:<br>Slot1, Slot2                              | Detection<br>timing    | At power ON |  |
| Error attributes        | Level                                                         | Minor fault                                               | Recovery                                                                                                    | Cycle the<br>power supply or<br>reset the Control-<br>ler. | Log category           | System      |  |
| Effects                 | User program                                                  | Continues.                                                | Operation                                                                                                    | Operation is not po<br>occurred.                           | ossible for slots when | e the error |  |
| System-defined          | Variable                                                      |                                                           | Data type                                                                                                    |                                                            | Name                   |             |  |
| variables               | _PLC_OptBoardSt                                               | а                                                         | ARRAY[12] OF _sOPTBOARD_STA                                                                                                    |                                                            | Option Board Status    |             |  |
| Cause and               | Assumed cause                                                 |                                                           | Correction                                                                                                    |                                                            | Prevention             |             |  |
| correction              | An Analog Option<br>mounted correctly.<br>Option Board failed | Board is not<br>Or an Analog<br>J.                        | Turn OFF the power supply to the<br>Controller, then mount the Option<br>Board correctly. If this error persists<br>replace the Option Board in the slo<br>where the error occurred. |                                                            | Same as at the left.   |             |  |
| Attached information    | Attached information                                          | on 1: System informa                                      | ation                                                                                                    |                                                            |                        |             |  |
| Precautions/<br>Remarks | None                                                          |                                                           |                                                                                                    |                                                            |                        |             |  |

| Event name              | Analog Option Board Communications Error                                                                                                    |                                                                                                    | Event code                                                                                                    | 88140000 hex                                                                                                    |                                                                                                    |              |  |
|-------------------------|----------------------------------------------------------------------------------------------------|----------------------------------------------------------------------------------------------------|----------------------------------------------------------------------------------------------------|----------------------------------------------------------------------------------------------------|----------------------------------------------------------------------------------------------------|--------------|--|
| Meaning                 | A communications                                                                                                    | A communications error occurred during Analog Option Board operation.                                                                        |                                                                                                    |                                                                                                    |                                                                                                    |              |  |
| Source                  | PLC Function Mod                                                                                                    | ule                                                                                                    | Source details                                                                                                    | Option Board:<br>Slot1, Slot2                                                                                                    | Detection<br>timing                                                                                                    | Continuously |  |
| Error attributes        | Level                                                                                                    | Minor fault                                                                                                    | Recovery                                                                                                    | Cycle the<br>power supply or<br>reset the Control-<br>ler.                                                                                                    | Log category                                                                                                    | System       |  |
| Effects                 | User program                                                                                                    | Continues.                                                                                                    | Operation                                                                                                    | Operation is not po<br>occurred. Reset the<br>normal communica                                                                                                    | peration is not possible for slots where the error ccurred. Reset the error. Operation is resumed whe ormal communications are restored. |              |  |
| System-defined          | Variable Data                                                                                                    |                                                                                                    | Data type                                                                                                    |                                                                                                    | Name                                                                                                    |              |  |
| variables               | _PLC_OptBoardSt                                                                                                    | a                                                                                                    | ARRAY[12] OF _sOPTBOARD_STA                                                                                                    |                                                                                                    | Option Board Status                                                                                                    |              |  |
| Cause and               | Assumed cause                                                                                                    |                                                                                                    | Correction                                                                                                    |                                                                                                    | Prevention                                                                                                    |              |  |
| correction              | If the indicator on an Analog Option<br>Board flashes, it means that an error<br>occurred in communicating with the<br>Analog Option Board during opera-<br>tion. |                                                                                                    | Reset the error. If this error occurs<br>even after you reset the error, turn<br>OFF the power supply to the Control-<br>ler, then mount the Option Board cor-<br>rectly. If this error still occurs, replace<br>the Option Board in the slot where the<br>error occurred. |                                                                                                    | Same as at the left                                                                                                    |              |  |
|                         | If the indicator on a<br>Board is lit, it mean<br>occurred in the Ana                                                                                             | ndicator on an Analog Option<br>is lit, it means that a WDT error<br>ed in the Analog Option Board.<br>Board con<br>replace the<br>where the |                                                                                                    | Turn OFF the power supply to the<br>Controller, then mount the Option<br>Board correctly. If this error persists,<br>replace the Option Board in the slot<br>where the error occurred. |                                                                                                    |              |  |
| Attached information    | Attached information                                                                                                    | on 1: System informa                                                                                                    | ation                                                                                                    |                                                                                                    |                                                                                                    |              |  |
| Precautions/<br>Remarks | None                                                                                                    |                                                                                                    |                                                                                                    |                                                                                                    |                                                                                                    |              |  |

9 - 18

# 9-3 Option Board Errors

The description below is related to Option Board errors.

#### 9-3-1 Checking for Errors and Troubleshooting with the ERR Indicator on Option Boards

You can check the status indicator on an Analog I/O Option Board see if an error occurs in it. This table below gives the meanings of errors that the indicator shows and the troubleshooting information on them.

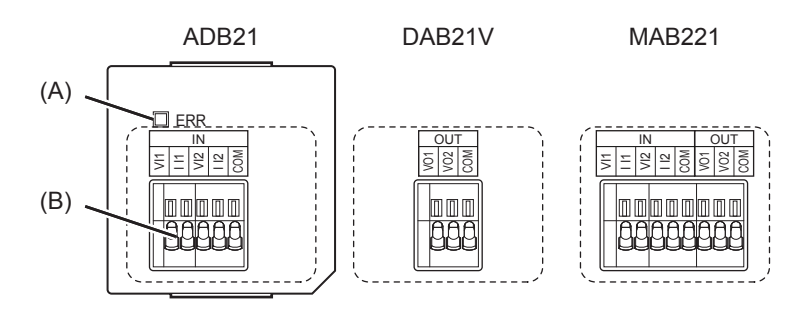

| ERR indicator | Cause                   | Correction                                          |
|---------------|-------------------------|-----------------------------------------------------|
| Lit           | Hardware failure        | If this error occurs again even after you cycle the |
|               |                         | Controller power supply, replace the Option Board.  |
|               | Option Board Error      | Refer to the event Option Board Error on page       |
|               |                         | 9-15.                                               |
|               | Analog Option Board     | Refer to the event Analog Option Board Startup      |
|               | Startup Error           | Error on page 9-16.                                 |
|               | Analog Option Board     | Refer to the event Analog Option Board Communi-     |
|               | Communications Error    | cations Error on page 9-17.                         |
| Flashing      | Option Board Error      | Refer to the event Option Board Error on page       |
|               |                         | 9-15.                                               |
|               | Analog Option Board     | Refer to the event Analog Option Board Startup      |
|               | Startup Error           | Error on page 9-16.                                 |
|               | Analog Option Board     | Refer to the event Analog Option Board Communi-     |
|               | Communications Error    | cations Error on page 9-17.                         |
|               | Option Board Configura- | Refer to the event Option Board Configuration Veri- |
|               | tion Verification Error | fication Error on page 9-15.                        |
| Not lit       |                         | Normal operation                                    |

No error indicator is provided on Serial Communications Option Boards.

# A

# Appendices

# **A-1 Version Information**

This section describes the relationship between the unit versions of the NX1P2 CPU Units and the Sysmac Studio versions, and the functions that are supported for each unit version.

The following describes how the unit version of an NX1P2 CPU Unit corresponds to the Sysmac Studio version. Normally use the corresponding versions.

## Unit Version and Corresponding Sysmac Studio Version

The following table gives the relationship between the unit version of an NX1P2 CPU Unit and the corresponding Sysmac Studio version.

| Unit version of CPU Unit | Corresponding version of Sysmac Studio |
|--------------------------|----------------------------------------|
| Ver. 1.13 <sup>*1</sup>  | Ver. 1.17 <sup>*2</sup>                |

\*1. There is no NX1P2-DDDDC CPU Unit with unit version 1.12 or earlier.

\*2. Use an NX1P2-DDDDC CPU Unit with Sysmac Studio version 1.17 or higher. You cannot use an NX1P2-DDDC CPU Unit with Sysmac Studio version 1.16 or lower.

# Restriction When the Unit Version Does not Correspond to the Sysmac Studio Version

By specification, the following restriction applies when the unit version of the NX1P2 CPU Unit does not correspond to the Sysmac Studio version.

#### • When the Sysmac Studio Version Is 1.16 or Lower

You cannot use the NX1P2 CPU Unit with Sysmac Studio version 1.16 or lower.

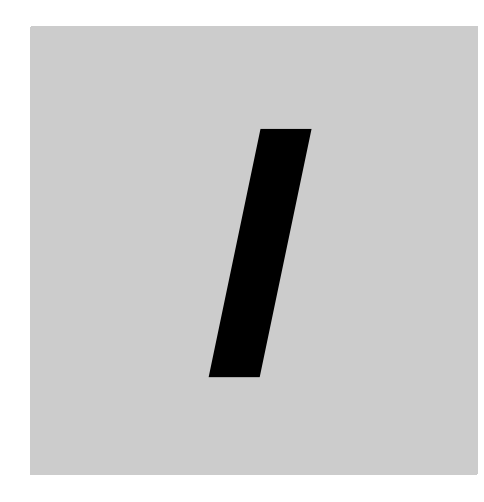

# Index

NX-series NX1P2 CPU Unit Built-in I/O and Option Board User's Manual (W579) Buy: www.ValinOnline.com | Phone 844-385-3099 | Email: CustomerService@valin.com I - 1

# Index

#### Symbols

| .Run (Option Board |  |
|--------------------|--|
| Normal Operation)  |  |

#### Α

| aborting                             | 6-49, 6-67 |
|--------------------------------------|------------|
| acceleration and deceleration rates  |            |
| unit                                 | 6-36       |
| acceleration rate                    |            |
| changing                             | 6-45       |
| Acceleration Warning Value           | 6-36       |
| Acceleration/Deceleration Over       | 6-36       |
| actual position                      | 6-33       |
| actual velocity                      | 6-35       |
| Actual Velocity Filter Time Constant |            |
| allowable value conversion range     | 5-3, 5-4   |
| assumed causes                       |            |
| AT specification                     |            |
| automatic clock adjustment           | 7-5        |
| axes group errors                    |            |
| resetting                            | 6-56       |
| axes groups                          |            |
| enabling and disabling               | 6-55       |

#### В

| blending     | 6-50, 6-68 |
|--------------|------------|
| BOOTP client | 7-4        |
| Buffer Mode  | 6-48, 6-66 |
| buffered     | 6-49, 6-68 |

#### С

| cam block                | 6-17 |
|--------------------------|------|
| cam block end point      | 6-17 |
| cam block start point    | 6-17 |
| cam curve                | 6-17 |
| cam data                 | 6-17 |
| loading and saving       | 6-21 |
| cam data index           |      |
| cam data variable        |      |
| cam end point            |      |
| cam operation            |      |
| cam profile curve        |      |
| cam start point          |      |
| Cam table                |      |
| Generate Cam Table       |      |
| cam table                | 6-17 |
| cam table start position | 6-17 |
| •                        |      |

| cam tables                   | 6-19 |
|------------------------------|------|
| data type                    | 6-20 |
| saving                       | 6-21 |
| specifications               | 6-19 |
| switching                    | 6-21 |
| updating properties          | 6-22 |
| checking for errors          |      |
| CIP communications           | 7-2  |
| CIP message communications   |      |
| command position             | 6-33 |
| command velocity             | 6-35 |
| communications setting level | 4-16 |
| Configuration                |      |
| connecting acceleration      | 6-18 |
| connecting velocity          | 6-18 |
| Controller errors            |      |
| Controller events            |      |
| Controller information       |      |
| converted value              | 5-3  |
| CPU Unit Error               |      |
| CPU Unit operating status    |      |
| current direction            | 6-39 |

#### D

| deceleration rate                  |            |
|------------------------------------|------------|
| changing                           | 6-45       |
| deceleration stop of command value | 6-11       |
| Deceleration Warning Value         | 6-37       |
| delay time                         | 2-12       |
| diagnosis/statistics log           | 8-4        |
| disconnecting/connecting slaves    | 8-4        |
| displacement                       | 6-17       |
| download area                      | 4-11, 4-17 |

#### Ε

| enable/disable setting for slaves | 8-3 |
|-----------------------------------|-----|
| ERROR                             |     |
| error reset                       |     |
| error status variables            |     |
| event codes                       |     |
| event levels                      |     |
| event log                         |     |
| event names                       |     |
|                                   |     |

#### F

| fail-soft operation          | 8-3 |
|------------------------------|-----|
| fatal errors in the CPU Unit | 9-3 |
| FTP client                   | 7-5 |
| FTP server                   | 7-4 |
|                              |     |

#### G

General-purpose Serial Communications

| Device Settings                               | 4-28 |
|-----------------------------------------------|------|
| Get EtherCAT Error Status                     | 9-10 |
| Get EtherNet/IP Error Status                  | 9-10 |
| Get Motion Control Error Status               | 9-10 |
| Get NX Bus Error Status                       | 9-10 |
| Get NX Unit Error Status                      | 9-10 |
| Get PLC Controller Error Status               | 9-10 |
| GetECError (Get EtherCAT Error Status)        | 9-10 |
| GetEIPError (Get EtherNet/IP Error Status)    | 9-10 |
| GetMCError (Get Motion Control Error Status)  | 9-10 |
| GetNXBError (Get NX Bus Error Status)         | 9-10 |
| GetNXUnitError (Get NX Unit Error Status)     | 9-10 |
| GetPLCError (Get PLC Controller Error Status) | 9-10 |

#### Н

| Hardware Initialization Error . | 9-3 |
|---------------------------------|-----|
| Host Link (FINS)                |     |

#### I

| I/O response time                               | 2-15       |
|-------------------------------------------------|------------|
| immediate stop of command value                 | 6-11       |
| immediate stop of command value and error reset | 6-11       |
| immediate stop of command value and servo OFF   | 6-11       |
| indicator                                       | . 9-2, 9-9 |
| information                                     | 9-5        |
| Input Filter Settings                           | 2-8        |
| input range                                     | 5-3        |
| instructions that read error status             | 9-10       |
| invalid cam data                                | 6-17       |

#### J

| ierk unit |  |
|-----------|--|
| <b>,</b>  |  |

#### L

| Load Rejection Output Settings | 2-8 |
|--------------------------------|-----|
| Loud Rejection Output Octings  |     |

#### Μ

| major fault level                   |                      |
|-------------------------------------|----------------------|
| master axis                         | 6-17                 |
| master following distance           | 6-18                 |
| Maximum Acceleration                | 6-36                 |
| Maximum Deceleration                | 6-36                 |
| Maximum Jog Velocity                | 6-35                 |
| maximum number of cam data          | 6-17                 |
| Maximum Velocity                    | 6-35                 |
| Memory Settings for CJ-series Units |                      |
| memory used for CJ-series Units     | 4-2, 4-8, 4-11, 4-17 |
| minor fault level                   | 9-4                  |
| Modbus-RTU command                  | 4-18, 4-22           |
| Modbus-RTU Master                   |                      |
|                                     |                      |

#### Ν

| negative direction               | 6-39 |
|----------------------------------|------|
| NET ERR                          |      |
| no direction specified           | 6-39 |
| non-fatal errors in the CPU Unit |      |
| No-Protocol                      |      |
| null cam data                    | 6-18 |
| number of valid cam data         | 6-17 |

multi-execution of instructions ......6-48, 6-66

## 0

| observation                        | 9-4                   |
|------------------------------------|-----------------------|
| OFF filter only                    | 2-11                  |
| ON and OFF filters                 | 2-10                  |
| Option Board Normal Operation      | 3-10, 4-23, 4-31, 5-9 |
| Option Board Serial Communications | s Settings3-5, 3-6    |
| option board service               | 5-12                  |
| option board slot                  | 3-2                   |
| Option Board specification         | 4-23, 4-30            |
| Option Board Status                | 3-9, 4-23, 4-31, 5-9  |
| original cam data                  | 6-17                  |
| output range                       | 5-4                   |
| outputs turned OFF                 | 9-6                   |
| overrides                          | 6-61                  |
|                                    |                       |

## Ρ

| partial fault level         | 9-4                        |
|-----------------------------|----------------------------|
| phase                       | 6-17                       |
| phase pitch                 | 6-18                       |
| _PLC_OptBoardSta            |                            |
| (Option Board Status)       | 3-9, 3-10, 4-23, 4-31, 5-9 |
| positions                   | 6-33                       |
| types                       | 6-33                       |
| positive direction          | 6-39                       |
| POWER                       | 9-2                        |
| Power Supply Error          | 9-3                        |
| process data communications | 8-2                        |
| programless communications  | 4-4, 4-8, 4-10             |
| program-modified cam data   | 6-17                       |

## R

| reading axes group positions | 6-56      |
|------------------------------|-----------|
| re-executing instructions    | 6-43      |
| re-execution of instructions | 6-65      |
| resetting axis errors        |           |
|                              | 00<br>0_2 |
| I VOIN                       | J-Z       |

#### S

| settings on NB-series Units       |                      |
|-----------------------------------|----------------------|
| settings on the NX1W-CIF11/CIF12  |                      |
| Option Board4                     | -7, 4-15, 4-21, 4-28 |
| shortest way                      |                      |
| slave axis                        | 6-17                 |
| SNMP agent                        | 7-7                  |
| socket service                    | 7-6                  |
| specifying host name              | 7-7                  |
| start mode                        | 6-18                 |
| Start Velocity                    |                      |
| status indicator                  |                      |
| stop priorities                   | 6-12                 |
| stopping                          |                      |
| due to errors or other problems   | 6-8, 6-59            |
| immediate stop input              |                      |
| limit inputs                      |                      |
| MC_GroupImmediateStop instruction | n 6-59               |
| MC_GroupStop instruction          |                      |
| MC_ImmediateStop instruction      |                      |
| MC_Stop instruction               |                      |
| Servo Drive input signals         |                      |
| stop method                       | 6-11                 |
| superimpose corners               | 6-70, 6-72           |
| System Initialization Error       |                      |
| system-defined variables          |                      |

#### Т

| tag data link (cyclic communications)7-2   |
|--------------------------------------------|
| target position                            |
| changing6-43                               |
| excessive deceleration patterns 6-44       |
| triangular control patterns 6-44           |
| when a reverse turn does not occur for the |
| new command value6-43                      |
| when a reverse turn occurs for the         |
| new command value6-43                      |
| target velocity                            |
| changing6-45                               |
| torque command                             |
| changing6-46                               |
| transition disabled6-70                    |
| Transition Modes6-70                       |
| travel distance                            |
| changing6-45                               |
| Troubleshooter                             |
| troubleshooting function9-9                |

#### U

| upload area | <br>1 |
|-------------|-------|
|             |       |

#### V

| valid cam data         | 6-17 |
|------------------------|------|
| velocities             |      |
| types                  |      |
| velocity unit          |      |
| Velocity Warning Value |      |

#### W

Buy: www.ValinOnline.com | Phone 844-385-3099 | Email: CustomerService@valin.com

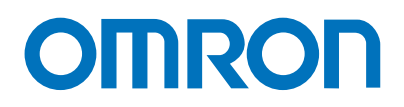

#### OMRON AUTOMATION AMERICAS HEADQUARTERS • Chicago, IL USA • 847.843.7900 • 800.556.6766 • www.omron247.com

OMRON CANADA, INC. • HEAD OFFICE Toronto, ON, Canada • 416.286.6465 • 866.986.6766 • www.omron247.com

OMRON ELECTRONICS DE MEXICO • HEAD OFFICE México DF • 52.55.59.01.43.00 • 01-800-226-6766 • mela@omron.com

OMRON ELECTRONICS DE MEXICO • SALES OFFICE Apodaca, N.L. • 52.81.11.56.99.20 • 01-800-226-6766 • mela@omron.com

OMRON ELETRÔNICA DO BRASIL LTDA • HEAD OFFICE São Paulo, SP, Brasil • 55.11.2101.6300 • www.omron.com.br OMRON ARGENTINA • SALES OFFICE Cono Sur • 54.11.4783.5300

**OMRON CHILE • SALES OFFICE** Santiago • 56.9.9917.3920

OTHER OMRON LATIN AMERICA SALES 54.11.4783.5300

OMRON EUROPE B.V. • Wegalaan 67-69, NL-2132 JD, Hoofddorp, The Netherlands. • +31 (0) 23 568 13 00 • www.industrial.omron.eu

Authorized Distributor:

#### **Controllers & I/O**

- Machine Automation Controllers (MAC) 
   Motion Controllers
- Programmable Logic Controllers (PLC) 
   Temperature Controllers 
   Remote I/O

#### Robotics

Industrial Robots 
 Mobile Robots

#### **Operator Interfaces**

• Human Machine Interface (HMI)

#### **Motion & Drives**

- Machine Automation Controllers (MAC) 
   Motion Controllers 
   Servo Systems
- Frequency Inverters

#### Vision, Measurement & Identification

Vision Sensors & Systems • Measurement Sensors • Auto Identification Systems

#### Sensing

- Photoelectric Sensors Fiber-Optic Sensors Proximity Sensors
- Rotary Encoders 
   Ultrasonic Sensors

#### Safety

- Safety Light Curtains 
   Safety Laser Scanners 
   Programmable Safety Systems
- Safety Mats and Edges 
   Safety Door Switches 
   Emergency Stop Devices
- Safety Switches & Operator Controls Safety Monitoring/Force-guided Relays

#### **Control Components**

- Power Supplies 
   Timers 
   Counters 
   Programmable Relays
- Digital Panel Meters 
   Monitoring Products

#### **Switches & Relays**

Limit Switches • Pushbutton Switches • Electromechanical Relays
 Solid State Relays

#### Software

Programming & Configuration • Runtime

W579-E1-01 11/16 Note: Specifications are subject to change.

© 2016 Omron. All Rights Reserved.

Printed in U.S.A.

Printed on recycled paper. 🏵

Buy: www.ValinOnline.com | Phone 844-385-3099 | Email: CustomerService@valin.com